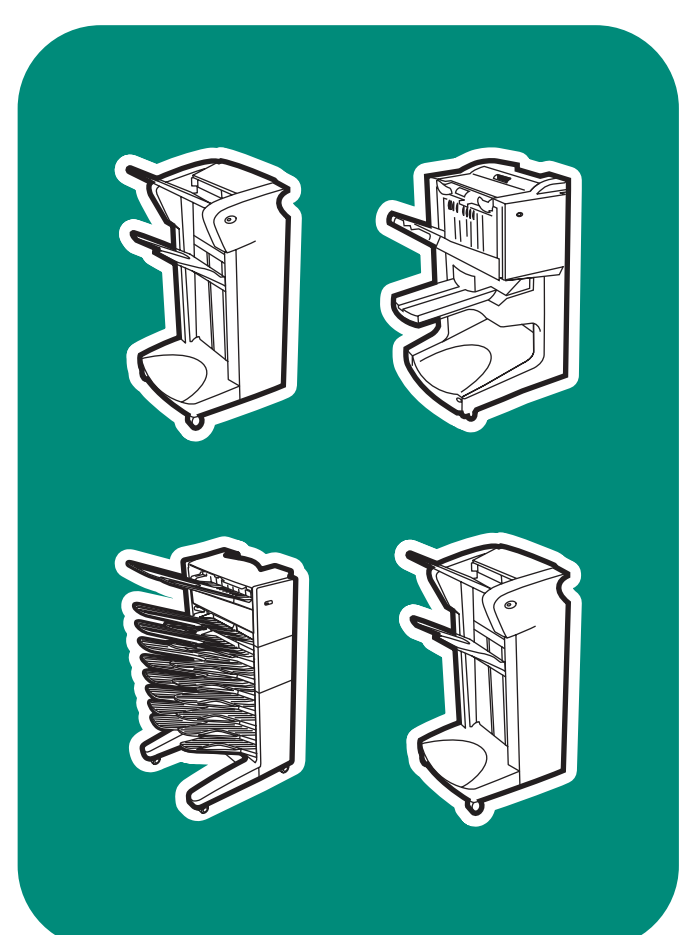

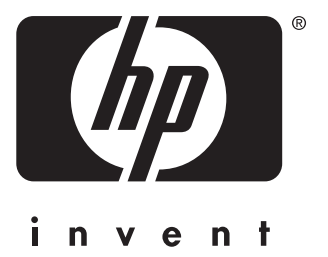

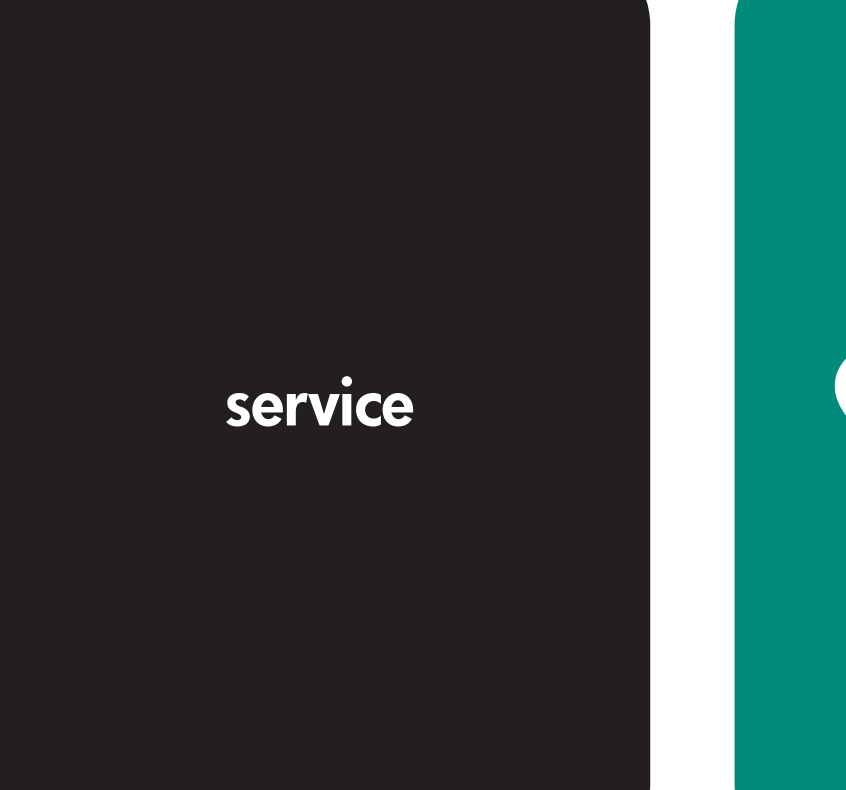

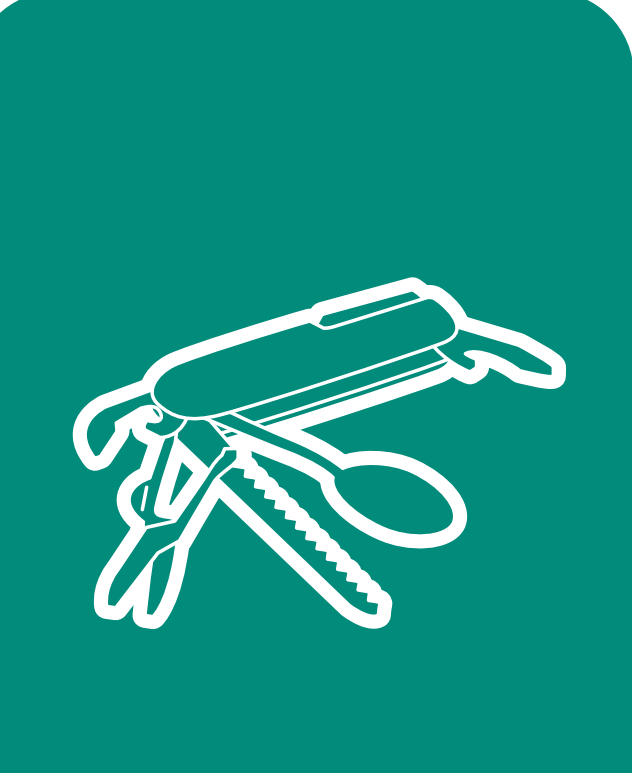

output finishing devices:

hp LaserJet multifunction finisher, 3,000-sheet stapler/stacker, 3,000-sheet stacker, and 8-bin mailbox

service supplement\_\_\_\_\_

#### **Copyright and License**

© 2004 Copyright Hewlett-Packard Development Company, LP

Reproduction, adaptation or translation without prior written permission is prohibited, except as allowed under the copyright laws.

Part number: Q5693-90002

Edition 1, 9/2004

The information contained herein is subject to change without notice.

The only warranties for HP products and services are set forth in the express warranty statements accompanying such products and services. Nothing herein should be construed as constituting an additional warranty. HP shall not be liable for technical or editorial errors or omissions contained herein.

#### **Trademark Credits**

Adobe<sup>®</sup> and PostScript<sup>®</sup> are trademarks of Adobe Systems Incorporated.

MS-DOS<sup>®</sup> is a U.S. registered trademark of Microsoft Corporation.

ENERGY STAR<sup>®</sup> is a U.S. registered service mark of the United States Environmental Protection Agency.

Onerg

# Contents

#### **1 Product information**

| Product features                                      | 16        |
|-------------------------------------------------------|-----------|
| Multifunction finisher (C8088A/C8088B)1               | 16        |
| 3,000-sheet stapler/stacker (C8085A) 1                | 17        |
| 3,000-sheet stacker (C8084A) 1                        | 17        |
| 8-bin mailbox (Q5693A) 1                              | 18        |
| Identification                                        | 19        |
| Multifunction finisher                                | 19        |
| 3,000-sheet stapler/stacker 2                         | 20        |
| 3,000-sheet stacker                                   | 21        |
| 8-bin mailbox                                         | 22        |
| Product overview                                      | 23        |
| Multifunction finisher                                | 23        |
| 3,000-sheet stapler/stacker 2                         | 25        |
| 3,000-sheet stacker                                   | 26        |
| 8-bin mailbox                                         | 27        |
| Specifications                                        | 28        |
| Multifunction finisher                                | 28        |
| 3,000-sheet stapler/stacker 2                         | <u>29</u> |
| 3,000-sheet stacker                                   | 30        |
| 8-bin mailbox                                         | 31        |
| Regulatory information                                | 32        |
| Declaration of Conformity—multifunction finisher      | 32        |
| Declaration of Conformity—3,000-sheet stapler/stacker | 33        |
| Declaration of Conformity—3,000-sheet stacker         | 34        |
| Declaration of Conformity—8-bin mailbox               | 35        |
| Service approach                                      | 36        |
| Parts and supplies                                    | 36        |
| Exchange program                                      | 36        |
| warranty                                              | 36        |

#### **2 Installation**

| Environmental requirements                          | <br> | <br> | <br> | <br> | <br> | <br> | 38 |
|-----------------------------------------------------|------|------|------|------|------|------|----|
| Physical requirements                               | <br> | <br> | <br> | <br> | <br> | <br> | 39 |
| Multifunction finisher                              | <br> | <br> | <br> | <br> | <br> | <br> | 39 |
| 3,000-sheet stapler/stacker and 3,000-sheet stacker | <br> | <br> | <br> | <br> | <br> | <br> | 40 |
| 8-bin mailbox                                       | <br> | <br> | <br> | <br> | <br> | <br> | 41 |

#### **3 Operation**

| upported media                | 4  |
|-------------------------------|----|
| Multifunction finisher 4      | 14 |
| 3,000-sheet stapler/stacker 4 | 16 |
| 3,000-sheet stacker           | 16 |
| 8-bin mailbox                 | 17 |
| lsing media                   | 18 |
| Multifunction finisher 4      | 18 |
| 3,000-sheet stapler/stacker 5 | 50 |

#### **4 Maintenance**

| Cleaning the outside of the product | <br> | <br>52 |
|-------------------------------------|------|--------|
| Cleaning inside the product         | <br> | <br>52 |

# **5 Theory of operation**

| Power-on sequence               | 54 |
|---------------------------------|----|
| Multifunction finisher          | 54 |
| 3,000-sheet stapler/stacker     | 54 |
| 3,000-sheet stacker             | 54 |
| 8-bin mailbox                   | 55 |
| Basic operation                 | 56 |
| Multifunction finisher          | 56 |
| Offset specifications           | 58 |
| 3.000-sheet stapler/stacker     | 62 |
| Offset specifications           | 65 |
| 3.000-sheet stacker             | 66 |
| Offset specifications           | 68 |
| 8-bin mailbox                   | 69 |
|                                 | 73 |
| Power supply                    | 74 |
| Multifunction finisher          | 74 |
| 3.000-sheet stapler/stacker     | 74 |
| 3.000-sheet stacker.            | 74 |
| 8-bin mailbox                   | 75 |
| Motors. solenoids. and clutches | 76 |
| Multifunction finisher          | 76 |
| 8-bin mailbox                   | 77 |
| Sensors                         | 78 |
| Multifunction finisher          | 78 |
| 3.000-sheet stapler/stacker     | 83 |
| 3 000-sheet stacker             | 84 |
| 8-bin mailbox                   | 85 |
|                                 |    |

# **6 Removal and replacement**

| Introduction                                              |
|-----------------------------------------------------------|
| Removal and replacement strategy 89                       |
| Electrostatic discharge                                   |
| Required tools                                            |
| Before performing service                                 |
| Multifunction finisher external doors and covers          |
| Stapler door                                              |
| Product-release handle                                    |
| Folding knob                                              |
| Handle-mounting gear                                      |
| Front cover                                               |
| Back cover                                                |
| Upper panel assembly (top door) 99                        |
| Internal-path cover (dispose subcover) 100                |
| Foot cover                                                |
| Multifunction finisher assemblies 102                     |
| Paper-guide wire                                          |
| Product-attachment latch 103                              |
| Stapling unit                                             |
| Aligner racks                                             |
| Booklet bin-full sensor flag (main lever weight assembly) |
| Paper deflector (deflector weight) 107                    |
| Anti-static brush                                         |

|            | Stacker bin                                                                  | 110   |
|------------|------------------------------------------------------------------------------|-------|
|            | Booklet bin                                                                  | 111   |
|            | Stapling-door switch                                                         | 113   |
|            | Interlock switch                                                             | 114   |
|            | Flipper assembly                                                             | 115   |
|            | Folding mechanism                                                            | 117   |
|            | User LED PCA                                                                 | 120   |
|            | Controller PCA                                                               | 121   |
|            | Service LED PCA                                                              | 123   |
|            | Power supply                                                                 | 124   |
|            | Jet-Link cable (interface cable)                                             | 125   |
|            | Adjustable casters (left side)                                               | 126   |
|            | Stationary extended caster (back right)                                      | 127   |
|            | Stationary caster (front right)                                              | 128   |
| 3          | ,000-sheet stapler/stacker and 3,000-sheet stacker external doors and covers | 129   |
|            | Face-up bin                                                                  | 129   |
|            | Stapler/stacker bin (stapler/stacker only) or stacker bin (stacker only)     | 129   |
|            | Back inner cover and front inner cover                                       | 130   |
|            | Front cover                                                                  | 131   |
|            | Back cover                                                                   | 132   |
|            | Foot cover                                                                   | 134   |
|            | Controller PCA cover                                                         | 135   |
| _          | Door assembly                                                                | 136   |
| 3          | ,000-sheet stapler/stacker and 3,000-sheet stacker assemblies                | 137   |
|            | Flipper assembly                                                             | 137   |
|            | Paper-path assembly                                                          | 138   |
|            | Accumulator wings (stapler/stacker only)                                     | 139   |
|            | Paper-stop clips                                                             | 140   |
|            | Accumulator assembly (stapler/stacker only)                                  | 141   |
|            |                                                                              |       |
|            | Offset module (stacker only)                                                 | 146   |
|            |                                                                              | 148   |
|            |                                                                              | 150   |
|            |                                                                              | 152   |
|            | LED PCA                                                                      | 153   |
|            |                                                                              | 154   |
|            |                                                                              | 155   |
|            |                                                                              | 150   |
|            |                                                                              | 150   |
| 0          | bin mailbox ovternal dears and source                                        | 109   |
| 0.         |                                                                              | 160   |
|            |                                                                              | 161   |
|            | Back cover                                                                   | 162   |
|            |                                                                              | 16/   |
|            |                                                                              | 166   |
|            | Paper bins and blind cover                                                   | 167   |
| <u>Q</u> . | -hin mailhov assemblies                                                      | 160   |
| 0          |                                                                              | 160   |
|            | Flipper assembly                                                             | 170   |
|            | Delivery head motor                                                          | 174   |
|            | Transport helt motor                                                         | 175   |
|            | Input paper guide                                                            | 177   |
|            | Face-up full lever                                                           | 178   |
|            | Rollers kit                                                                  | 179   |
|            | Magnets assembly                                                             | 180   |
|            | Metal tape and housing assembly                                              | 181   |
|            | Controller PCA                                                               | . 183 |
|            | Anticurl strings                                                             | . 185 |
|            |                                                                              |       |

| Delivery head assembly                        | 187 |
|-----------------------------------------------|-----|
| Interlock switch                              | 190 |
| Diagnostic LED PCA                            | 191 |
| User status LED PCA                           | 192 |
| Adjustable, fixed, and extended fixed casters | 193 |
| Attachment assembly                           | 194 |

# 7 Troubleshooting

| Understanding the troubleshooting process                             | 196 |
|-----------------------------------------------------------------------|-----|
| Preliminary operating checks                                          | 197 |
| Troubleshooting flowchart                                             | 198 |
| Troubleshooting by using the event log and the control panel messages | 199 |
| Event log                                                             | 199 |
| Event log messages                                                    | 200 |
| Device error conditions                                               | 200 |
| Control panel messages                                                | 202 |
| Multifunction finisher control panel and event log messages           | 203 |
| 3,000-sheet stapler/stacker control panel and event log messages      | 211 |
| 3,000-sheet stacker control panel and event log messages              | 218 |
| 8-bin mailbox control panel and event log messages                    | 223 |
| Troubleshooting jams                                                  | 230 |
| Jams                                                                  | 230 |
| Clearing jams                                                         | 230 |
| Troubleshooting media problems                                        | 231 |
| Determine the problem source: print media or output device            | 231 |
| Isolate a paper path                                                  | 231 |
| Isolate a media brand                                                 | 232 |
| Isolate a media type                                                  | 232 |
| Using the service-level diagnostics                                   | 233 |
| Service mode—printer or MFP                                           | 233 |
| Service mode—multifunction finisher                                   | 233 |
| Service mode—3,000-sheet stapler/stacker and 3,000-sheet stacker      | 239 |
| Service mode—8-bin mailbox                                            | 241 |
| Performing calibration and adjustment                                 | 244 |
| Multifunction finisher                                                | 244 |
| 3,000-sheet stapler/stacker                                           | 247 |
| Using troubleshooting tools                                           | 248 |
| Event log                                                             | 248 |
| Information pages                                                     | 249 |
| Paper-path test                                                       | 250 |
| User LED light patterns                                               | 250 |

# 8 Parts and diagrams

| Introduction                                     | 252 |
|--------------------------------------------------|-----|
| Ordering parts                                   | 252 |
| Consumables and documentation                    | 252 |
| Common hardware                                  | 253 |
| Illustrations and parts lists                    | 254 |
| Multifunction finisher system assembly           | 254 |
| Mounting hardware                                | 255 |
| External panels and covers                       | 256 |
| Internal components                              | 257 |
| Dispose assembly                                 | 259 |
| Paper feeder assembly                            | 260 |
| Reverse assembly                                 | 261 |
| Fold assembly                                    | 262 |
| PCB assembly                                     | 263 |
| Alphabetical parts list (multifunction finisher) | 264 |

| Numerical parts list (multifunction finisher)                                 | 265 |
|-------------------------------------------------------------------------------|-----|
| Illustrations and parts lists                                                 | 266 |
| 3,000-sheet stapler/stacker                                                   | 266 |
| 3,000-sheet stacker                                                           | 270 |
| Alphabetical parts list (3,000-sheet stapler/stacker and 3,000-sheet stacker) | 273 |
| Numerical parts list (3,000-sheet stapler/stacker and 3,000-sheet stacker)    | 275 |
| Illustrations and parts lists                                                 | 277 |
| 8-bin mailbox                                                                 | 277 |
| Alphabetical parts list (8-bin mailbox)                                       | 283 |
| Numerical parts list (8-bin mailbox)                                          | 284 |

#### Index

# List of tables

| Table 1.  | Physical specifications—multifunction finisher                                | . 28 |
|-----------|-------------------------------------------------------------------------------|------|
| Table 2.  | Electrical specifications—multifunction finisher                              | . 28 |
| Table 3.  | Environmental specifications—multifunction finisher                           | . 28 |
| Table 4.  | Acoustic emissions specifications—multifunction finisher                      | . 28 |
| Table 5.  | Physical specifications—3,000-sheet stapler/stacker                           | . 29 |
| Table 6.  | Electrical specifications—3,000-sheet stapler/stacker                         | . 29 |
| Table 7.  | Environmental specifications—3,000-sheet stapler/stacker                      | . 29 |
| Table 8.  | Acoustic emissions specifications—3,000-sheet stapler/stacker                 | . 29 |
| Table 9.  | Physical specifications—3,000-sheet stacker                                   | . 30 |
| Table 10. | Electrical specifications—3,000-sheet stacker                                 | . 30 |
| Table 11. | Environmental specifications—3,000-sheet stacker                              | . 30 |
| Table 12. | Acoustic emissions specifications—3,000-sheet stacker                         | . 30 |
| Table 13. | Physical specifications—8-bin mailbox                                         | . 31 |
| Table 14. | Power requirements and circuit capacity—8-bin mailbox                         | . 31 |
| Table 15. | Power consumption—8-bin mailbox                                               | . 31 |
| Table 16. | Operating and storage environment—8-bin mailbox                               | . 31 |
| Table 17. | Approximate number of sheets that can be stapled, listed by media weight      | . 48 |
| Table 18. | Number of sheets that can be stapled and folded, listed by media weight       | . 48 |
| Table 19. | Number of sheets that can be stapled and folded, listed by booklet size       | . 48 |
| Table 20. | Skew specifications—multifunction finisher                                    | . 49 |
| Table 21. | Approximate number of sheets that can be stapled, listed by media weight      | . 50 |
| Table 22. | Offset specifications for the multifunction finisher                          | . 58 |
| Table 23. | Offset specifications for the 3,000-sheet stapler/stacker                     | . 65 |
| Table 24. | Offset specifications for the 3,000-sheet stacker                             | . 68 |
| Table 25. | Motors, solenoids, and clutches for feeding and aligning media                | . 76 |
| Table 26. | Motors                                                                        | . 77 |
| Table 27. | Control panel and event log messages—multifunction finisher                   | 203  |
| Table 28. | Control panel and event log messages—3,000-sheet stapler/stacker              | 211  |
| Table 29. | Control panel and event log messages—3,000-sheet stacker                      | 218  |
| Table 30. | Control panel and event log messages—8-bin mailbox                            | 223  |
| Table 31. | Consumables and documentation                                                 | 252  |
| Table 32. | Common hardware                                                               | 253  |
| Table 33. | HP recommended torque values                                                  | 253  |
| Table 34. | Multifunction finisher system assembly                                        | 254  |
| Table 35. | Mounting hardware                                                             | 255  |
| Table 36. | External panels and covers                                                    | 256  |
| Table 37. | Internal components (1 of 2)                                                  | 257  |
| Table 38. | Internal components (2 of 2)                                                  | 258  |
| Table 39. | Dispose assembly                                                              | 259  |
| Table 40. | Paper feeder assembly                                                         | 260  |
| Table 41. | Reverse assembly                                                              | 261  |
| Table 42. | Fold assembly                                                                 | 262  |
| Table 43. | PCB assembly                                                                  | 263  |
| Table 44. | Alphabetical parts list (multifunction finisher)                              | 264  |
| Table 45. | Numerical parts list (multifunction finisher)                                 | 265  |
| Table 46. | 3,000-sheet stapler/stacker (1 of 2)                                          | 267  |
| Table 47. | 3,000-sheet stapler/stacker (2 of 2)                                          | 269  |
| Table 48. | 3,000-sheet stacker (1 of 2)                                                  | 271  |
| Table 49. | 3,000-sheet stacker (2 of 2)                                                  | 272  |
| Table 50. | Alphabetical parts list (3,000-sheet stapler/stacker and 3,000-sheet stacker) | 273  |
| Table 51. | Numerical parts list (3,000-sheet stapler/stacker and 3,000-sheet stacker)    | 275  |
| Table 52. | 8-bin mailbox (1 of 3)                                                        | 278  |

| Table 53. | 8-bin mailbox (2 of 3)                  | <b>'</b> 9 |
|-----------|-----------------------------------------|------------|
| Table 54. | 8-bin mailbox (3 of 3) 28               | 31         |
| Table 55. | Alphabetical parts list (8-bin mailbox) | 33         |
| Table 56. | Numerical parts list (8-bin mailbox) 28 | 34         |

# List of figures

| Figure 1.  | Sample identification label—multifunction finisher (C8088A)          | . 19 |
|------------|----------------------------------------------------------------------|------|
| Figure 2.  | Sample identification label—multifunction finisher (C8088B)          | . 19 |
| Figure 3.  | Sample identification label—3,000-sheet stapler/stacker              | . 20 |
| Figure 4.  | Sample identification label—3,000-sheet stacker                      | . 21 |
| Figure 5.  | Sample identification label—8-bin mailbox                            | . 22 |
| Figure 6.  | External assembly locations—multifunction finisher (front view)      | . 23 |
| Figure 7.  | External assembly locations—multifunction finisher (back view)       | . 23 |
| Figure 8.  | Cross-section—multifunction finisher                                 | . 24 |
| Figure 9.  | External assembly locations—3,000-sheet stapler/stacker (front view) | . 25 |
| Figure 10. | External assembly locations—3,000-sheet stapler/stacker (back view)  | . 25 |
| Figure 11. | Cross-section—3,000-sheet stapler/stacker                            | . 26 |
| Figure 12. | Cross-section—3,000-sheet stacker                                    | . 26 |
| Figure 13. | External assembly locations—8-bin mailbox (left side view)           | . 27 |
| Figure 14. | External assembly locations—8-bin mailbox (right side view)          | . 27 |
| Figure 15. | Multifunction finisher (side view and top view)                      | . 39 |
| Figure 16. | 3,000-sheet stapler/stacker (side view and top view)                 | . 40 |
| Figure 17. | 8-bin mailbox (top view and side view)                               | . 41 |
| Figure 18. | Basic operation.                                                     | . 56 |
| Figure 19. | Simple stacking (face-down delivery)                                 | . 57 |
| Figure 20. | Simple stacking (face-up delivery)                                   | . 57 |
| Figure 21. | Job offset                                                           | . 58 |
| Figure 22. | Staple positions                                                     | . 59 |
| Figure 23. | Stapling unit                                                        | . 59 |
| Figure 24. | Booklet making (1 of 3)                                              | . 60 |
| Figure 25. | Booklet making (2 of 3)                                              | . 60 |
| Figure 26. | Booklet making (3 of 3)                                              | . 61 |
| Figure 27. | Stapler/stacker main modules                                         | . 62 |
| Figure 28. | Stapler/stacker jam detection                                        | . 63 |
| Figure 29. | Stapler-bin-full condition                                           | . 64 |
| Figure 30. | 3,000-sheet stacker main modules                                     | . 66 |
| Figure 31. | Stacker jam detection                                                | . 67 |
| Figure 32. | Stacker-bin-full-condition                                           | . 68 |
| Figure 33. | 8-bin mailbox main modules                                           | . 70 |
| Figure 34. | 8-bin mailbox paper path                                             | . 71 |
| Figure 35. | Signal flow between the output device and the video controller       | . 73 |
| Figure 36. | Multifunction finisher power supply                                  | . 74 |
| Figure 37. | Motors, solenoids, and clutches                                      | . 76 |
| Figure 38. | Motors                                                               | . 77 |
| Figure 39. | Sensors—multifunction finisher (1 of 5)                              | . 78 |
| Figure 40. | Sensors—multifunction finisher (2 of 5)                              | . 79 |
| Figure 41. | Sensors—multifunction finisher (3 of 5)                              | . 80 |
| Figure 42. | Sensors—multifunction finisher (4 of 5)                              | . 81 |
| Figure 43. | Sensors—multifunction finisher (5 of 5)                              | . 82 |
| Figure 44. | Sensors—3,000-sheet stapler/stacker                                  | . 83 |
| Figure 45. | Sensors—3,000-sheet stacker                                          | . 84 |
| Figure 46. | Sensors—8-bin mailbox                                                | . 85 |
| Figure 47. | Stapler door                                                         | . 91 |
| Figure 48. | Product-release handle (1 of 2)                                      | . 92 |
| Figure 49. | Product-release handle (2 of 2)                                      | . 93 |
| Figure 50. | Folding knob                                                         | . 94 |
| Figure 51. | Handle-mounting gear                                                 | . 95 |
| Figure 52. | Front cover (1 of 2)                                                 | . 96 |

| Figure 53.  | Front cover (2 of 2)                   | . 97 |
|-------------|----------------------------------------|------|
| Figure 54.  | Back cover (1 of 2)                    | . 98 |
| Figure 55.  | Back cover (2 of 2)                    | . 98 |
| Figure 56.  | Upper panel assembly (1 of 2)          | . 99 |
| Figure 57.  | Upper panel assembly (2 of 2)          | . 99 |
| Figure 58.  | Internal-path cover (1 of 2)           | 100  |
| Figure 59.  | Internal-path cover (2 of 2)           | 100  |
| Figure 60.  | Foot cover (1 of 2)                    | 101  |
| Figure 61.  | Foot cover (2 of 2)                    | 101  |
| Figure 62.  | Paper-quide wire.                      | 102  |
| Figure 63.  | Product-attachment latch               | 103  |
| Figure 64.  | Stapling unit                          | 104  |
| Figure 65.  | Booklet bin-full sensor flag           | 106  |
| Figure 66.  | Paper deflector (1 of 2)               | 107  |
| Figure 67   | Paper deflector (2 of 2)               | 108  |
| Figure 68   | Anti-static brush                      | 109  |
| Figure 69   | Booklet bin (1 of 4)                   | 111  |
| Figure 70   | Booklet bin (2 of 4)                   | 111  |
| Figure 71   | Booklet bin (3 of 4)                   | 112  |
| Figure 72   | Booklet bin (4 of 4)                   | 112  |
| Figure 73   | Stapling-door switch                   | 113  |
| Figure 74.  | Interlock switch (1 of 2).             | 114  |
| Figure 75.  | Interlock switch (2 of 2).             | 114  |
| Figure 76   | Flipper assembly (1 of 3)              | 115  |
| Figure 77.  | Flipper assembly (2 of 3)              | 115  |
| Figure 78.  | Flipper assembly (3 of 3)              | 116  |
| Figure 79.  | Folding mechanism (1 of 6)             | 117  |
| Figure 80.  | Folding mechanism (2 of 6)             | 117  |
| Figure 81.  | Folding mechanism (3 of 6)             | 118  |
| Figure 82.  | Folding mechanism (4 of 6)             | 118  |
| Figure 83.  | Folding mechanism (5 of 6)             | 119  |
| Figure 84.  | Folding mechanism (6 of 6)             | 119  |
| Figure 85.  | User LED PCA                           | 120  |
| Figure 86.  | Controller PCA (1 of 3)                | 121  |
| Figure 87.  | Controller PCA (2 of 3)                | 121  |
| Figure 88.  | Controller PCA (3 of 3)                | 122  |
| Figure 89.  | Service LED PCA                        | 123  |
| Figure 90.  | Power supply                           | 124  |
| Figure 91.  | Jet-Link cable (1 of 2)                | 125  |
| Figure 92.  | Jet-Link cable (2 of 2)                | 125  |
| Figure 93.  | Adjustable casters                     | 126  |
| Figure 94.  | Stationary extended caster             | 127  |
| Figure 95.  | Stationary caster.                     | 128  |
| Figure 96.  | Face-up bin and stapler/stacker bin    | 129  |
| Figure 97.  | Back inner cover and front inner cover | 130  |
| Figure 98.  | Front cover                            | 131  |
| Figure 99.  | Back cover (1 of 2)                    | 132  |
| Figure 100. | Back cover (2 of 2)                    | 133  |
| Figure 101. | Foot cover                             | 134  |
| Figure 102. | Controller PCA cover                   | 135  |
| Figure 103. | Door assembly                          | 136  |
| Figure 104. | Flipper assembly                       | 137  |
| Figure 105. | Paper-path assembly                    | 138  |
| Figure 106. | Accumulator wings                      | 139  |
| Figure 107. | Paper-stop clips                       | 140  |
| Figure 108. | Accumulator assembly (1 of 3)          | 141  |
| Figure 109. | Accumulator assembly (2 of 3)          | 142  |
| Figure 110. | Accumulator assembly (3 of 3)          | 143  |
| Figure 111. | Carriage assembly (1 of 2)             | 144  |

| Figure 1 | 12. | Carriage assembly (2 of 2)145            |
|----------|-----|------------------------------------------|
| Figure 1 | 13. | Offset module (1 of 2)146                |
| Figure 1 | 14. | Offset module (2 of 2)147                |
| Figure 1 | 15. | Stapler (1 of 2)148                      |
| Figure 1 | 16. | Stapler (2 of 2)149                      |
| Figure 1 | 17. | Stapler/stacker controller PCA           |
| Figure 1 | 18. | Stacker controller PCA151                |
| Figure 1 | 19. | Stapler/stacker power supply             |
| Figure 1 | 20. | Stacker power supply152                  |
| Figure 1 | 21. | LED PCA                                  |
| Figure 1 | 22. | Interlock switch                         |
| Figure 1 | 23. | Safety-switch assembly                   |
| Figure 1 | 24. | Optical sensors (1 of 3)156              |
| Figure 1 | 25. | Optical sensors (2 of 3)157              |
| Figure 1 | 26. | Optical sensors (3 of 3)157              |
| Figure 1 | 27. | Cable assembly                           |
| Figure 1 | 28. | Stationary caster                        |
| Figure 1 | 29. | Adjustable caster                        |
| Figure 1 | 30. | Bubbled cover                            |
| Figure 1 | 31. | Front cover                              |
| Figure 1 | 32. | Back cover (1 of 3)                      |
| Figure 1 | 33. | Back cover (2 of 3)162                   |
| Figure 1 | 34. | Back cover (3 of 3)                      |
| Figure 1 | 35. | Top cover (1 of 3)                       |
| Figure 1 | 36. | Top cover (2 of 3)                       |
| Figure 1 | 37. | Top cover (3 of 3)                       |
| Figure 1 | 38. | Cable channel                            |
| Figure 1 | 39. | Paper bins and blind cover (1 of 2)167   |
| Figure 1 | 40. | Paper bins and blind cover (2 of 2)167   |
| Figure 1 | 41. | Power supply                             |
| Figure 1 | 42. | Flipper assembly (1 of 7)170             |
| Figure 1 | 43. | Flipper assembly (2 of 7)                |
| Figure 1 | 44. | Flipper assembly (3 of 7)                |
| Figure 1 | 45. | Flipper assembly (4 of 7)                |
| Figure 1 | 46. | Flipper assembly (5 of 7)                |
| Figure 1 | 47. | Flipper assembly (6 of 7)                |
| Figure 1 | 48. | Flipper assembly (7 of 7)                |
| Figure 1 | 49. | Delivery head motor (1 of 2)             |
| Figure 1 | 50. | Delivery head motor (2 of 2)             |
| Figure 1 | 51. | Transport belt motor (1 of 3)            |
| Figure 1 | 52. | Transport belt motor (2 of 3)            |
| Figure 1 | 53. | Transport belt motor (3 of 3)            |
| Figure 1 | 54. | Input paper guide (1 of 2)               |
| Figure 1 | 55. | Input paper guide (2 of 2)               |
| Figure 1 | 56. | Face-up full lever                       |
| Figure 1 | 57. | Rollers kit                              |
| Figure 1 | 58. | Magnets assembly                         |
| Figure 1 | 59. | Metal tape and housing assembly (1 of 2) |
| Figure 1 | 60. | Metal tape and housing assembly (2 of 2) |
| Figure 1 | 61. | Controller PCA (1 of 4)                  |
| ⊢igure 1 | 62. | Controller PCA (2 of 4)                  |
| ⊢igure 1 | 63. | Controller PCA (3 of 4)                  |
| ⊢igure 1 | 64. | Controller PCA (4 of 4)                  |
| Figure 1 | 65. | Anticuri strings (1 of 2)                |
| Figure 1 | 67  | Anticun strings (2 of 2)                 |
| Figure 1 | 0/. | Delivery head assembly (1 01 6)          |
| Figure 1 | 00. | Delivery head assembly (2 of 6) $120$    |
| Figure 1 | 09. | Delivery head assembly (3 01 0)          |
| rigure 1 | 70. | עפוועפו א וופמע מאספוווטוע (4 טו ט)      |

| Figure 171. Delivery head assembly (5 of 6)                                       | . 189 |
|-----------------------------------------------------------------------------------|-------|
| Figure 172. Delivery head assembly (6 of 6)                                       | . 189 |
| Figure 173. Interlock switch                                                      | . 190 |
| Figure 174. Diagnostic LED PCA.                                                   | . 191 |
| Figure 175. User status LED PCA                                                   | . 192 |
| Figure 176. Adjustable and fixed casters                                          | . 193 |
| Figure 177. Attachment assembly                                                   | . 194 |
| Figure 178. Troubleshooting flowchart                                             | . 198 |
| Figure 179. Service-mode configuration                                            | . 233 |
| Figure 180. Service-diagnostics label                                             | . 234 |
| Figure 181. DIP switches                                                          | . 235 |
| Figure 182. Power-supply switch.                                                  | . 236 |
| Figure 183. 3,000-sheet stapler/stacker and 3,000-sheet stacker diagnostics label | . 239 |
| Figure 184. Booklet adjustment—multifunction finisher                             | . 244 |
| Figure 185. Sample event log                                                      | . 248 |
| Figure 186. Sample configuration page                                             | . 249 |
| Figure 187. Multifunction finisher system assembly                                | . 254 |
| Figure 188. Mounting hardware                                                     | . 255 |
| Figure 189. External panels and covers                                            | . 256 |
| Figure 190. Internal components (1 of 2)                                          | . 257 |
| Figure 191. Internal components (2 of 2)                                          | . 258 |
| Figure 192. Dispose assembly.                                                     | . 259 |
| Figure 193. Paper feeder assembly                                                 | . 260 |
| Figure 194. Reverse assembly                                                      | . 261 |
| Figure 195. Fold assembly                                                         | . 262 |
| Figure 196. PCB assembly                                                          | . 263 |
| Figure 197. 3,000-sheet stapler/stacker (1 of 2)                                  | . 266 |
| Figure 198. 3,000-sheet stapler/stacker (2 of 2)                                  | . 268 |
| Figure 199. 3,000-sheet stacker (1 of 2)                                          | . 270 |
| Figure 200. 3,000-sheet stacker (2 of 2)                                          | . 272 |
| Figure 201. 8-bin mailbox (1 of 3)                                                | . 277 |
| Figure 202. 8-bin mailbox (2 of 3)                                                | . 279 |
| Figure 203. 8-bin mailbox (3 of 3)                                                | . 280 |

# 1 Product information

# **Chapter contents**

| Product features                         |
|------------------------------------------|
| Multifunction finisher (C8088A/C8088B)16 |
| 3,000-sheet stapler/stacker (C8085A)     |
| 3,000-sheet stacker (C8084A) 17          |
| 8-bin mailbox (Q5693A)                   |
| Identification                           |
| Multifunction finisher                   |
| 3,000-sheet stapler/stacker              |
| 3,000-sheet stacker                      |
| 8-bin mailbox                            |
| Product overview                         |
| Multifunction finisher                   |
| 3,000-sheet stapler/stacker              |
| 3,000-sheet stacker                      |
| 8-bin mailbox                            |
| Specifications                           |
| Multifunction finisher                   |
| 3,000-sheet stapler/stacker              |
| 3,000-sheet stacker                      |
| 8-bin mailbox                            |
| Regulatory information                   |
| Service approach                         |
| Parts and supplies                       |
| Warranty                                 |
|                                          |

# **Product features**

# Multifunction finisher (C8088A/C8088B)

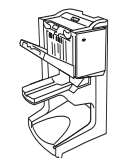

This section lists the major product features of the HP LaserJet multifunction finisher.

| Speed       | <ul> <li>Up to 50 pages per minute (ppm) when used with an HP LaserJet 9000 printer, an HP LaserJet 9000mfp, an HP Laser Jet 9050 series printer, or an HP LaserJet 9050mfp</li> <li>Up to 40 ppm when used with an HP LaserJet 9040mfp</li> <li>Up to 24 ppm when used with an HP LaserJet 9500 printer or an HP LaserJet 9500mfp</li> </ul>                                                                                                    |
|-------------|----------------------------------------------------------------------------------------------------|
| Consumables | HP 5,000-staple cartridge (C8092A)                                                                                                    |
| Throughput  | <ul> <li>Staples up to 25 sheets of A3-size or ledger-size paper per document<sup>1</sup></li> <li>Staples up to 50 sheets of A4-size or letter-size paper per document<sup>1</sup></li> <li>Saddle-stitches and folds up to 10 sheets of 75 g/m<sup>2</sup> (20-lb) paper<sup>2</sup></li> <li>Provides high-capacity stacking for up to 1,000 sheets of A4- and letter-size paper or up to 500 sheets of A3-size and ledger-size paper (75 g/m<sup>2</sup>, 20 lb)</li> <li>Provides stacking for transparencies, envelopes, labels, and prepunched and cut-sheet paper</li> <li>Stacks up to 40 booklets that are composed of up to 5 sheets (20 finished pages) of A3- and ledger-size paper (75 g/m<sup>2</sup>, 20 lb)<sup>3</sup></li> <li>Note: Capacity might vary depending on the stiffness of the media.</li> <li>Accepts cardstock up to 216 g/m<sup>2</sup> (58 lb) in weight</li> </ul> |
| Functions   | <ul> <li>Stacking</li> <li>Job offset</li> <li>Stapling</li> <li>Booklet-making (saddle-stitching and folding)</li> <li>Single-page folding</li> </ul>                                                                                                    |

<sup>1</sup>See table 17 on page 48 for a description of how many sheets can be stapled, listed by media weight.

<sup>2</sup>The number of stapled and folded sheets will be reduced if the paper is heavier than 75 g/m<sup>2</sup> (20 lb). See tables 17 and 18 on page 48.

<sup>3</sup>See table 18 on page 48 for a description of how many sheets can be stapled for booklets, listed by media weight.

# 3,000-sheet stapler/stacker (C8085A)

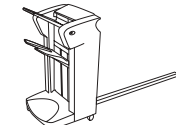

This section lists the major product features of the HP 3,000-sheet stapler/stacker.

| Speed       | <ul> <li>Up to 50 ppm when used with an HP LaserJet 9000 printer, an HP LaserJet 9000mfp (letter-size or A4-size, unstapled), an HP LaserJet 9050 series printer, or an HP LaserJet 9050mfp</li> <li>Up to 40 pages ppm when used with an HP LaserJet 9040mfp</li> <li>Up to 24 ppm when used with an HP LaserJet 9500 printer or HP LaserJet 9500mfp</li> </ul>                                                                                                    |
|-------------|----------------------------------------------------------------------------------------------------|
| Consumables | HP 5,000-staple cartridge (C8091A)                                                                                                    |
| Throughput  | <ul> <li>Stacks up to 3,000 sheets of A4-size or letter-size paper</li> <li>Stacks up to 1,500 sheets of A3-size or ledger-size paper</li> <li>Staples up to 50 sheets of A3-size and ledger-size paper per document<sup>1</sup></li> <li>Staples up to 50 sheets of A4-size and letter-size paper per document<sup>1</sup></li> <li>Bin 1 (face-up bin) holds up to 125 sheets of paper</li> <li>Bin 2 (face-down bin) holds up to 3,000 sheets of paper</li> <li>Accepts cardstock up to 216 g/m<sup>2</sup> (58 lb) in weight</li> </ul> |

<sup>1</sup>See table 21 on page 50 for a description of how many sheets can be stapled, listed by media weight.

# 3,000-sheet stacker (C8084A)

|            | This section lists the major product features of the HP 3,000-sheet stacker.                                                                                                    |
|------------|----------------------------------------------------------------------------------------------------|
| Speed      | <ul> <li>Up to 50 ppm when used with an HP LaserJet 9000 printer, an HP LaserJet 9000mfp (letter-size or A4-size, unstapled), an HP LaserJet 9050 series printer, or an HP LaserJet 9050mfp</li> <li>Up to 40 pages ppm when used with an HP LaserJet 9040mfp</li> <li>Up to 24 ppm when used with an HP LaserJet 9500 printer or HP LaserJet 9500mfp</li> </ul> |
| Throughput | <ul> <li>Stacks up to 3,000 sheets of A4-size or letter-size paper</li> <li>Stacks up to 1,500 sheets of A3-size or ledger-size paper</li> <li>Bin 1 (face-up bin) holds up to 125 sheets of paper</li> <li>Bin 2 (face-down bin) holds up to 3,000 sheets of paper</li> <li>Accepts cardstock up to 216 g/m<sup>2</sup> (58 lb) in weight</li> </ul>            |

# 8-bin mailbox (Q5693A)

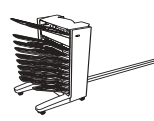

This section lists the major product features of the HP 8-bin mailbox.

| Note | The 8-bin mailbox is not compatible with the HP LaserJet 9000 series printer or the HP LaserJet |
|------|-------------------------------------------------------------------------------------------------|
|      | 9000mfp.                                                                                        |

| Speed      | <ul> <li>Up to 50 ppm when used with an HP LaserJet 9050 series printer or an HP LaserJet 9050mfp</li> <li>Up to 40 ppm when used with an HP LaserJet 9040mfp</li> <li>Up to 24 ppm when used with an HP LaserJet 9500mfp</li> </ul> |
|------------|----------------------------------------------------------------------------------------------------|
| Throughput | <ul> <li>Provides high-capacity stacking for up to 2,125 sheets of 75 g/m<sup>2</sup> (20-lb bond) media</li> <li>Face-up bin (upper-left bin) holds up to 125 sheets of 75 g/m<sup>2</sup> (20-lb bond)</li> </ul>                  |
|            | media, and jobs are stacked in reverse order                                                                                                    |
|            | <ul> <li>Face-down bins hold up to 250 sheets 75 g/m<sup>2</sup> (20-lb bond) media each, and<br/>jobs are stacked in order</li> </ul>                                                                                               |
|            | <ul> <li>Face-up bin supports cardstock, envelopes, labels, and transparencies, and<br/>supports media up to 216 g/m<sup>2</sup> (58-lb bond)</li> </ul>                                                                             |
|            | Note                                                                                                    |
|            | Capacity might vary depending on the media weight.                                                                                                    |
| Functions  | Provides stacking in four operation modes:                                                                                                    |
|            | <ul> <li>Mailbox. The eight face-down bins can be assigned to a user or a group of<br/>users. All jobs that a user or group of users sends are delivered to the assigned<br/>bin (default operation mode).</li> </ul>                |
|            | • <b>Stacker.</b> The eight face-down bins can stack up to 2,000 sheets of 75 g/m <sup>2</sup> (20-<br>lb bond) media. Jobs are sent to the lowest available (empty) bin, and large<br>jobs might stack into the next bin up.        |
|            | • <b>Job separator.</b> Jobs are delivered to the first available (empty) bin, beginning with the top bin. A job can include the original copy and the copies.                                                                       |
|            | • Sorter/Collator. Copies of a single job are delivered to consecutive bins.                                                                                                    |

# **Identification**

# **Multifunction finisher**

The model number and serial number are listed on an identification label that is located on the right side of the output device.

The serial number contains information about the country/region of origin, revision level, production site, and manufacturing line, and the production number of the output device. An example of a serial number is JPBGA12345.

The identification label also contains electrical information and regulatory information. See figure 1 or figure 2.

**Note** The electrical information and regulatory information vary by country/region.

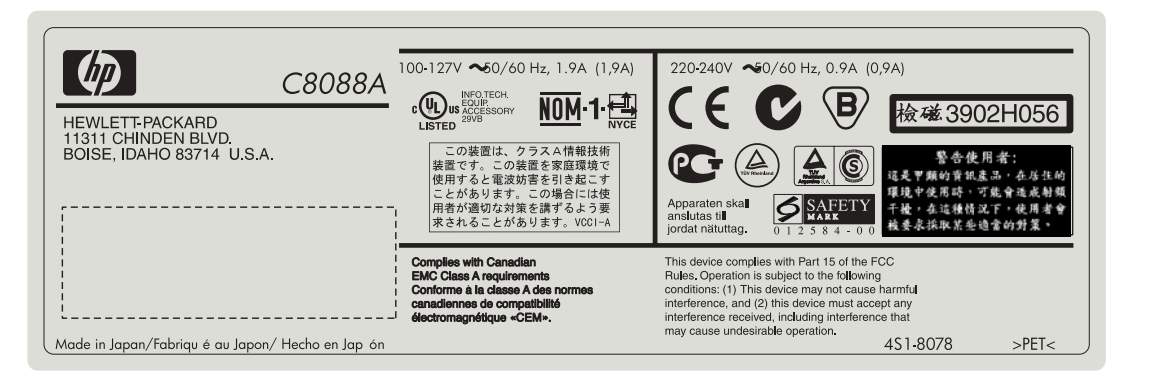

Figure 1. Sample identification label—multifunction finisher (C8088A)

| C8088B<br>HEWLETFPACKARD<br>11311 CHINDEN BLVD.<br>BOISE, IDAHO 83714 U.S.A. | 100-127V~50/60 Hz, 1.9A (1,9A)<br>() () () () () () () () () () () () () (                                                                          | 220-240V $\sim$ 50/60 Hz, 0.9A (0,9A)<br>C C C C C C C C C C C C C C C C C C C                                                                                                     |
|------------------------------------------------------------------------------|----------------------------------------------------------------------------------------------------|----------------------------------------------------------------------------------------------------|
| Made in Japan/Fabriqué au Japon/ Hecho en Japón                              | Complies with Canadian<br>EMC class A requirements<br>Conforme à la classe A des normes<br>canadiennes de compatibilité<br>électromagnétique «CEM». | This device complies with Part 15 of the FCC<br>Rules. Operation is subject to the following<br>conditions: (1) This device may not cause harmful<br>interference, and (2) this device must accept any<br>Interference received, including interference that<br>may cause undesirable operation.<br>4\$1-8121 >PET< |

Figure 2. Sample identification label—multifunction finisher (C8088B)

# 3,000-sheet stapler/stacker

The model number and serial number are listed on an identification label that is located on the back of the stapler/stacker.

The serial number contains information about the country/region of origin, revision level, production site, and manufacturing line, and the production number of the output device. An example of a serial number is MX04C04388.

The identification label also contains electrical information and regulatory information. See figure 3.

Note

The electrical information and regulatory information vary by country/region.

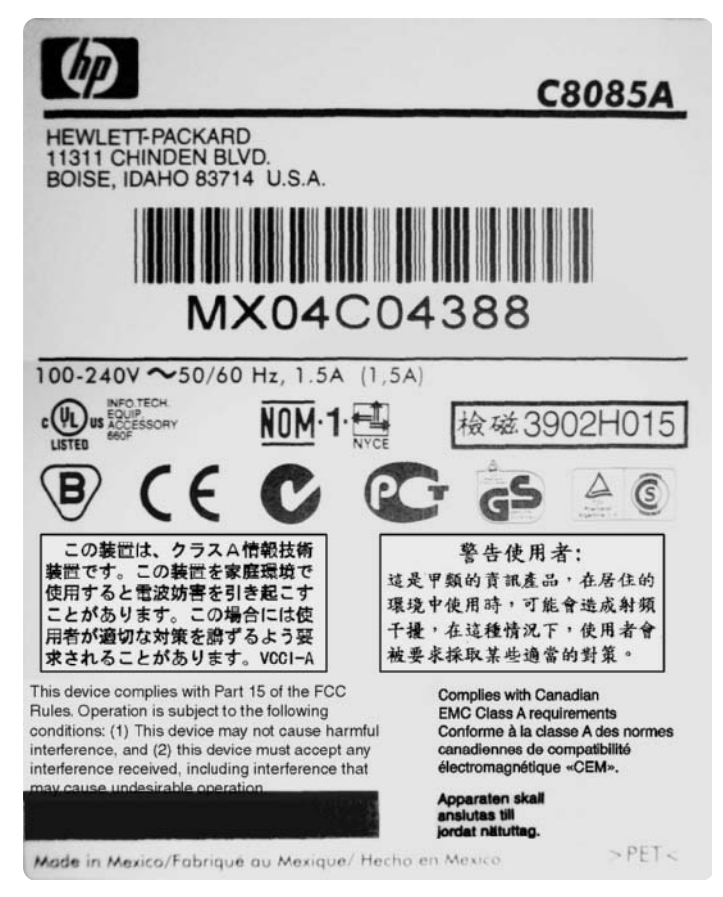

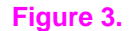

Sample identification label—3,000-sheet stapler/stacker

## 3,000-sheet stacker

The model number and serial number are listed on an identification label that is located on the back of the stacker.

The serial number contains information about the country/region of origin, revision level, production site, and manufacturing line, and the production number of the output device. An example of a serial number is MX04G04388.

The identification label also contains electrical information and regulatory information. See figure 4.

Note

The electrical information and regulatory information vary by country/region.

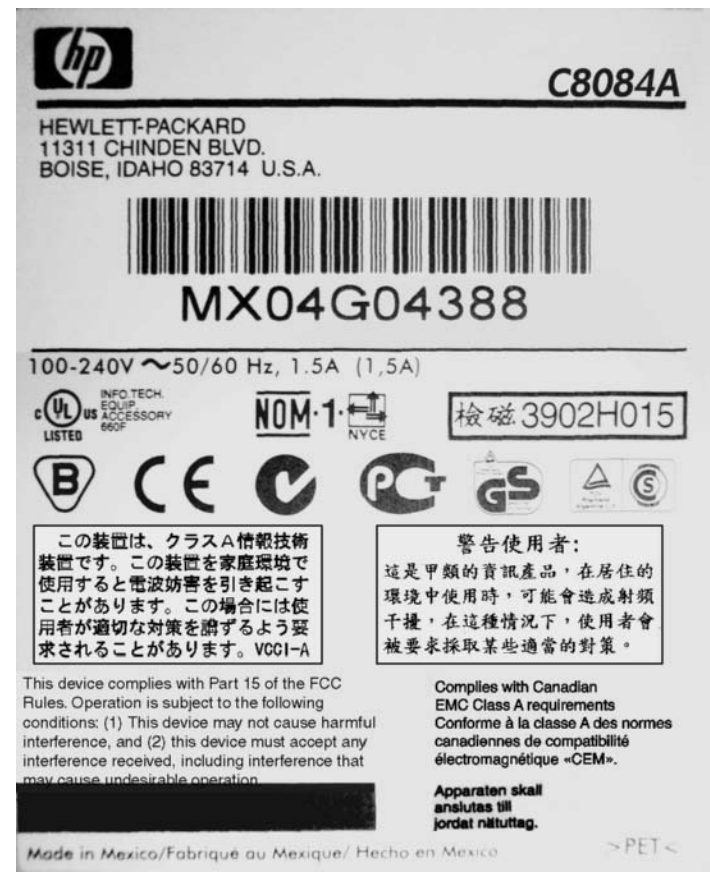

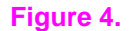

Sample identification label—3,000-sheet stacker

#### 8-bin mailbox

The model number and serial number are listed on an identification label that is located on the back of the 8-bin mailbox.

The serial number contains information about the country/region of origin, revision level, production site, and manufacturing line, and the production number of the output device. An example of a serial number is JPBGA12345.

The identification label also contains electrical information and regulatory information. See figure 5.

Note

The electrical information and regulatory information vary by country/region.

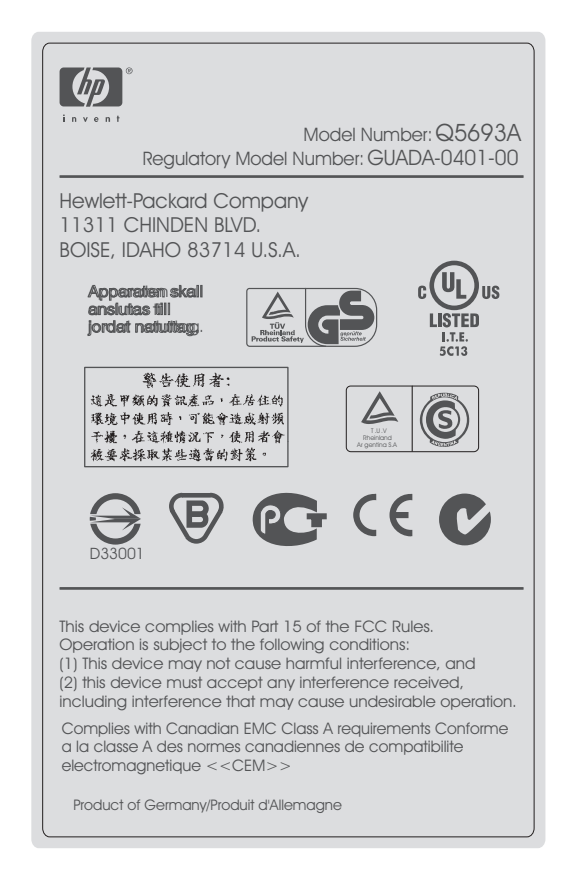

Figure 5. Sample identification label—8-bin mailbox

# **Product overview**

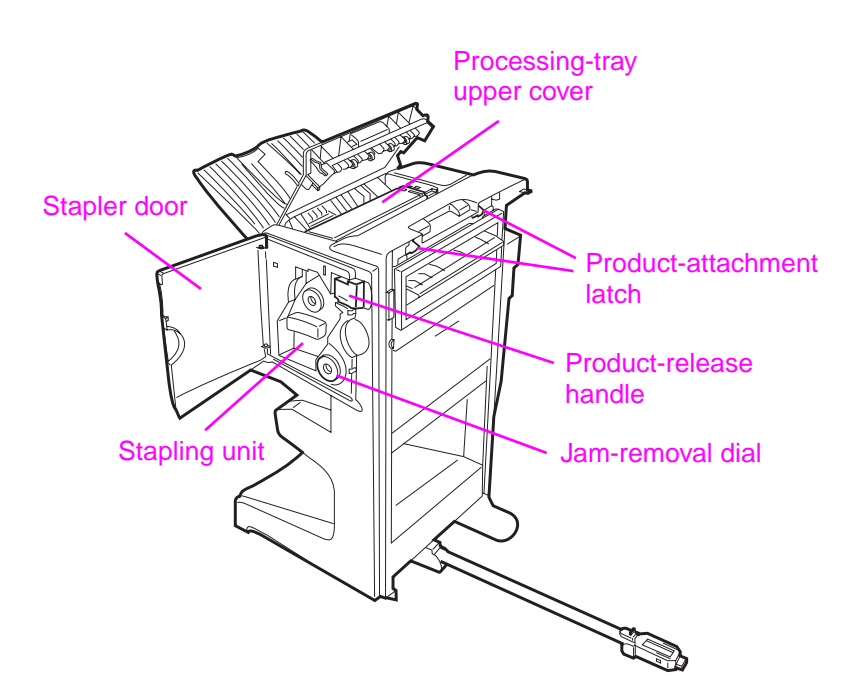

#### **Multifunction finisher**

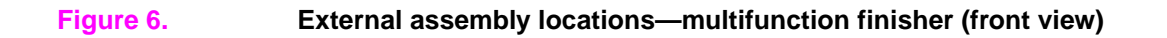

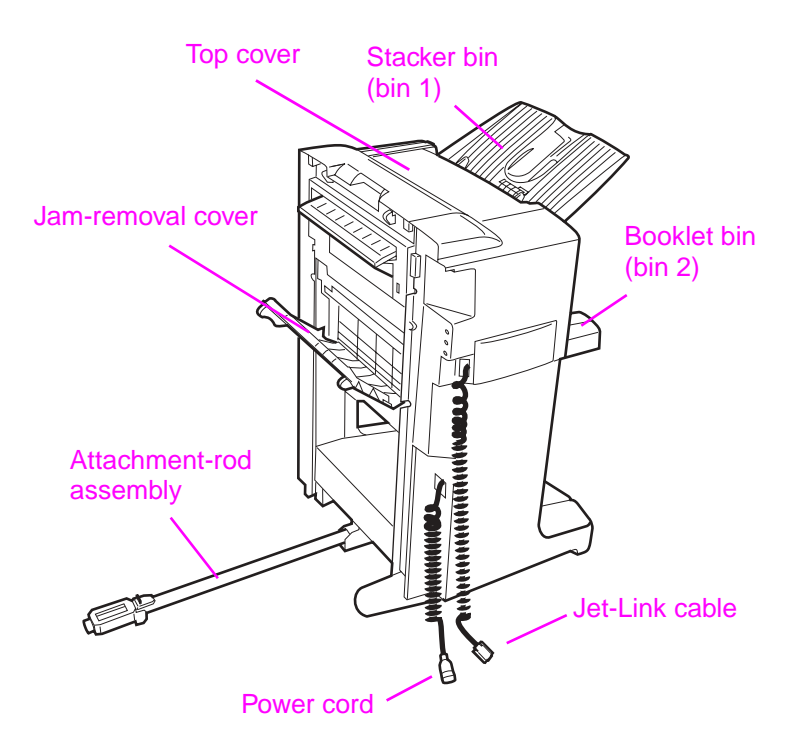

#### Figure 7. External assembly locations—multifunction finisher (back view)

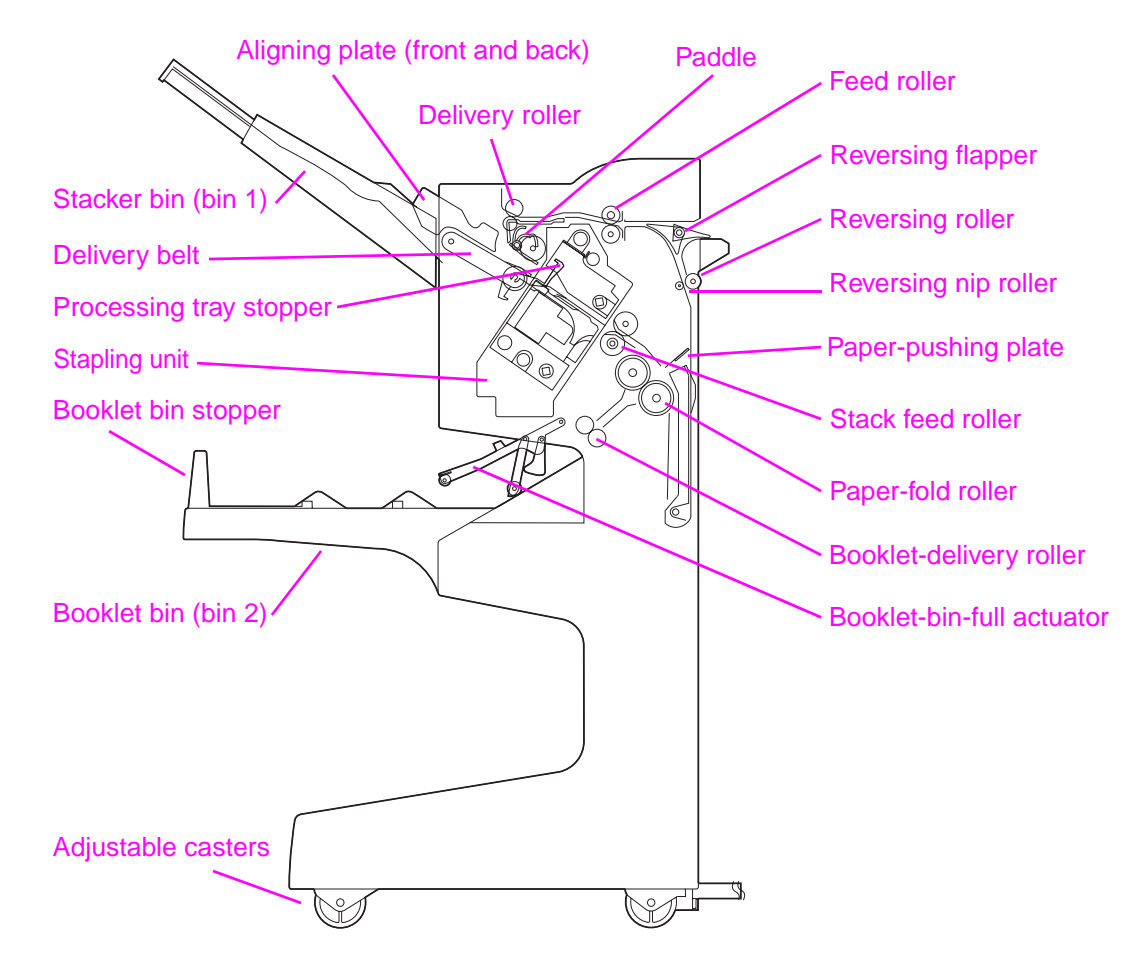

#### Figure 8. Cross-section—multifunction finisher

# 3,000-sheet stapler/stacker

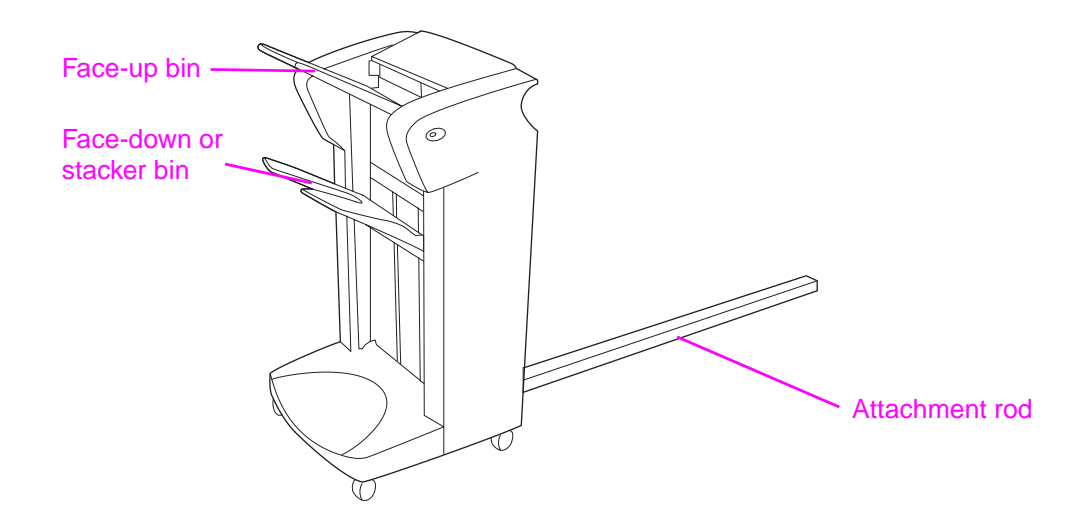

 Figure 9.
 External assembly locations—3,000-sheet stapler/stacker (front view)

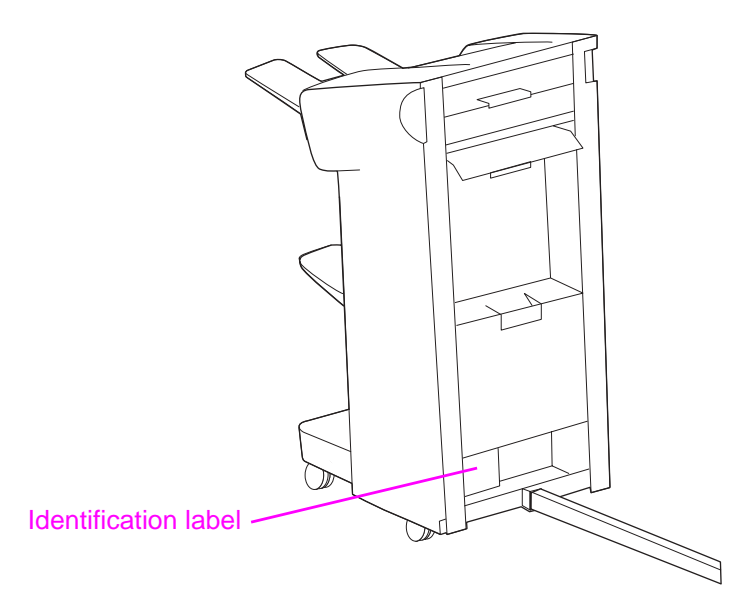

Figure 10. External assembly locations—3,000-sheet stapler/stacker (back view)

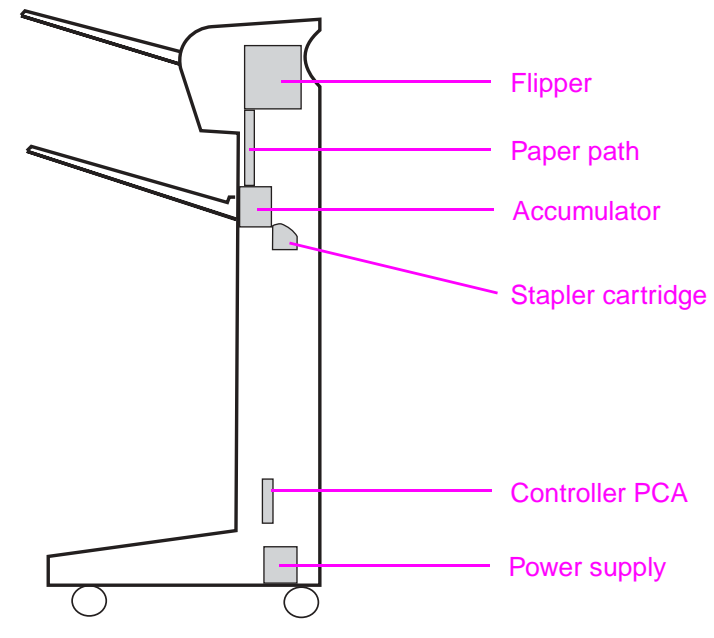

Figure 11. Cross-section—3,000-sheet stapler/stacker

#### 3,000-sheet stacker

Note

The external assembly locations on the 3,000-sheet stacker is the same as that of the 3,000-sheet stapler/stacker.

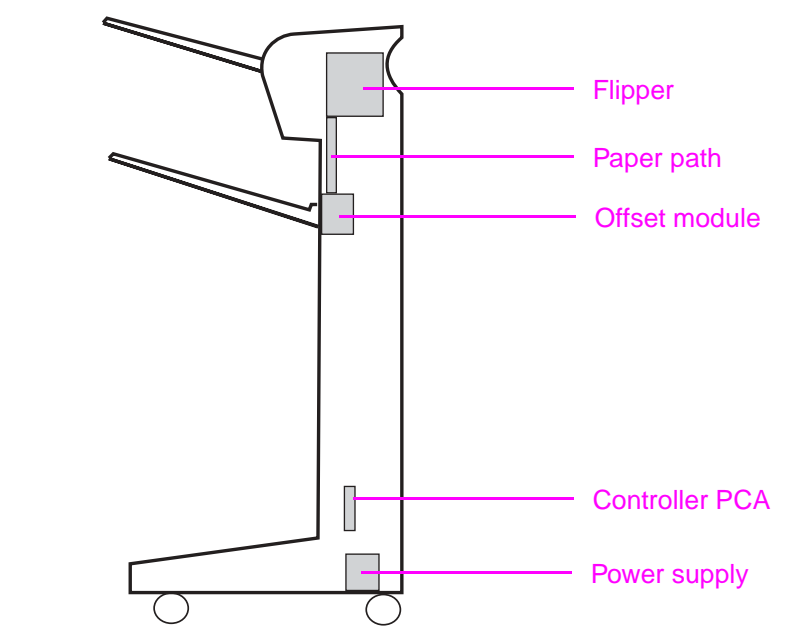

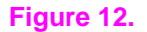

Cross-section—3,000-sheet stacker

# 8-bin mailbox

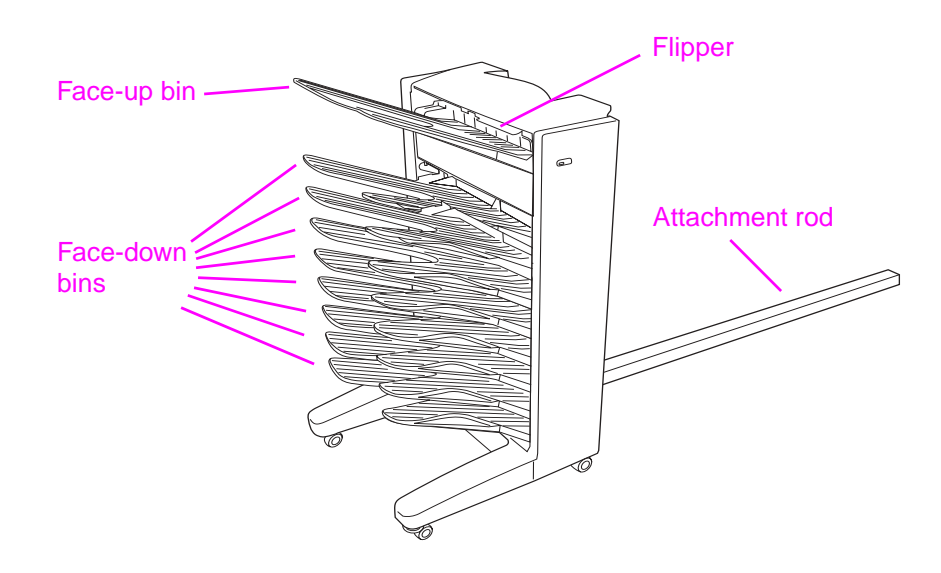

#### Figure 13. External assembly locations—8-bin mailbox (left side view)

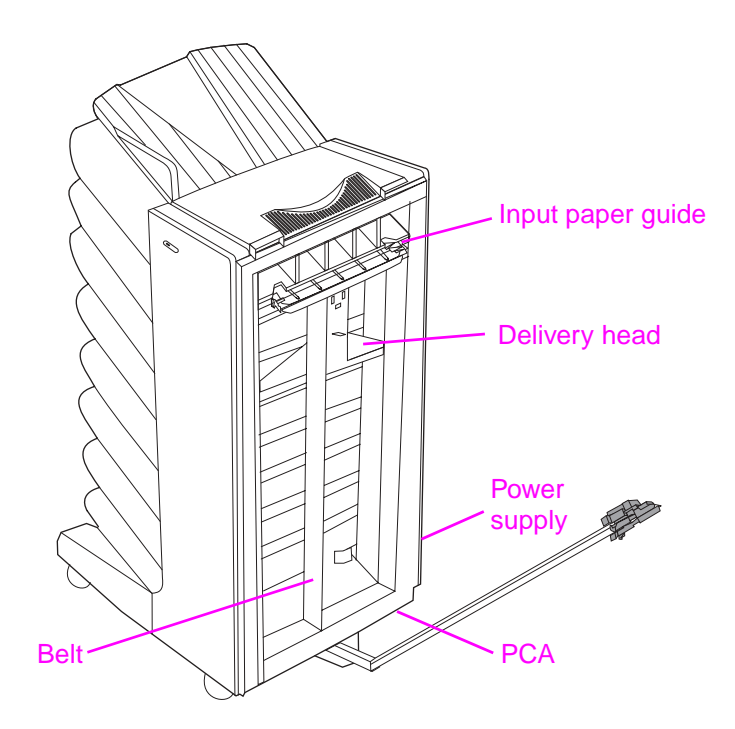

#### Figure 14. External assembly locations—8-bin mailbox (right side view)

# **Specifications**

# **Multifunction finisher**

| Specification | Multifunction finisher                                                                    |
|---------------|-------------------------------------------------------------------------------------------|
| Measurements  | Height: 985 mm (38.8 inches)<br>Width: 690 mm (27.2 inches)<br>Depth: 60 mm (23.6 inches) |
| Weight        | 44.4 kg (98 lb)                                                                           |

Table 1. Physical specifications—multifunction finisher

#### Table 2. Electrical specifications—multifunction finisher

| Volts               | Frequency         | Amperes<br>(amps)                                        | Watts (W) (typical)                                                                                                    | Thermal units per hour<br>(Btu/hr)                                                                                                    |
|---------------------|-------------------|----------------------------------------------------------|----------------------------------------------------------------------------------------------------|----------------------------------------------------------------------------------------------------|
| 100-127 Vac<br>±10% | 50/60 Hz<br>±2 Hz | Minimum<br>recommended<br>current capacity<br>= 13.0 amp | Printing = $1,075 \text{ W}$<br>Standby = $440 \text{ W}$<br>PowerSave 1 = $70 \text{ W}$<br>Low power = $230 \text{ W}$<br>Off = $0.5 \text{ W}$<br>ADF printing = $1,130 \text{ W}$ | Printing = 3,670 Btu/hr<br>Standby = 1,500 Btu/hr<br>PowerSave 1 = 240 Btu/hr<br>Low power = 785 Btu/hr<br>Off = 1.7 Btu/hr<br>ADF printing = 3,860 Btu/hr |
| 220-240 Vac<br>±10% | 50/60 Hz<br>±2 Hz | Minimum<br>recommended<br>current capacity<br>= 6.5 amp  | Printing = 1,075 W<br>Standby = 440 W<br>PowerSave 1 = 70 W<br>Low power = 230 W<br>Off = 1.3 W<br>ADF printing = 1,130 W                                                             | Printing = 3,650 Btu/hr<br>Standby = 1,420 Btu/hr<br>PowerSave 1 = 240 Btu/hr<br>Low power= 785 Btu/hr<br>Off = 4.5 Btu/hr<br>ADF printing = 3,670 Btu/hr  |

#### CAUTION

Power requirements are based on the country/region where the output device is sold. Do not convert operating voltages. This can damage the output device and void the product warranty.

#### Table 3. Environmental specifications—multifunction finisher

| Condition                                                      | Operating/printing           | Storage/standby             |
|----------------------------------------------------------------|------------------------------|-----------------------------|
| Temperature<br>(multifunction finisher<br>and print cartridge) | 10° to 33°C<br>(50° to 91°F) | 0° to 35°C<br>(32° to 95°F) |
| Relative humidity                                              | 10% to 80%                   | 15% to 90%                  |

#### Table 4. Acoustic emissions specifications-multifunction finisher

| Condition         | Operator position         | Bystander (1 m)           | Sound power                  |
|-------------------|---------------------------|---------------------------|------------------------------|
| Copying at 50 ppm | L <sub>Pam</sub> 57 db(A) | L <sub>Pam</sub> 60 db(A) | L <sub>WAd</sub> 7.3 bels(A) |
| Idle              | L <sub>Pam</sub> 40 db(A) | L <sub>Pam</sub> 40 db(A) | L <sub>WAd</sub> 5.4 bels(A) |
| PowerSave         | inaudible                 | inaudible                 | inaudible                    |

Note

Testing per International Standards Organization (ISO) 9296.

#### 3,000-sheet stapler/stacker

| Specification | HP 3,000-sheet stapler/stacker                                                               |
|---------------|----------------------------------------------------------------------------------------------|
| Measurements  | Height: 1,004 mm (39.5 inches)<br>Width: 555 mm (21.8 inches)<br>Depth: 536 mm (21.1 inches) |
| Weight        | 32 kg (70.5 lb)                                                                              |

| Table 5. Physical specifications—3,000-sneet stapler/stack |
|------------------------------------------------------------|
|------------------------------------------------------------|

#### Table 6. Electrical specifications—3,000-sheet stapler/stacker

| Volts               | Frequency         | Amperes<br>(amps)                                        | Watts (W) (typical)                                                                                                    | Thermal units per hour<br>(Btu/hr)                                                                                                    |
|---------------------|-------------------|----------------------------------------------------------|----------------------------------------------------------------------------------------------------|----------------------------------------------------------------------------------------------------|
| 100-127 Vac<br>±10% | 50/60 Hz<br>±2 Hz | Minimum<br>recommended<br>current capacity<br>= 13.0 amp | Printing = $1,075 \text{ W}$<br>Standby = $440 \text{ W}$<br>PowerSave 1 = $70 \text{ W}$<br>Low power = $230 \text{ W}$<br>Off = $0.5 \text{ W}$<br>ADF printing = $1,130 \text{ W}$ | Printing = 3,670 Btu/hr<br>Standby = 1,500 Btu/hr<br>PowerSave 1 = 240 Btu/hr<br>Low power = 785 Btu/hr<br>Off = 1.7 Btu/hr<br>ADF printing = 3,860 Btu/hr |
| 220-240 Vac<br>±10% | 50/60 Hz<br>±2 Hz | Minimum<br>recommended<br>current capacity<br>= 6.5 amp  | Printing = $1,075 \text{ W}$<br>Standby = $440 \text{ W}$<br>PowerSave 1 = $70 \text{ W}$<br>Low power = $230 \text{ W}$<br>Off = $1.3 \text{ W}$<br>ADF printing = $1,130 \text{ W}$ | Printing = 3,650 Btu/hr<br>Standby = 1,420 Btu/hr<br>PowerSave 1 = 240 Btu/hr<br>Low power= 785 Btu/hr<br>Off = 4.5 Btu/hr<br>ADF printing = 3,670 Btu/hr  |

#### CAUTION

Power requirements are based on the country/region where the output device is sold. Do not convert operating voltages. This can damage the output device and void the product warranty.

#### Table 7. Environmental specifications—3,000-sheet stapler/stacker

| Condition                                              | Operating/printing           | Storage/standby             |  |
|--------------------------------------------------------|------------------------------|-----------------------------|--|
| Temperature<br>(output devices and<br>print cartridge) | 10° to 33°C<br>(50° to 91°F) | 0° to 35°C<br>(32° to 95°F) |  |
| Relative humidity                                      | 10% to 80%                   | 15% to 90%                  |  |

#### Table 8. Acoustic emissions specifications—3,000-sheet stapler/stacker

| Condition         | Operator position         | Bystander (1 m)           | Sound power                  |
|-------------------|---------------------------|---------------------------|------------------------------|
| Copying at 50 ppm | L <sub>Pam</sub> 57 db(A) | L <sub>Pam</sub> 60 db(A) | L <sub>WAd</sub> 7.3 bels(A) |
| Idle              | L <sub>Pam</sub> 40 db(A) | L <sub>Pam</sub> 40 db(A) | L <sub>WAd</sub> 5.4 bels(A) |
| PowerSave         | inaudible                 | inaudible                 | inaudible                    |

#### Note Testing per International Standards Organization (ISO) 9296.

# 3,000-sheet stacker

| Specification | HP 3,000-sheet stacker                                                                       |
|---------------|----------------------------------------------------------------------------------------------|
| Measurements  | Height: 1,004 mm (39.5 inches)<br>Width: 555 mm (21.8 inches)<br>Depth: 536 mm (21.1 inches) |
| Weight        | 32 kg (70.5 lb)                                                                              |

|  | Table 9. | Physical s | pecifications- | -3,000-sheet | stacker |
|--|----------|------------|----------------|--------------|---------|
|--|----------|------------|----------------|--------------|---------|

#### Table 10. Electrical specifications—3,000-sheet stacker

| Volts               | Frequency         | Amperes<br>(amps)                                        | Watts (W) (typical)                                                                                                    | Thermal units per hour<br>(Btu/hr)                                                                                                    |
|---------------------|-------------------|----------------------------------------------------------|----------------------------------------------------------------------------------------------------|----------------------------------------------------------------------------------------------------|
| 100-127 Vac<br>±10% | 50/60 Hz<br>±2 Hz | Minimum<br>recommended<br>current capacity<br>= 13.0 amp | Printing = $1,075 \text{ W}$<br>Standby = $440 \text{ W}$<br>PowerSave 1 = $70 \text{ W}$<br>Low power = $230 \text{ W}$<br>Off = $0.5 \text{ W}$<br>ADF printing = $1,130 \text{ W}$ | Printing = 3,670 Btu/hr<br>Standby = 1,500 Btu/hr<br>PowerSave 1 = 240 Btu/hr<br>Low power = 785 Btu/hr<br>Off = 1.7 Btu/hr<br>ADF printing = 3,860 Btu/hr |
| 220-240 Vac<br>±10% | 50/60 Hz<br>±2 Hz | Minimum<br>recommended<br>current capacity<br>= 6.5 amp  | Printing = $1,075 \text{ W}$<br>Standby = $440 \text{ W}$<br>PowerSave 1 = $70 \text{ W}$<br>Low power = $230 \text{ W}$<br>Off = $1.3 \text{ W}$<br>ADF printing = $1,130 \text{ W}$ | Printing = 3,650 Btu/hr<br>Standby = 1,420 Btu/hr<br>PowerSave 1 = 240 Btu/hr<br>Low power= 785 Btu/hr<br>Off = 4.5 Btu/hr<br>ADF printing = 3,670 Btu/hr  |

#### CAUTION

Power requirements are based on the country/region where the output device is sold. Do not convert operating voltages. This can damage the output device and void the product warranty.

#### Table 11. Environmental specifications—3,000-sheet stacker

| Condition                                              | Operating/printing           | Storage/standby             |  |
|--------------------------------------------------------|------------------------------|-----------------------------|--|
| Temperature<br>(output devices and<br>print cartridge) | 10° to 33°C<br>(50° to 91°F) | 0° to 35°C<br>(32° to 95°F) |  |
| Relative humidity                                      | 10% to 80%                   | 15% to 90%                  |  |

#### Table 12. Acoustic emissions specifications—3,000-sheet stacker

| Condition         | Operator position         | Bystander (1 m)           | Sound power                  |
|-------------------|---------------------------|---------------------------|------------------------------|
| Copying at 50 ppm | L <sub>Pam</sub> 57 db(A) | L <sub>Pam</sub> 60 db(A) | L <sub>WAd</sub> 7.3 bels(A) |
| Idle              | L <sub>Pam</sub> 40 db(A) | L <sub>Pam</sub> 40 db(A) | L <sub>WAd</sub> 5.4 bels(A) |
| PowerSave         | inaudible                 | inaudible                 | inaudible                    |

#### Testing per International Standards Organization (ISO) 9296.

Note

#### 8-bin mailbox

| Specification | 8-bin mailbox                                                                              |
|---------------|--------------------------------------------------------------------------------------------|
| Measurements  | Height: 970 mm (38.2 inches)<br>Width: 435 mm (17.1 inches)<br>Depth: 480 mm (18.9 inches) |
| Weight        | 19.2 kg (51.4 lb)                                                                          |

Table 13. Physical specifications—8-bin mailbox

| Table 14 | Power red | uirements | and circuit | canacit |  |
|----------|-----------|-----------|-------------|---------|--|
|          | I OWELLEY | unementa  | and circuit | capacit |  |

| Requirement or<br>capacity                 | 110-volt models                                                        | 220-volt models                                                                                 |
|--------------------------------------------|------------------------------------------------------------------------|-------------------------------------------------------------------------------------------------|
| Power requirements                         | 110 to 127 volts (V)<br>(+/- 10%)<br>50 to 60 hertz (Hz)<br>(+/- 2 Hz) | 220 V (+/- 10%)<br>50 to 60 Hz (+/- 2 Hz)<br>-Or-<br>220 to 240 V (+/- 10%)<br>60 Hz (+/- 2 Hz) |
| Minimum<br>recommended circuit<br>capacity | 15.0 amps                                                              | 6.5 amps                                                                                        |

#### Table 15. Power consumption—8-bin mailbox

| Printer state | 100 to 127-volt models | 220 to 240-volt models |
|---------------|------------------------|------------------------|
| Printing      | 34.3 watts             | 32.6 watts             |
| Standby       | 11 watts               | 10.3 watts             |
| PowerSave     | 0.1 watt               | 0.6 watt               |

#### Table 16. Operating and storage environment—8-bin mailbox

| Variable              | Allowable condition          |
|-----------------------|------------------------------|
| Operating temperature | 10° to 32.5° C (50° to 95°F) |
| Operating humidity    | 20% to 80%                   |
| Storage temperature   | 0° to 45°C (32° to 113°F)    |
| Storage humidity      | 20% to 80%                   |

# **Regulatory information**

# Declaration of Conformity—multifunction finisher

| Declaration of Conformity                                                                                                 |                                                                                                    |                                                                                                    |  |
|----------------------------------------------------------------------------------------------------|----------------------------------------------------------------------------------------------------|----------------------------------------------------------------------------------------------------|--|
| according to ISC                                                                                                    | /IEC Guide 22                                                                                                    | and CEN/CENELEC EN 45014                                                                             |  |
| Manufacturer's Name:                                                                                                    |                                                                                                    | Hewlett-Packard Company                                                                              |  |
| Manufacturer's Address:                                                                                                   |                                                                                                    | Montemorelos 299                                                                                     |  |
|                                                                                                    |                                                                                                    | Guadalajara Jalisco, 45060, Mexico                                                                   |  |
| declares, that the p                                                                                                    | roduct                                                                                                    |                                                                                                    |  |
| Product Name                                                                                                    | :                                                                                                    | HP Multifunction Finisher                                                                            |  |
| Model Number: C                                                                                                    |                                                                                                    | C8088A, C8088B                                                                                       |  |
| Product Options:                                                                                                    |                                                                                                    | N/A                                                                                                  |  |
| conforms to the fol                                                                                                    | owing Product S                                                                                                    | Specifications:                                                                                      |  |
| Safety:                                                                                                    | IEC 950:1991                                                                                                    | +A1+A2+A3+A4 / EN 60950:1992+A1+A2+A3+A4+A11                                                         |  |
|                                                                                                    | IEC 825-1:199                                                                                                    | 93/EN 60825-1:1994 Class 1 (Laser/LED)                                                               |  |
|                                                                                                    | UL 1950, Thir                                                                                                    | d Edition                                                                                            |  |
| EMC:                                                                                                    | CISPR 22:199                                                                                                    | 97 / EN 55022:1998 Class B <sup>1</sup>                                                              |  |
|                                                                                                    | EN 55024:199                                                                                                    | 98                                                                                                   |  |
|                                                                                                    | EN 61000-3-2                                                                                                    | 2:1995/EN 61000-3-2: 1995                                                                            |  |
|                                                                                                    | EN 61000-3-3                                                                                                    | 3:1994/EN 61000-3-3: 1995                                                                            |  |
| FCC Title 47 CFR, Part 15 Class $B^2/IC$                                                                                  |                                                                                                    | CFR, Part 15 Class B <sup>2</sup> / ICES-003, Issue 3                                                |  |
| AS / NZS 3548:1992/CISPR 22: 1993 Class B <sup>1</sup>                                                                    |                                                                                                    | 8:1992/CISPR 22: 1993 Class B <sup>1</sup>                                                           |  |
| Supplementary Info                                                                                                    | rmation:                                                                                                    |                                                                                                    |  |
| The product herewith<br>Voltage Directive 73/                                                                             | complies with the carries of the carries of the car | e requirements of the EMC Directive 89/336/EEC and the Low ies the CE-marking accordingly.           |  |
| <ol> <li>The product was tested in a typical configuration with Hewlett-Packard Personal Computer<br/>Systems.</li> </ol> |                                                                                                    |                                                                                                    |  |
| 2) This Device cor<br>Conditions:                                                                                         | nplies with Part 18                                                                                                    | 5 of the FCC Rules. Operation is subject to the following two                                        |  |
|                                                                                                    | (1) this device                                                                                                    | e may not cause harmful interference, and                                                            |  |
|                                                                                                    | (2) this device<br>that may caus                                                                                                    | e must accept any interference received, including interference<br>se undesired operation.           |  |
|                                                                                                    | H<br>Gu                                                                                                    | lewlett-Packard Company<br>adalajara, Jalisco, MEXICO<br>8 May, 2001                                 |  |
| For regulatory topic                                                                                                    | s only:                                                                                                    |                                                                                                    |  |
| Australia Contact:                                                                                                    | Product Regu<br>Street, Blackb                                                                                                    | lations Manager, Hewlett-Packard Australia Ltd., 31-41 Joseph<br>ourn, Victoria 3130, Australia      |  |
| European Contact:                                                                                                    | Your Local Hewlett-Packard Sales and Service Office or Hewlett-Packard<br>GmbH, Department HQ-TRE / Standards Europe, Herrenberger Straße 130,<br>D-71034 Böblingen (FAX: +49-7031-14-3143)                                                                                                    |                                                                                                    |  |
| USA Contact:                                                                                                    | Product Regu<br>Stop 160, Boi                                                                                                    | lations Manager, Hewlett-Packard Company, PO Box 15, Mail<br>se, ID 83707-0015 (Phone: 208-396-6000) |  |

# Declaration of Conformity—3,000-sheet stapler/stacker

| Declaration                                                        | of Conform                                 | ity                                                                                                    |  |
|--------------------------------------------------------------------|--------------------------------------------|----------------------------------------------------------------------------------------------------|--|
| according to ISO/IEC Guide 22 and CEN/CENELEC EN 45014             |                                            |                                                                                                    |  |
| Manufacturer's Na                                                  | me:                                        | Hewlett-Packard Company                                                                                                    |  |
| Manufacturer's Address:                                            |                                            | Montemorelos 299                                                                                                    |  |
|                                                                    |                                            | Guadalajara Jalisco, 45060, Mexico                                                                                                    |  |
| declares, that the product                                         |                                            |                                                                                                    |  |
| Product Name                                                       | ):                                         | 3,000-sheet Stapler/Stacker                                                                                                    |  |
| Model Number:                                                      |                                            | C8085A                                                                                                    |  |
|                                                                    |                                            |                                                                                                    |  |
| Product Options: N/A                                               |                                            |                                                                                                    |  |
| conforms to the fo                                                 | Ilowing Product                            | Specifications:                                                                                                    |  |
| Safety:                                                            | IEC 950:1991                               | 1+A1+A2+A3+A4 / EN 60950:1992+A1+A2+A3+A4+A11                                                                                                    |  |
|                                                                    | IEC 825-1:19                               | 93/EN 60825-1:1994 Class 1 (Laser/LED)                                                                                                    |  |
|                                                                    | UL 1950, Thi                               | rd Edition                                                                                                    |  |
| EMC:                                                               | CISPR 22:19                                | 97 / EN 55022:1998 Class B <sup>1</sup>                                                                                                    |  |
|                                                                    | EN 55024:19                                | 98                                                                                                    |  |
|                                                                    | EN 61000-3-2                               | 2:1995/EN 61000-3-2: 1995                                                                                                    |  |
|                                                                    | EN 61000-3-3                               | 3:1994/EN 61000-3-3: 1995                                                                                                    |  |
| FCC Title 47 CFR, Part 15 Class B <sup>2</sup> / ICES-003, Issue 3 |                                            | CFR, Part 15 Class B <sup>2</sup> / ICES-003, Issue 3                                                                                                    |  |
| AS / NZS 3548                                                      |                                            | 48:1992/CISPR 22: 1993 Class B <sup>1</sup>                                                                                                    |  |
| Supplementary Inf                                                  | ormation:                                  |                                                                                                    |  |
| The product herewit<br>Voltage Directive 73                        | h complies with th<br>/23/EEC, and carr    | ne requirements of the EMC Directive 89/336/EEC and the Low ries the CE-marking accordingly.                                                               |  |
| <ol> <li>The product was<br/>Systems.</li> </ol>                   | as tested in a typic                       | cal configuration with Hewlett-Packard Personal Computer                                                                                                   |  |
| <ol> <li>This Device co<br/>Conditions:</li> </ol>                 | mplies with Part 1                         | 5 of the FCC Rules. Operation is subject to the following two                                                                                              |  |
|                                                                    | (1) this device                            | e may not cause harmful interference, and                                                                                                    |  |
|                                                                    | (2) this device<br>that may caus           | e must accept any interference received, including interference se undesired operation.                                                                    |  |
|                                                                    | H<br>Gu                                    | Hewlett-Packard Company<br>Iadalajara, Jalisco, MEXICO<br>8 May, 2001                                                                                      |  |
| For regulatory top                                                 | ics only:                                  |                                                                                                    |  |
| Australia Contact:                                                 | Product Regu<br>Street, Blackl             | ulations Manager, Hewlett-Packard Australia Ltd., 31-41 Joseph<br>burn, Victoria 3130, Australia                                                           |  |
| European Contact:                                                  | Your Local He<br>GmbH, Depa<br>D-71034 Böb | ewlett-Packard Sales and Service Office or Hewlett-Packard<br>rtment HQ-TRE / Standards Europe, Herrenberger Straße 130,<br>lingen (FAX: +49-7031-14-3143) |  |
| USA Contact:                                                       | Product Regu<br>Stop 160, Bo               | ulations Manager, Hewlett-Packard Company, PO Box 15, Mail<br>ise, ID 83707-0015 (Phone: 208-396-6000)                                                     |  |

# Declaration of Conformity—3,000-sheet stacker

| Declaration of                                            | of Conformi                                  | ty                                                                                                    |
|-----------------------------------------------------------|----------------------------------------------|----------------------------------------------------------------------------------------------------|
| according to ISC                                          | /IEC Guide 22                                | and CEN/CENELEC EN 45014                                                                                                    |
| Manufacturer's Name:                                      |                                              | Hewlett-Packard Company                                                                                                    |
| Manufacturer's Address:                                   |                                              | Montemorelos 299                                                                                                    |
|                                                           |                                              | Guadalajara Jalisco, 45060, Mexico                                                                                                    |
| declares, that the p                                      | roduct                                       |                                                                                                    |
| Product Name: 3,000-sheet Stacker                         |                                              | 3,000-sheet Stacker                                                                                                    |
| Model Number: C8084A                                      |                                              | C8084A                                                                                                    |
| Product Option                                            | is:                                          | N/A                                                                                                    |
| conforms to the fol                                       | owing Product S                              | specifications:                                                                                                    |
| Safety:                                                   | IEC 950:1991                                 | -<br>+A1+A2+A3+A4 / EN 60950:1992+A1+A2+A3+A4+A11                                                                                                    |
|                                                           | IEC 825-1:199                                | 93/EN 60825-1:1994 Class 1 (Laser/LED)                                                                                                    |
|                                                           | UL 1950, Thir                                | d Edition                                                                                                    |
| EMC:                                                      | CISPR 22:199                                 | 97 / EN 55022:1998 Class B <sup>1</sup>                                                                                                    |
|                                                           | EN 55024:199                                 | 98                                                                                                    |
|                                                           | EN 61000-3-2                                 | :1995/EN 61000-3-2: 1995                                                                                                    |
|                                                           | EN 61000-3-3                                 | :1994/EN 61000-3-3: 1995                                                                                                    |
| FCC Title 47 CFR, Part 15 Class $B^2$ / ICES-003, Issue 3 |                                              |                                                                                                    |
|                                                           | AS / NZS 354                                 | 8:1992/CISPR 22: 1993 Class B <sup>1</sup>                                                                                                    |
|                                                           |                                              |                                                                                                    |
| Supplementary Info                                        | rmation:                                     |                                                                                                    |
| The product herewith Voltage Directive 73/                | complies with the 23/EEC, and carri          | e requirements of the EMC Directive 89/336/EEC and the Low es the CE-marking accordingly.                                                               |
| <ol> <li>The product wa<br/>Systems.</li> </ol>           | s tested in a typic                          | al configuration with Hewlett-Packard Personal Computer                                                                                                 |
| <ol> <li>This Device cor<br/>Conditions:</li> </ol>       | nplies with Part 15                          | 5 of the FCC Rules. Operation is subject to the following two                                                                                           |
|                                                           | (1) this device                              | may not cause harmful interference, and                                                                                                    |
|                                                           | (2) this device<br>that may caus             | must accept any interference received, including interference e undesired operation.                                                                    |
|                                                           | H<br>Gu                                      | ewlett-Packard Company<br>adalajara, Jalisco, MEXICO<br>8 May, 2001                                                                                     |
| For regulatory topic                                      | s only:                                      |                                                                                                    |
| Australia Contact:                                        | Product Regu<br>Street, Blackb               | lations Manager, Hewlett-Packard Australia Ltd., 31-41 Joseph<br>urn, Victoria 3130, Australia                                                          |
| European Contact:                                         | Your Local He<br>GmbH, Depar<br>D-71034 Böbl | wlett-Packard Sales and Service Office or Hewlett-Packard<br>tment HQ-TRE / Standards Europe, Herrenberger Straße 130,<br>ingen (FAX: +49-7031-14-3143) |
| USA Contact:                                              | Product Regu<br>Stop 160, Bois               | lations Manager, Hewlett-Packard Company, PO Box 15, Mail<br>se. ID 83707-0015 (Phone: 208-396-6000)                                                    |
## **Declaration of Conformity—8-bin mailbox**

| Declarat                       | Declaration of Conformity                              |                                                                                                    |  |  |  |
|--------------------------------|--------------------------------------------------------|----------------------------------------------------------------------------------------------------|--|--|--|
| According to                   | According to ISO/IEC Guide 22 and CEN/CENELEC EN 45014 |                                                                                                    |  |  |  |
|                                |                                                        |                                                                                                    |  |  |  |
| Manufacture                    | r's Name:                                              | Hewlett-Packard Company                                                                                                    |  |  |  |
| Manufacture                    | r's Address:                                           | Montemorelos 299<br>Guadalajara Jalisco, 45060<br>Mexico                                                                                                    |  |  |  |
| Declares, tha                  | at the product                                         |                                                                                                    |  |  |  |
| Product N                      | lame:                                                  | HP 8-bin Mailbox                                                                                                    |  |  |  |
| Model Nu                       | mbers:                                                 | Q5693A. Q5710A                                                                                                    |  |  |  |
| Regulator                      | v Model:                                               | GUADA-0401-00                                                                                                    |  |  |  |
| Product C                      | )ptions:                                               | All                                                                                                    |  |  |  |
|                                |                                                        |                                                                                                    |  |  |  |
| Is in conform                  | nity with:                                             |                                                                                                    |  |  |  |
| SAFETY:                        | IEC 60950:1                                            | 999 / EN60950:2000                                                                                                    |  |  |  |
|                                |                                                        |                                                                                                    |  |  |  |
| EMC:                           | CISPR 22:19                                            | 997 / EN55022:1998 Class A <sup>1</sup>                                                                                                    |  |  |  |
|                                | CISPR 24:19                                            | 997 / EN 55024:1998                                                                                                    |  |  |  |
|                                |                                                        |                                                                                                    |  |  |  |
|                                | IEC 61000-3                                            | -2:2000 / EN61000-3-2:2000                                                                                                    |  |  |  |
|                                | IEC 61000-3                                            | -3:1994 +A1 / EN61000-3-3:1995 +A1                                                                                                    |  |  |  |
|                                |                                                        |                                                                                                    |  |  |  |
|                                | FCC Title 47                                           | CFR, Part 15 Class A / ICES-003, Issue 4                                                                                                    |  |  |  |
|                                |                                                        |                                                                                                    |  |  |  |
| Supplementa                    | ary Informatio                                         | n:                                                                                                    |  |  |  |
| The product h<br>Voltage Direc | nerewith compl<br>tive 73/23/EEC                       | ies with the requirements of the EMC Directive 89/336/EEC and the Low<br>c, and carries the CE-Marking accordingly.                                                                         |  |  |  |
| 1) The produ                   | ct was tested i                                        | n a typical configuration with Hewlett-Packard Personal Computer Systems.                                                                                                    |  |  |  |
| 2) This Devic                  | e complies wit                                         | h Part 15 of the FCC Rules. Operation is subject to the following two                                                                                                    |  |  |  |
| Conditions:                    |                                                        |                                                                                                    |  |  |  |
| (1) this de<br>(2) this de     | evice may not o                                        | cause harmful interference, and                                                                                                    |  |  |  |
| undesired                      | d operation.                                           |                                                                                                    |  |  |  |
|                                |                                                        |                                                                                                    |  |  |  |
| For Regulator                  | ry Topics Only:                                        |                                                                                                    |  |  |  |
| Australia Con                  | tact:                                                  | Product Regulations Manager, Hewlett-Packard Australia Ltd., 31-41<br>Joseph Street, Blackburn, Victoria 3130, Australia                                                                    |  |  |  |
| European Co                    | ntact:                                                 | Your Local Hewlett-Packard Sales and Service Office or Hewlett-Packard<br>Gmbh, Department HQ-TRE / Standards Europe, Herrenberger Straße<br>140, D-71034 Böblingen (FAX: +49-7031-14-3143) |  |  |  |
| USA Contact:                   |                                                        | Product Regulations Manager, Hewlett-Packard Company, PO Box 15,<br>Mail Stop 160, Boise, Idaho 83707-0015 (Phone: 208-396-6000)                                                            |  |  |  |

## Service approach

Repair of the output device normally begins with a three-step process:

- 1 Isolate the problem to the major system (the host computer, the network or server, or the finishing-device system).
- 2 Determine whether the problem is located in the output device, the print unit, or the copy/ scan unit.
- 3 Troubleshoot the problem by using the "Troubleshooting flowchart" on page 198.

Repair is usually accomplished by an assembly-level replacement of field replaceable units (FRUs). Some mechanical assemblies can be repaired at the subassembly level. Hewlett-Packard does not support replacement of components on the printed circuit assemblies.

## **Parts and supplies**

"Consumables and documentation" on page 252 contains FRU and replacement part numbers, and contains information about products that are specifically designed for the output device. Replacement parts can be ordered from the HP Customer Support (HPCS) organization.

## Exchange program

Hewlett-Packard might offer remanufactured assemblies for parts. These can be ordered through HPCS.

## Warranty

For warranty information and requirements, see the user guide for the printer.

## 2 Installation

## **Chapter contents**

| Environmental requirements                          | 38 |
|-----------------------------------------------------|----|
| Physical requirements                               | 39 |
| Multifunction finisher                              | 39 |
| 3,000-sheet stapler/stacker and 3,000-sheet stacker | 40 |
| 8-bin mailbox                                       | 41 |

## **Environmental requirements**

The electrical and environmental specifications must be maintained to ensure the correct operation of the output device. Consider the following points before installing the output device:

- Install in a well-ventilated, dust-free area.
- Install on a level, flat surface that can support the printer and output device size and weight.
- Ensure adequate power-supply circuitry (see table 2 on page 28).
- Install where temperature and humidity are stable, with no abrupt changes, and away from water sources, heating vents, humidifiers, air conditioners, refrigerators, or other major appliances (see table 3 on page 28).
- Install away from direct sunlight, areas that experience vibration, open flames, ammonia fumes, ultrasonic heaters, and devices that emit a magnetic field. If the output device is placed near a window, make sure the window has a curtain or blind to block direct sunlight.
- Maintain enough space around the output device for proper access and ventilation (see "Physical requirements" on page 39).

## **Physical requirements**

### **Multifunction finisher**

Prepare a location for the output device. The space must accommodate the physical and environmental requirements contained in this section, in addition to the requirements for the printer.

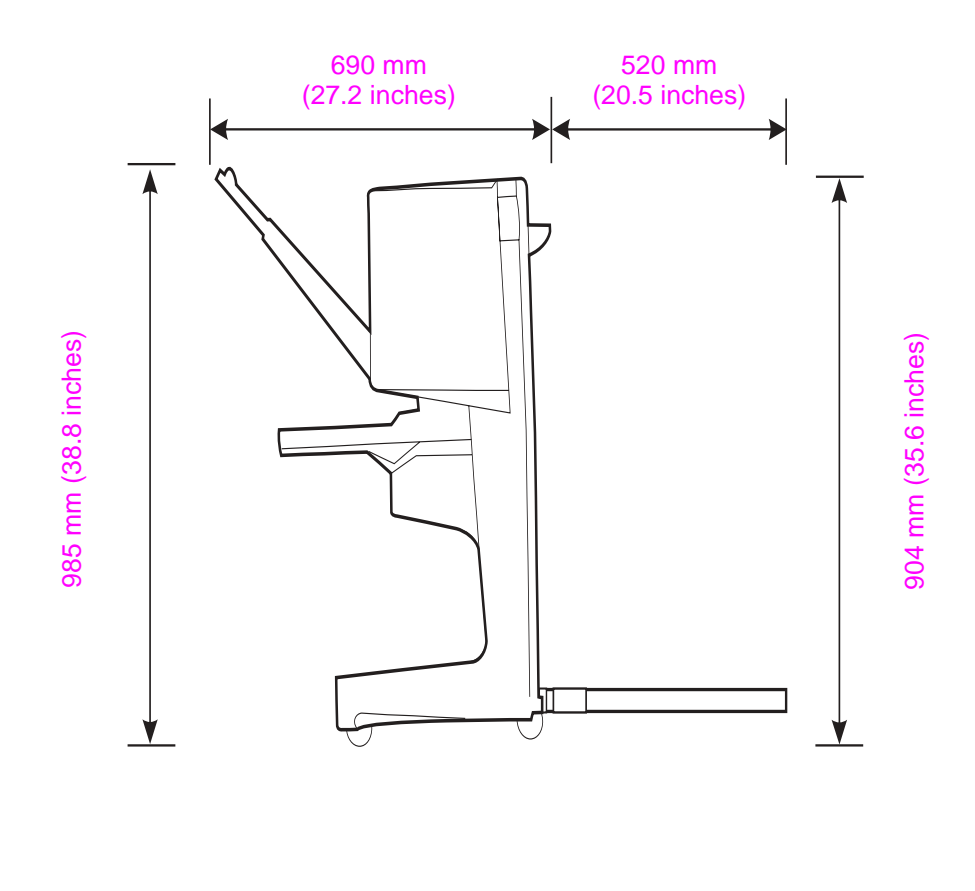

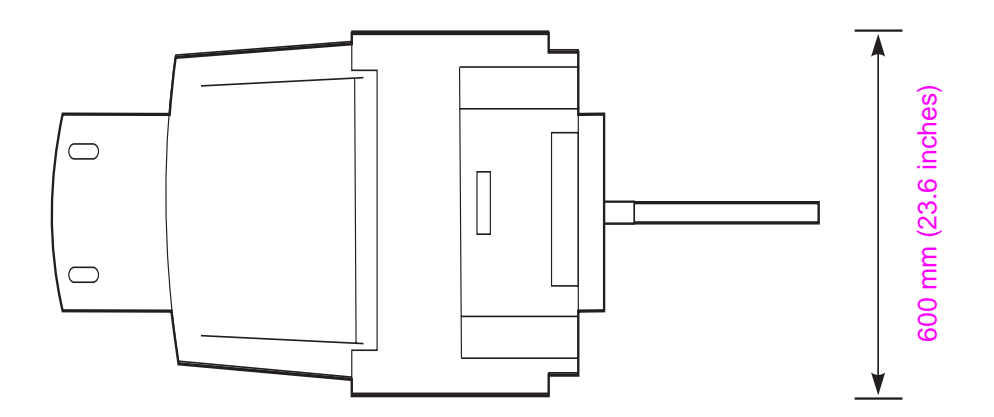

#### Figure 15. Multifunction finisher (side view and top view)

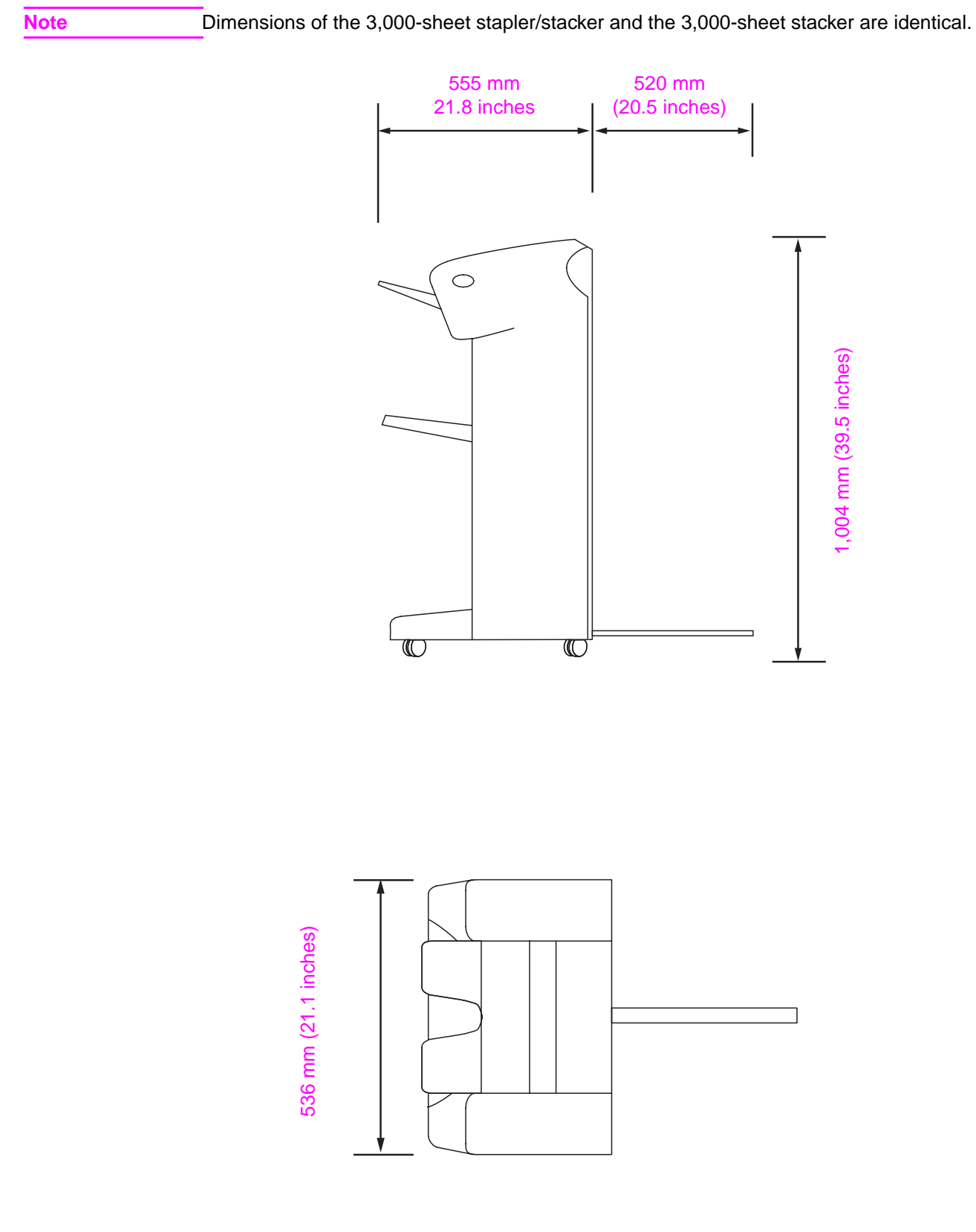

Figure 16.3,000-sheet stapler/stacker (side view and top view)

## 8-bin mailbox

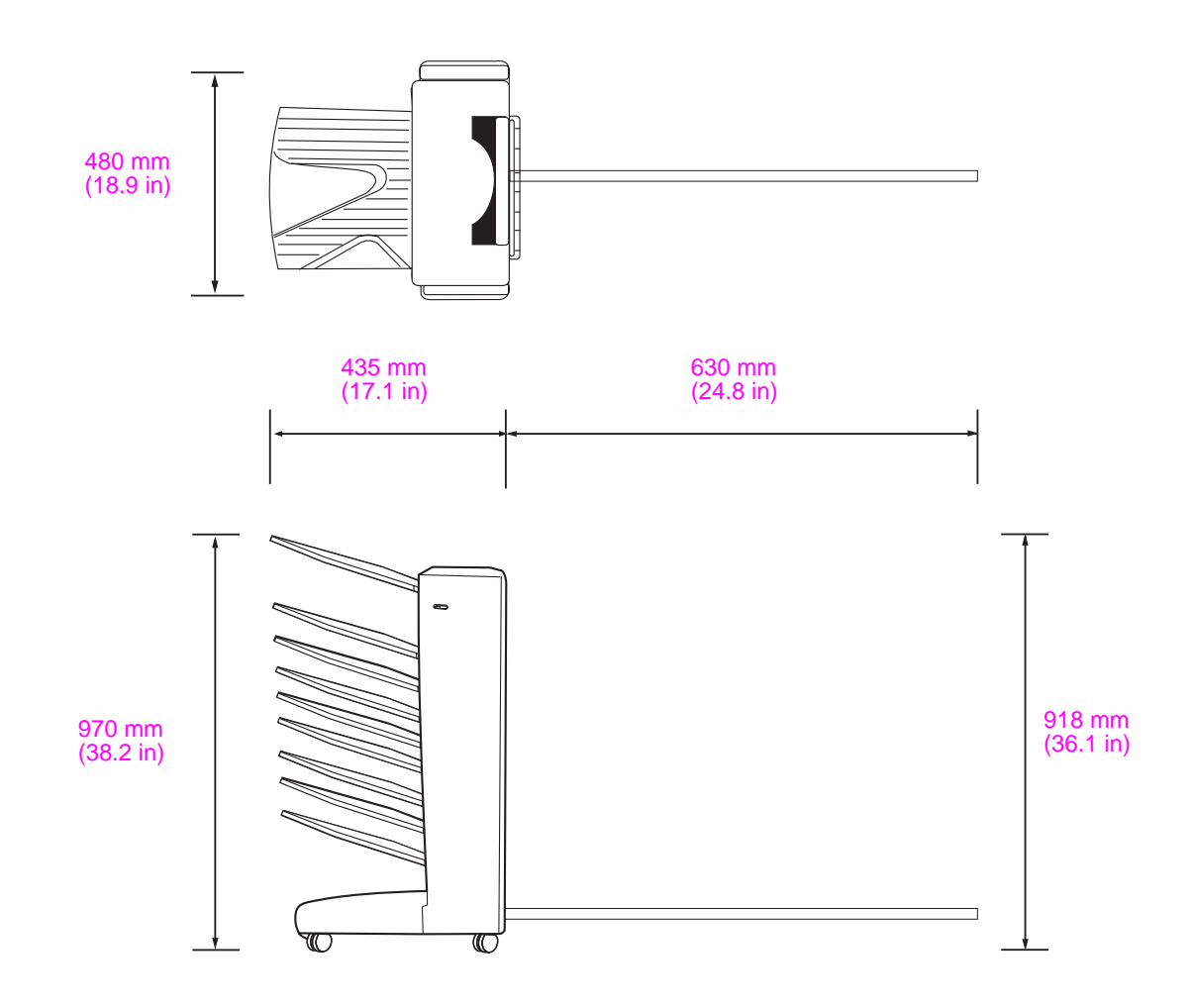

Figure 17. 8-bin mailbox (top view and side view)

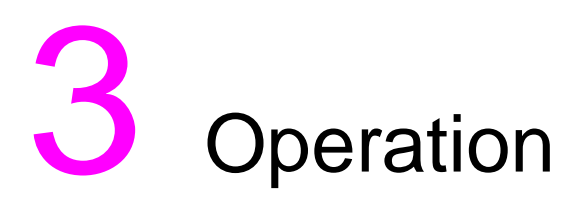

## **Chapter contents**

| Supported media             |  |
|-----------------------------|--|
| Multifunction finisher      |  |
| 3,000-sheet stapler/stacker |  |
| 3,000-sheet stacker         |  |
| 8-bin mailbox               |  |
| Using media                 |  |
| Multifunction finisher      |  |
| 3,000-sheet stapler/stacker |  |

## Supported media

| Output bin                               | Capacity                                                                                | Media                                                                                                    | Feeding<br>orientation <sup>1</sup>                                                                                              | Weight                                       |
|------------------------------------------|-----------------------------------------------------------------------------------------|----------------------------------------------------------------------------------------------------|----------------------------------------------------------------------------------------------------|----------------------------------------------|
| Stacker bin (bin 1)<br>capacity, face-up | Up to 1,000 sheets of 75 g/m <sup>2</sup> (20 lb) bond, stacked, of letter/A4           | Letter, ISO A4                                                                                                  | • P or L                                                                                                    | 64 to 216 g/m <sup>2</sup><br>_(17 to 58 lb) |
|                                          | Up to 500 sheets of 75 g/m <sup>2</sup> (20 lb) bond, stacked, of legal/B4 or ledger/A3 | Legal, ledger,<br>executive, ISO A3, ISO<br>A5, JIS B4, JIS B5                                                  | • P                                                                                                    |                                              |
|                                          |                                                                                         | Custom sizes:<br>Minimum: 98 x 191 mm<br>(3.9 x 7.5 inches)<br>Maximum: 312 x 470<br>mm (12.2 x 18.4<br>inches) | <ul> <li>P or L when<br/>longer edge is<br/>312 mm or less</li> <li>P when longer<br/>edge is greater<br/>than 312 mm</li> </ul> | 5                                            |
|                                          |                                                                                         | Envelopes (Monarch,<br>DL, B5, C5)                                                                              | • P                                                                                                    |                                              |
|                                          |                                                                                         | <b>Note</b><br>A bin-full is indicated<br>when a job using<br>envelopes is sent.                                |                                                                                                    |                                              |
|                                          |                                                                                         | The maximum number<br>of envelopes that can<br>be stacked is 10.                                                |                                                                                                    |                                              |
|                                          |                                                                                         | Labels (letter or A4),<br>transparencies (letter or<br>A4)                                                      | • P or L                                                                                                    |                                              |
| Stacker bin (bin 1) capacity, face-down  | Up to 1,000 sheets of 75 g/m <sup>2</sup> (20 lb) bond, stacked, of letter/A4           | Letter, ISO A4                                                                                                  | • P or L                                                                                                    | 64 to 199 g/m <sup>2</sup><br>_(17 to 53 lb) |
|                                          | Up to 500 sheets of 75 g/m <sup>2</sup> (20 lb) bond, stacked, of legal/B4 or ledger/A3 | Legal, ledger,<br>executive, ISO A3, ISO<br>A5, JIS B4, JIS B5                                                  | • P                                                                                                    | . ,                                          |
|                                          |                                                                                         | Transparencies (letter or A4)                                                                                   | • P or L                                                                                                    | _                                            |
| Stapling capacity of                     | Maximum of 50 sheets of letter/A4                                                       | Letter, ISO A4                                                                                                  | • P or L                                                                                                    | 64 to 199 g/m <sup>2</sup>                   |
| booklet bin (bin 2) per<br>job           | Maximum of 25 sheets of ledger/A3                                                       | Legal, ledger, ISO A3,<br>JIS B4                                                                                | • P                                                                                                    |                                              |
|                                          | NOTE: The stacker bin is full at a 34-mm                                                | stack height, or not more                                                                                       | than 30 jobs.                                                                                                    |                                              |
|                                          | See "Approximate number of sheets that of page 48.                                      | can be stapled, listed by r                                                                                     | nedia weight" on                                                                                                    |                                              |

## **Multifunction finisher**

| Output bin                      | Capacity                                                                                                    | Media                                                    | Feeding<br>orientation <sup>1</sup>          | Weight                                      |
|---------------------------------|----------------------------------------------------------------------------------------------------|----------------------------------------------------------|----------------------------------------------|---------------------------------------------|
| Booklet bin (bin 2)<br>capacity | Up to 40 booklets composed of 5 sheets<br>(see "Number of sheets that can be<br>stapled and folded, listed by booklet size"<br>on page 48). | Letter, legal, ledger,<br>ISO A4, ISO A3, JIS B4         | • P                                          | 64 to 199 g/m <sup>2</sup><br>(17 to 53 lb) |
|                                 | See "Number of sheets that can be stapled<br>Also see "Number of sheets that can be st                                                      | d and folded, listed by me<br>apled and folded, listed b | dia weight" on page<br>y booklet size" on pa | 48.<br>ge 48.                               |
|                                 | <sup>1</sup> P = Portrait (short-edge first)<br>L = Landscape (long-edge first)                                                             |                                                          |                                              |                                             |

| 3,000-sheet | stapl | ler/stac | ker |
|-------------|-------|----------|-----|
|-------------|-------|----------|-----|

| Function                 | Capacity                                                                | Me | edia                                                                                                    | Weight                                           |
|--------------------------|-------------------------------------------------------------------------|----|----------------------------------------------------------------------------------------------------|--------------------------------------------------|
| Bin 1 (face-up<br>bin)   | Up to 125 sheets of letter/<br>A4                                       | •  | Letter, legal, executive, ISO A3,<br>ISO A4, ISO A5, 11 x 17, JIS B5,<br>JIS B4, JPostD, Monarch, 8K,<br>16K | 64 to 216 g/m <sup>2</sup> (17 to<br>58 lb bond) |
|                          |                                                                         | •  | Custom sizes                                                                                                 |                                                  |
|                          |                                                                         | •  | Custom types: envelopes, labels, transparencies, heavy paper                                                 |                                                  |
| Bin 2 (face-down<br>bin) | Up to 3,000 sheets<br>stacked (up to 50 sheets<br>stapled) of letter/A4 | •  | Letter, legal, executive, ISO A3,<br>ISO A4, ISO A5, 11 x 17, JIS B5,<br>JIS B4, 8K, 16K                     | 64 to 199 g/m <sup>2</sup> (17 to<br>53 lb bond) |
|                          | Up to 1,500 sheets of ledger or A3                                      |    |                                                                                                    |                                                  |

## 3,000-sheet stacker

| Function                 | Capacity                                                                   | Me | edia                                                                                                    | Weight                                           |
|--------------------------|----------------------------------------------------------------------------|----|----------------------------------------------------------------------------------------------------|--------------------------------------------------|
| Bin 1 (face-up<br>bin)   | Up to 125 sheets of letter/<br>A4                                          | •  | Letter, legal, executive, ISO A3,<br>ISO A4, ISO A5, 11 x 17, JIS B5,<br>JIS B4, JPostD, Monarch, 8K,<br>16K<br>Custom sizes<br>Custom types: envelopes, labels,<br>transparencies, heavy paper | 64 to 216 g/m <sup>2</sup> (17 to<br>58 lb bond) |
| Bin 2 (face-down<br>bin) | Up to 3,000 sheets<br>stacked (up to 50 sheets<br>stapled) of letter or A4 | •  | Letter, legal, executive, ISO A3,<br>ISO A4, ISO A5, 11 x 17, JIS B5,<br>JIS B4, 8K, 16K                                                                                                    | 64 to 199 g/m <sup>2</sup> (17 to<br>53 lb bond) |
|                          | Up to 1,500 sheets of ledger/A3                                            |    |                                                                                                    |                                                  |

## 8-bin mailbox

| Output bin     | Capacity            | Media size                                                                                                    | Media                                                                                                    | Weight                                           |
|----------------|---------------------|----------------------------------------------------------------------------------------------------|----------------------------------------------------------------------------------------------------|--------------------------------------------------|
| Face-down bins | Up to 250<br>sheets | <ul> <li>Standard sizes:<br/>letter, legal, ISO A3, ISO A4,<br/>ISO A5, 11 x 17, JIS B4, JIS<br/>B5, 8k, 16k</li> <li>Custom sizes:<br/>minimum: 148 x 210 mm<br/>(5.83 x 8.27 inches)<br/>maximum: 297 x 432 mm<br/>(11.69 x 17 inches)</li> </ul>                     | <ul> <li>plain</li> <li>preprinted</li> <li>letterhead<sup>1</sup></li> <li>prepunched</li> <li>bond</li> <li>color</li> <li>recycled</li> <li>light</li> <li>glossy</li> <li>heavy</li> <li>rough</li> <li>heavy glossy</li> <li>non-HP</li> <li>heavy glossy</li> <li>high-gloss</li> <li>images</li> </ul>                                                                                                    | 64 to 135 g/m <sup>2</sup><br>(17 to 36-lb bond) |
| Face-up bin    | Up to 125<br>sheets | <ul> <li>Standard sizes:<br/>letter, legal, executive, ISO<br/>A3, ISO A4, ISO A5, 11 x 17,<br/>JIS B4, JIS B5, jpostD, 8k,<br/>16k</li> <li>Custom sizes:<br/>minimum: 98 x 170 mm (3.86<br/>x 6.7 inches)<br/>maximum: 305 x 470 mm (12<br/>x 18.5 inches)</li> </ul> | <ul> <li>plain</li> <li>preprinted</li> <li>letterhead<sup>1</sup></li> <li>prepunched</li> <li>bond</li> <li>color</li> <li>recycled</li> <li>light</li> <li>glossy</li> <li>heavy</li> <li>rough</li> <li>heavy glossy</li> <li>non-HP</li> <li>heavy glossy</li> <li>high-gloss</li> <li>images</li> <li>tough paper</li> <li>labels</li> <li>envelopes</li> <li>cardstock</li> <li>transparencies</li> </ul> | 64 to 216 g/m <sup>2</sup><br>(14 to 58-lb bond) |

1 - Letterhead with raised lettering or low-temperature inks is not supported.

## **Using media**

## **Multifunction finisher**

#### Table 17. Approximate number of sheets that can be stapled, listed by media weight

| Media weight                 | Letter/A4 | Ledger/A3 and legal/B4 |
|------------------------------|-----------|------------------------|
| 64 g/m <sup>2</sup> (17 lb)  | 50        | 25                     |
| 75 g/m <sup>2</sup> (20 lb)  | 50        | 25                     |
| 80 g/m <sup>2</sup> (21 lb)  | 50        | 25                     |
| 90 g/m <sup>2</sup> (24 lb)  | 44        | 22                     |
| 105 g/m <sup>2</sup> (28 lb) | 28        | 14                     |
| 163 g/m <sup>2</sup> (43 lb) | 18        | 9                      |
| 199 g/m <sup>2</sup> (53 lb) | 12        | 6                      |

Note

Up to nine sheets of coated media can be stapled.

#### Table 18. Number of sheets that can be stapled and folded, listed by media weight

| Media weight                                                | Letter/A4, ledger/A3 and legal/B4        |
|-------------------------------------------------------------|------------------------------------------|
| 64 g/m <sup>2</sup> (17 lb) to 80 g/m <sup>2</sup> (21 lb)  | Maximum of 10 sheets                     |
| 90 g/m <sup>2</sup> (24 lb) to 105 g/m <sup>2</sup> (28 lb) | Maximum of 5 sheets                      |
| 163 g/m <sup>2</sup> (43 lb) to 199g/m <sup>2</sup> (53 lb) | Maximum of 1 sheet (will not be stapled) |

## Note When making booklets with media that weighs 64 g/m<sup>2</sup> (17 lb) to 80 g/m<sup>2</sup> (21 lb), one cover sheet up to 199 g/m<sup>2</sup> (53 lb) in weight can be combined with the 10 sheets. Other combinations are not supported.

#### Table 19. Number of sheets that can be stapled and folded, listed by booklet size

| Approximate number of booklets until<br>bin-full |                                                                 |  |
|--------------------------------------------------|-----------------------------------------------------------------|--|
| Letter/A4                                        | Ledger/A3                                                       |  |
| 40                                               | 30                                                              |  |
| 52                                               | 52                                                              |  |
| 48                                               | 40                                                              |  |
| 24                                               | 20                                                              |  |
|                                                  | Approximate nu<br>bin-full<br>Letter/A4<br>40<br>52<br>48<br>24 |  |

#### The numbers might vary depending on the operating conditions.

Note

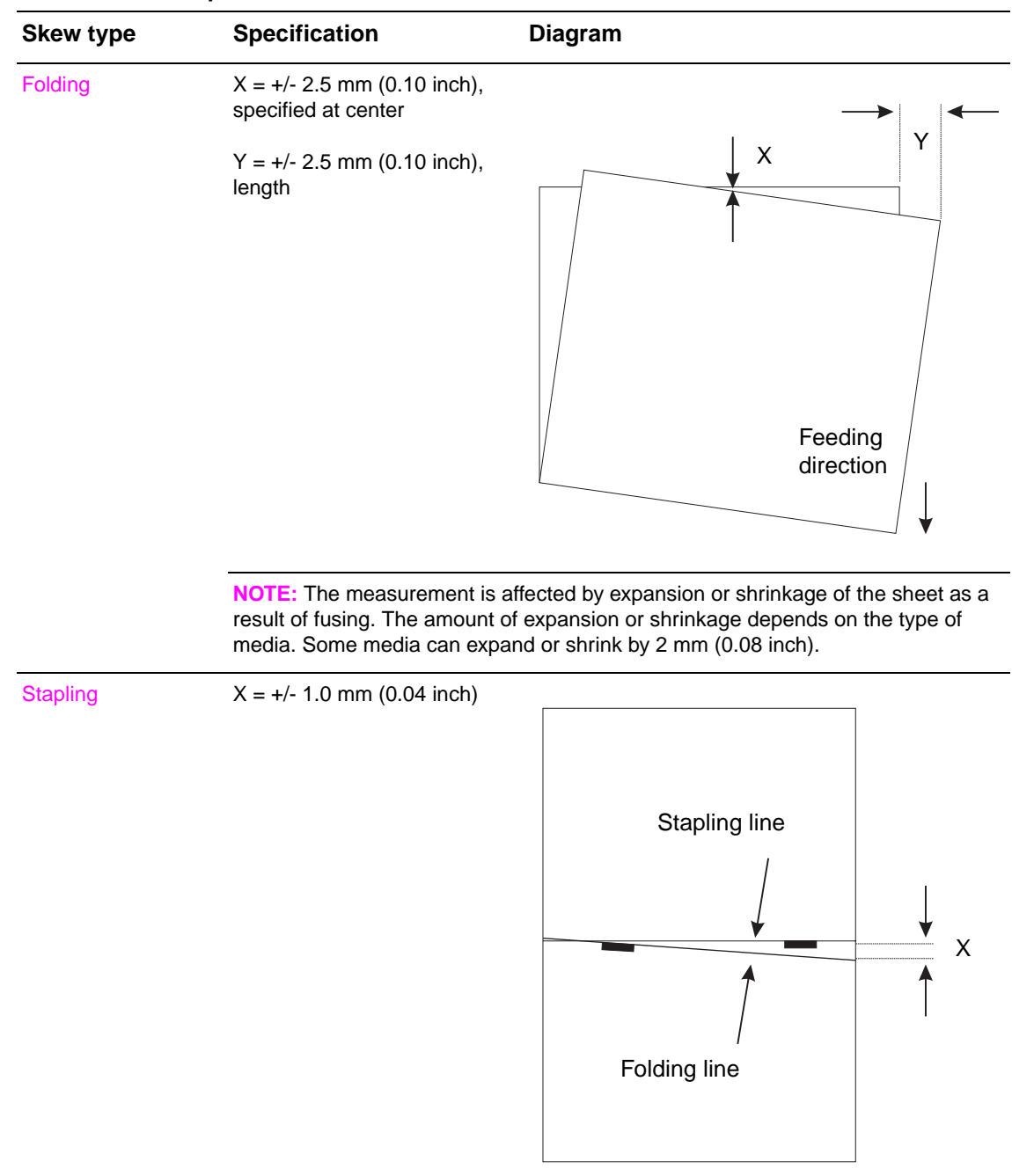

Table 20. Skew specifications—multifunction finisher

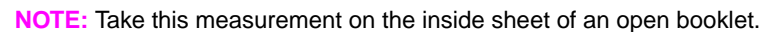

## 3,000-sheet stapler/stacker

| Media weight                 | Letter/A4 | Ledger/A3 and legal/B4 |
|------------------------------|-----------|------------------------|
| 64 g/m <sup>2</sup> (17 lb)  | 50        | 50                     |
| 75 g/m <sup>2</sup> (20 lb)  | 50        | 50                     |
| 80 g/m <sup>2</sup> (21 lb)  | 50        | 50                     |
| 90 g/m <sup>2</sup> (24 lb)  | 45        | 45                     |
| 105 g/m <sup>2</sup> (28 lb) | 35        | 35                     |
| 163 g/m <sup>2</sup> (43 lb) | 30        | 30                     |
| 199 g/m <sup>2</sup> (53 lb) | 25        | 25                     |

Table 21. Approximate number of sheets that can be stapled, listed by media weight

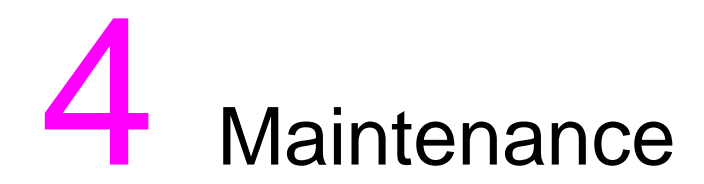

## **Chapter contents**

| Cleaning the outside of the product | . 52 |
|-------------------------------------|------|
| Cleaning inside the product         | . 52 |

## **Cleaning the outside of the product**

When outside covers and panels are noticeably dirty, wipe them with a dampened cloth.

## **Cleaning inside the product**

Over time, dust can accumulate inside the output device. Removing the dust is not a requirement for smooth operation of the products. However, dust can be removed by using a dry cloth or a handheld vacuum cleaner.

# 5 Theory of operation

## **Chapter contents**

| Power-on sequence             | 4       |
|-------------------------------|---------|
| Multifunction finisher        | 4       |
| 3,000-sheet stapler/stacker5  | 4       |
| 3,000-sheet stacker           | 4       |
| 8-bin mailbox                 | 5       |
| Basic operation               | 6       |
| Multifunction finisher        | 6       |
| 3.000-sheet stapler/stacker   | 2       |
| 3.000-sheet stacker.          | 6       |
| 8-bin mailbox                 | ;9      |
| Flectric circuitry 7          | 3       |
| Power supply 7                | '4      |
| Multifunction finisher 7      | ·4      |
| 3 000-sheet stapler/stacker 7 | 4       |
| 3 000-sheet stacker           | -<br>۲  |
| 8-bin mailbox 7               | <br>~5  |
| Motors solenoids and clutches | 0<br>8' |
| Multifunction finisher        | 0<br>8' |
|                               | 0<br>7  |
|                               | י<br>סי |
| Sensors                       | 8<br>0  |
|                               | 8       |
| 3,000-sneet stapler/stacker   | 3       |
| 3,000-sheet stacker           | 4       |
| 8-bin mailbox                 | 5       |
|                               |         |

### **Multifunction finisher**

The multifunction finisher performs an initialization procedure when it receives the Recovery Initialize signal. This signal is transmitted from the printer at power-on.

The power-on sequence consists of the following actions:

- **1 Moves slide:** The booklet bin slide motor (M10) drives the slide to move from the standby position. The slide returns to the standby position when the home position is detected.
- 2 Folding action: The staple-fold motor (M7) drives one cycle of folding action.
- **3** Moves swing guide vertically: The paddle motor (M2) drives the swing guide to move vertically.
- **4 Rotates paddler:** The paddle motor (M2) drives the paddle to complete one cycle of rotation.
- **5 Moves stapler:** The slide motor (M8) drives the stapler to move from the standby position. The stapler returns to the standby position when detecting the home position.
- 6 **Performs alignment:** The front aligning plate motor (M4) and the back aligning plate motor (M5) drive the front and back aligning plates to perform one cycle of alignment.
- 7 Moves stack-feed roller vertically: The transfer motor (M1) reverses, causing the upper stack-feed roller to move vertically.
- 8 Moves delivery tray vertically: The shift motor (M6) drives the stacker bin (bin 1) to move from the home position. The stacker bin returns to the home position when it is detected by the full loading sensor (P124).
- **9** Rotates ejector mechanism: The delivery motor (M3) drives the delivery belt to complete one cycle of rotation after the stacker bin has descended approximately 25 mm (1 inch). The stacker bin then returns to the home position.

#### 3,000-sheet stapler/stacker

When the 3,000-sheet stapler/stacker is turned on, or a door is opened or closed, the 3,000-sheet stapler/stacker completes the initialization routines as follows:

- Initialization in parallel for the paper path, the accumulator, the stack-holder/tray, and the carriage.
- When the accumulator initialization is complete, the flipper will initialize.

After a successful power-on sequence, the error light is green. If the power-on sequence is not successful, a jam condition or a hardware malfunction is indicated through the printer control panel, and the error light is amber.

#### 3,000-sheet stacker

When the stacker is turned on, or a door is opened and closed, the stacker completes the initialization in parallel for the paper path, the flipper, the offset module, and the tray.

After a successful power-on sequence, the error light is green. If the power-on sequence is not successful, a jam condition or a hardware malfunction is indicated through the printer control panel, and the error light is amber.

## 8-bin mailbox

When the 8-bin mailbox is turned on, the flipper and eject assemblies receive the initialization command and start the rollers in an attempt to eject any paper in the path. Then the assemblies check the sensors. If the sensors detect media, they signal an initial jam.

If no jam exists, initialization for the flipper and eject assemblies is complete. This triggers the elevator initialization. The elevator initialization is the same for all of the operating modes, with the exception of the end of the initialization. The final position of the elevator head depends on the presence of paper and the operation mode.

Note At initialization, make sure that the encoders in the flipper and belt motors are connected. If no transitions are detected, a critical error is indicated. This test is performed only during initialization.

## **Basic operation**

### **Multifunction finisher**

The multifunction finisher ejects paper from the printer either face-down or face-up. Operations such as job offset are performed when paper is ejected face-down. The booklet unit inside the multifunction finisher folds the paper stack before ejecting it. The controller PCA in the multifunction finisher controls the sequence of operations.

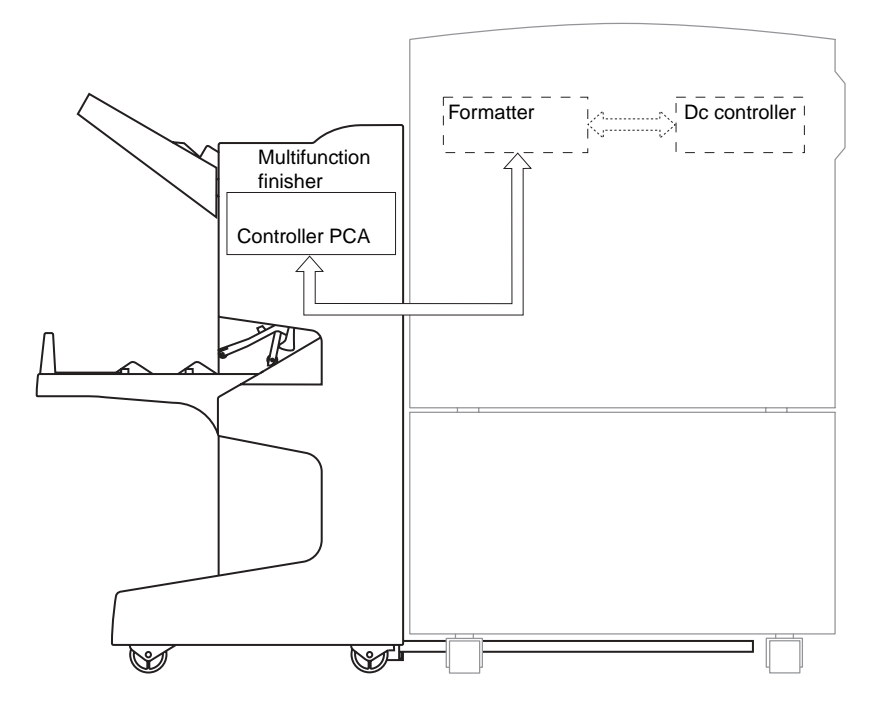

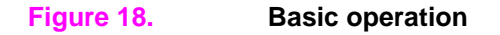

#### Simple stacking

Flipping action (face-down delivery):

 After the paper is reversed, the paper is pulled into the processing tray and ejected facedown to the delivery tray.

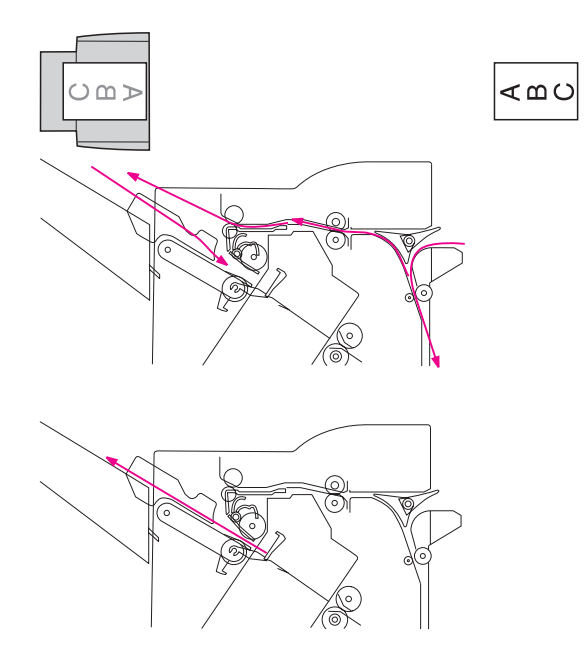

#### Figure 19.Simple stacking (face-down delivery)

Face-up delivery:

• The paper is pulled into the processing tray and ejected face-up to the delivery tray.

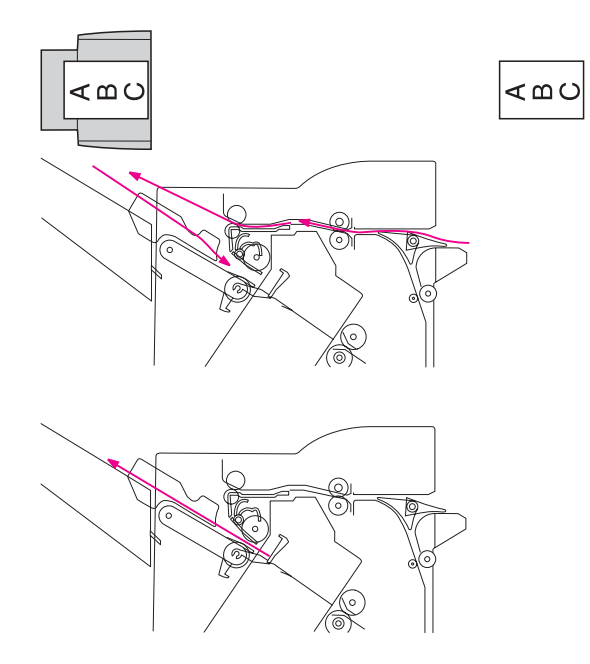

Figure 20. Simple stacking (face-up delivery)

#### Job offset

Job offset is accomplished by moving sheet by sheet forward or backward for sorting while transporting it to the stacker bin. The offset motor is connected to a crank system that moves offset carriage to the left and to the right. The offset position sensor detects the position of the offset module to position it left, right, or center. The offset exit sensor detects when the sheet has left the accumulator assembly and is correctly delivered to the output tray.

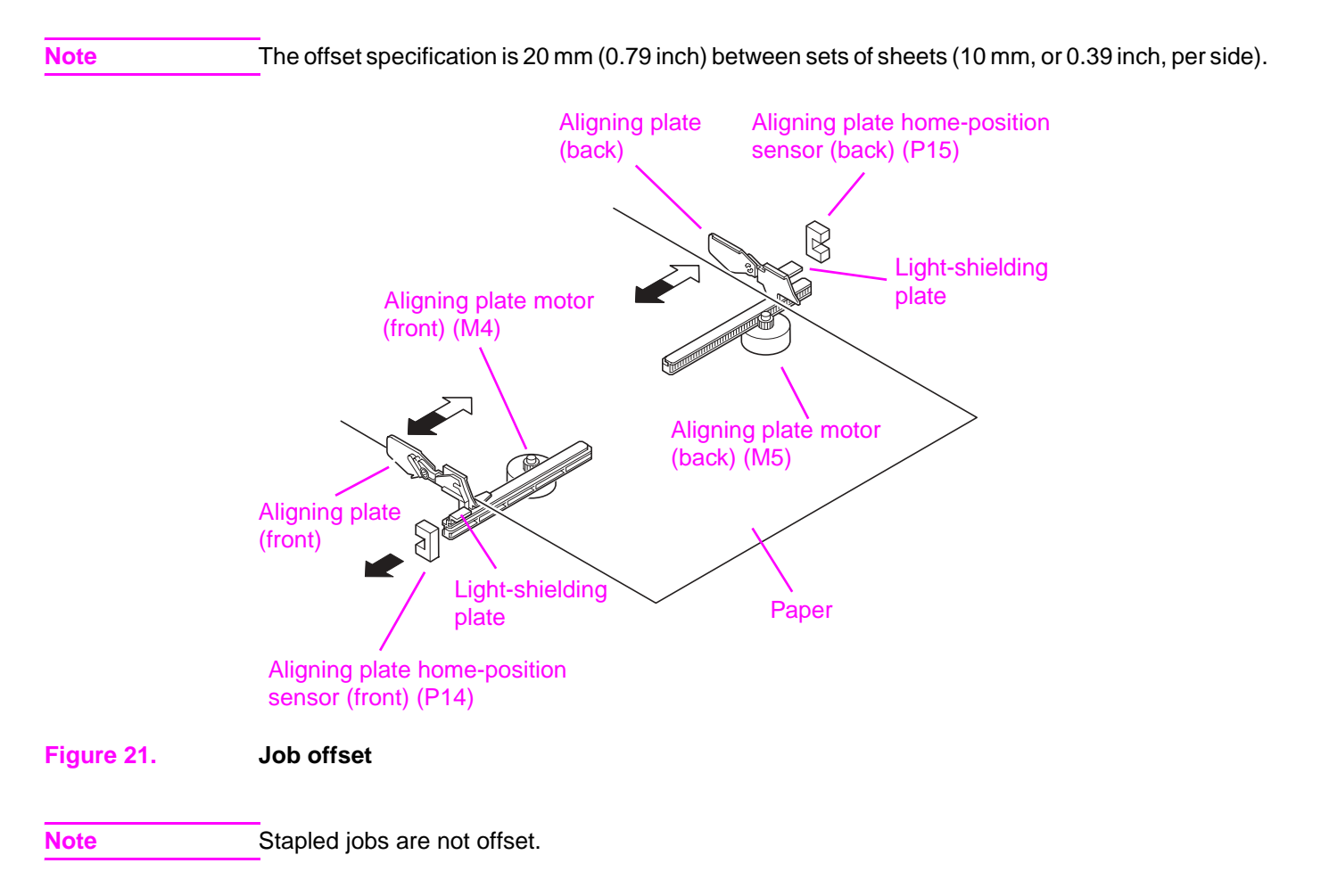

## **Offset specifications**

#### Table 22. Offset specifications for the multifunction finisher

| Offset specification for Letter | Offset specification for A4 | Distance per side<br>for Letter | Distance per side for A4 |
|---------------------------------|-----------------------------|---------------------------------|--------------------------|
| 20 mm (0.79 inch)               | 20 mm (0.79 inch)           | 10 mm (0.39 inch)               | 10 mm (0.39 inch)        |

#### Stapling

The multifunction finisher staples the specified number of sheets of paper. The staple position depends on the staple mode and paper size.

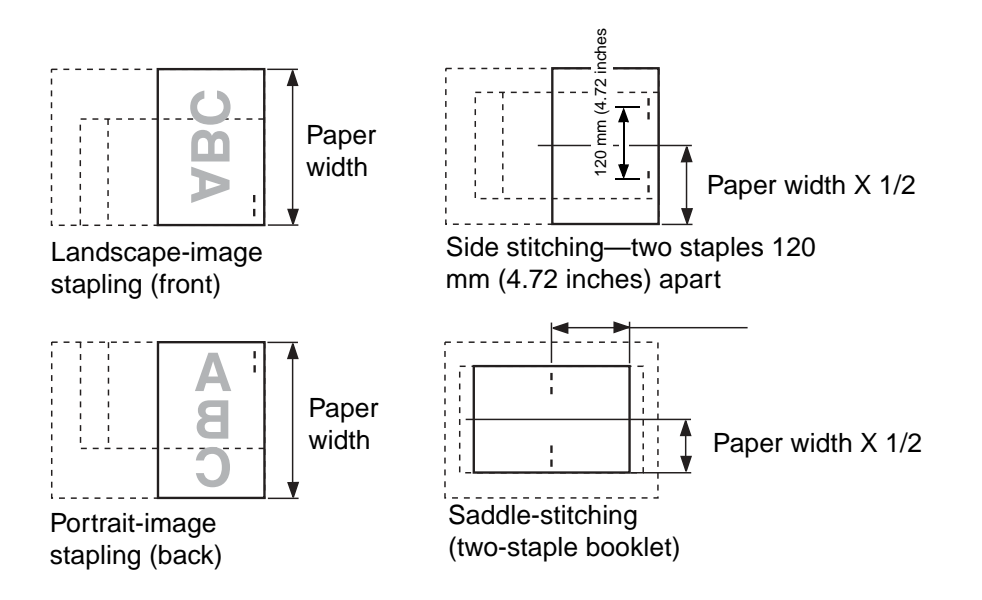

#### Figure 22. Staple positions

When the multifunction finisher is turned on, the finisher controller PCB drives the slide motor to return the stapler to the home position. The stapler moves toward the front of the stapler frame, and stops at the slide home-position sensor on the slide PCB. The slide motor is driven a specified number of pulses, and the stapler moves to rear standby position and enters the standby state when it reaches the back of the multifunction finisher.

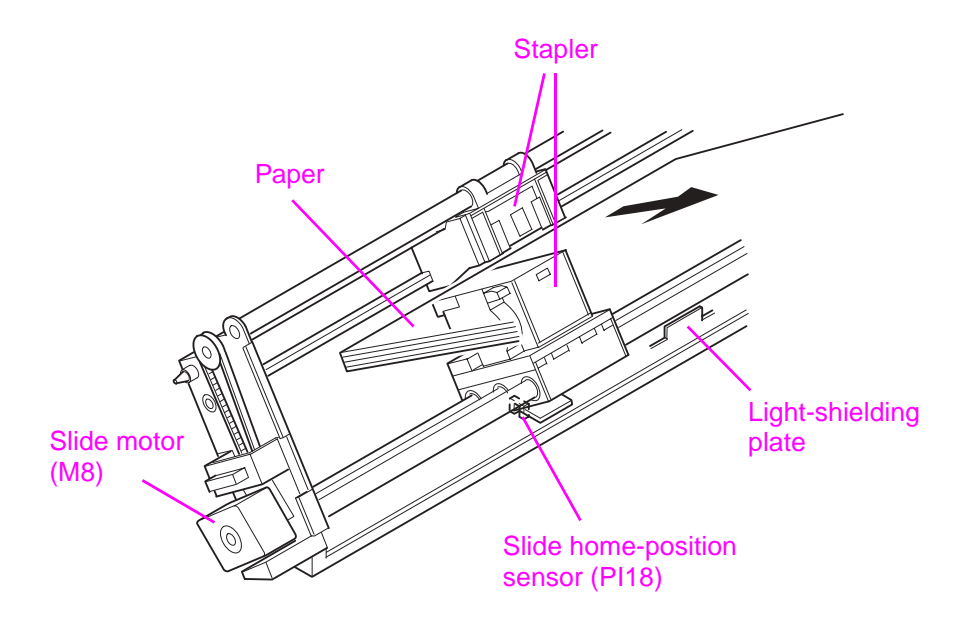

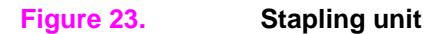

#### **Booklet-making**

Paper-fold rollers and the paper-pushing plate fold paper in the multifunction finisher. When the rollers start to rotate, the paper-pushing plate pushes the paper stack into the gap between the paper-fold rollers. When the paper stack is fed approximately 10 mm (0.4 inch) by the rotation of the paper-fold rollers, the paper-pushing plate returns to the home position. The paper-fold rollers and booklet-delivery rollers deliver the paper stack to the booklet tray.

Half of each paper-fold roller is uncovered (the center and the left and right ends are covered). The upper paper-fold roller touches the lower paper-fold roller at the center and at both ends to feed a paper stack without creating creases. The covered portion of the upper paper-fold roller touches the covered portion of the lower paper-fold roller, allowing a paper stack to be folded while being fed.

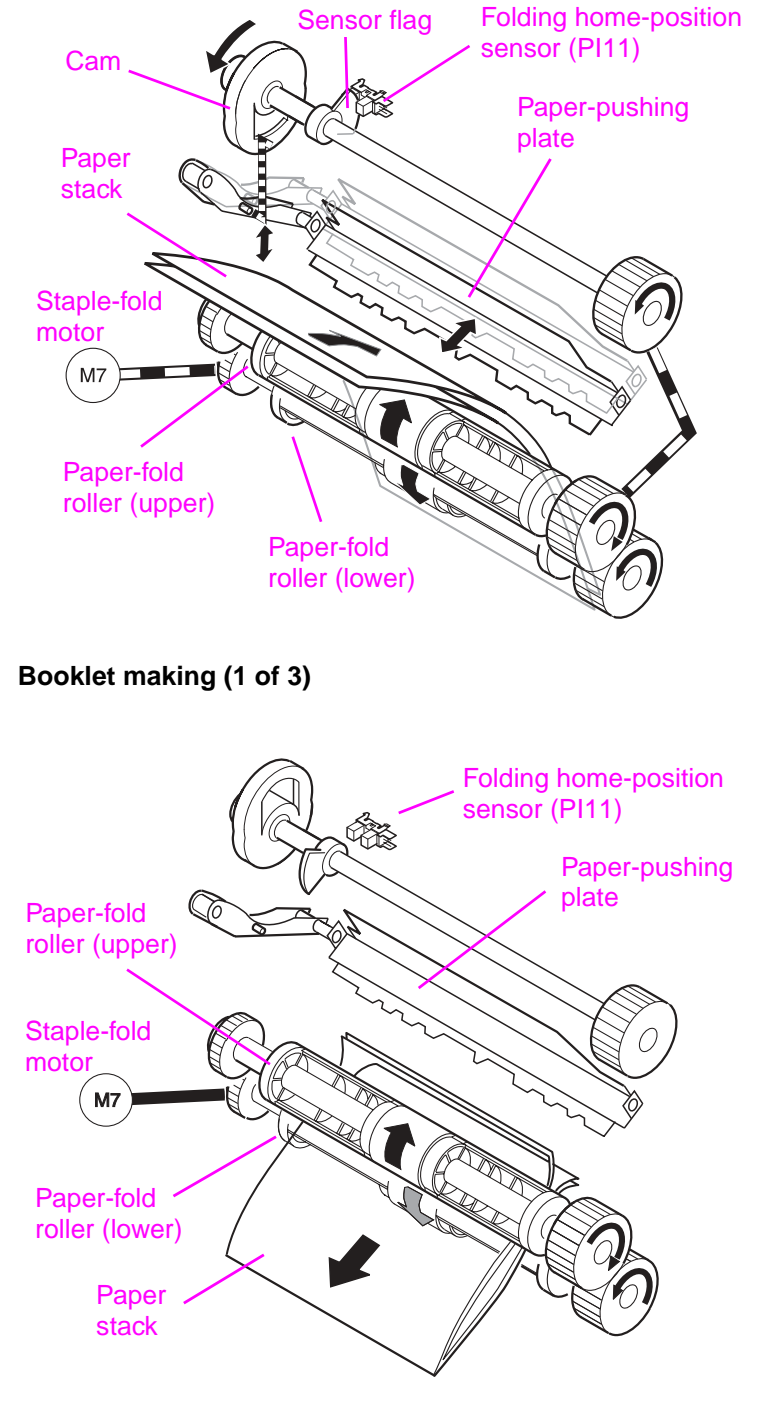

#### Figure 25.Booklet making (2 of 3)

Figure 24.

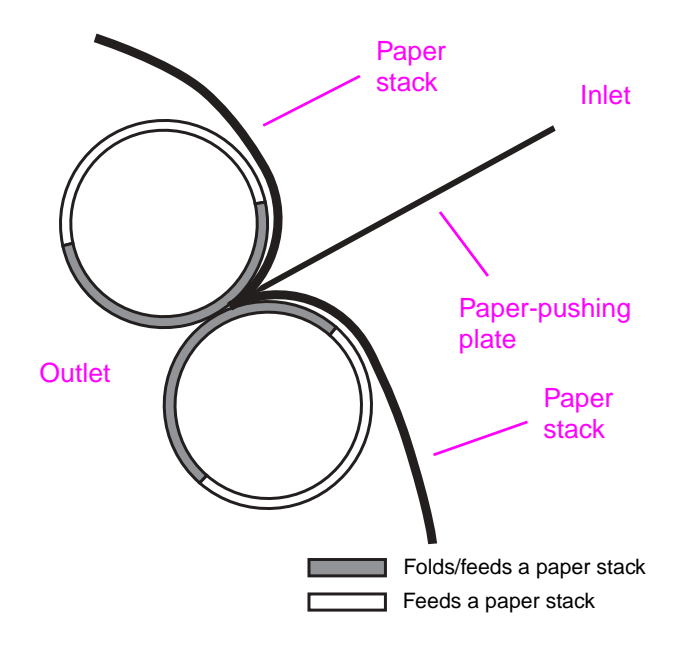

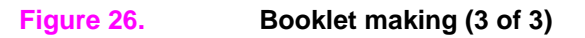

## 3,000-sheet stapler/stacker

#### Main modules

The 3,000-sheet stapler/stacker consists of the following main modules:

- Face-up bin—This bin collects the documents face-up, with the printed information toward the user. Finished documents are not routed to this bin, but the bin supports the sheets as they are flipped to the face-down bin. This face-up bin has a capacity of 125 sheets of media (75 g/m<sup>2</sup>, or 20 lb).
- Face-down (stacker) bin—Collated and stapled jobs are routed to the face-down (stacker) bin. The bin has a capacity of 3,000 sheets (75 g/m<sup>2</sup>, or 20 lb) of letter/A4 paper or 1,500 sheets (75 g/m<sup>2</sup>, or 20 lb) of ledger/A3 paper.
- Accumulator—The accumulator collects the sheets in the accumulator bed and registers a whole job or copy. Additionally, the accumulator transports the job to the stapler module when a stapling option is selected, and can also offset print jobs. After finishing, the accumulator routes the print job to the face-down bin.
- Stack holder—The stack holder holds the sheets that are in the face-down bin.
- Flipper—The flipper module flips sheets of paper from a face-up position to a face-down position. This function is necessary in order to accumulate the job correctly and to accommodate staples.
- Paper path—The paper-path module routes the print job after the media leaves the flipper module if the printed media is face-down. If the media is face-up, the print job is routed directly from the flipper module to the face-up bin.
- Stapler and carriage—This module is used to staple print jobs. The stapler is mounted in a carriage that moves from side to side. The side-to-side motion accommodates stapling in various positions on the edge of the print job that is in the accumulator.
- Controller PCA—The controller PCA controls the entire unit. All stapler/stacker-module cables are connected to the controller PCA.
- Power supply—This is the main power supply for the device. The power supply is universal, which means that it can work with products that use from 110 Vac to 220 Vac.

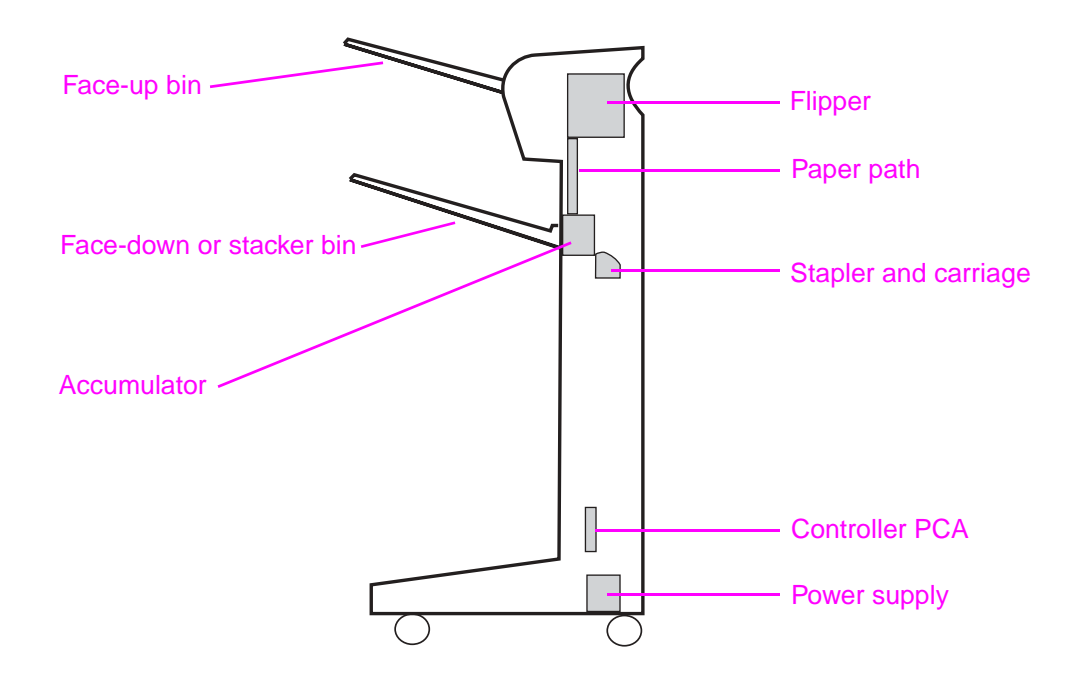

#### Figure 27. Stapler/stacker main modules

#### Paper path and jam detection

- Paper input—The device receives media from the printer.
- Flipper—FLEntry1 senses the media and activates the flipper motors. For face-up printing, the flipper delivers the media (which the FLEntry senses) to the face-up bin. Otherwise, the flipper changes page orientation from face-up to face-down and delivers media to the paperpath module.
- Paper path—The paper-path module delivers face-down print jobs to the accumulator assembly. This module is bypassed if the destination is the face-up bin.
- Accumulator assembly—The accumulator assembly collects and registers print jobs from the flipper (which the GWSens senses), sends them to the carriage assembly for stapling, and delivers them to the stapler bin (which the ACExit senses).

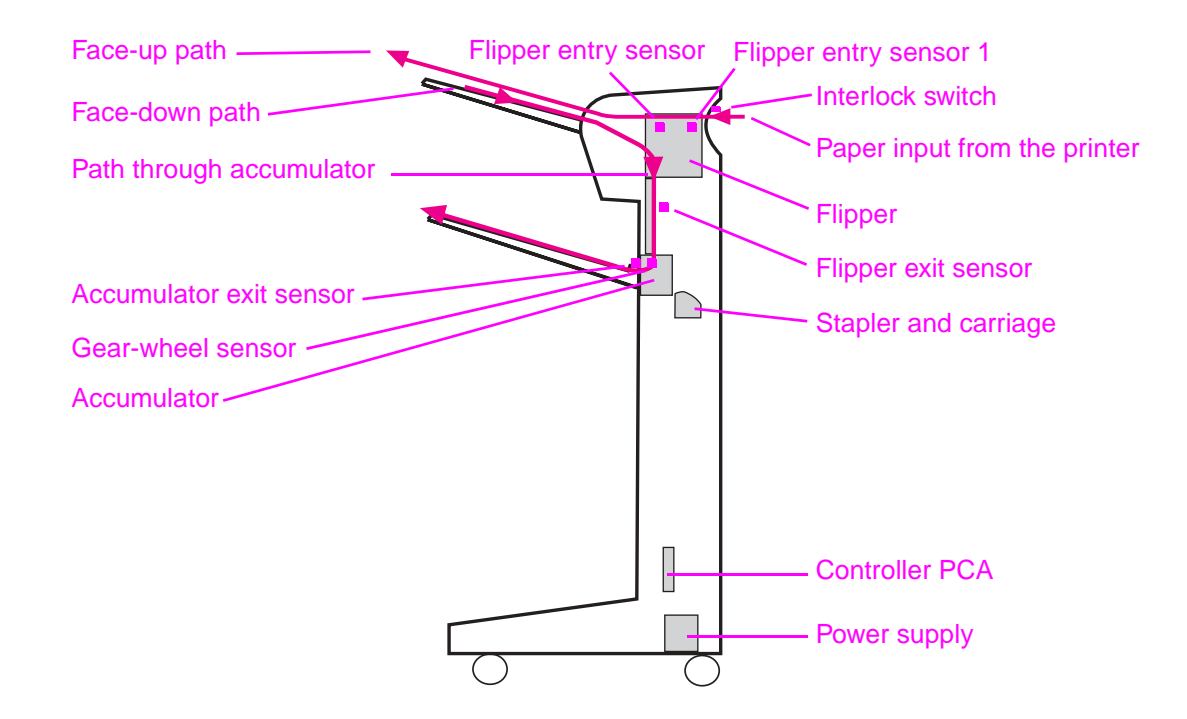

#### Figure 28. Stapler/stacker jam detection

The paper-path sensors detect jams at the following locations:

- Flipper entry sensor 1 (FLEntry1) and flipper entry sensor (FLEntry)
- Flipper exit sensor (FLExit)
- Paper-path sensor (Exit)
- Gear-wheel sensor (GWSens)
- Accumulator entry sensor (ACEntry)
- Accumulator exit sensor (ACExit)

#### Stapler/stacker bin full condition

The stapler bin signals a "full" condition when either of these conditions exist:

- Approximately 3,000 sheets of letter/A4 have been collected in the stapler bin
- Approximately 1,500 sheets of ledger/A3 have been collected in the stapler bin

A full-bin condition is signaled when the stapler bin contains 15 kg (33 lb) of paper.

Full bin—Optical sensors detect the presence of paper and the full-ministack condition. The stapler bin accepts paper until a full-ministack condition (up to 70 sheets of paper) is detected. The stapler bin then receives a signal to descend and then continue accepting paper. This cycle is repeated several times, until the stapler bin activates the full-bin microswitch that is located at the bottom of the unit. This microswitch indicates a full-bin condition when using letter/A4 or equivalent paper.

Overload—Optical sensors detect the presence of paper and the full-ministack condition. The stapler bin accepts paper until a full-ministack condition (up to 70 sheets of paper) is detected. The stapler bin then receives a signal to descend and then continue accepting paper. When using ledger/A3 or equivalent paper, the overload microswitch is activated when the full-bin condition exists and the weight of the paper stack reaches 15 kg (33 lb).

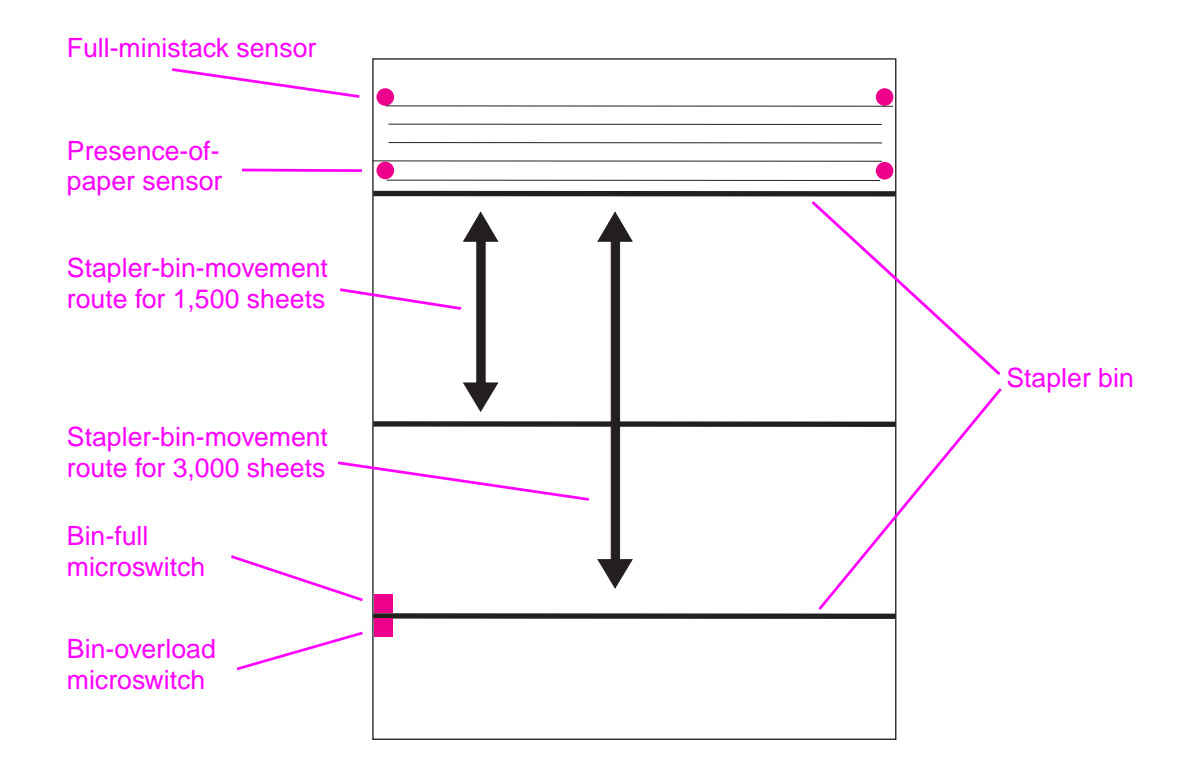

#### Figure 29.Stapler-bin-full condition

Note

## **Offset specifications**

| Offset specification for Letter | Offset specification for A4 | Distance per side for Letter  | Distance per side for A4 |
|---------------------------------|-----------------------------|-------------------------------|--------------------------|
| Up to 15 mm (0.59 inches)       | Up to 6 mm (0.24 inches)    | Up to 7.5 mm<br>(0.30 inches) | Up to 3 mm (0.12 inches) |

#### Table 23. Offset specifications for the 3,000-sheet stapler/stacker

## 3,000-sheet stacker

#### Main modules

The stacker consists of the following main modules:

- Face-up bin—This bin collects the documents face-up, with the printed information toward the user. Finished documents are not routed to this bin, but the bin supports sheets as they are flipped to the face-down bin. This face-up bin has a capacity of 125 sheets of media (75 g/m<sup>2</sup>, or 20 lb).
- Face-down (stacker) bin—The face-down bin can collect print jobs with or without offset. The bin has a capacity of 3,000 sheets (75 g/m<sup>2</sup>, or 20 lb) of letter paper or 1,500 sheets (75 g/m<sup>2</sup>, or 20 lb) of ledger paper.
- Offset module—The offset module offsets print requests on a job-by-job basis as the print job is transported to the stacker bin.
- Flipper—The flipper module flips sheets of paper from a face-up position to a face-down
  position. This function is necessary in order to route the jobs to the stacker bin correctly.
- Paper path—The paper-path module routes the print job after the media leaves the flipper module if the printed media is face-down. If the media is face-up, the print job is routed directly from the flipper module to the face-up bin.
- Controller PCA—The controller PCA controls the entire unit. All stacker-module cables are connected to the controller PCA.
- Power supply—This is the main power supply for the device. The power supply is universal, which means that it can work with products that use 110 Vac to 220 Vac.

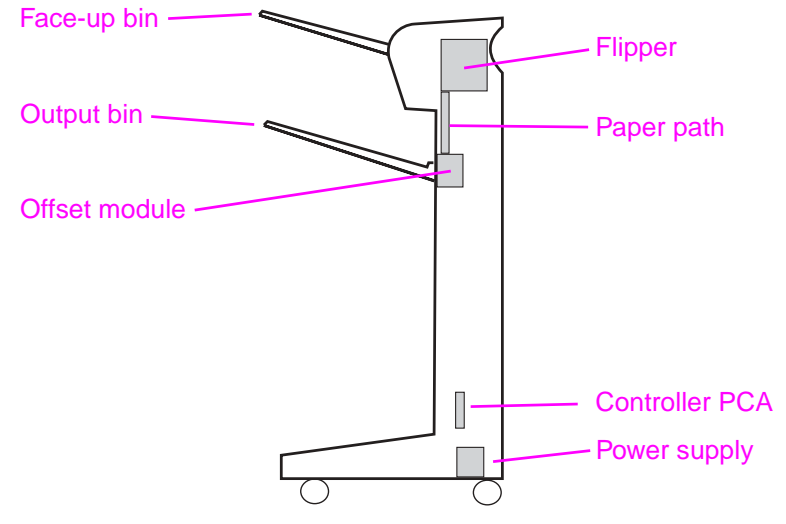

Figure 30. 3,000-sheet stacker main modules

#### Paper path and jam detection

- Paper input—The device receives media from the printer.
- Flipper—FLEntry1 senses the media and activates the flipper motors. For face-up printing, the flipper delivers the media to the face-up bin. Otherwise, the flipper changes page orientation from face-up to face-down and delivers the media to the paper-path module.
- Paper path—The paper-path module delivers face-down print jobs to the offset module. This
  module is bypassed if the destination is the face-up bin.
- Offset module —The offset module delivers face-down print jobs directly to the stacker bin (which the Exit senses). Jobs are offset in accord with the print configuration.

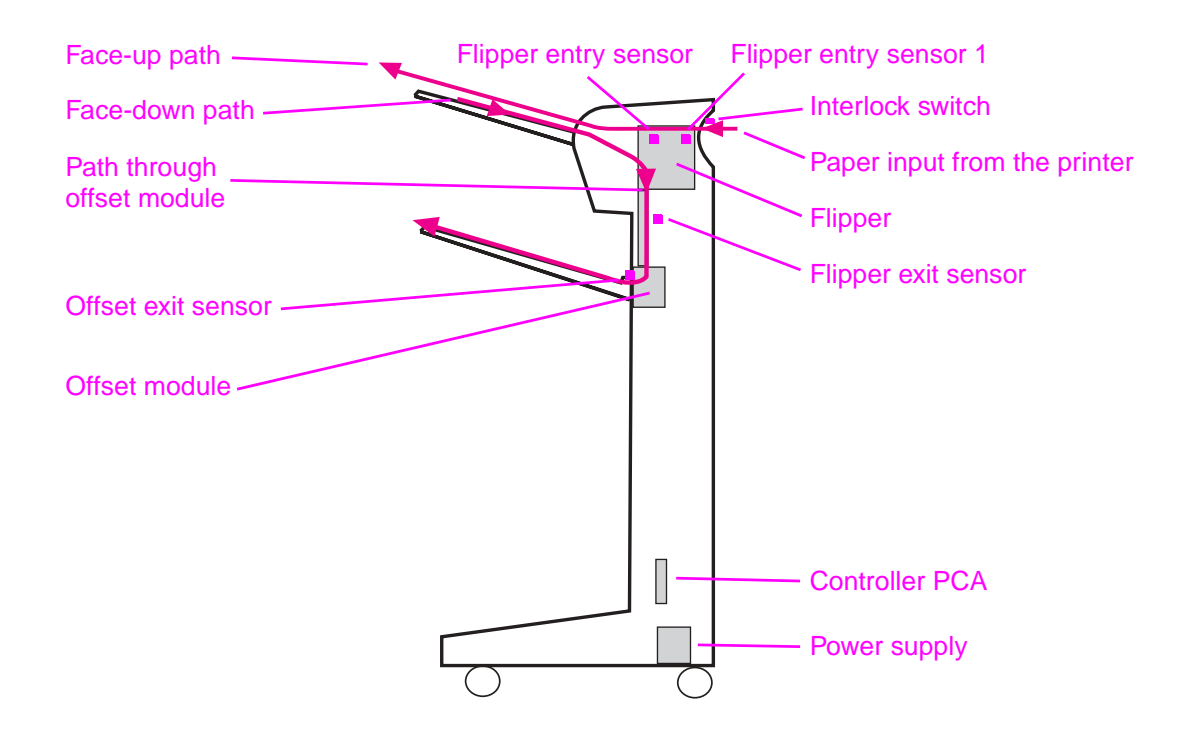

#### Figure 31. Stacker jam detection

The paper-path sensors detect jams at the following locations:

- Flipper entry sensor 1 (FLEntry1) and flipper entry sensor (FLEntry)
- Flipper exit sensor (FLExit)
- Paper-path sensor (Exit)
- OMExit (Exit)-Stacker only

#### **Stacker-bin-full condition**

The stapler bin signals a "full" condition when either of these conditions exist:

- Approximately 3,000 sheets of letter/A4 have been collected in the stapler bin
- Approximately 1,500 sheets of ledger/A3 have been collected in the stapler bin

A full-bin condition is signaled when the stapler bin contains 15 kg (33 lb) of paper.

Full bin—Optical sensors detect the presence of paper and the full-ministack condition. The stapler bin accepts paper until a full-ministack condition (up to 70 sheets of paper) is detected. The stapler bin then receives a signal to descend and then continue accepting paper. This cycle is repeated several times, until the stapler bin activates the full-bin microswitch that is located at the bottom of the unit. This microswitch indicates a full-bin condition when using letter/A4 or equivalent paper.

Overload—Optical sensors detect the presence of paper and the full-ministack condition. The stapler bin accepts paper until a full-ministack condition (up to 70 sheets of paper) is detected. The stapler bin then receives a signal to descend and then continue accepting paper. When using ledger/A3 or equivalent paper, the overload microswitch is activated when the full-bin condition exists and the weight of the paper stack reaches 15 kg (33 lb).

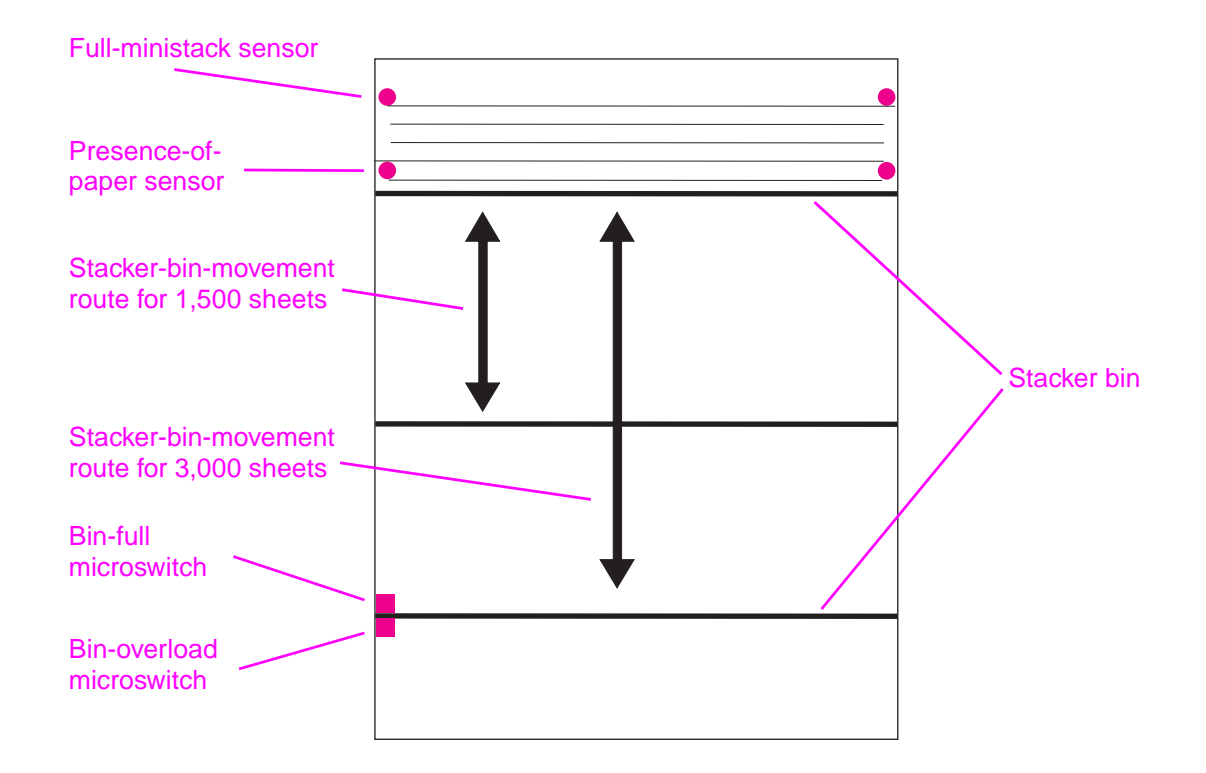

Figure 32. Stacker-bin-full-condition

#### **Offset specifications**

#### Table 24. Offset specifications for the 3,000-sheet stacker

| Offset specification for Letter | Offset specification for A4 | Distance per side<br>for Letter | Distance per side<br>for A4 |
|---------------------------------|-----------------------------|---------------------------------|-----------------------------|
| 25 mm (0.98 inches)             | 25 mm (0.98 inches)         | 12.5 mm (0.49 inches)           | 12.5 mm (0.49 inches)       |

Note

## 8-bin mailbox

#### Main modules

The 8-bin mailbox has 9 bins for sorting and handling printed media. The topmost bin receives the media face-up as it comes from the printer. The remaining eight bins receive the media facedown. The destination bin for the printed media depends on the device operating mode and the presence of media. The top bin in this 8-bin group can be configured as a copier bin, and used exclusively for copies from an MFP.

The 8-bin mailbox has several subassemblies or mechanical parts that work together to perform the paper-handling function:

- Flipper—The flipper is the assembly at the 8-bin mailbox entry point. It receives the sheets
  from the printer and then delivers them to the face-up bin or flips them for deliver to the facedown bins. The flipper has a moving input paper guide that latches into the printer or MFP
  exit to provide a continuous paper path.
- Belt—The transport belt system is a vertical mechanism that takes the sheets that the flipper assembly flips and moves them down to the elevator head for delivery to the face-down bins. The system consists of a rubber belt and a flexible sheet-metal guide. The sheets are pressed between them for transport.
- Delivery head—The delivery-head mechanism is the most complex part in the 8-bin mailbox. It positions the elevator head in front of the bin where a sheet is to be delivered. The eject system is included in the elevator head. The eject system has two sensors in its path: one for detecting a sheet that is arriving from the belt (EXIT1) and one for detecting a sheet that is about to be ejected (EXIT2). A single stepper motor drives the sheet for ejection. Another stepper, called the slider, positions a group of rollers to feed into the bins. The rollers are not fixed, because they hit the bins when the head moves up or down. Instead, they retract when the head moves, and extend into the bins after the head stops. A single sensor indicates the position of the slider.
- Bins—The 8-bin mailbox has a total of 9 bins. The topmost bin holds media that is delivered face-up, and the lower 8 accept face-down delivery. The bins have no moving parts, but the face-down bins use a system of slots and lever flags that the elevator reads to indicate where it is positioned, the bin capacity, the presence of media, and bin-full conditions. In order for the sensors to read valid information, the bins must be correctly placed. The operation of the delivery is especially sensitive to misplaced bins. Note that the lever flag for each bin is mounted in the bin directly above it.
- Controller PCA—The controller PCA or main board is attached to the bottom of the 8-bin mailbox, with the internal wiring and harnesses routed vertically along the inside of back cover.
- Power supply—A universal power supply is activated when the printer or MFP power switch is turned on. The printer or MFP paper-handling controller sends a power-on signal to the power supply on the 8-bin mailbox through the controller PCA. The power-supply circuit provides +24 V for motors and +5 V for sensors and controller electronics. The power supply is also activated when the controller PCA is set to service mode.

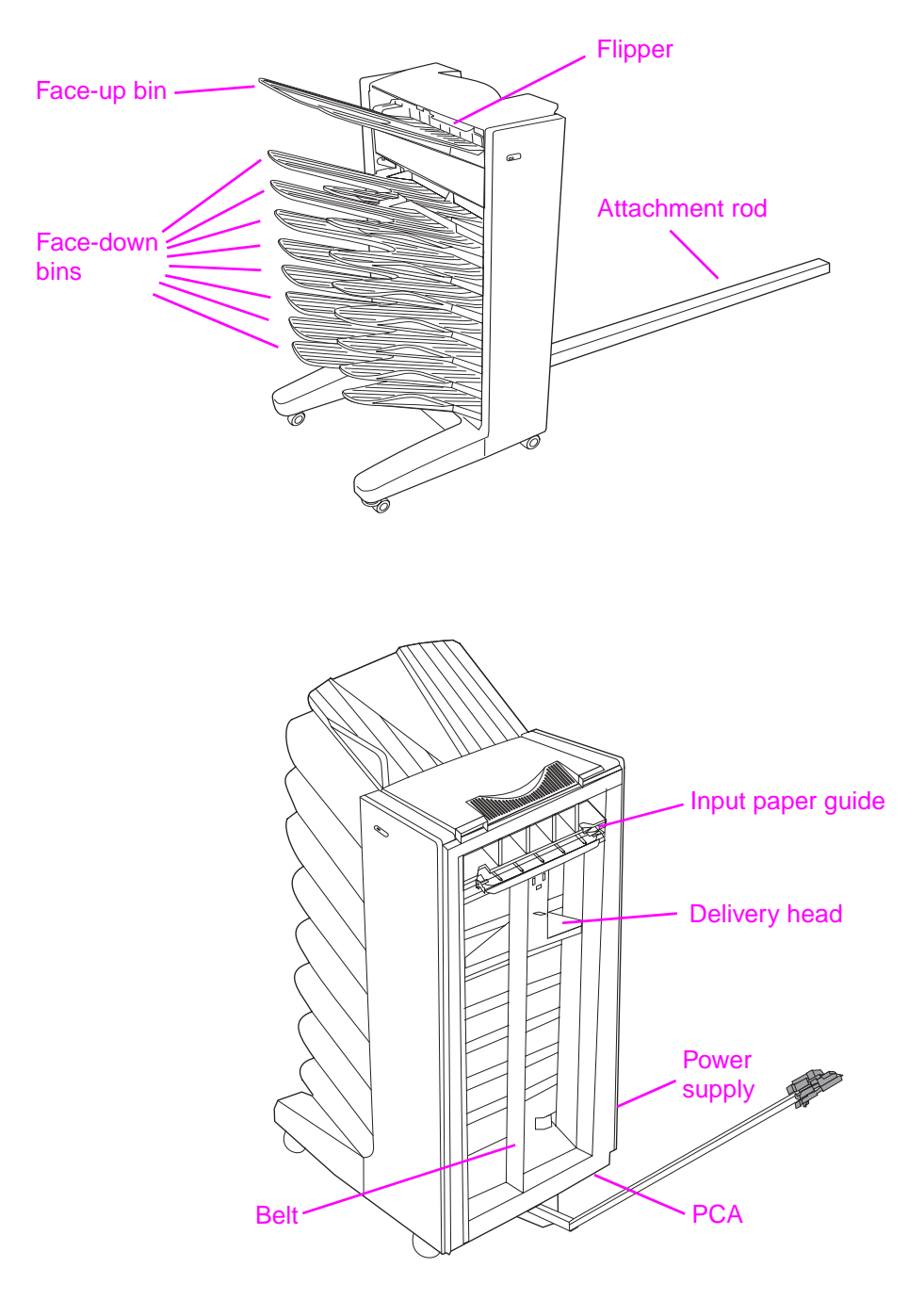

Figure 33.8-bin mailbox main modules
## Paper-path and jam detection

- Flipper—The flipper assembly receives the media from the printer or MFP. When it receives a delivery notice from printer or MFP, the flipper motor starts to move at the print or copy speed. When the ENTRY sensor is activated, the sheet is measured. If the sheet goes to the face-up bin, the FACEUP sensor is deactivated to signal the end of the paper-handling function and the sheet is ejected immediately. If the sheet goes to a face-down bin, the entry sensor is deactivated, which indicates that the motor should stop and then reverse to flip the sheet face-down. The flipper motor stops when the FACEUP sensor is deactivated in either case: when the sheet is flipped or when it is ejected to the face-up bin.
- Eject—On the eject assembly, the belt starts moving when it receives a sheet-arriving message. The belt then moves the sheet down to the elevator head and, when the sheet reaches the EXIT1 sensor, the eject motor starts. When the trailing edge of the sheet leaves sensor EXIT1, only the eject assembly handles the sheet. The motor stops immediately after the sheet is ejected, when the sheet is no longer touching the EXIT2 sensor. Note that the flipper ejects the sheet if the destination is the face-up bin.
- Elevator—The elevator assembly does not directly move paper. Instead, it places the elevator head in front of the bins for paper delivery, as determined by the operating mode and the bin status.

The following illustration shows the paper path:

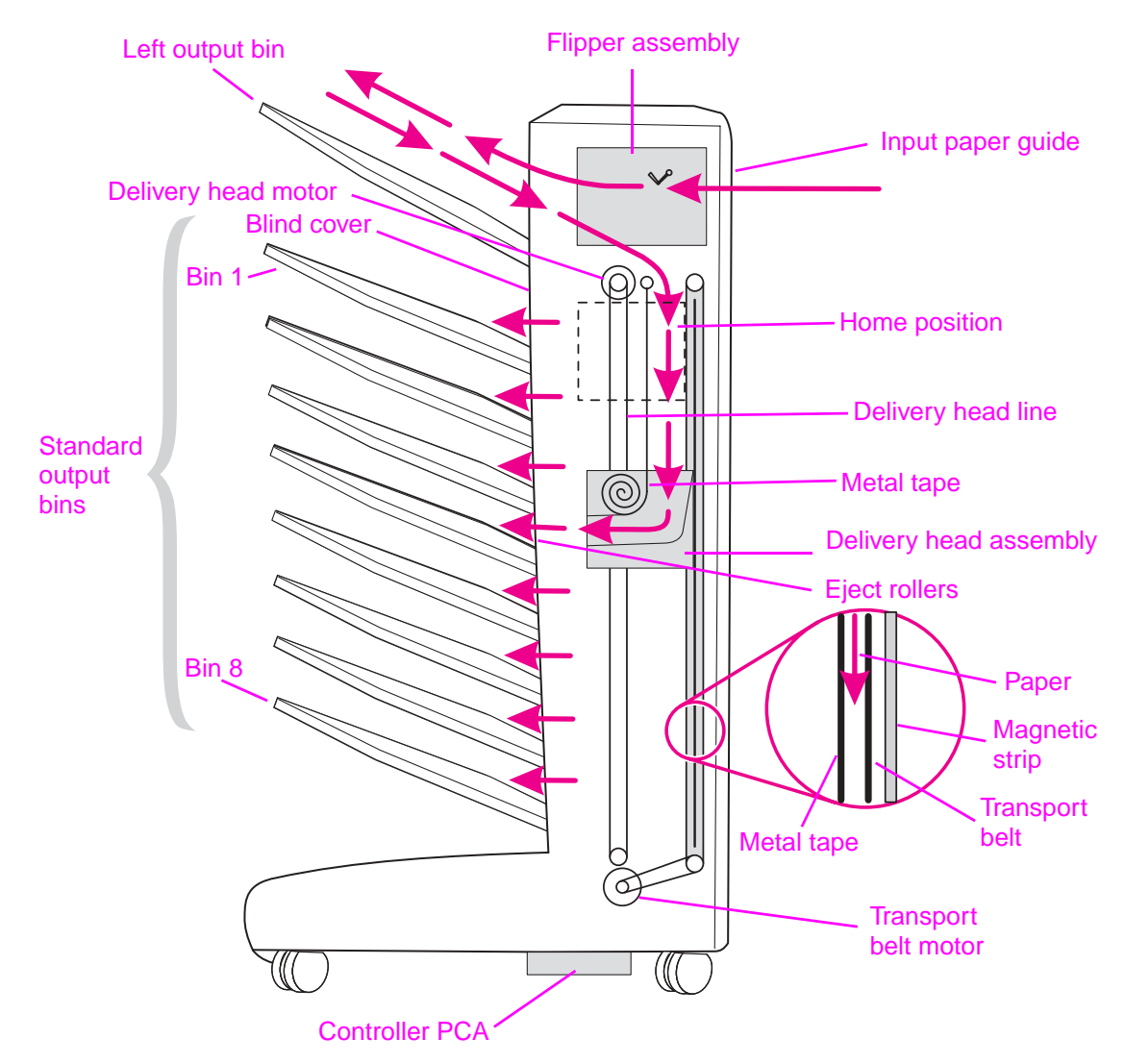

Figure 34. 8-bin mailbox paper path

## **Bin-full condition**

- Mailbox mode—The capacity status of each logical face-down bin depends on how the sensor behaves in the face-down bin. A bin-full condition results from either of the following events:
  - The bin-full sensor is activated when media is delivered to a face-down bin.
  - The sensor determines that at least one face-down bin is full after a bin scan is completed.
- Stacker mode—The 8-bin mailbox determines bin-full condition in either of the following events:
  - The top face-down bin fills.
  - After a bin scan, the top scan is in the top face-down bin and it is full.
- Collator mode—A bin-full condition in the collator bin results from either of these events:
  - The bin-full sensor is activated when media is delivered to a face-down bin.
  - After a bin scan, a bin is determined to be full.
- Job separator mode—A bin-full condition in the job separation bin results from either of these events:
  - The bin-full sensor is activated when media is delivered to a face-down bin.
  - After a bin scan, all the bins are determined to be full.

# **Electric circuitry**

A 16-bit microprocessor is installed on the finisher controller PCB to control the finisher operation sequence and the Jet-Link communication with the video controller PCB.

The finisher controller PCB drives solenoids and motors in response to the commands that the video controller PCB sends through the Jet-Link communication line. The finisher controller PCB also reports information about sensors and switches to the video controller PCB through the Jet-Link communication line.

The following are important functions of the IC chips that are installed on the finisher controller PCB:

- IC21 (CPU): controls the operation sequence
- IC25 (EEP-ROM): backs up the adjustment values
- IC23 (flash memory): stores sequence programs
- IC1/IC4 (communication IC): communicates with the printer

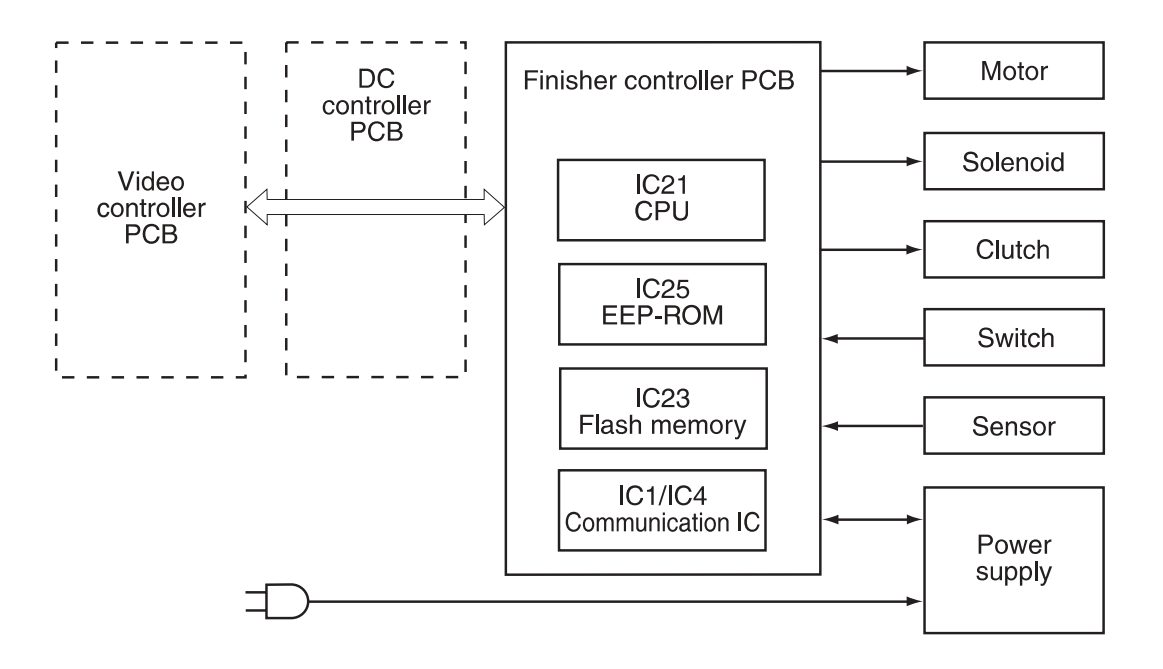

#### Figure 35. Signal flow between the output device and the video controller

## **Multifunction finisher**

The multifunction finisher power supply adopts a remote switching system. At power on, the printer issues a command to the video controller PCB. The video controller PCB then sends a power-on signal (PWRON-IN signal) to the power supply. When the PWRON-IN signal is at the high ("H") level, the power-supply circuit supplies +24 V power and +5 V power to the finisher controller PCB. The +24 V power drives the feed motor, delivery motor, and solenoid. The +5 V power drives sensors, IC chips, and the finisher controller PCB.

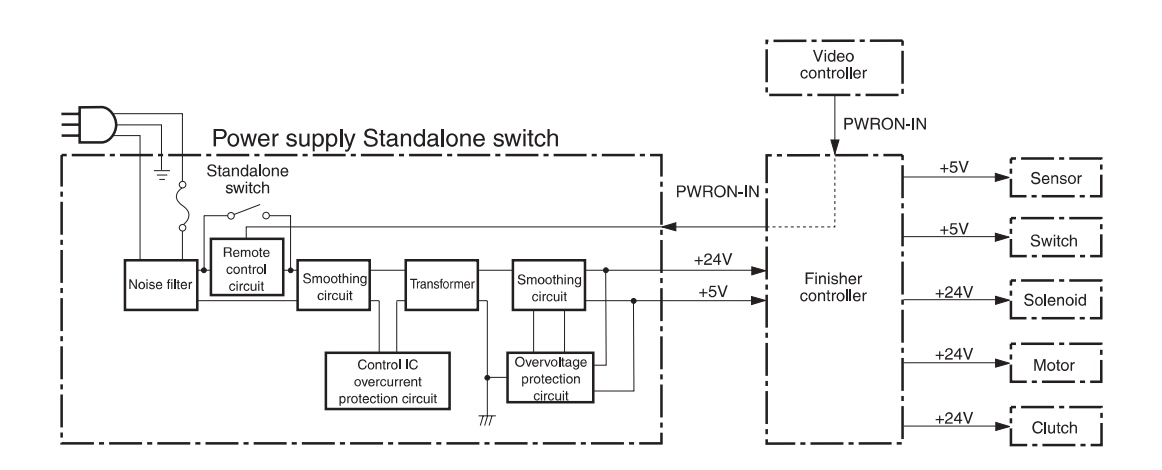

#### Figure 36. Multifunction finisher power supply

## 3,000-sheet stapler/stacker

A universal power supply is activated when the MFP or printer power switch is turned on. The MFP or printer paper-handling controller sends a power-on signal to the power supply through the controller PCB. The power-supply circuit provides +36 V for motors and +5 V for sensors and controller electronics. The power supply is also activated when the controller PCA is set to service mode.

## 3,000-sheet stacker

A universal power supply is activated when the MFP or printer power switch is turned on. The MFP or printer paper-handling controller sends a power-on signal to the power supply through the controller PCB. The power-supply circuit provides +26 V for motors and +5 V for sensors and controller electronics. The power supply is also activated when the controller PCA is set to service mode.

# 8-bin mailbox

A universal power supply is activated when the MFP or printer power switch is turned on. The MFP or printer paper-handling controller sends a power-on signal to the power supply through the controller PCB. The power-supply circuit provides +24 V for motors and +5 V for sensors and controller electronics. The power supply is also activated when the controller PCA is set to service mode.

# Motors, solenoids, and clutches

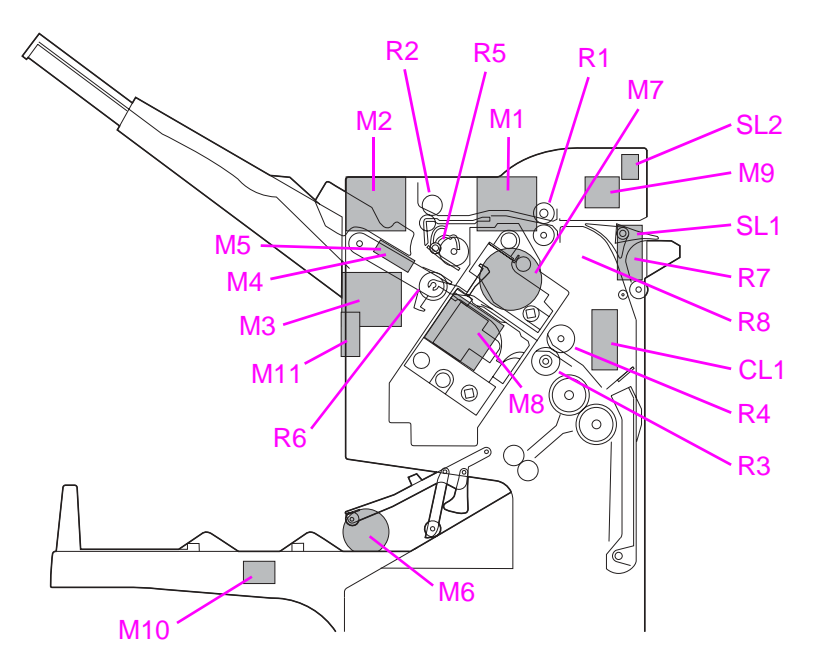

# Multifunction finisher

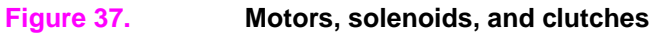

## Table 25. Motors, solenoids, and clutches for feeding and aligning media

| ID  | Name                              | Function                                                                                                    | Module               | Error<br>Code zz  |
|-----|-----------------------------------|----------------------------------------------------------------------------------------------------|----------------------|-------------------|
| M1  | Feed motor                        | Rotates the feed and delivery rollers (R1<br>and R2) in the paper-feed direction, and<br>rotates R3 in the paper-folding direction | Whole unit           | 31                |
| M2  | Paddle motor                      | Rotates the paddle to pull media into the alignment position and separates R5                                                      | Whole unit           | 32                |
| M3  | Delivery motor                    | Drives the delivery belt one rotation cycle after the media enters the stacker bin                                                 | Whole unit           | 33                |
| M4  | Front aligning plate motor        | Drives the front aligning plate to perform an alignment cycle                                                                      | Whole unit           | 34                |
| M5  | Back aligning plate motor         | Drives the back aligning plate to perform an alignment cycle                                                                       | Whole unit           | 35                |
| M6  | Stacker bin up-<br>and-down motor | Drives the stacker bin vertically when media is being stacked                                                                      | Whole unit           | 36                |
| M7  | Staple-fold motor                 | Performs a stapling cycle (forward) and a folding cycle (reverse)                                                                  | Folding<br>mechanism | 41                |
| M8  | Staple sliding motor              | Moves the stapler from the home position to the staple position                                                                    | Stapling module      | 11                |
| M9  | Flipper (reverse)<br>motor        | Drives the reverse roller (R7) to flip<br>incoming media and feed it in the face-<br>down position                                 | Flipper assembly     | 21, 22,<br>and 23 |
| M10 | Booklet bin slide motor           | Drives the sliding bin to move from the home position to the bin-full position                                                     | Booklet bin          | 51                |

| ID  | Name                | Function                                                                                       | Module               | Error<br>Code zz  |
|-----|---------------------|------------------------------------------------------------------------------------------------|----------------------|-------------------|
| M11 | Fan motor           | Provides air flow to the stacker bin to<br>improve stacking quality                            | Whole unit           | N/A               |
| SL1 | Flapper solenoid    | Switches the flapper up and down to redirect media to either the face-up or face-down position | Flipper assembly     | 21, 22,<br>and 23 |
| SL2 | Alienation solenoid | Separates the reverse roller (R8) when receiving media                                         | Flipper assembly     | 21, 22,<br>and 23 |
| CL1 | Saddle clutch       | Isolates R3 from driving when folding paper                                                    | Folding<br>mechanism | 41                |

| Table 25. | Motors, | solenoids, | and | clutches | for | feeding | and | aligning | media |
|-----------|---------|------------|-----|----------|-----|---------|-----|----------|-------|
|           |         | ,          |     |          |     |         |     |          |       |

# 8-bin mailbox

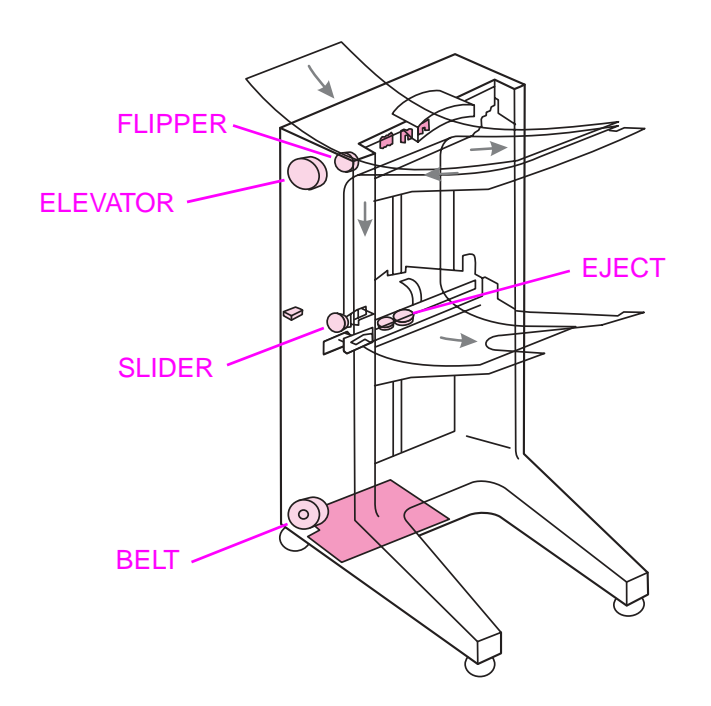

## Figure 38.

## Table 26. Motors

Motors

| Name     | Function                                                                                                    | Module                  |
|----------|----------------------------------------------------------------------------------------------------|-------------------------|
| Flipper  | Transports the sheets from the printer and<br>delivers them to the face-up bin or flips<br>them to the belt to be ejected later to the<br>face-down bins | Flipper                 |
| Belt     | Moves the sheets of media from the flipper to the elevator head                                                                                          | Transport belt<br>motor |
| Elevator | Moves the elevator head                                                                                                    | Elevator motor          |
| Slider   | Moves the slider rollers inside and out from the bins                                                                                                    | Head assembly           |
| Eject    | Transports sheets of media that are ejected to the face-down bins                                                                                        | Head assembly           |

# **Sensors**

# **Multifunction finisher**

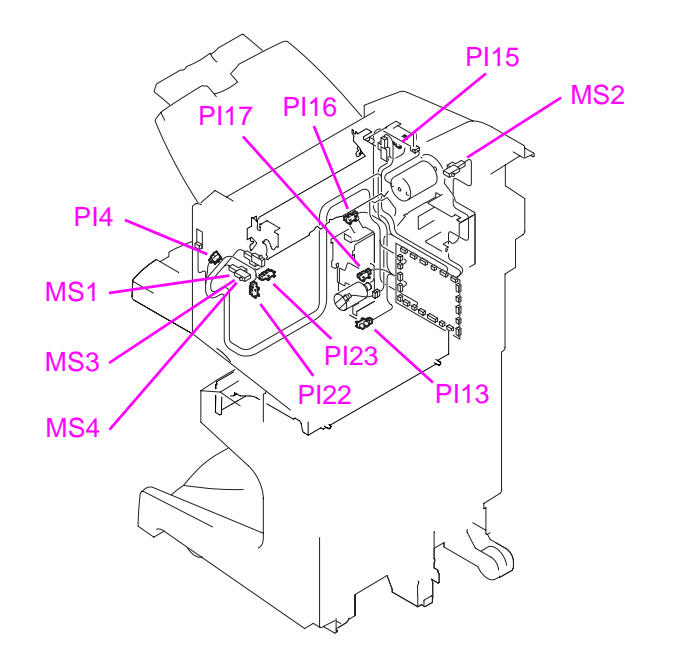

## Figure 39. Sensors—multifunction finisher (1 of 5)

| Number | Description                                 | Function                                                                   | Location    |
|--------|---------------------------------------------|----------------------------------------------------------------------------|-------------|
| PI4    | Aligning plate home-position sensor (front) | Detects the aligning plate (front) at the home position                    | Whole unit  |
| PI13   | Booklet bin-full sensor                     | Detects the paper-full condition in the booklet bin                        | Whole unit  |
| PI15   | Shift upper limit sensor                    | Detects the delivery tray at the upper-limit position                      | Whole unit  |
| PI16   | Shift lower limit sensor                    | Detects the delivery tray at the lower-limit position                      | Whole unit  |
| PI17   | Shift motor clock sensor                    | Detects the clock signal from the shift motor                              | Whole unit  |
| PI22   | Front door sensor                           | Detects the front door opening or closing                                  | Whole unit  |
| PI23   | Upper cover sensor                          | Detects the upper cover opening or<br>closing                              | Whole unit  |
| MS1    | Front door switch                           | Detects the front door opening or closing                                  | Switch only |
| MS2    | Interlock switch                            | Detects whether or not the multifunction finisher is attached to a printer | Switch only |
| MS3    | Stapler safety-area switch 1                | Detects the stack height of job that is being stapled                      | Switch only |
| MS4    | Stapler safety-area switch 2                | Detects the stack height of job that is being stapled                      | Switch only |

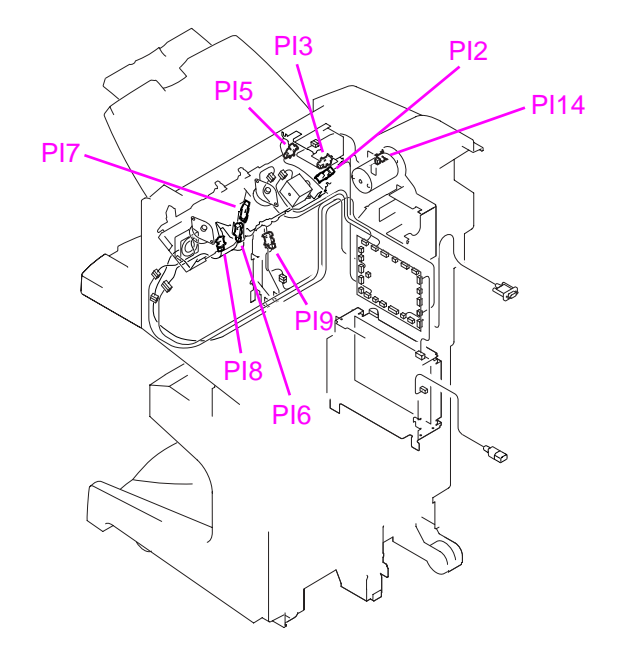

## Figure 40.

Sensors—multifunction finisher (2 of 5)

| Number | Description                                | Function                                                | Location   |
|--------|--------------------------------------------|---------------------------------------------------------|------------|
| PI2    | Paddle home-position sensor                | Detects the paddle at the home position                 | Whole unit |
| PI3    | Swing guide home-position sensor           | Detects the swing guide at the home position            | Whole unit |
| PI5    | Aligning plate home-position sensor (back) | Detects the aligning plate (back) at the home position  | Whole unit |
| PI6    | Processing tray sensor                     | Detects the media in the processing tray                | Whole unit |
| PI7    | Delivery-belt home-position sensor         | Detects the delivery belt at the home position          | Whole unit |
| PI8    | Tray paper sensor                          | Detects the paper in the delivery tray                  | Whole unit |
| PI9    | Paper-surface sensor                       | Detects the delivery tray at the home position          | Whole unit |
| PI14   | Staple-fold motor clock sensor             | Detects the clock signal from the staple-<br>fold motor | Whole unit |

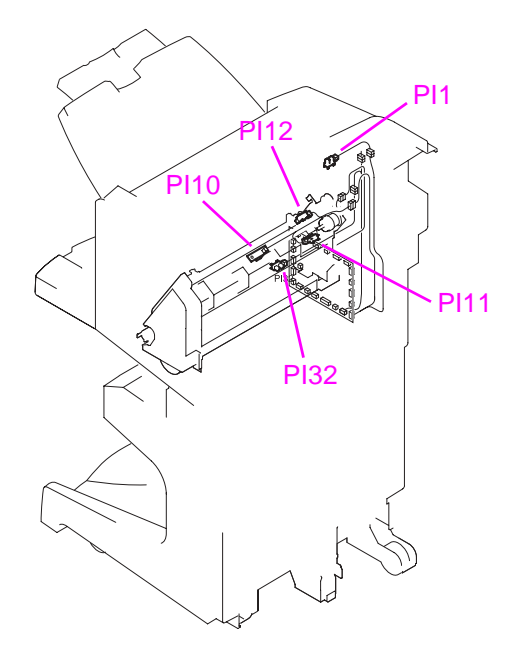

## Figure 41. Sensors—multifunction finisher (3 of 5)

| Number | Description                                        | Function                                                           | Location             |
|--------|----------------------------------------------------|--------------------------------------------------------------------|----------------------|
| PI1    | Feed-path sensor                                   | Detects the media in the feed path                                 | Whole unit           |
| PI10   | Folding-position sensor                            | Detects the paper in the folding position                          | Folding<br>mechanism |
| PI11   | Folding home-position sensor                       | Detects the fold roller and the pushing plate at the home position | Folding<br>mechanism |
| PI12   | Stack feed-roller (upper) home-<br>position sensor | Detects the stack feed roller (upper) at the home position         | Folding<br>mechanism |
| PI32   | Booklet sensor                                     | Detects the paper delivery at the booklet unit                     | Folding<br>mechanism |
|        |                                                    |                                                                    |                      |

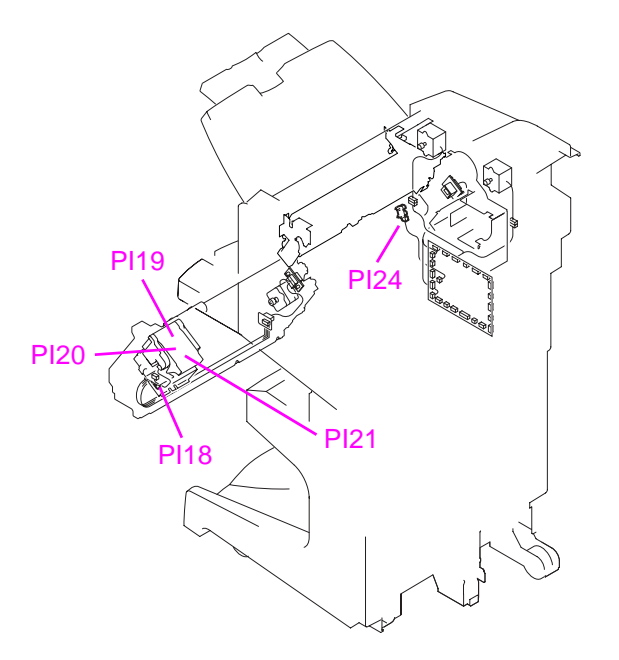

## Figure 42.Sensors—multifunction finisher (4 of 5)

| Number | Description                  | Function                                            | Location            |
|--------|------------------------------|-----------------------------------------------------|---------------------|
| PI18   | Slide home-position sensor   | Detects the staple unit at the home position        | Stapler<br>assembly |
| PI19   | Stapler home-position sensor | Detects the stapling operation at the home position | Stapler<br>assembly |
| PI20   | Stapler-empty sensor         | Detects that the stapler cartridge is empty         | Stapler<br>assembly |
| PI21   | Stapler top-position sensor  | Detects the top of the staple                       | Stapler<br>assembly |
| PI24   | Full-stack sensor            | Detects that the delivery tray is full              | Whole unit          |

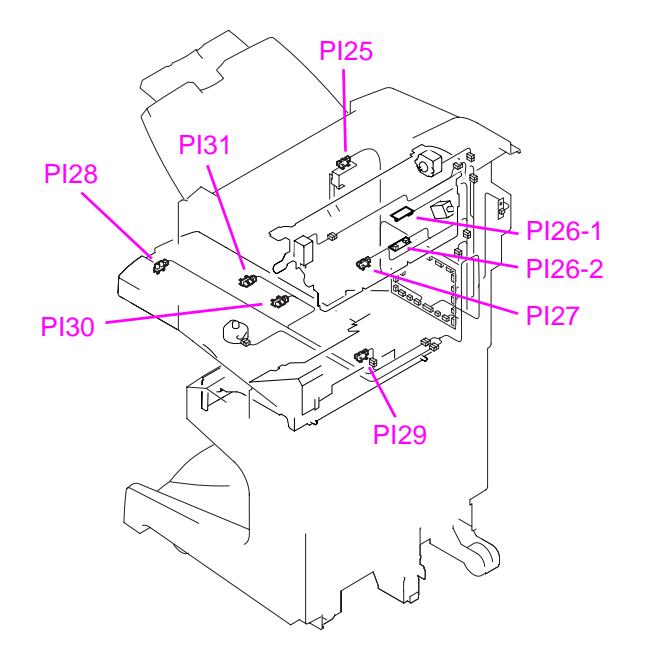

## Figure 43. Sensors—multifunction finisher (5 of 5)

| Number | Description                      | Function                                     | Location            |
|--------|----------------------------------|----------------------------------------------|---------------------|
| PI25   | Stapler full-stack sensor        | Detects that the delivery tray is full       | Whole unit          |
| PI26-1 | Reversal sensor (emitter)        | Detects the paper at the reverse unit        | Flipper<br>assembly |
| PI26-2 | Reversal sensor (sensor)         | Detects the paper at the reverse unit        | Flipper<br>assembly |
| PI27   | OHT reversal sensor              | Detects the OHT at the reverse unit          | Flipper<br>assembly |
| PI28   | Booklet bin home-position sensor | Detects the booklet bin at the home position | Booklet bin         |
| PI29   | Booklet bin position sensor 1    | Detects the booklet-bin position             | Booklet bin         |
| PI30   | Booklet bin position sensor 2    | Detects the booklet-bin position             | Booklet bin         |
| PI31   | Booklet bin position sensor 3    | Detects the booklet-bin position             | Booklet bin         |

# 3,000-sheet stapler/stacker

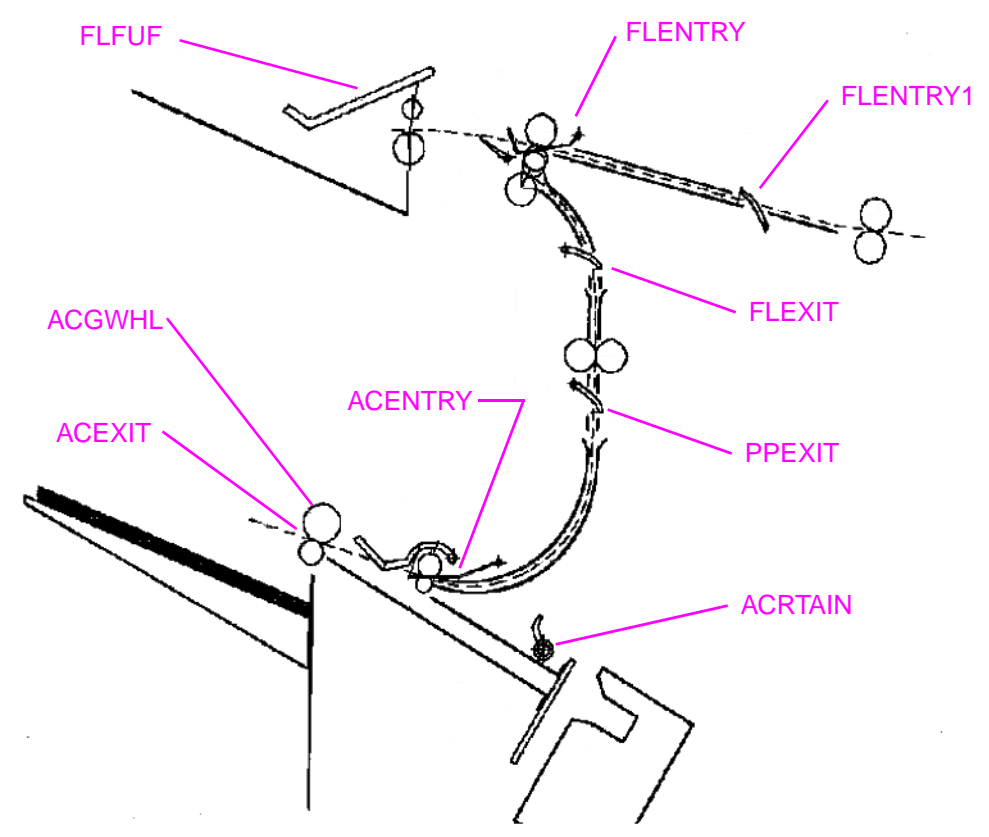

#### Figure 44.

Sensors—3,000-sheet stapler/stacker

| Name     | Description                   | Function                                                 | Location                |
|----------|-------------------------------|----------------------------------------------------------|-------------------------|
| FLFUF    | Flipper face-up bin full      | Detects the bin-full condition in the face-up bin        | Flipper                 |
| FLENTRY1 | Flipper paper arrival sensor  | Detects when media arrives to the output device          | Flipper                 |
| FLENTRY  | Flipper entry sensor          | Defines the start of the flipping process                | Flipper                 |
| FLEXIT   | Flipper exit sensor           | Detects when media has left the flipper assembly         | Flipper                 |
| PPEXIT   | Paper path exit sensor        | Detects media in the paper-path assembly                 | Paper path assembly     |
| ACENTRY  | Accumulator entry sensor      | Detects media upon its entry to the accumulator assembly | Accumulator<br>assembly |
| AGWHL    | Accumulator gear-wheel sensor | Detects when the registration process can begin          | Accumulator<br>assembly |
| ACTRAIN  | Retainer sensor               | Detects the completion of the registration process       | Accumulator<br>assembly |
| ACEXIT   | Accumulator exit sensor       | Detects the media upon its exit from the accumulator     | Offset assembly         |

# 3,000-sheet stacker

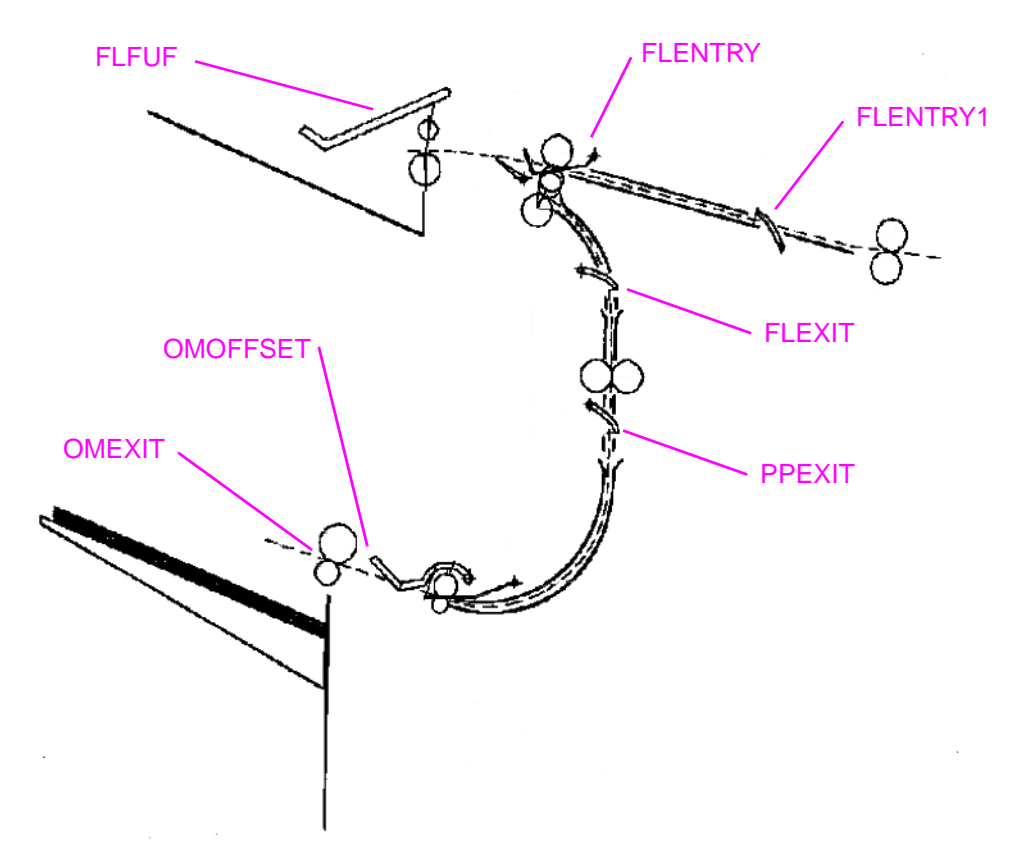

## Figure 45. Sensors—3,000-sheet stacker

| Name     | Description                  | Function                                             | Location            |
|----------|------------------------------|------------------------------------------------------|---------------------|
| FLFUF    | Flipper face-up bin full     | Detects the bin-full condition in the face-up bin    | Flipper             |
| FLENTRY1 | Flipper paper arrival sensor | Detects when media arrives at the output device      | Flipper             |
| FLENTRY  | Flipper entry sensor         | Defines the start of the flipping process            | Flipper             |
| FLEXIT   | Flipper exit sensor          | Detects when media has left the flipper assembly     | Flipper             |
| PPEXIT   | Paper path exit sensor       | Detects media in the paper-path assembly             | Paper path assembly |
| OMEXIT   | Offset module exit sensor    | Detects media upon its exit from the offset assembly | Offset assembly     |
| OMOFFSET | Offset position sensor       | Detects the offset position, for the eject process   | Offset assembly     |
|          |                              |                                                      |                     |

# 8-bin mailbox

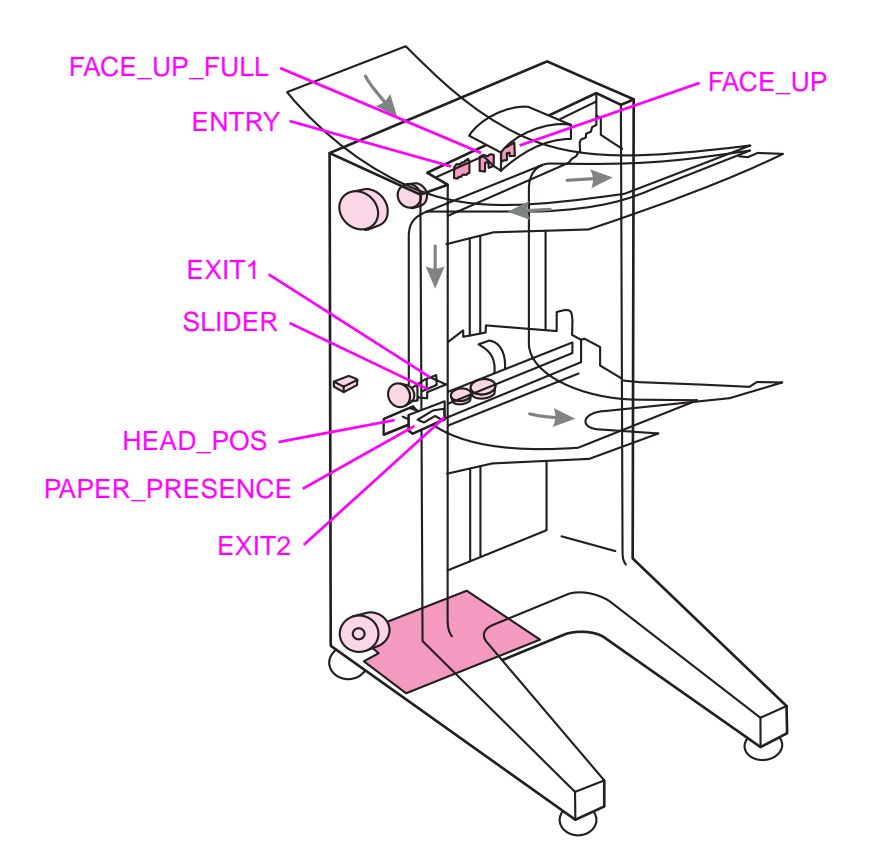

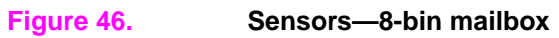

| Name           | Description                      | Function                                                                                                    | Location      |
|----------------|----------------------------------|----------------------------------------------------------------------------------------------------|---------------|
| FACE_UP_FULL   | Left-output-bin-full sensor      | Detects a bin-full condition in the face-up bin                                                                                                    | Face-up bin   |
| ENTRY          | Paper-entry sensor               | Detects media that is entering<br>the 8-bin mailbox and triggers<br>the start of the flipper motor to<br>transport media into the 8-bin<br>mailbox                                                                | Flipper       |
| EXIT1          | Paper-delivered-to-head sensor   | Detects media that arrives to the elevator head and is exiting to a face-down bin                                                                                                    | Head assembly |
| SLIDER         | Delivery-rollers-extended sensor | Detects the position of the slider rollers                                                                                                    | Head assembly |
| HEAD_POS       | Paper-bin-full sensor            | "Reads" the slots on the back of<br>the bins to detect if the elevator<br>is moving and to perform<br>configuration during initialization,<br>and to detect if a bin is full when<br>the head is stopped in a bin | Head assembly |
| PAPER_PRESENCE | Paper-bin-empty sensor           | Is active if at least one sheet of<br>media is correctly placed in the<br>bin where the elevator head is<br>positioned                                                                                            | Head assembly |

| Name    | Description                   | Function                                                                                                    | Location      |
|---------|-------------------------------|----------------------------------------------------------------------------------------------------|---------------|
| EXIT2   | Paper-delivered-to-bin sensor | Indicates that a sheet of media<br>has exited to a face-down bin,<br>and turns off the eject motor                          | Head assembly |
| FACE_UP | Reverse-stepper-motor sensor  | Detects media that is completely<br>ejected to the face-up bin, or<br>media that has been flipped and<br>is toward the belt | Flipper       |

# 6 Removal and replacement

# **Chapter contents**

| Introduction                                                | 89  |
|-------------------------------------------------------------|-----|
| Removal and replacement strategy                            | 89  |
| Electrostatic discharge                                     | 89  |
| Required tools                                              | 89  |
| Before performing service                                   | 90  |
| Multifunction finisher external doors and covers            | 91  |
| Multifunction finisher external doors and covers            | 91  |
| Stapler door                                                | 91  |
| Product-release handle                                      | 92  |
| Folding knob                                                | 94  |
| Handle-mounting gear                                        | 95  |
| Front cover                                                 | 96  |
| Back cover                                                  | 98  |
| Upper panel assembly (top door)                             | 99  |
| Internal-path cover (dispose subcover)1                     | 100 |
| Foot cover                                                  | 101 |
| Multifunction finisher assemblies 1                         | 102 |
| Paper-guide wire                                            | 102 |
| Product-attachment latch 1                                  | 103 |
| Stapling unit                                               | 104 |
| Aligner racks                                               | 105 |
| Booklet bin-full sensor flag (main lever weight assembly) 1 | 106 |
| Paper deflector (deflector weight) 1                        | 107 |
| Anti-static brush 1                                         | 109 |
| Stacker bin                                                 | 110 |
| Booklet bin                                                 | 111 |
| Stapling-door switch 1                                      | 113 |
| Interlock switch                                            | 114 |
| Flipper assembly 1                                          | 115 |
| Folding mechanism 1                                         | 117 |
| User LED PCA 1                                              | 120 |
| Controller PCA 1                                            | 121 |
| Service LED PCA 1                                           | 123 |
| Power supply                                                | 124 |
| Jet-Link cable (interface cable)                            | 125 |
| Adjustable casters (left side) 1                            | 126 |
| Stationary extended caster (back right) 1                   | 127 |

| Stationary caster (front right)                                               | 128   |
|-------------------------------------------------------------------------------|-------|
| 3,000-sheet stapler/stacker and 3,000-sheet stacker external doors and covers | 129   |
| Face-up bin                                                                   | 129   |
| Stapler/stacker bin (stapler/stacker only) or stacker bin (stacker only)      | 129   |
| Back inner cover and front inner cover                                        | 130   |
| Front cover                                                                   | 131   |
| Back cover                                                                    | 132   |
| Foot cover                                                                    | 134   |
| Controller PCA cover                                                          | 135   |
| Door assembly                                                                 | 136   |
| 3,000-sheet stapler/stacker and 3,000-sheet stacker assemblies                | 137   |
| Flipper assembly                                                              | 137   |
| Paper-path assembly                                                           | 138   |
| Accumulator wings (stapler/stacker only)                                      | 139   |
| Paper-stop clips                                                              | 140   |
| Accumulator assembly (stapler/stacker only)                                   | . 141 |
| Carriage assembly (stapler/stacker only)                                      | . 144 |
| Offset module (stacker only)                                                  | 146   |
| Stapler (stapler/stacker only)                                                | 148   |
| Controller PCA                                                                | 150   |
| Power supply                                                                  | 152   |
|                                                                               | 153   |
| Interlock switch                                                              | 154   |
| Safety-switch assembly (stapler/stacker only)                                 | 155   |
|                                                                               | 156   |
| Cable assembly                                                                | 158   |
| Casters                                                                       | 159   |
| 8-bin mailbox external doors and covers                                       | 160   |
| Bubbled cover                                                                 | 160   |
| Front cover                                                                   | 161   |
| Back cover                                                                    | 162   |
|                                                                               | 164   |
|                                                                               | 166   |
| Paper bing and blind cover                                                    | 167   |
|                                                                               | 160   |
|                                                                               | 160   |
|                                                                               | 109   |
|                                                                               |       |
|                                                                               | 174   |
|                                                                               | 1/5   |
|                                                                               | 1//   |
|                                                                               | 1/0   |
|                                                                               |       |
|                                                                               | 101   |
|                                                                               | 103   |
| Aniucun sunnys                                                                | 100   |
|                                                                               | 18/   |
|                                                                               |       |
|                                                                               |       |
| User status LED PGA.                                                          |       |
|                                                                               | 193   |
|                                                                               | 194   |

# Introduction

## **Removal and replacement strategy**

This chapter documents the removal and replacement of field replaceable units (FRUs) only for the output devices.

Replace parts in the reverse order of their removal. Directions for difficult or critical replacement procedures are included.

WARNING! The sheet-metal edges of the output device can be sharp. Use caution when working on the output device.

Note Note the length, diameter, color, type, and location of each screw. Be sure to return each screw to its original location during reassembly.

Incorrectly routed or loose wire harnesses can interfere with other internal components and can become damaged or broken. Frayed or pinched harness wires can be difficult to locate. When replacing wire harnesses, always use the provided wire loops, lance points, or wire-harness guides.

## **Electrostatic discharge**

CAUTION The output devices contain parts that are sensitive to electrostatic discharge (ESD). Always service the output device at an ESD-protected workstation, or use an ESD mat.

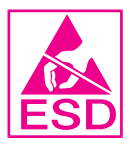

Watch for the ESD symbol (shown at left) to identify the parts that are sensitive to ESD. Protect these parts by using an ESD wrist strap and protective ESD pouches.

**CAUTION** A pozidriv screwdriver will damage screw heads on the output device. Use a #2 Phillips screwdriver.

If you use a multispeed screwdriver, use a torque limiter.

## **Required tools**

The following tools are needed to service these output devices:

- #2 Phillips screwdriver with a magnetic tip
- Small flatblade screwdriver
- Torx #20 screwdriver
- Torx #15 screwdriver
- Torx #10 screwdriver
- Small needle-nose pliers
- ESD mat
- Penlight

# Before performing service

- Remove all media from the output device.
- Unplug the power cord and the Jet-Link cable (interface cable).
- Separate the output device from the printer.
- Place the output device on an ESD mat. If an ESD mat or an ESD-protected workstation is not available, discharge body static and ground the output device chassis *before* servicing the output device.
- Remove the attachment-rod assembly.

# Multifunction finisher external doors and covers

## Stapler door

- 1 Open the stapler door.
- 2 Remove one small, self-tapping screw (callout 1) to release the strap.
- **3** Remove the e-clip (callout 2) from the hinge.
- 4 Slide the door upward to remove it from the pins.

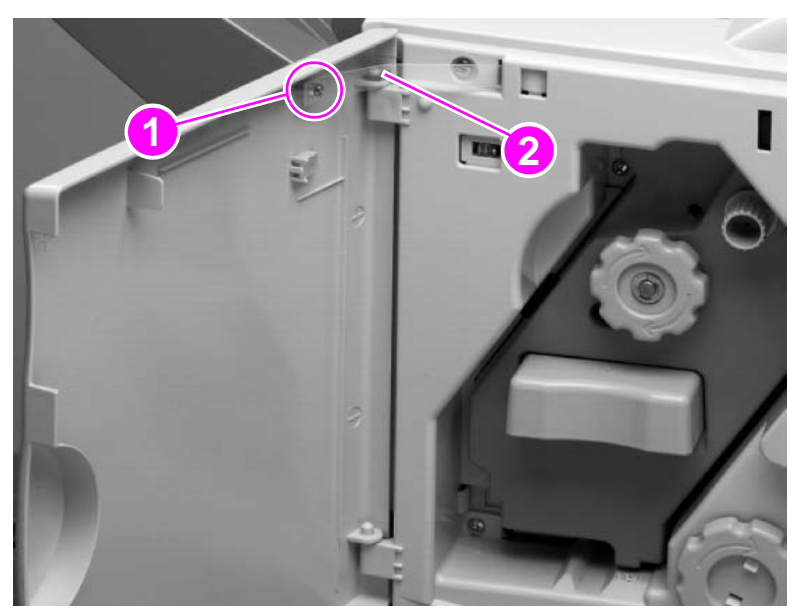

Figure 47.

Stapler door

# **Product-release handle**

- 1 Open the stapler door.
- **2** Use a flatblade screwdriver to lift and release the tab (callout 1).
- **3** Lift the handle upward to release an internal tab (callout 2), and remove the product-release handle.

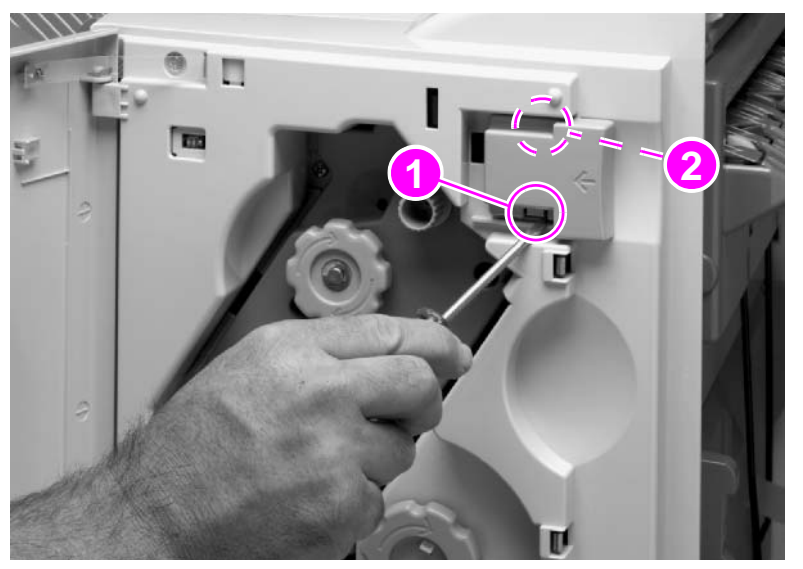

Figure 48.

Product-release handle (1 of 2)

## **Reinstall notes**

Complete these actions before reinstalling the product-release handle:

- Move the internal latching mechanism (callout 3) toward the left side of the multifunction finisher.
- Be sure to align the spring (callout 4) with the inside edge (callout 5) of the product-release handle.

#### CAUTION

If the product-release handle is not reinstalled correctly, the multifunction finisher will no longer detach from the printer.

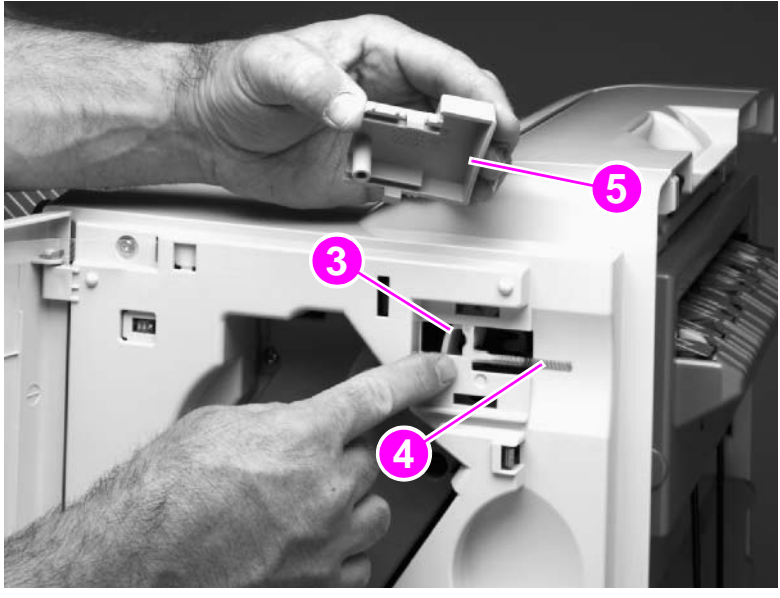

Figure 49.

Product-release handle (2 of 2)

# Folding knob

- 1 Open the stapler door.
- 2 Use needle-nose pliers to pinch and release two tabs (callout 1).
- 3 Remove the knob.

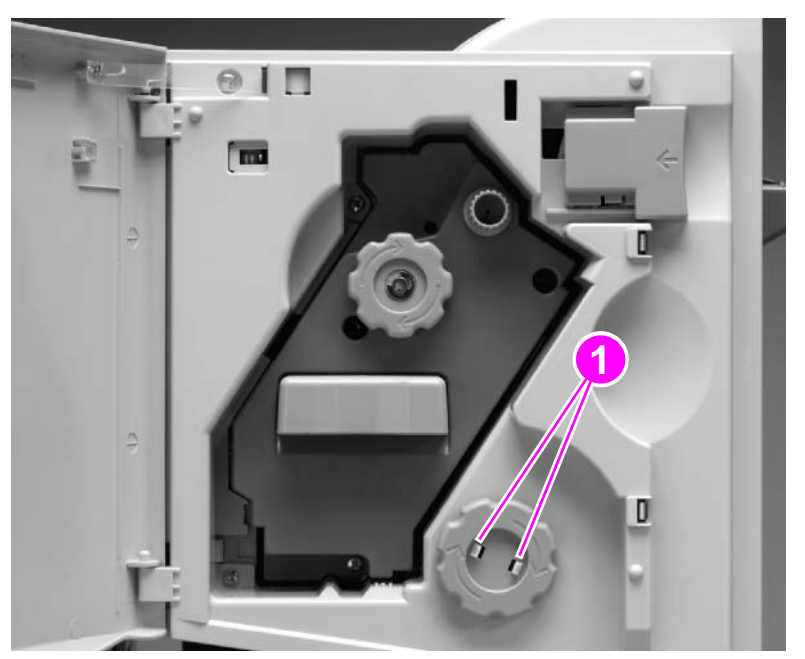

Figure 50.

Folding knob

# Handle-mounting gear

- 1 Remove the folding knob. See page 94.
- 2 Remove the e-clip (callout 1).
- 3 Gently slide the handle-mounting gear (callout 2) out of the multifunction finisher.

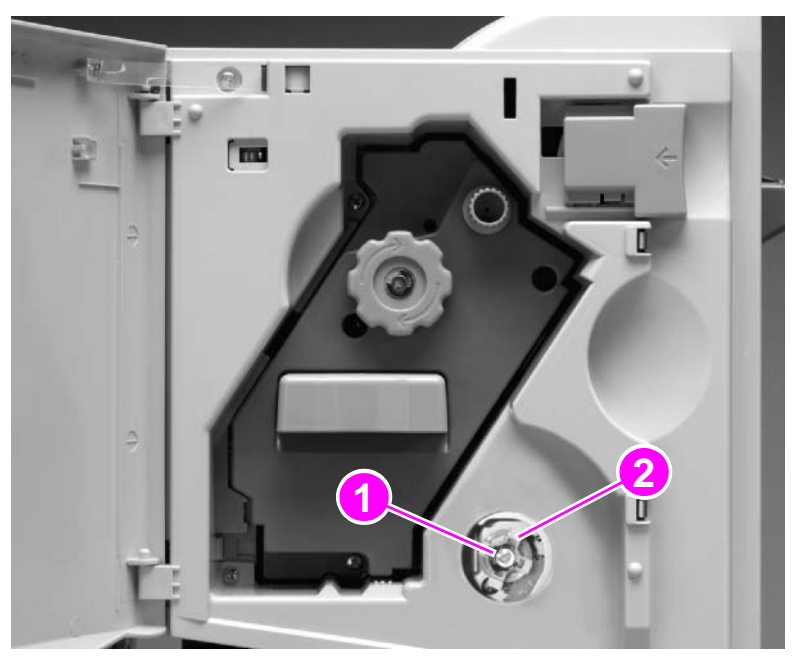

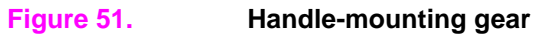

## **Front cover**

- 1 Remove the folding knob. See page 94.
- 2 Remove three screws (callout 1) from inside the stapler door.

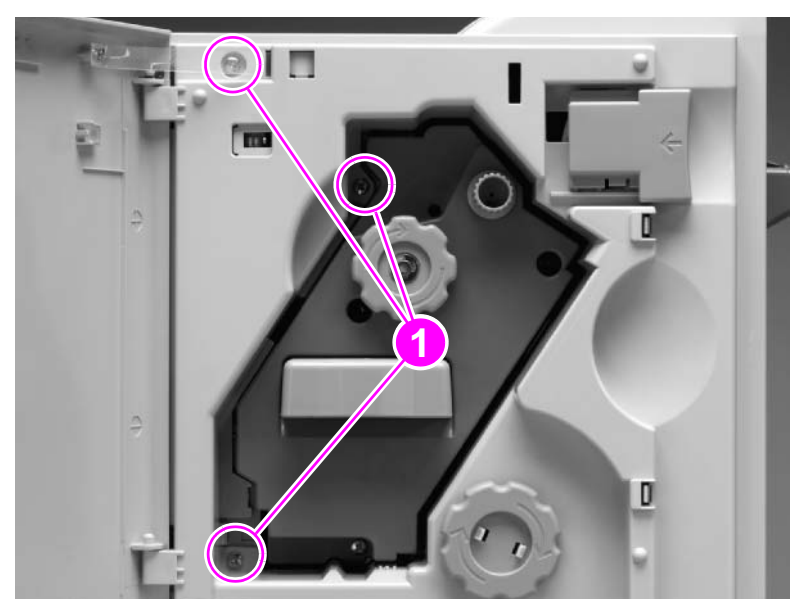

Figure 52. Front cover (1 of 2)

- 3 Remove six more screws (callout 2) from the front cover.
- 4 Pull one tab (callout 3) downward to release it.
- 5 Lift the lower section of the cover upward to release two internal tabs (callout 4), and remove the cover.

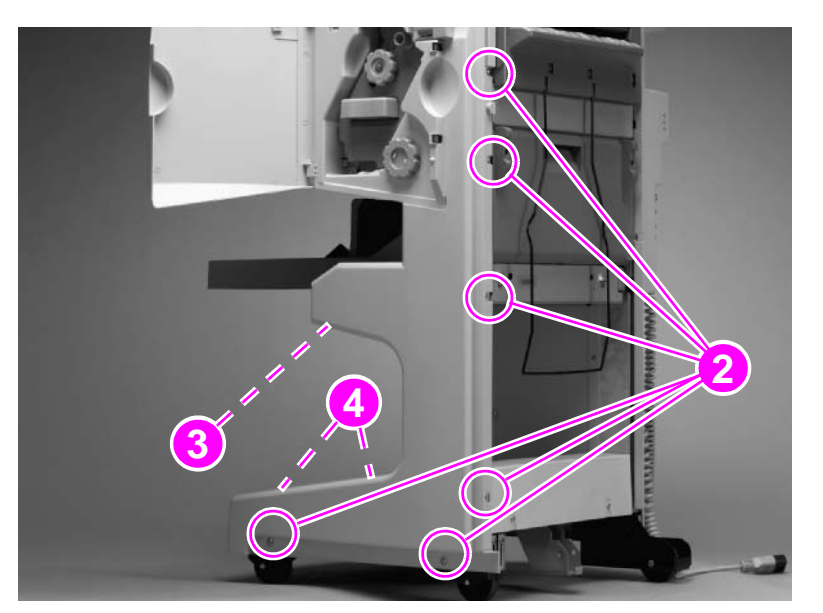

Figure 53. Front cover (2 of 2)

#### **Reinstall note**

**CAUTION** Before you reinstall the product-release handle, move the internal latching mechanism toward the left side of the multifunction finisher, and align the spring correctly (see figure 49 on page 93). If the product-release handle is not reinstalled correctly, the multifunction finisher will no longer detach from the printer.

## **Back cover**

- 1 Remove six screws (callout 1).
- 2 Lift the lower section of the cover upward to release an internal tab (callout 2).

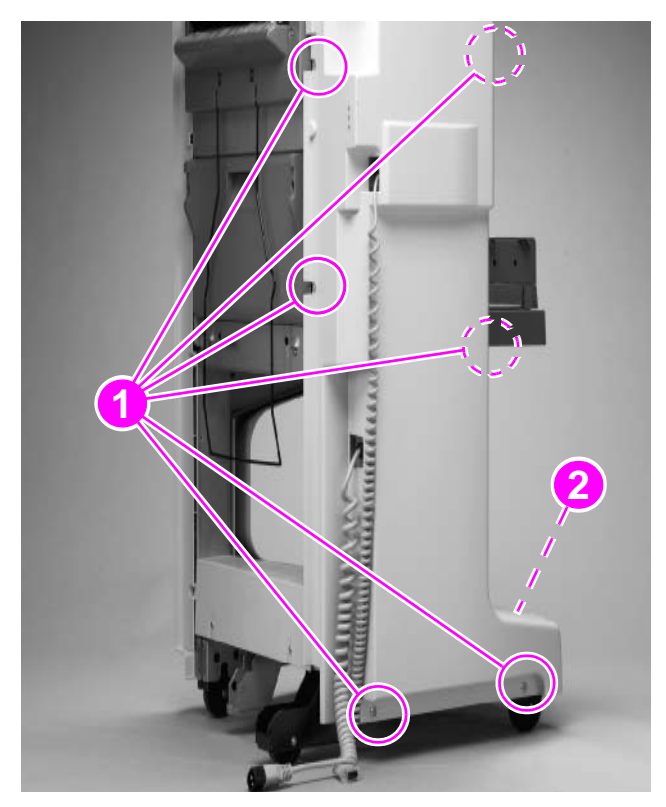

#### Figure 54.

Back cover (1 of 2)

- **3** Lift the cover slightly, and then slide it toward the output bins to release an internal tab (callout 3).
- 4 Slide the power cord and Jet-Link cable through the large holes in the cover, and remove the cover.

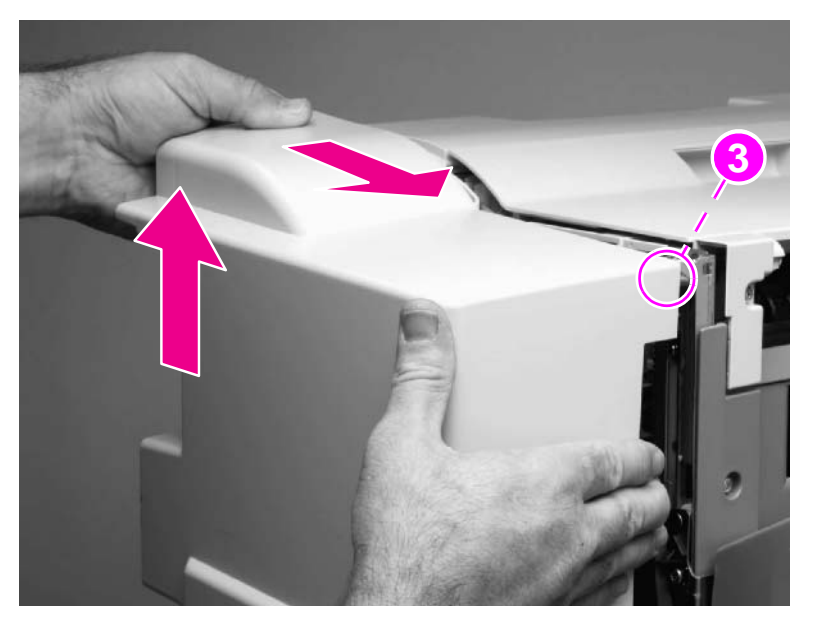

#### Figure 55.

Back cover (2 of 2)

# Upper panel assembly (top door)

- 1 Remove one screw (callout 1).
- 2 If the stacker bin (callout 2) blocks the screw, push the stacker bin downward.

**CAUTION** Use light pressure to push the stacker bin down slowly. Quick or heavy pressure can break the bin.

3 Slide the small plastic cover (callout 3) toward the stacker bin to remove it.

Note It might be easier to remove the small plastic cover if you open the top door (callout 4) first.

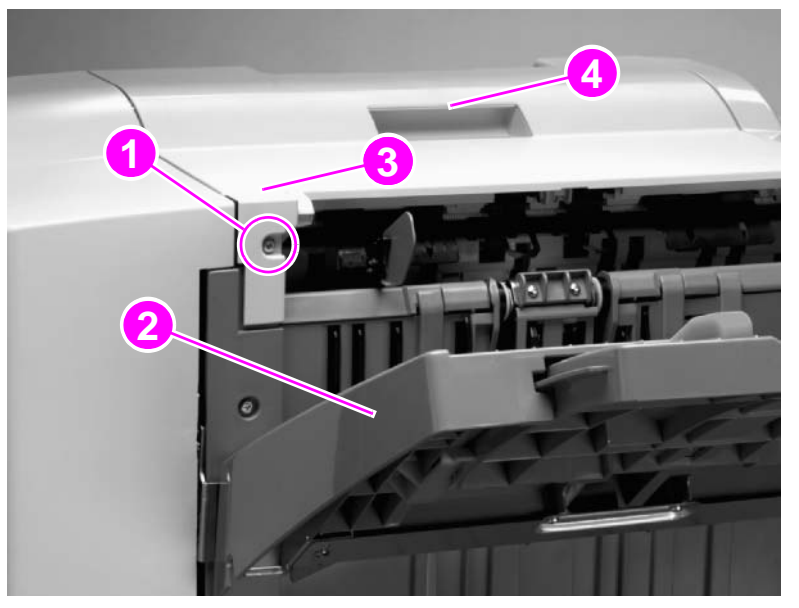

#### Figure 56.

Upper panel assembly (1 of 2)

- 4 Open the top door, and release the plastic holding strap (callout 5).
- 5 Lift the cover straight up to remove it.

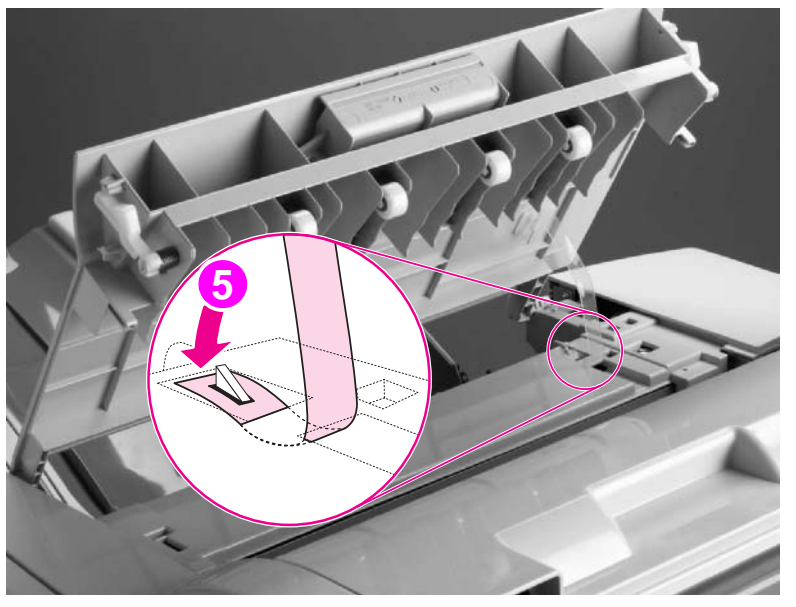

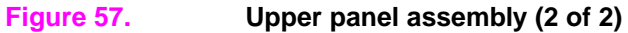

## Internal-path cover (dispose subcover)

- 1 Remove the following covers:
  - Front cover. See page 95.
  - Back cover. See page 98.
  - Upper panel assembly. See page 99.
- 2 Remove one screw (callout 1).
- **3** Unplug the cable connector (callout 2), and then remove the cable from the cable-retainer clip (callout 3).

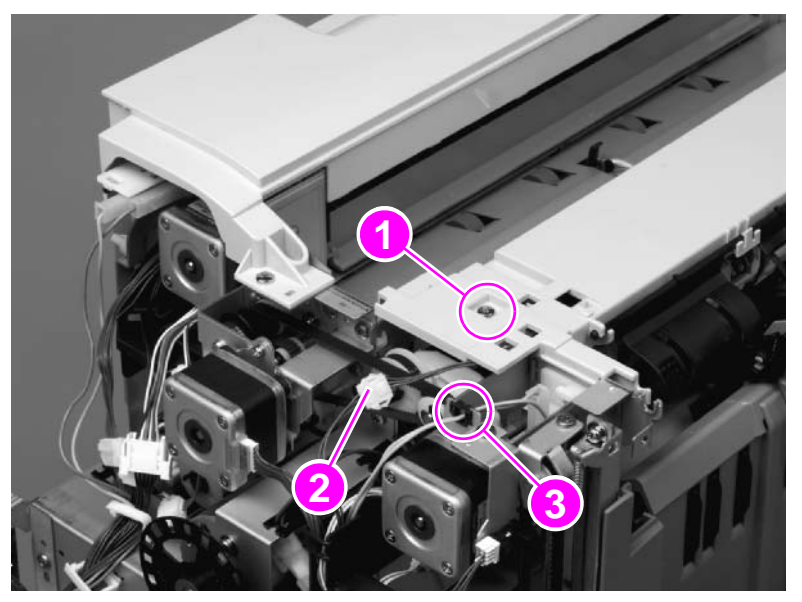

#### Figure 58. Internal-path cover (1 of 2)

**CAUTION** Be careful when lifting the cover (callout 4) to avoid damaging the cable.

- 4 Gently lift the cover upward and disconnect the other end of the cable (callout 5).
- 5 Continue lifting the cover upward to remove it.

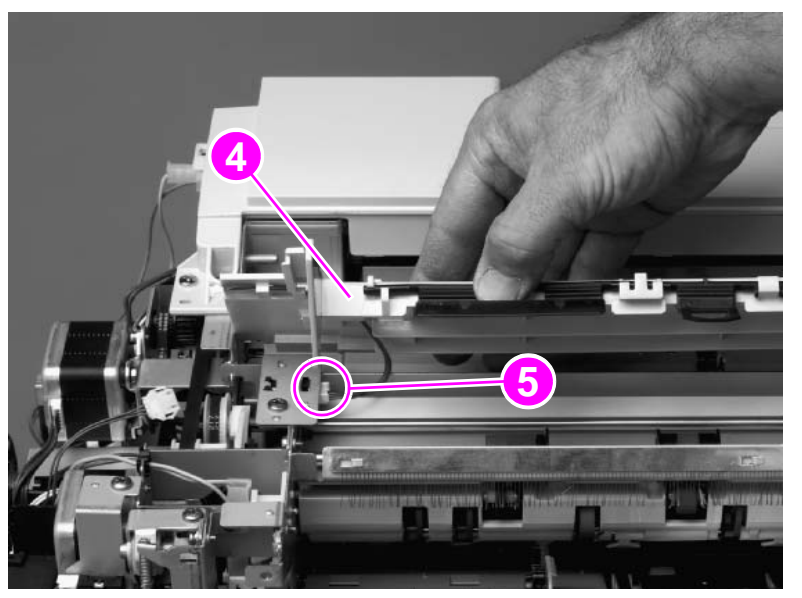

#### Figure 59.

Internal-path cover (2 of 2)

## **Foot cover**

- **1** Remove the following covers:
  - Front cover. See page 96.
  - Back cover. See page 98.
- 2 Remove two screws (callout 1) from the right side of the multifunction finisher.

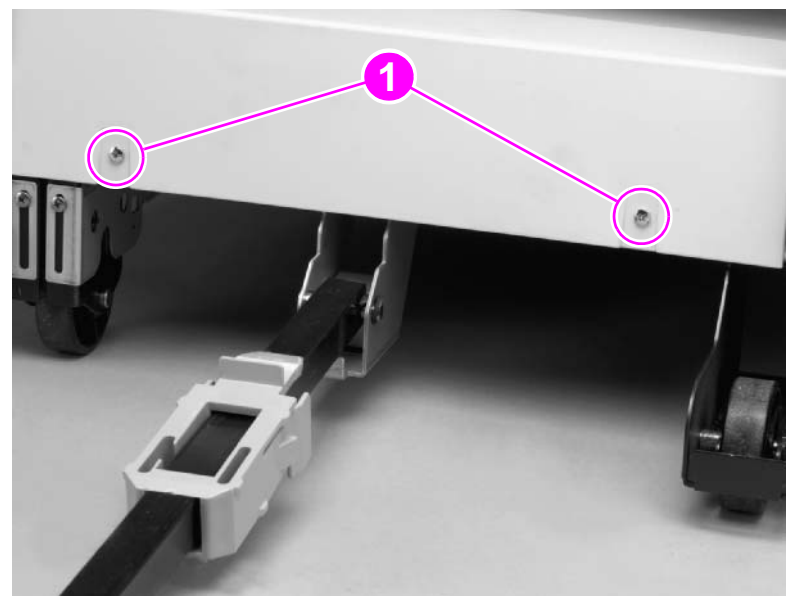

#### Figure 60.

#### Foot cover (1 of 2)

- **3** Remove two screws (callout 2) from the left side of the multifunction finisher.
- 4 Lift the foot cover upward to remove it.

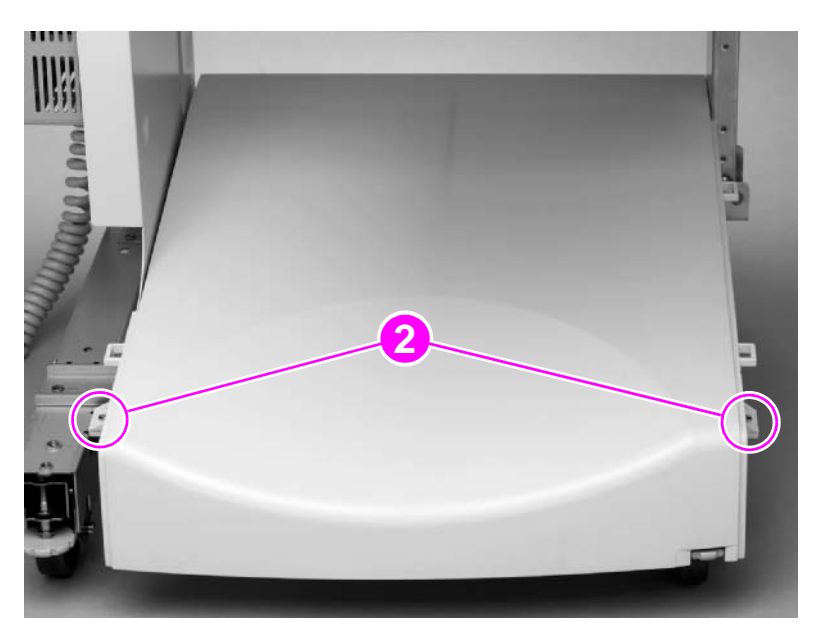

#### Figure 61.

Foot cover (2 of 2)

# **Multifunction finisher assemblies**

## Paper-guide wire

- **1** Face the right side of the multifunction finisher.
- 2 Gently twist each pin to remove the wire.

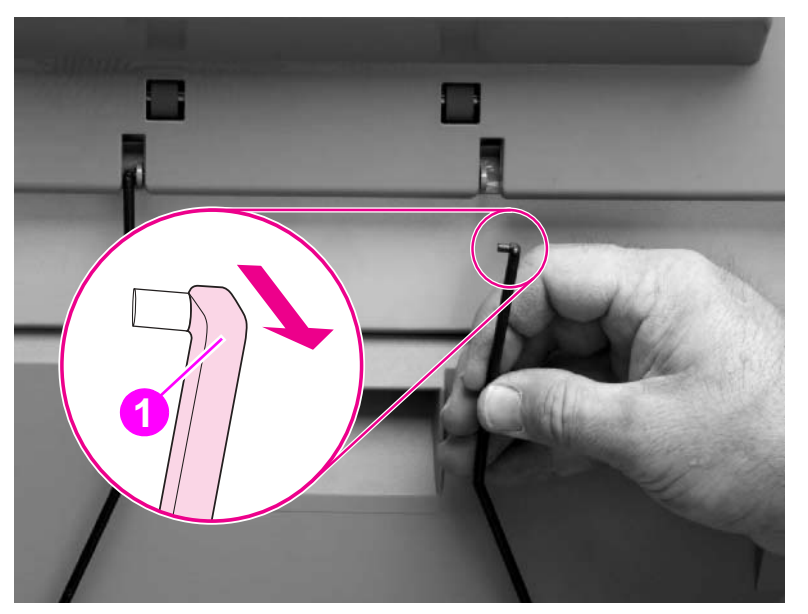

Figure 62.

Paper-guide wire

## **Reinstall note**

Make sure that each pin shoulder (callout 1) faces outward.

## **Product-attachment latch**

- 1 Locate the product-attachment latch at the end of the attachment-rod assembly.
- 2 Remove one screw (callout 1) from the attachment-rod assembly.
- **3** Slide the latch off of the rod.

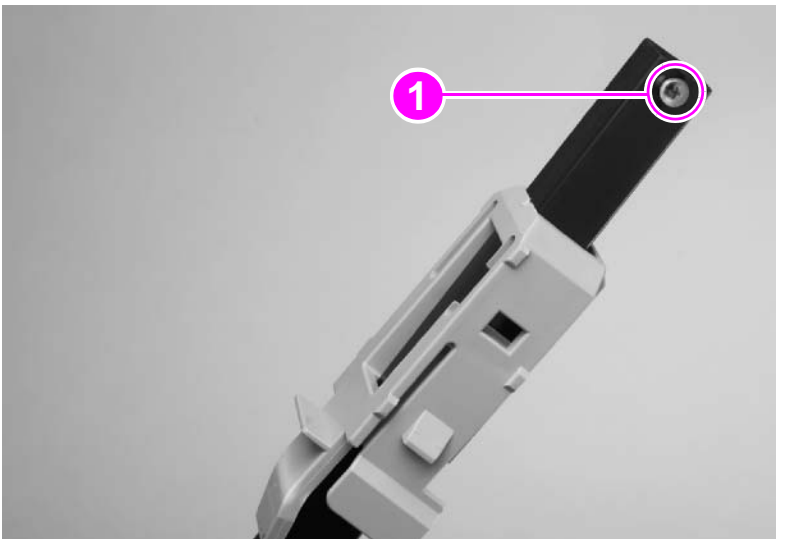

Figure 63.

Product-attachment latch

# **Stapling unit**

- 1 Open the stapler door.
- 2 Pull the stapling unit out until it stops.
- **3** Press the tab (callout 1) with a small flatblade screwdriver, and then resume sliding the stapling unit out of the multifunction finisher.

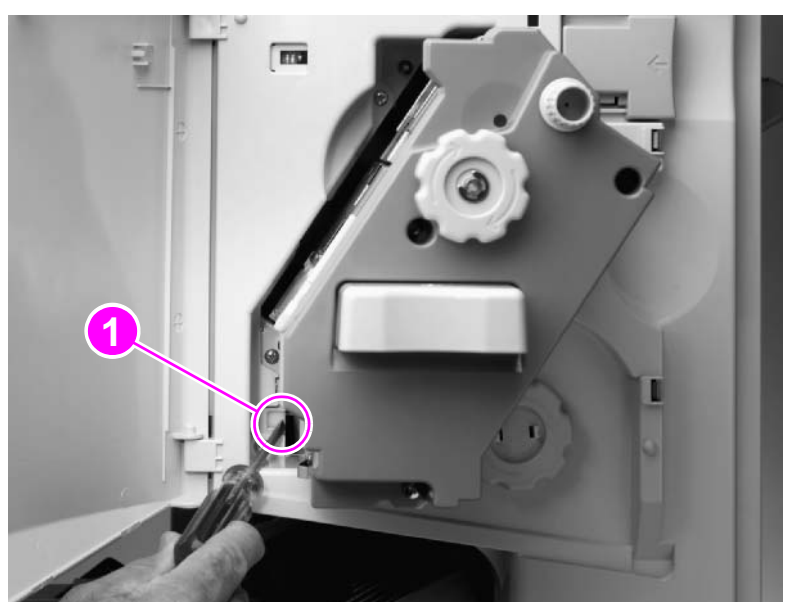

Figure 64.

Stapling unit

# **Aligner racks**

- 1 Face the left side of the multifunction finisher.
- 1 Locate the snap tabs (callout 1) on the outside of each aligner rack.
- 2 Pinch each set of snap tabs with needle-nose pliers to release the aligner racks.

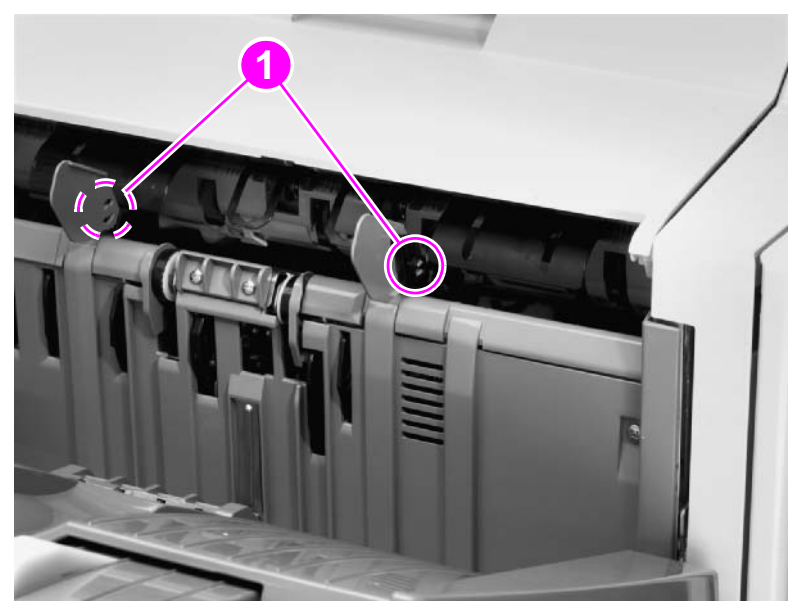

Aligner racks

## **Reinstall note**

The two aligner racks are not interchangeable.

- Reinstall the front aligner rack (marked with the letter F) on the side that is closer to the front of the multifunction finisher.
- Reinstall the rear aligner rack (marked with the letter R) on the side that is closer to the back of the multifunction finisher.

# Booklet bin-full sensor flag (main lever weight assembly)

- **1** Face the left side of the multifunction finisher.
- 2 Slide the booklet stopper (callout 1) away from the booklet bin-full sensor flag.
- **3** Gently pull the two locating pins outward to release them. See the detail in figure 65.
- 4 Remove the booklet bin-full sensor flag.

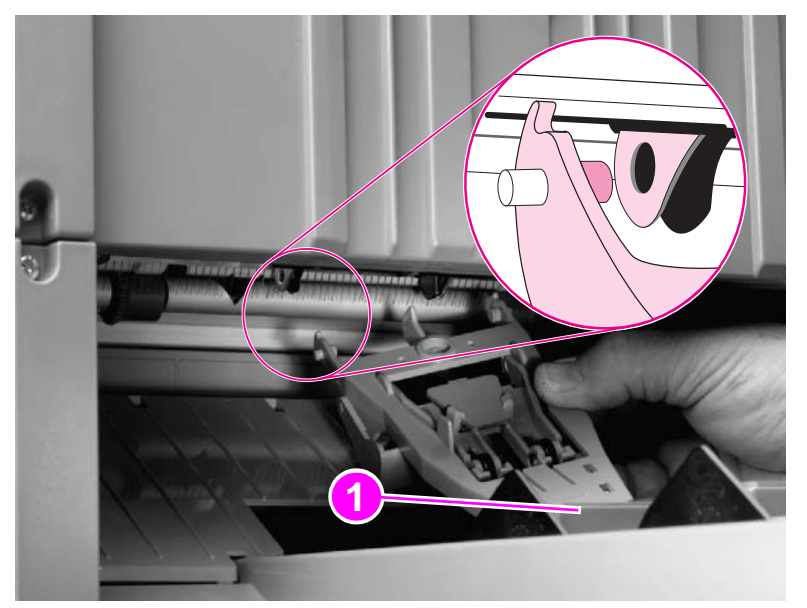

Figure 65.

Booklet bin-full sensor flag
# Paper deflector (deflector weight)

The paper deflector is in three parts.

Callouts 1 and 3 in figure 66 show holders at one end of both the part at the back of the multifunction finisher and the part at the front. Callout 2 shows the holders at each end of the part at the center. The holders of the part at the center also hold the other ends of the parts at the back and the front.

- 1 For each part, gently flex the paper deflector, and release one end from its holder.
- 2 Slide each part to clear the holder at the other end, and then lift each part out of the multifunction finisher.

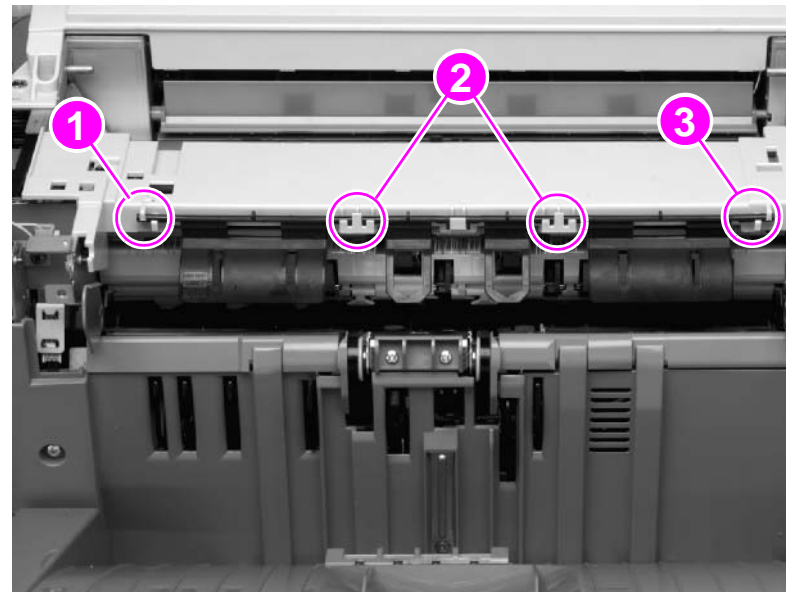

Figure 66.Paper deflector (1 of 2)

### **Reinstall notes**

The parts of the paper deflector that should be reinstalled toward the back and toward the front of the multifunction finisher contain mylar pieces that are shaped differently. Make sure that the part that contains the angled mylar piece is reinstalled at the back of the multifunction finisher, and that the part that contains the squared mylar piece is reinstalled at the front.

Reinstall the paper deflector parts so that the plastic shields (callout 4) curve down and toward the inside of the device.

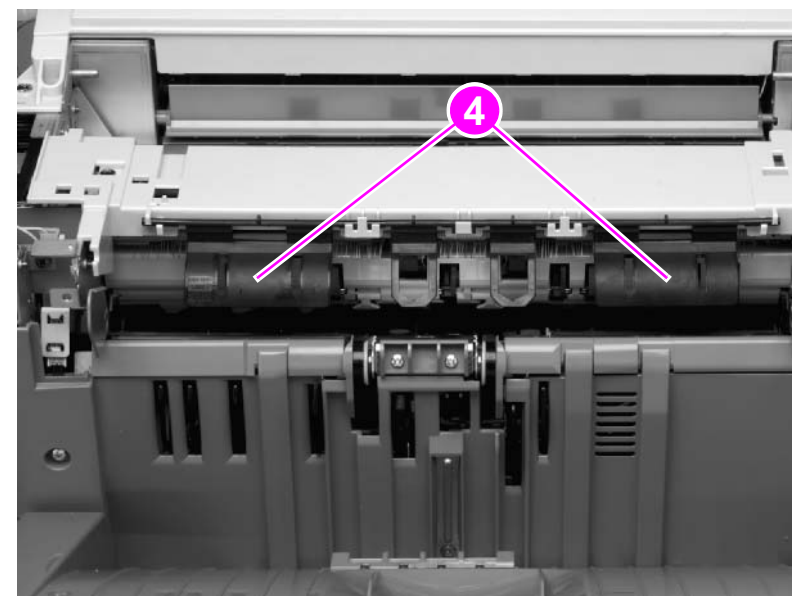

Figure 67.

Paper deflector (2 of 2)

# Anti-static brush

- **1** Remove the following FRUs:
  - Front cover. See page 96.
  - Back cover. See page 98.
  - Upper panel assembly. See page 99.
  - Internal-path cover. See page 100.
- 2 Remove one screw (callout 1).
- 3 Slide the brush toward the front of the multifunction finisher to remove it.

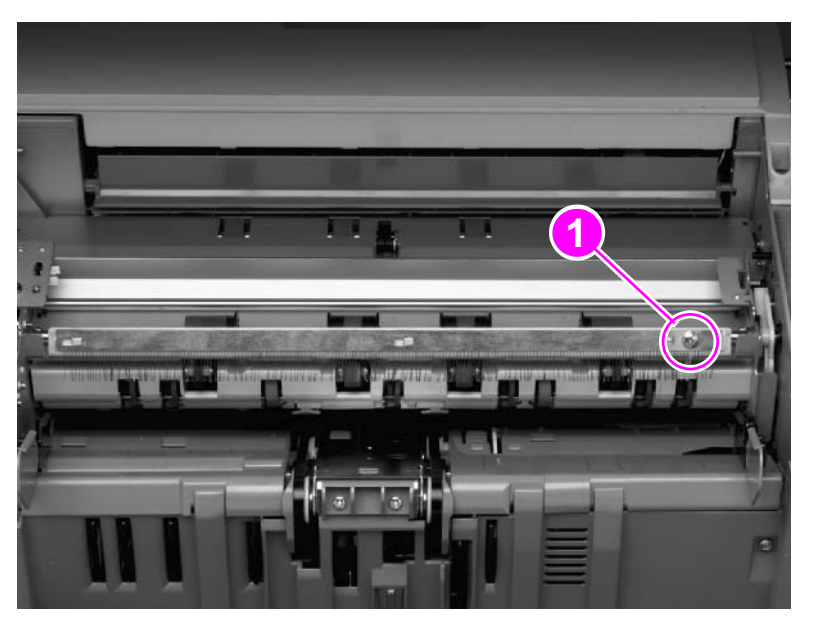

Figure 68.

Anti-static brush

# Stacker bin

- **1** Remove four screws (callout 1).
- 2 Gently slide the stacker bin upward until the attachment hooks (callout 2) slide out of the metal slots on the multifunction finisher.

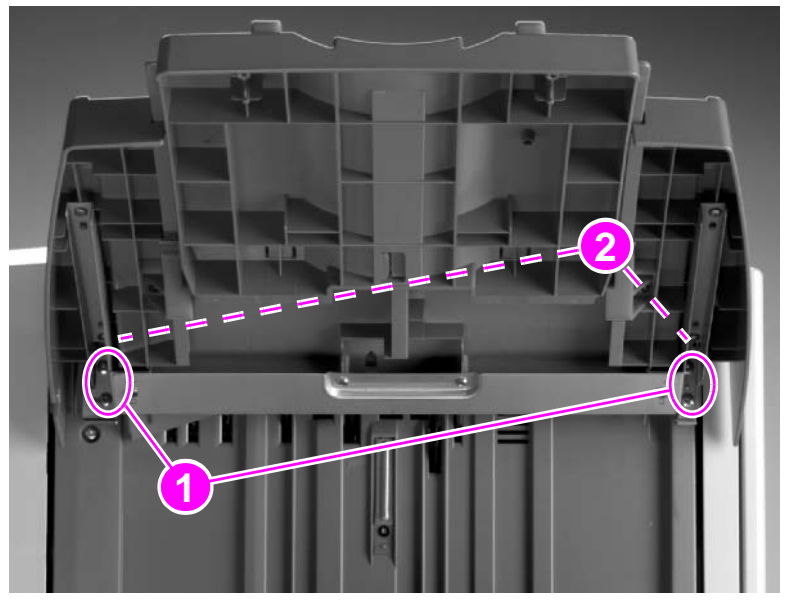

Stacker bin (1 of 2)

## **Reinstall note**

- Align the two attachment hooks with the metal slots on the multifunction finisher.
- Align the stacker bin with the two locating pins (callout 3).

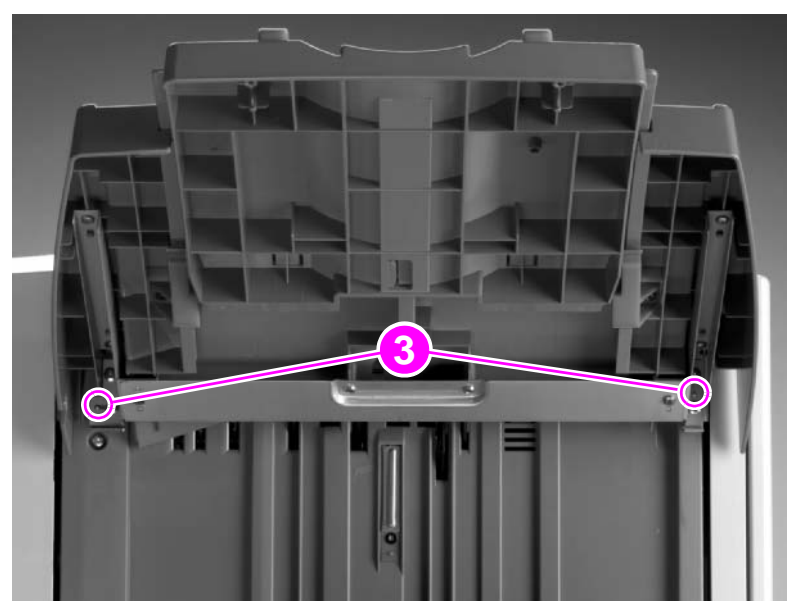

Stacker bin (2 of 2)

# **Booklet bin**

- 1 Remove the following FRUs:
  - Front cover. See page 101.
  - Paper-guide wire. See page 102.

Hint To make parts-removal easier, remove the booklet bin-full sensor flag. See page 106.

- 2 Face the right side of the multifunction finisher, and open the jam-removal cover.
- **3** Remove two self-tapping screws (callout 1). Gain access to the screws through the access holes (callout 2).

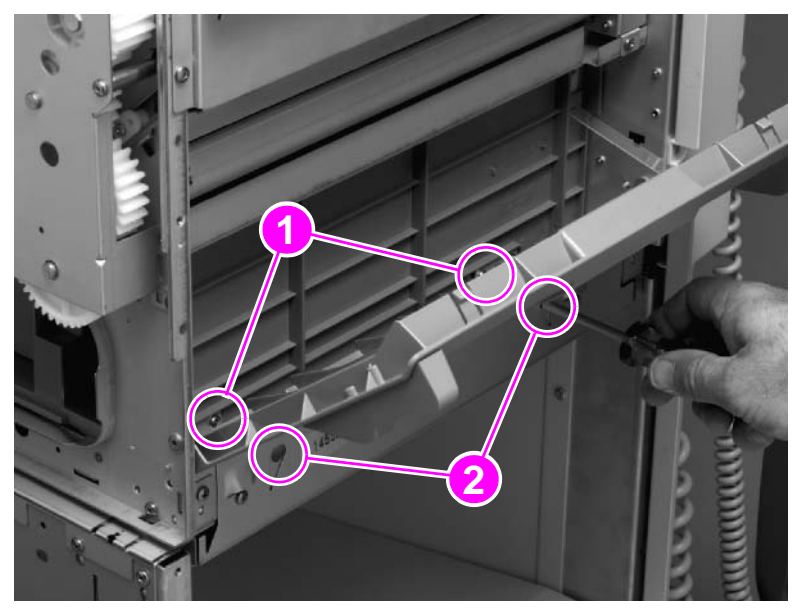

### Figure 69. Booklet bin (1 of 4)

4 Face the left side of the multifunction finisher, and remove two screws (callout 3).

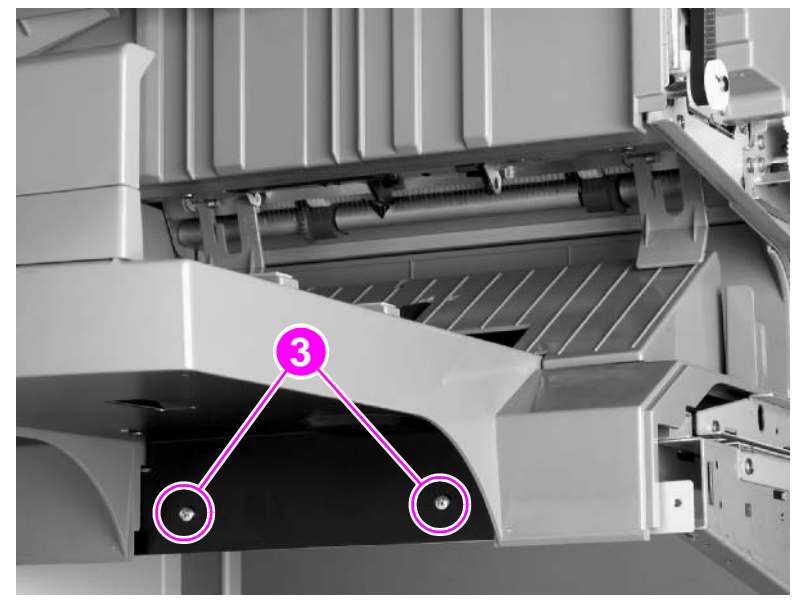

### Figure 70. Booklet bin (2 of 4)

#### CAUTION

Be careful when rotating the booklet bin to avoid damaging the cables.

- 5 Gently rotate the booklet bin until you see two cable connectors (callout 4).
- 6 Unplug the two cable connectors.

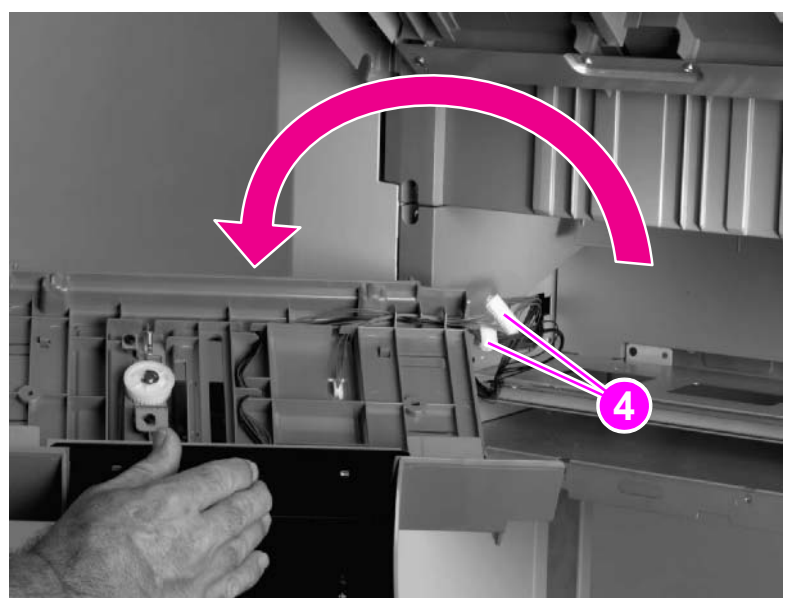

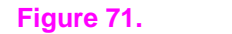

Booklet bin (3 of 4)

### **Reinstall notes**

- Make sure that you reconnect the cable connectors before you install the booklet bin.
- Make sure that the booklet bin fits under the two large plastic tabs (callout 5).

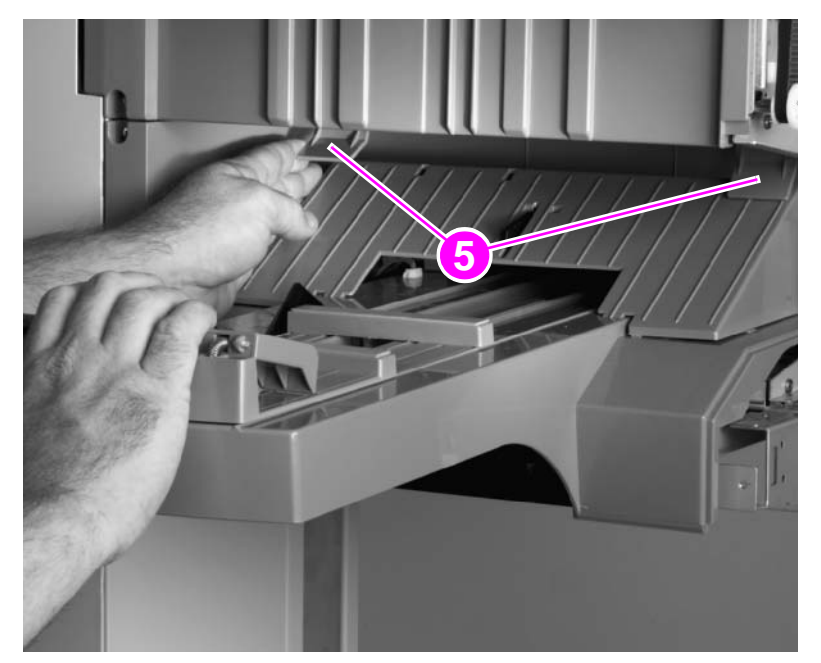

#### Figure 72.

Booklet bin (4 of 4)

# **Stapling-door switch**

- 1 Remove the front cover. See page 96.
- **2** Unplug two cable connectors (callout 1), and unroute the cables from the cable guides (callout 2).
- **3** Unplug the voltage connector (callout 3).
- 4 Remove one screw (callout 4).
- **5** Remove the stapling-door switch.

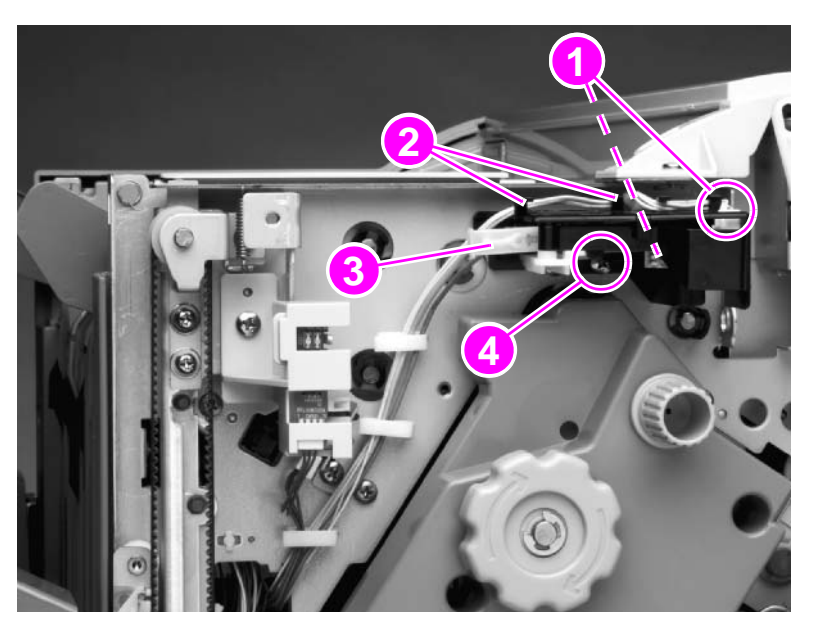

Figure 73. Stapling-door switch

# Interlock switch

- 1 Remove the following FRUs:
  - Front cover. See page 96.
  - Back cover. See page 98.
- 2 Remove four screws (callout 1), and then remove the flipper-assembly cover.

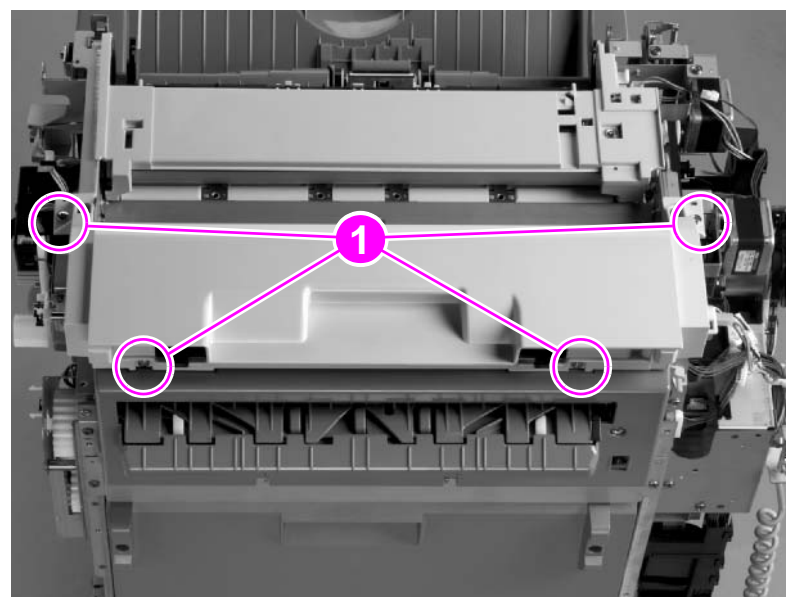

### Figure 74. Interloc

# Interlock switch (1 of 2)

- **3** Remove one screw (callout 2).
- 4 Unplug the voltage connector (callout 3).
- 5 Slide the switch assembly out.

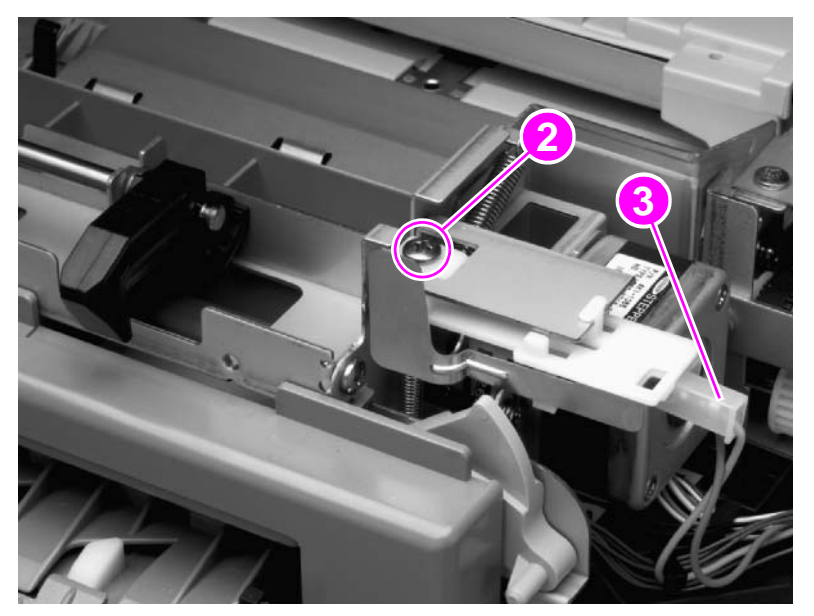

#### Figure 75.

Interlock switch (2 of 2)

# **Flipper assembly**

- **1** Remove the following FRUs:
  - Front cover. See page 96.
  - Back cover. See page 98.
  - Paper-guide wire. See page 102.
- 2 Remove four screws (callout 1).
- **3** Unplug the interlock-switch voltage connector (callout 2).

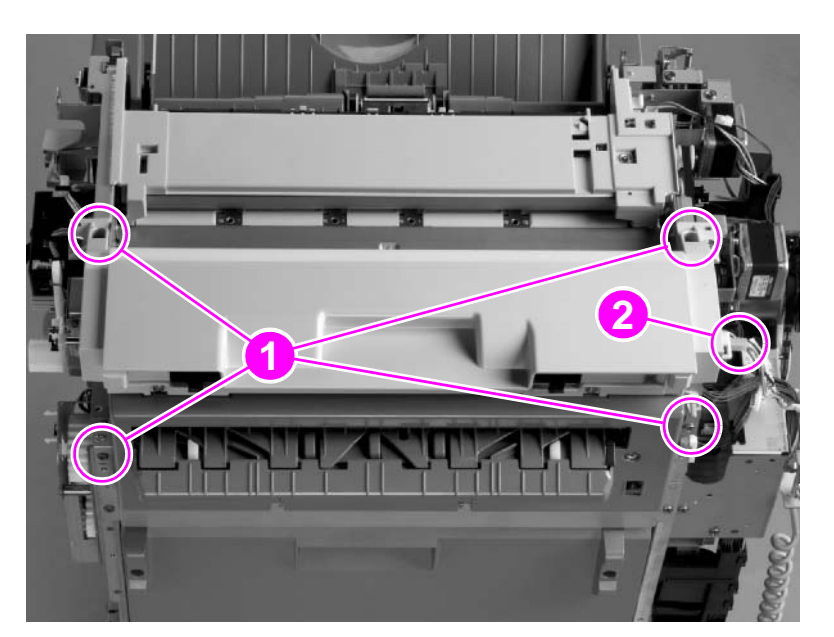

#### Figure 76.

### Flipper assembly (1 of 3)

- 4 Unplug three cable connectors (callout 3).
- **5** Unroute the cables from the cable guides.
- **6** Gently lift the flipper assembly out of the multifunction finisher.

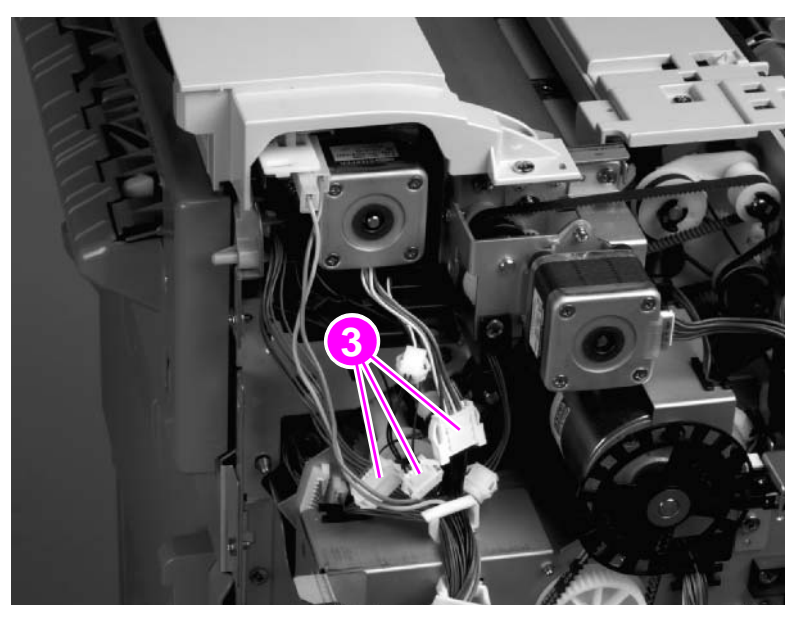

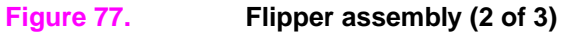

## **Reinstall note**

Align the flipper assembly with the guide pins (callout 4).

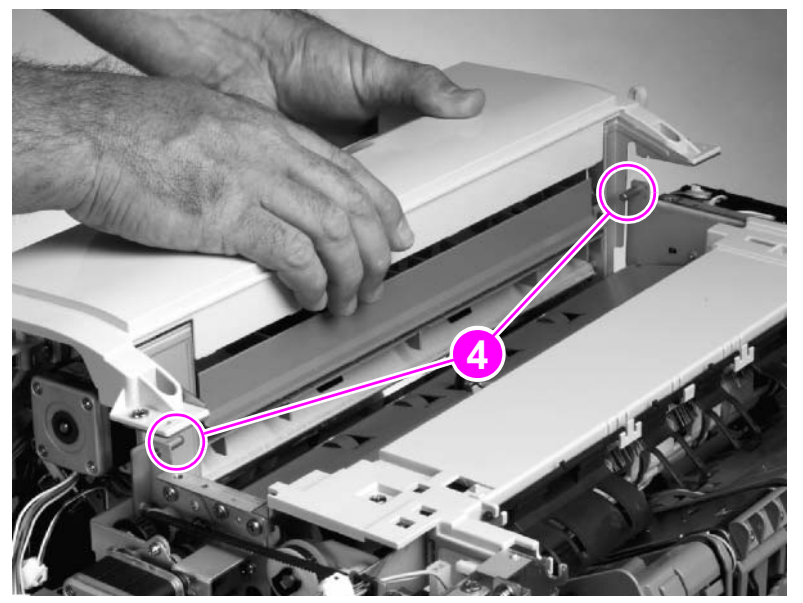

Figure 78.

Flipper assembly (3 of 3)

# **Folding mechanism**

- 1 Remove the following FRUs:
  - Front cover. See page 96.
  - Back cover. See page 98.
  - Stapling unit. See page 104.
  - Flipper assembly. See page 115.
- 2 Face the back of the multifunction finisher.
- **3** Unplug three cable connectors (callout 1).
- 4 Remove the plastic e-clip (callout 2), and then remove the round plastic cover (callout 3) from the timing-belt gear.

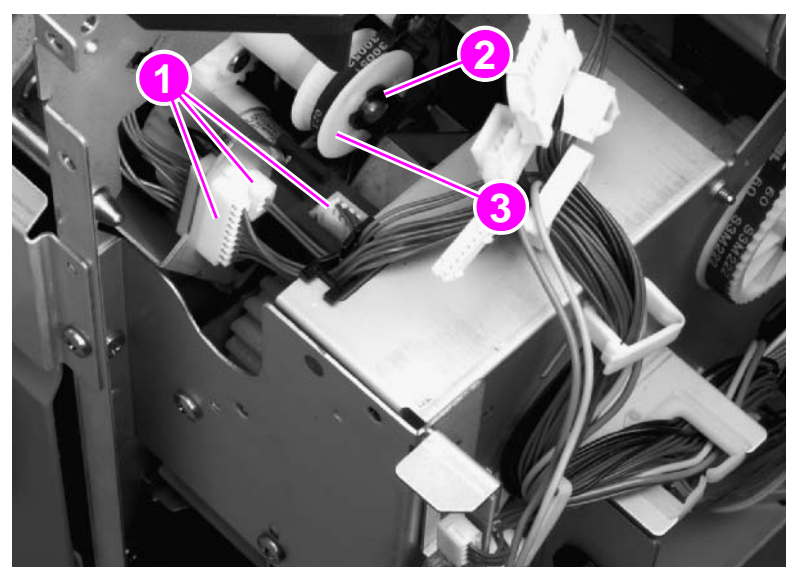

### Figure 79. Folding mechanism (1 of 6)

- 5 Face the right side of the multifunction finisher.
- 6 Open the jam-removal cover (callout 4).
- 7 Remove two screws (callout 5), and remove the metal frame panel.

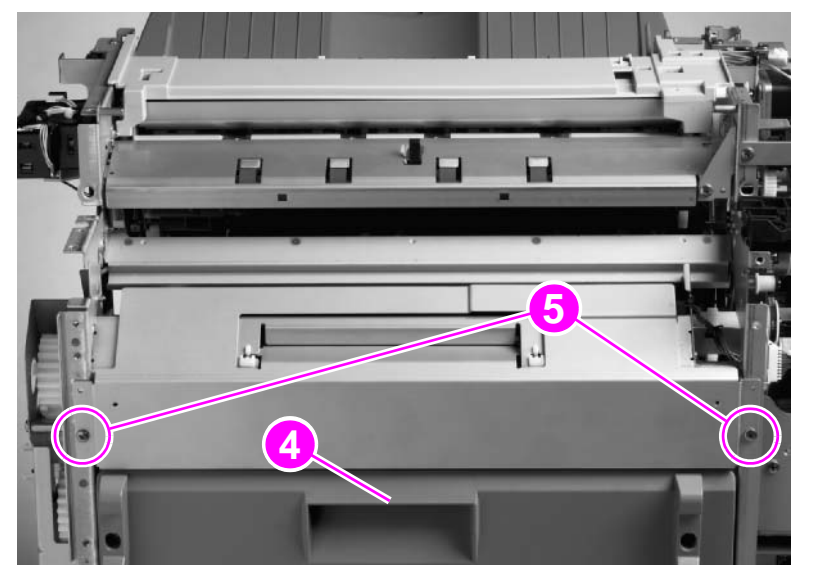

Figure 80.

Folding mechanism (2 of 6)

- 8 Face the back of the multifunction finisher.
- 9 Remove the timing belt (callout 6) from the timing-belt gear.

Note

Removing the timing belt loosens the timing-belt gear. Do not drop or misplace this gear.

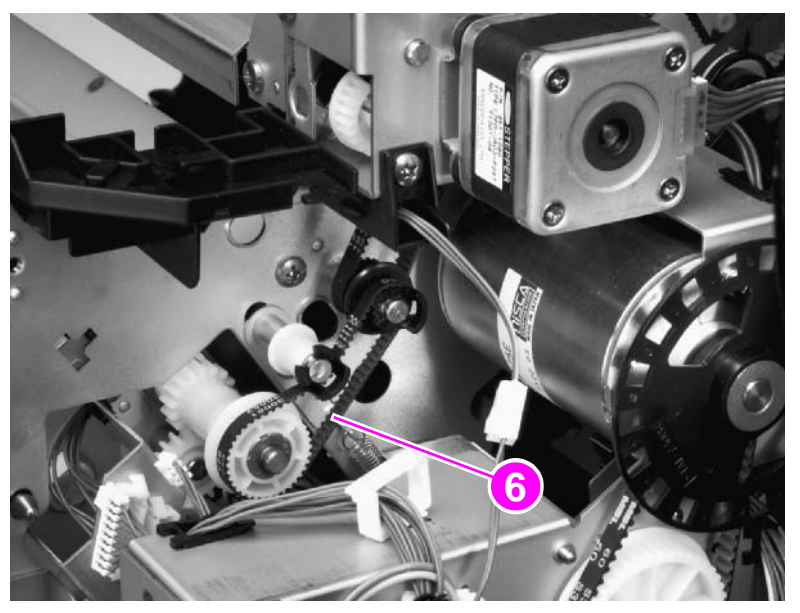

### Figure 81. Folding mechanism (3 of 6)

- **10** Face the front of the multifunction finisher.
- **11** Remove three screws (callout 7).

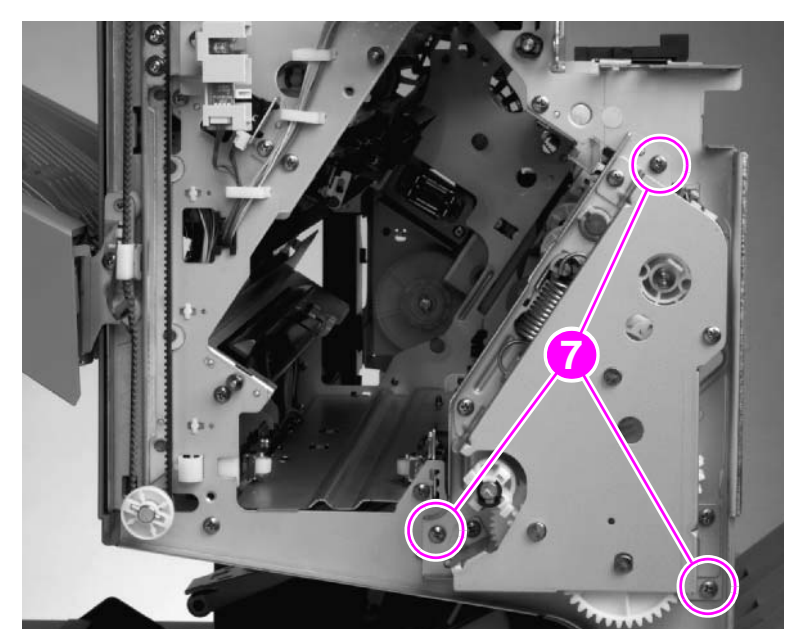

### Figure 82.

Folding mechanism (4 of 6)

**12** Hold the folding blade (callout 8) inside, so that the folding mechanism can clear the frame (callout 9).

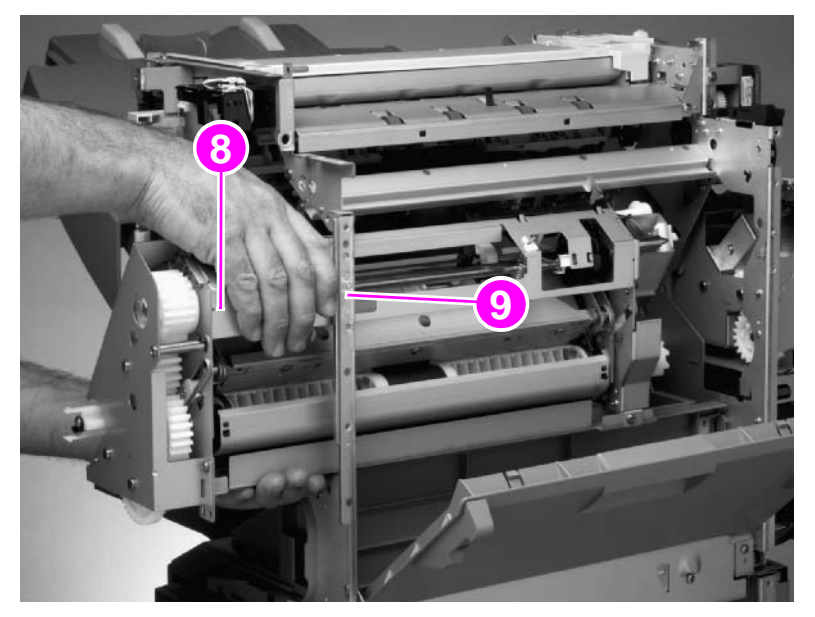

### Figure 83. Folding mechanism (5 of 6)

### **Reinstall note**

- Install the timing belt (callout 10) underneath the tensor shaft (callout 11).
- Make sure that the timing-belt teeth are on the inside of the belt.
- Make sure that you reinstall the metal frame panel (see figure 80 on page 117) before you
  reinstall the flipper assembly.

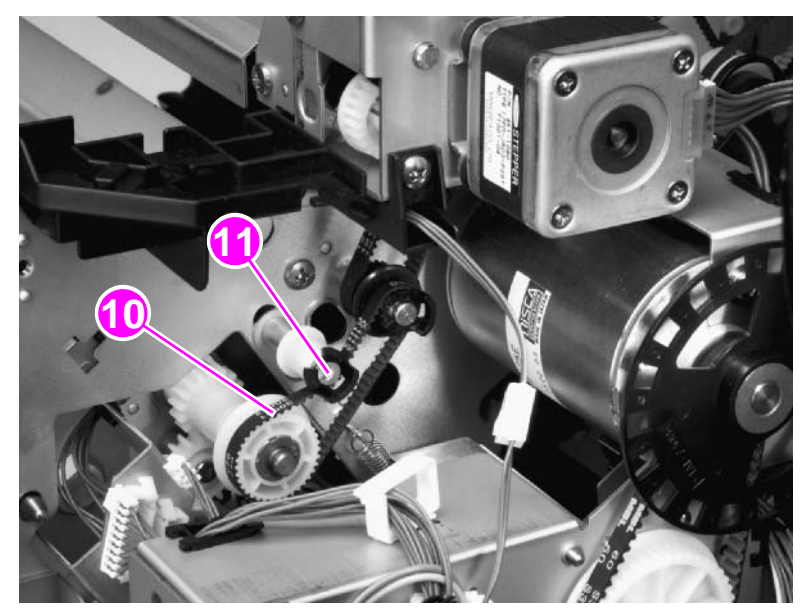

Figure 84. Folding mechanism (6 of 6)

Chapter 6 Removal and replacement 119

# **User LED PCA**

- 1 Remove the front cover. See page 96.
- 2 Remove one screw (callout 1) from the plastic holder.
- **3** Unplug one cable connector (callout 2).
- 4 Remove the user LED PCA by sliding it out of the plastic holder (callout 3).

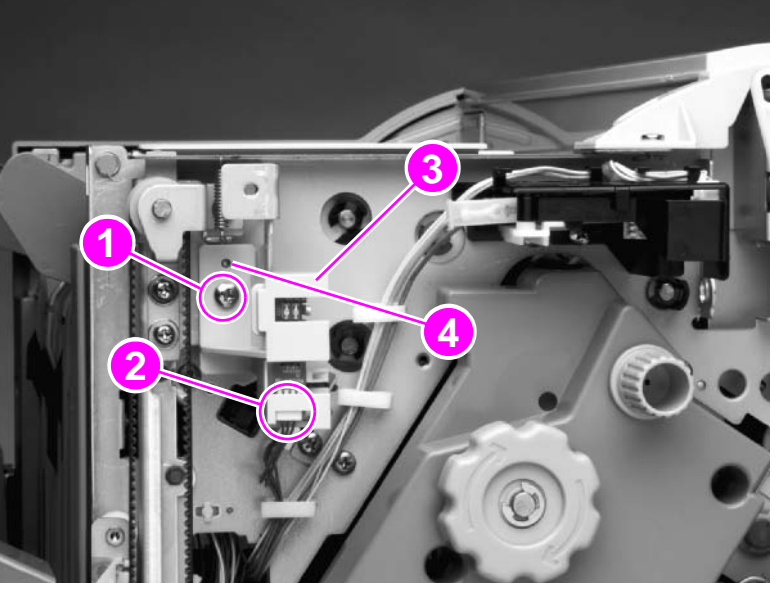

Figure 85.

User LED PCA

### **Reinstall note**

- Carefully align the user LED PCA in the plastic holder.
- Align the locator pin (callout 4).

# **Controller PCA**

1 Remove the back cover. See page 98.

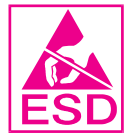

**2** Use a flatblade screwdriver to pry out the NVRAM chip (callout 1), and then set the NVRAM chip aside for installation into the new controller PCA.

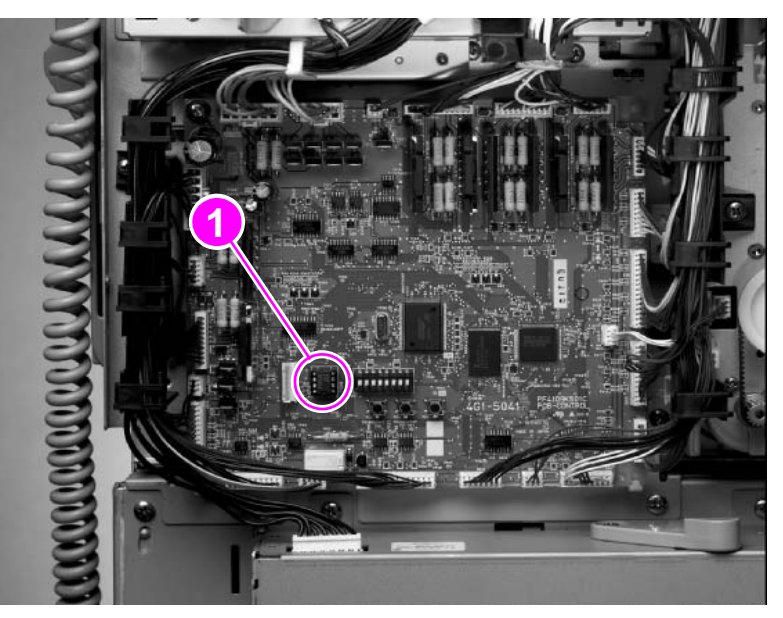

## Figure 86. Controller PCA (1 of 3)

**3** Unplug 23 cable connectors (callout 2).

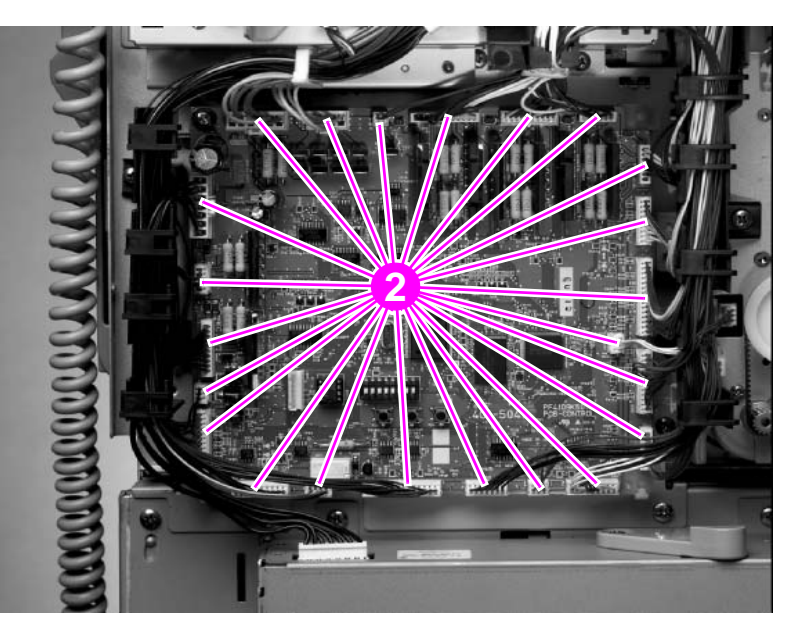

Figure 87. Controller PCA (2 of 3)

- 4 Remove one screw (callout 3).
- **5** Release three tabs (callout 4), and remove the PCA.

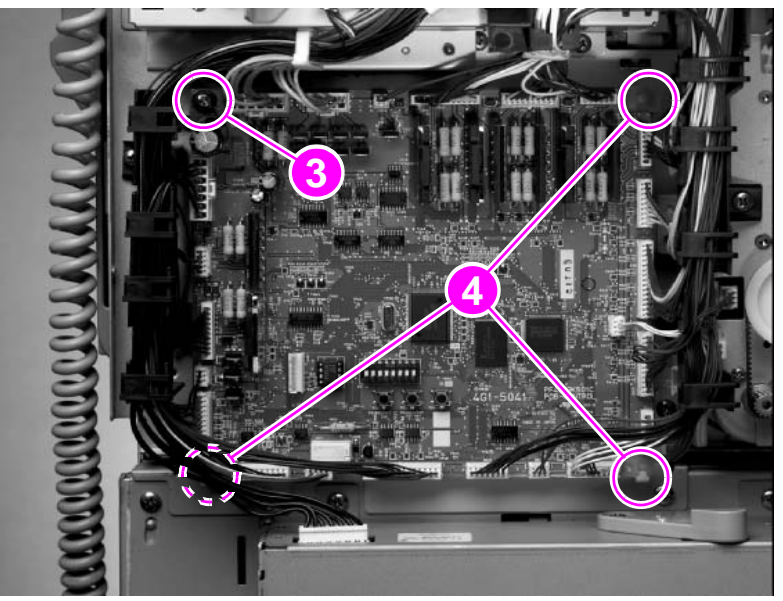

Figure 88.

Controller PCA (3 of 3)

# Service LED PCA

1 Remove the back cover. See page 98.

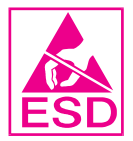

- **2** Remove one screw (callout 1).
- **3** Unplug one cable connector (callout 2).
- 4 Remove the service LED PCA from the multifunction finisher.

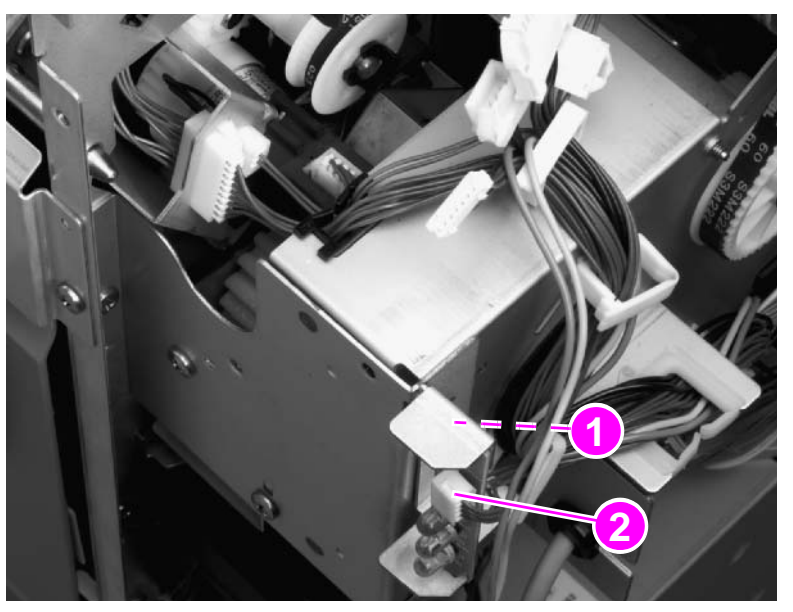

#### Figure 89.

Service LED PCA

# **Power supply**

- 1 Remove the back cover. See page 98.
- 2 Unplug one cable connector (callout 1).
- **3** Remove three screws (callout 2).
- 4 From the inner-facing side of the metal panel, remove one screw (callout 3).

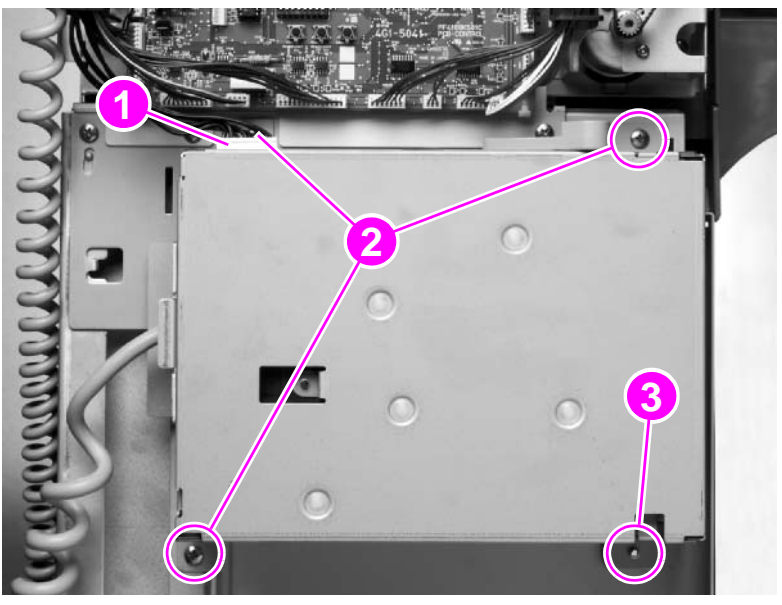

Figure 90.

Power supply

# Jet-Link cable (interface cable)

- 1 Remove the back cover. See page 98.
- 2 Unplug one cable connector (callout 1) from the controller PCA.
- **3** Open the five cable clips (callout 2), and unroute the cable (callout 3).

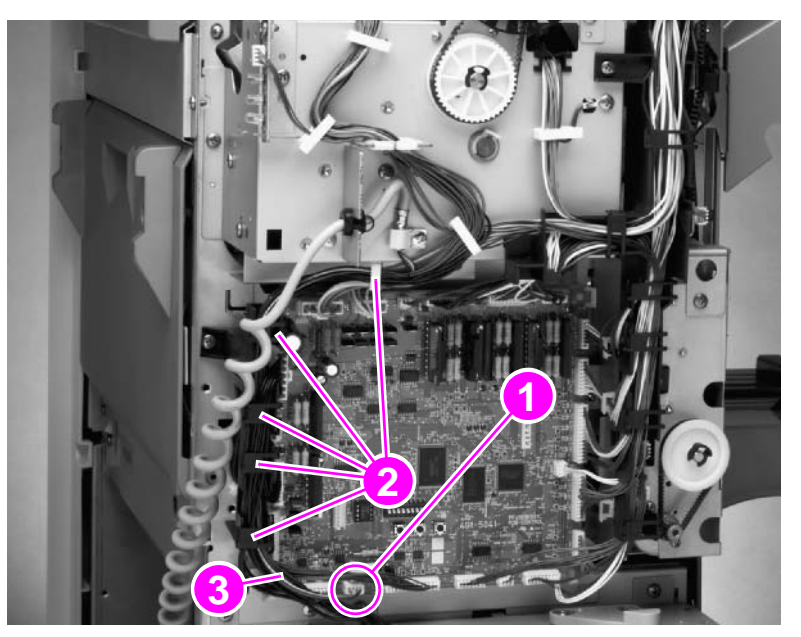

### Figure 91. Jet-Link cable (1 of 2)

- 4 Remove one screw (callout 4).
- Note Make sure that you do not drop the screw-holder (callout 5).
  - 5 Unroute and remove the Jet-Link cable and the cable-holder (callout 6).
- Note If you cannot easily pull the cable-holder from the metal plate, use needle-nose pliers to pinch the top and bottom edges of the cable-holder together.

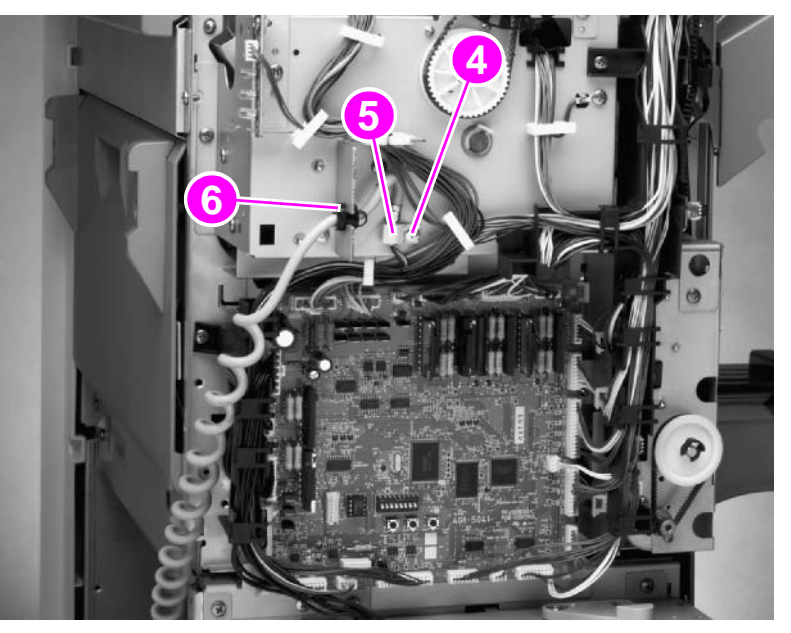

#### Figure 92. Jet-Link cable (2 of 2)

# Adjustable casters (left side)

**Note** For safety, first remove the stapling unit (see page 104), and then gently lay the multifunction finisher on its side. (Figure 93 shows the multifunction finisher in an upright position.)

### Front left caster

- 1 Remove the front cover. See page 96.
- 2 Remove the e-clip (figure 93, callout 1) from the metal pin.
- 3 Slide the caster shaft out, and remove the caster.

### **Back left caster**

- 1 Remove the back cover. See page 98.
- 2 Remove the e-clip (callout 1) from the metal pin.
- **3** Slide the metal pin out, and remove the caster.

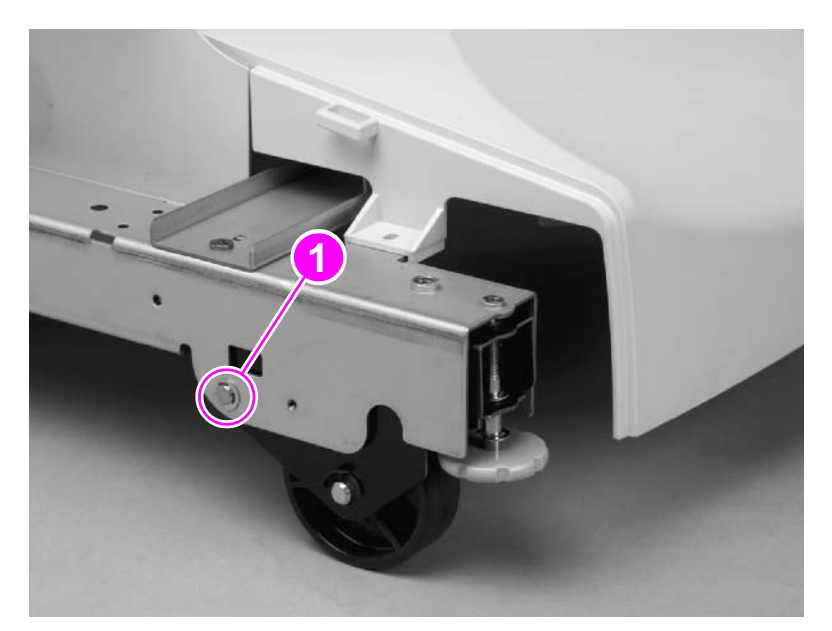

Figure 93. Adjustable casters

# Stationary extended caster (back right)

Note For safety, first remove the stapling unit (see page 104), and then gently lay the multifunction finisher on its side. (Figure 94 shows the multifunction finisher in an upright position.)

- **1** Remove four screws (callout 1).
- 2 Turn the caster to release a small metal hook (callout 2).
- 3 Remove the caster.

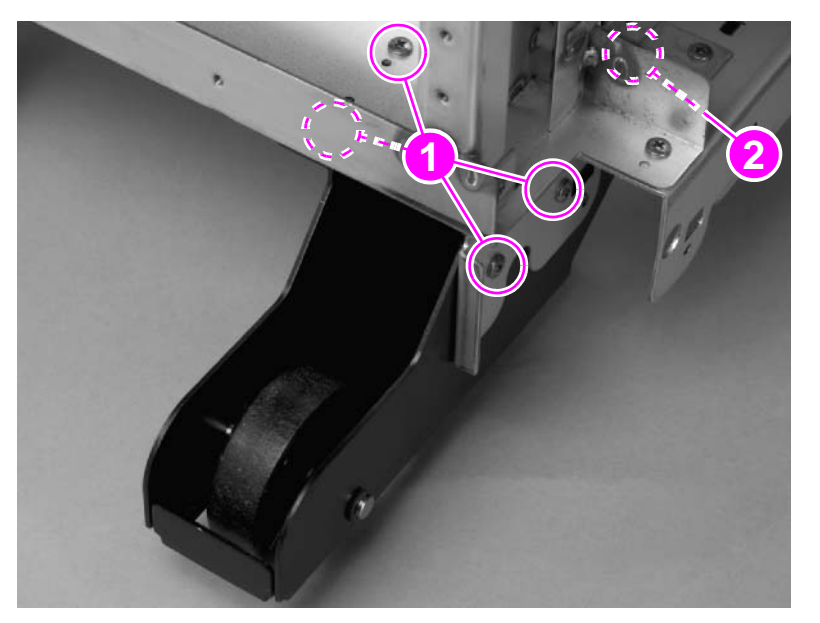

Figure 94.

Stationary extended caster

# Stationary caster (front right)

Note For safety, first remove the stapling unit (see page 104), and then gently lay the multifunction finisher on its side. (Figure 95 shows the multifunction finisher in an upright position.)

- **1** Remove two screws (callout 1).
- 2 Slide the caster out.

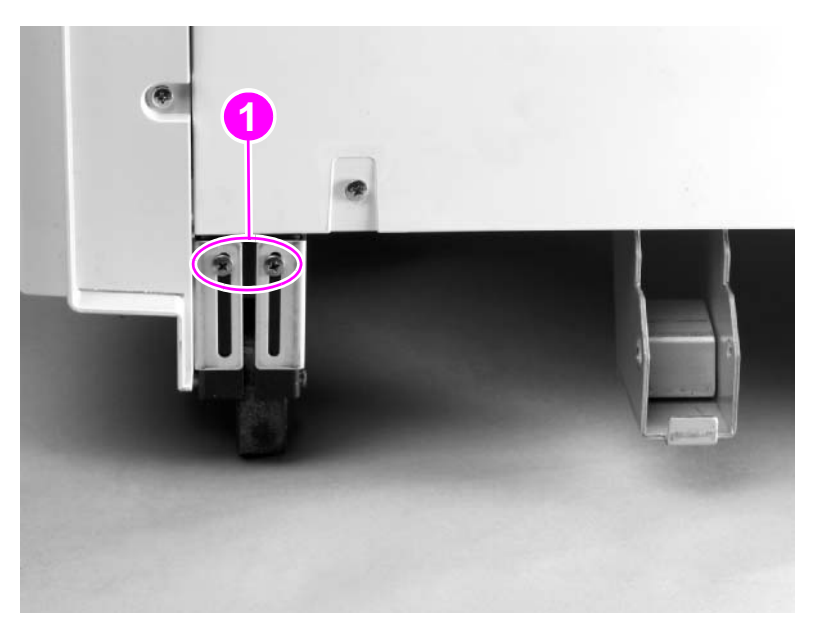

Figure 95.

**Stationary caster** 

# 3,000-sheet stapler/stacker and 3,000-sheet stacker external doors and covers

# Face-up bin

- 1 Tilt the end of the face-up bin upward (figure 96, callout 1).
- 2 Remove the face-up bin.

# Stapler/stacker bin (stapler/stacker only) or stacker bin (stacker only)

### Note Throughout this chapter, this bin is called the "stapler/stacker bin."

- 1 Unhook the plastic tabs under the bin (callout 2).
- 2 Move the bin up until it releases from the frame.

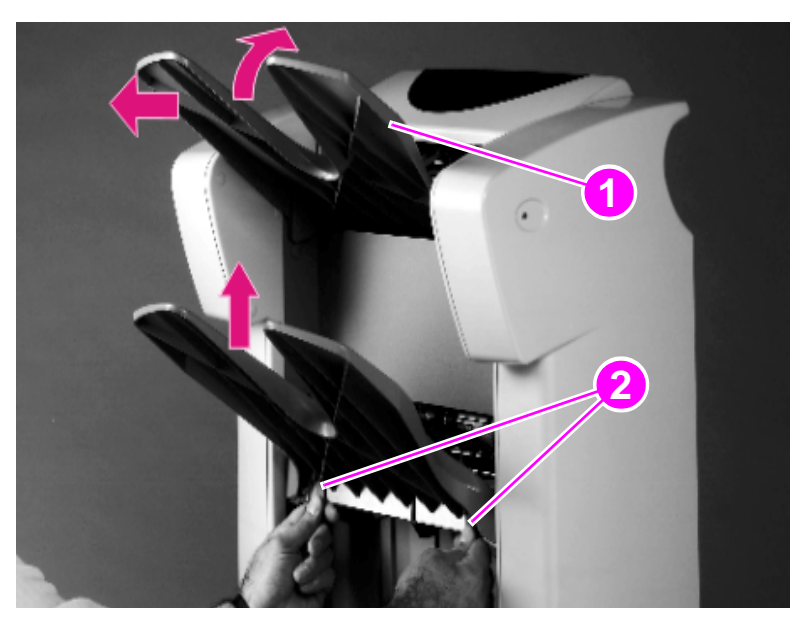

Figure 96.

Face-up bin and stapler/stacker bin

# Back inner cover and front inner cover

- **1** Remove the following bins:
  - Face-up bin. See page 129.
  - Stapler/stacker bin. See page 129.
- 2 Use a Torx #20 screwdriver to remove six screws from the back inner cover (callout 1).

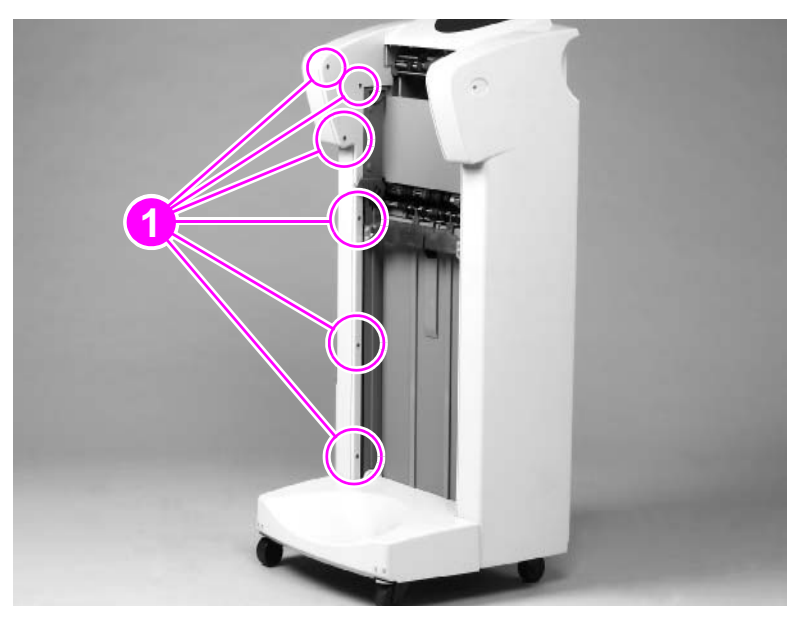

#### Figure 97. Back inner cover and front inner cover

- 3 Pull the back inner cover away from the back cover until it releases.
- 4 Remove the back inner cover.
- **5** Repeat steps 1 through 5 to for the front inner cover to remove it. The front inner cover is installed across from the back inner cover.

# **Front cover**

- 1 Remove the following FRUs:
  - Face-up bin. See page 129.
  - Stapler/stacker bin. See page 129.
  - Back inner cover. See page 130.
  - Front inner cover. See page 130.
- **2** Use a Torx #20 screwdriver to remove three screws (callout 1).

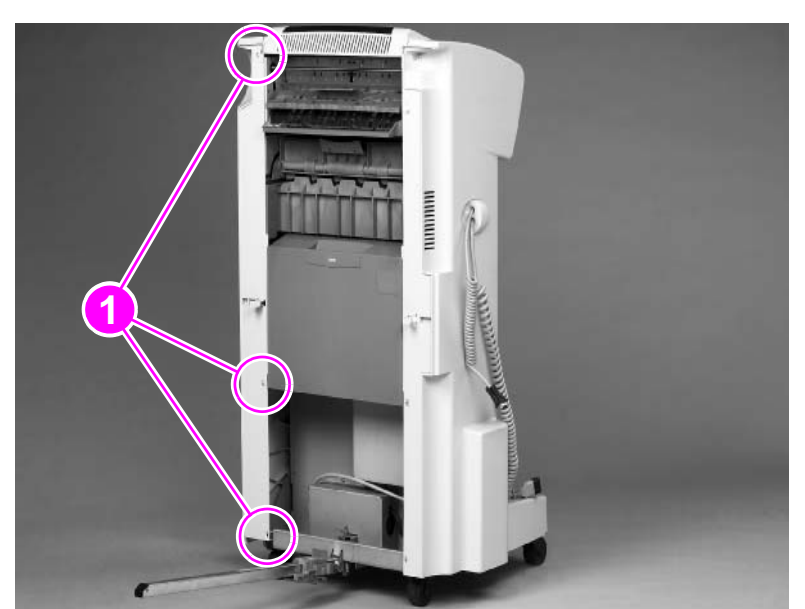

Figure 98.

# Front cover

3 Remove the front cover.

### To reinstall

**CAUTION** To prevent damage, make sure that the three locking tabs (not shown) are locked into the product frame before you reinstall the screws.

Install the long screws in the top holes on the front cover.

# **Back cover**

- 1 Remove the following FRUs:
  - Face-up bin. See page 129.
  - Stapler/stacker bin. See page 129.
  - Back inner cover. See page 130.
  - Front inner cover. See page 130.
- 2 Use a small flatblade screwdriver to release the bubbled (cable) cover.
- **3** Remove the cable cover (callout 1).

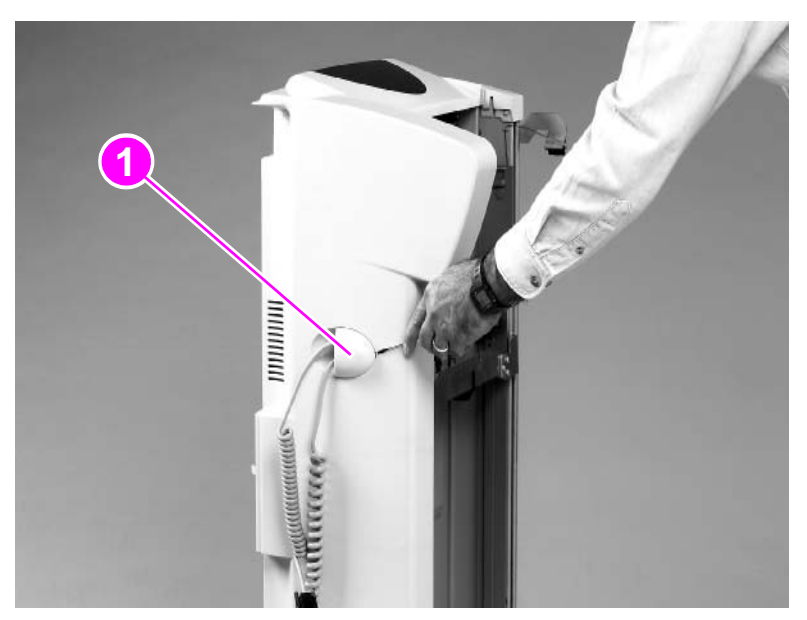

Figure 99.

Back cover (1 of 2)

- 4 Use a Torx #20 screwdriver to remove three screws (callout 2).
- **5** Press and hold the interlock switch (callout 3) while lifting the cover upward until the cover releases from the output device.

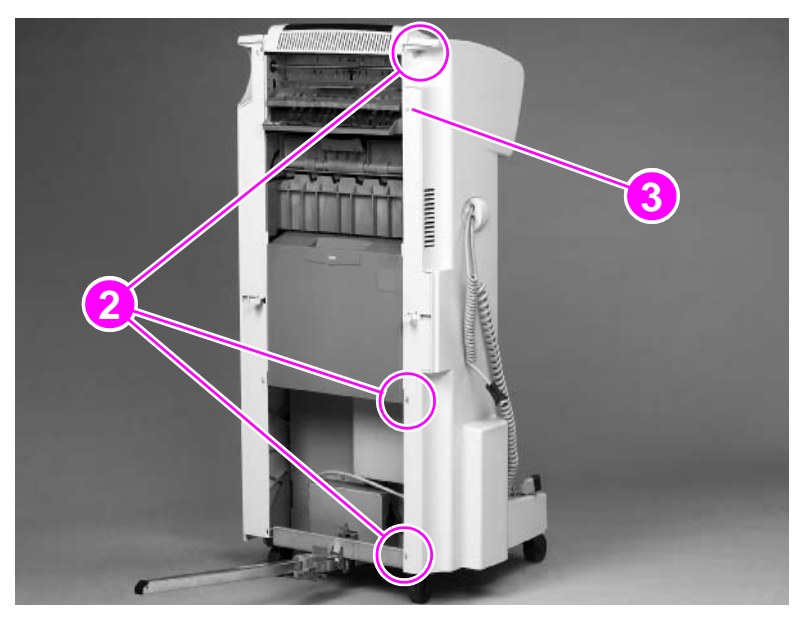

### Figure 100. Back cover (2 of 2)

6 Guide both cables out of the cavity.

### To reinstall

CAUTION To prevent damage, make sure that the three locking tabs (not shown) are locked into the output device frame before you reinstall the screws. Install the long screws in the top holes on the back cover.

# Foot cover

- 1 Remove the following FRUs:
  - Face-up bin. See page 129.
  - Stapler/stacker bin. See page 129.
  - Back inner cover. See page 130.
  - Front inner cover. See page 130.
  - Front cover. See page 131.
  - Back cover. See page 132.
- 2 Grasp the sides of the foot cover, and pull it out and up to clear the locating pin.

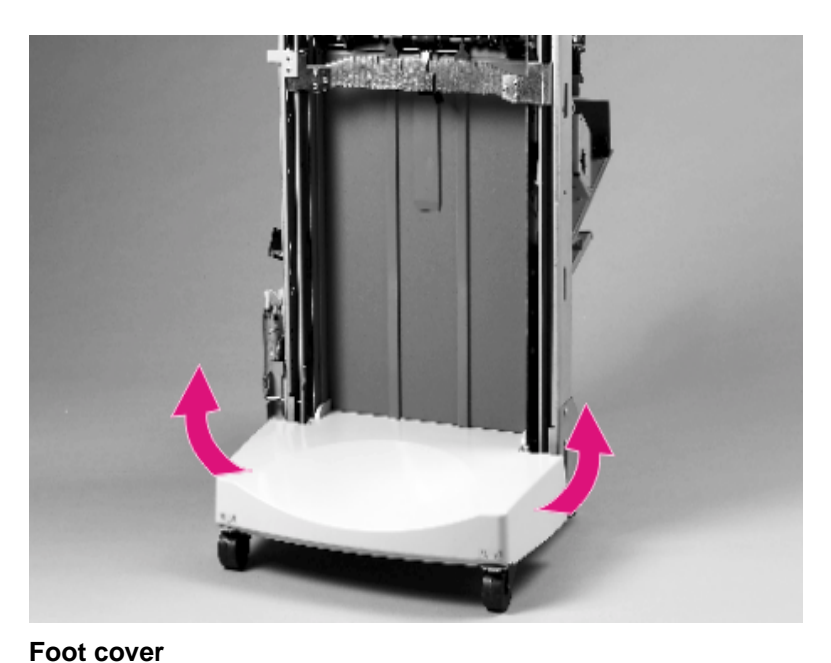

### Figure 101.

3 Remove the foot cover.

# **Controller PCA cover**

1 Use a Torx screwdriver to remove four screws (callout 1) from the cover.

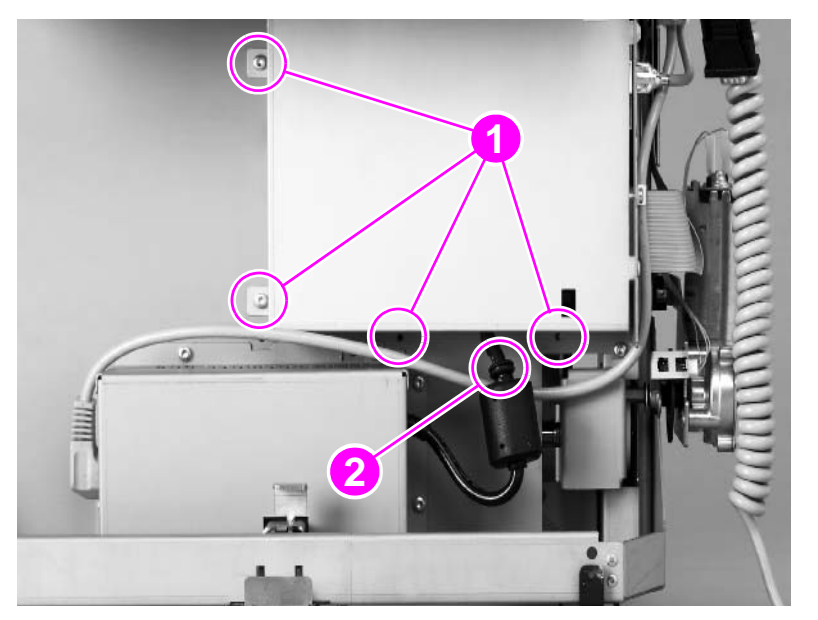

#### Figure 102. Controller PCA cover

- 2 Rotate the cover to clear the tabs.
- 3 Remove the controller PCA cover.

### To reinstall

Make sure that you insert the power cord rubber grommet (callout 2) into the slot on the bottom of the cover.

**Note** When the power cord is correctly installed, the rubber grommet is not visible.

# **Door assembly**

- 1 Open the door assembly.
- **2** Use a Torx #20 screwdriver to remove two screws (callout 1) from the plastic strips inside the door.

**Note** The screws remain attached to the plastic strips.

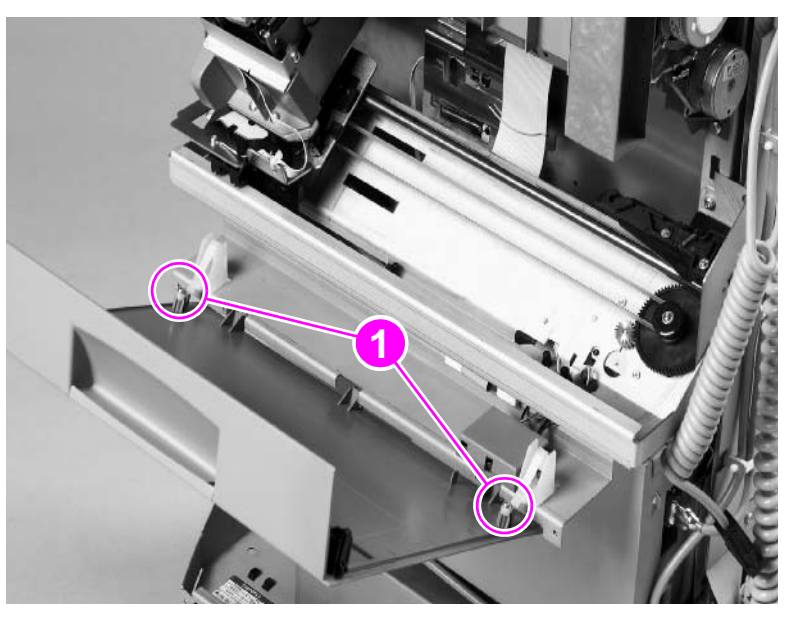

### Figure 103. Door assembly

- **3** Rotate the door downward until the flat sides of the hinges are parallel to the floor.
- 4 Remove the door assembly.

# 3,000-sheet stapler/stacker and 3,000-sheet stacker assemblies

# **Flipper assembly**

- 1 Remove the following FRUs:
  - Face-up bin. See page 129.
  - Stapler/stacker bin. See page 129.
  - Back inner cover. See page 130.
  - Front inner cover. See page 130.
  - Front cover. See page 131.
  - Back cover. See page 132.
- 2 Unplug the flipper ribbon cable (callout 1) by pressing the black tabs on the cable connector.

#### CAUTION

To prevent damage to the flipper motor, use the long-bit Torx #20 screwdriver to remove the top right mount screw. The long-bit Torx #20 screwdriver is shipped with the flipper assembly.

3 Use a Torx #20 screwdriver to remove four mount screws (two shown, callout 2).

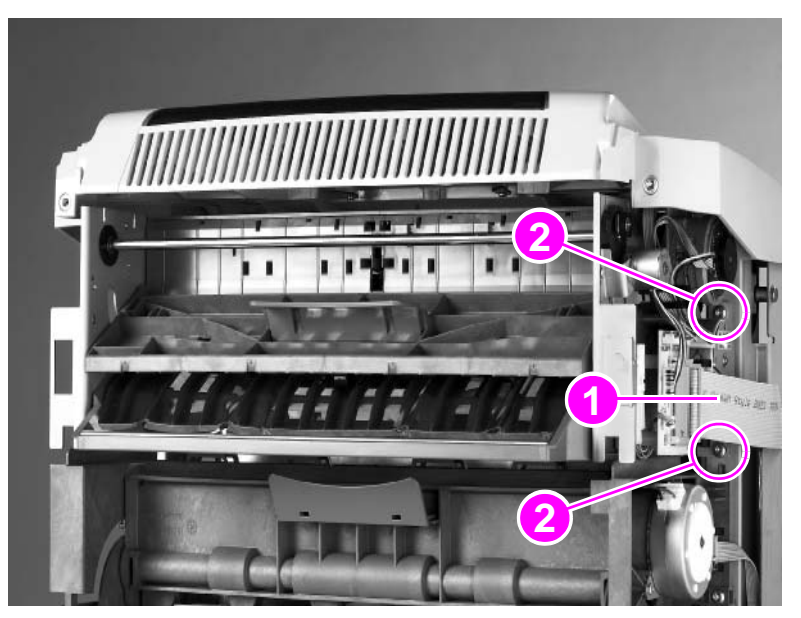

Figure 104.

Flipper assembly

- 4 Grasp the flipper assembly on each side, and lift it up to clear the tabs.
- 5 Remove the flipper assembly.

# Paper-path assembly

- 1 Remove the following FRUs:
  - Face-up bin. See page 129.
  - Stapler/stacker bin. See page 129.
  - Back inner cover. See page 130.
  - Front inner cover. See page 130.
  - Front cover. See page 131.
  - Back cover. See page 132.
- **2** Unplug the paper-path ribbon cable (callout 1) by pressing the black tabs on the cable connector.
- 3 Use a Torx #20 screwdriver to remove two mount screws (one shown, callout 2).

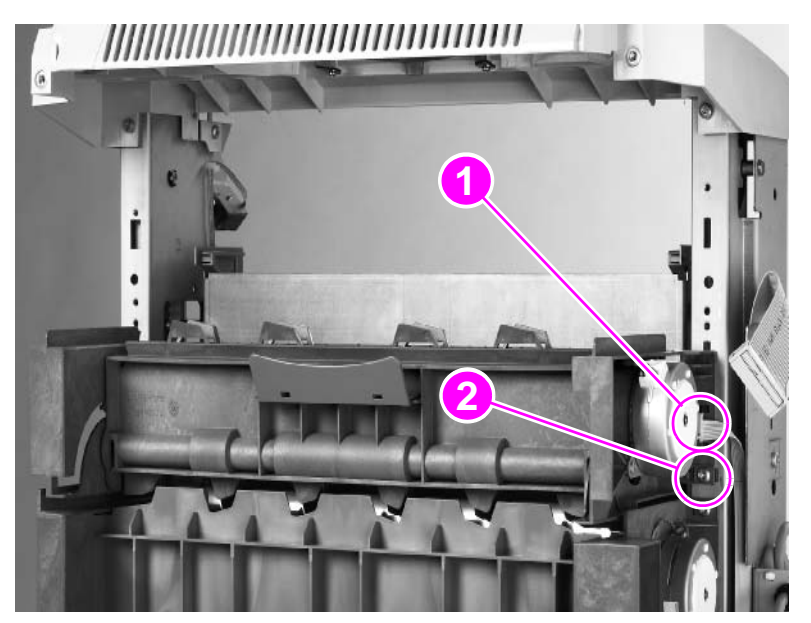

#### Figure 105.

Paper-path assembly

- 4 Grasp each side of the assembly, and lift it up to clear the tabs.
- 5 Remove the paper-path assembly.

# Accumulator wings (stapler/stacker only)

- 1 Grasp each accumulator wing near the shaft.
- 2 Slide the wings toward the center of the shaft.
- **3** Apply slight downward pressure to disengage the wings.
- 4 Press the locking tabs (callout 1) on the rotation pins, and push the pins out of the mounting holes.

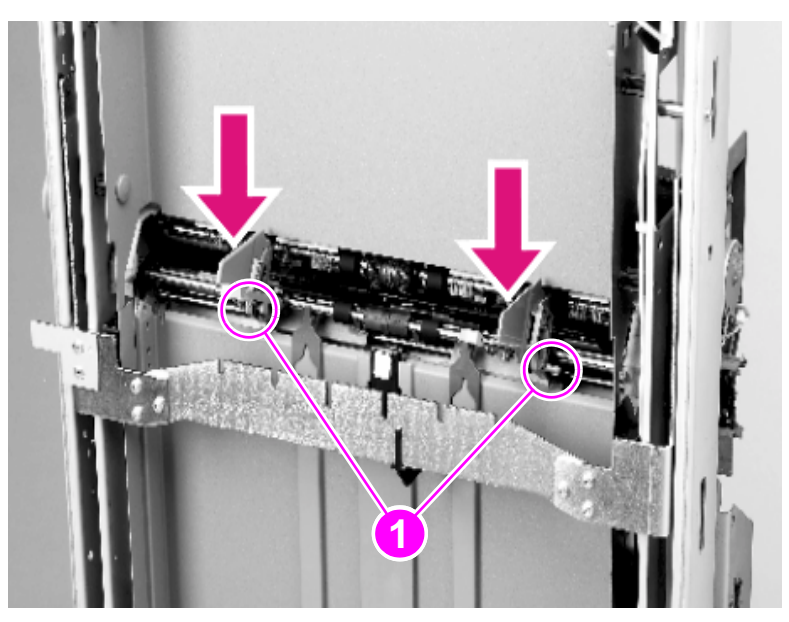

Figure 106. Accumulator wings

### To reinstall

Note To prevent a malfunction, make sure that you install the left wing and the right wing on the correct sides.

# Paper-stop clips

1 Use a small flatblade screwdriver to spread the paper-stop clips (callout 1) and to disengage the tabs.

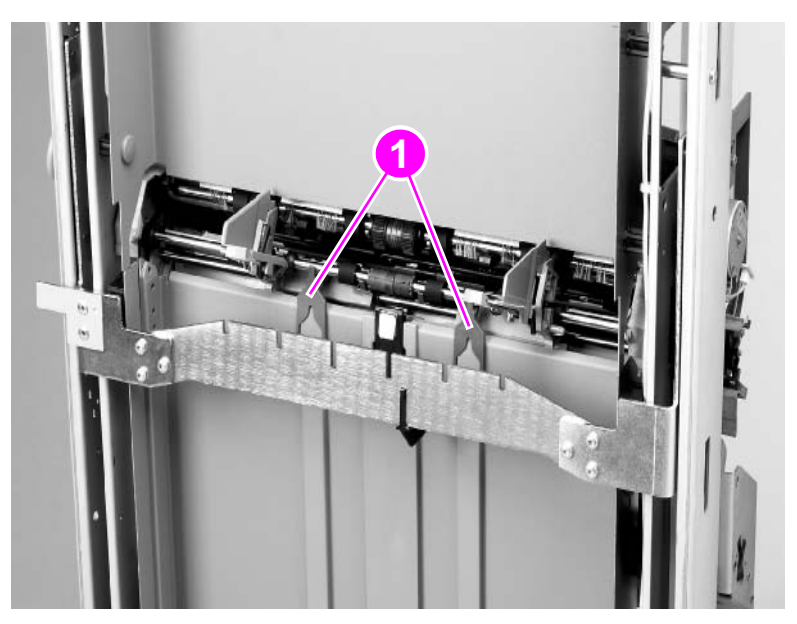

### Figure 107. Paper-stop clips

**2** Grasp the paper-stop clips and gently pull them away from the output device to disengage the shaft.

Note Paper-stop clips must be installed correctly in order to prevent paper from dropping or jamming.

# Accumulator assembly (stapler/stacker only)

- 1 Remove the following FRUs:
  - Face-up bin. See page 129.
  - Stapler/stacker bin. See page 129.
  - Back inner cover. See page 130.
  - Front inner cover. See page 130.
  - Front cover. See page 131.
  - Back cover. See page 132.
  - Controller PCA cover. See page 135.
  - Accumulator wings. See page 139.
  - Paper-stop clips. See page 140.
- 2 Unplug the ribbon cable (callout 1) from the controller PCA by pressing the black tabs on the cable connector.

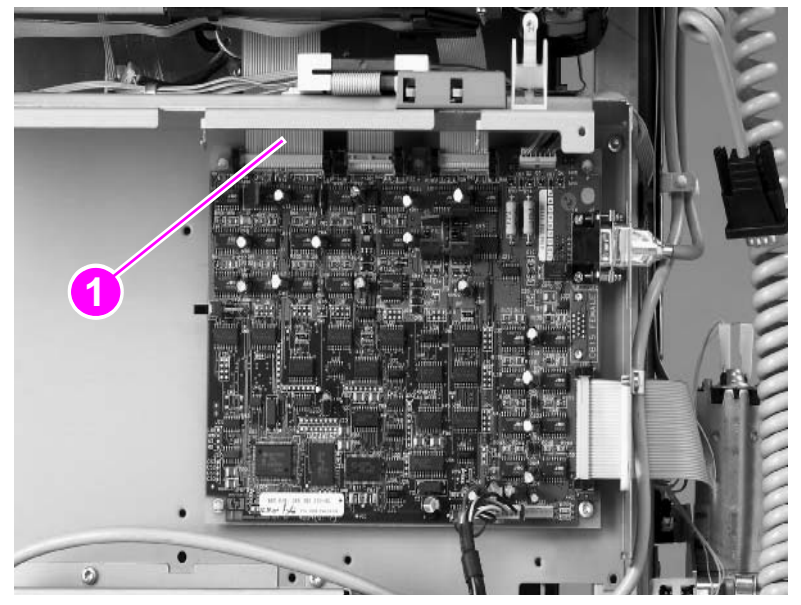

### Figure 108.Accumulator assembly (1 of 3)

**3** Push the ribbon cable up through the hole.

Note Removal of the carriage assembly is not required, but removing it makes removing and reinstalling the accumulator very easy. See "Carriage assembly (stapler/stacker only)" on page 144.

4 Unlatch the ribbon retention wire (callout 2).

Note Do *not* remove the wire from the product when you unlatch it.

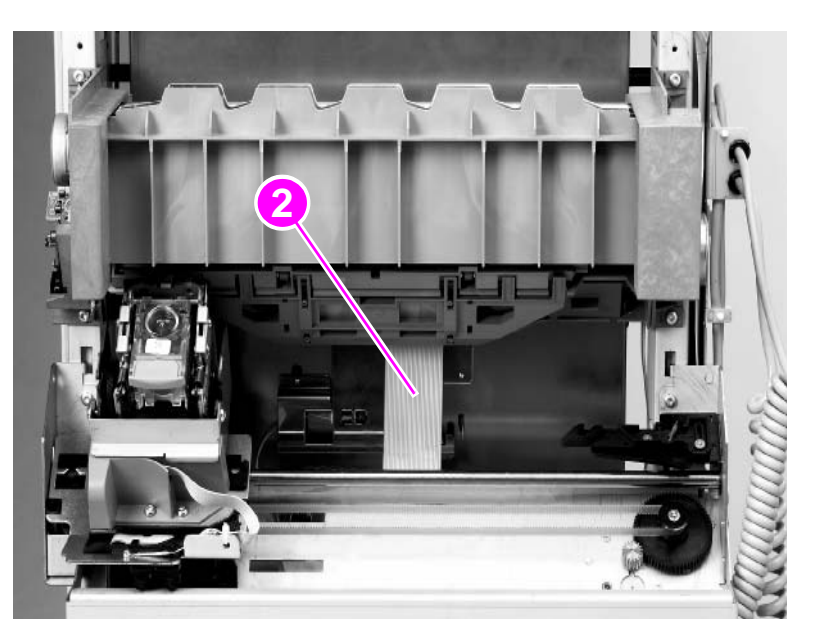

### Figure 109.Accumulator assembly (2 of 3)
5 Use a Torx #20 screwdriver to remove four mount screws (callout 3).

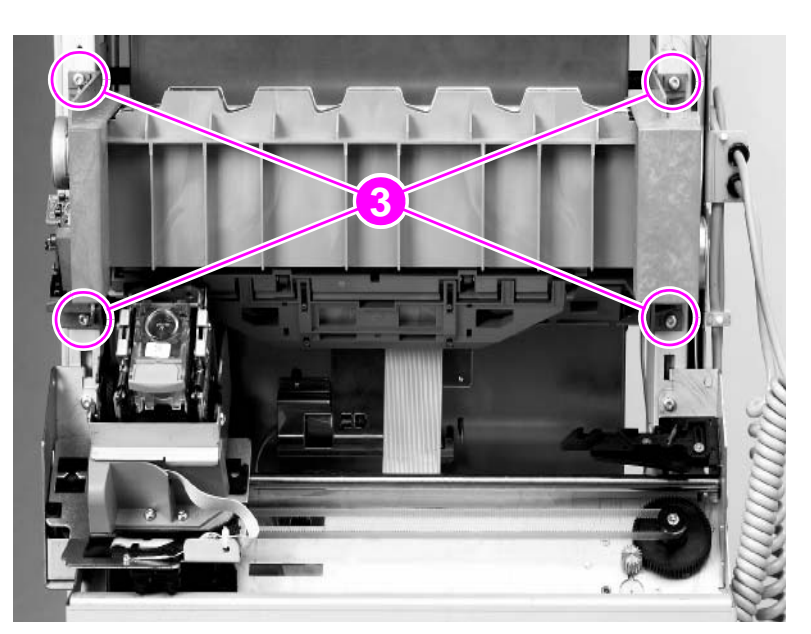

Figure 110.Accumulator assembly (3 of 3)

**Note** Make sure that you remove the accumulator wings and the paper-stop clips before proceeding to step 6.

- **6** Grasp the accumulator assembly on each side and lift up to clear the tabs.
- 7 Remove the accumulator assembly.

#### To reinstall

- **Note** To prevent ribbon or staple-cartridge damage, make sure that you correctly install the ribbon retention wire.
- **CAUTION** Do *not* reinstall the paper-stop clips before you reinstall the accumulator. Reinstalling the accumulator with the clips in place can break the clips.

# Carriage assembly (stapler/stacker only)

- 1 Remove the following FRUs:
  - Face-up bin. See page 129.
  - Stapler/stacker bin. See page 129.
  - Back inner cover. See page 130.
  - Front inner cover. See page 130.
  - Front cover. See page 131.
  - Back cover. See page 132.
  - Controller PCA cover. See page 135.
- 2 Unplug the ribbon cable (callout 1) from the controller PCA by pressing the black tabs.

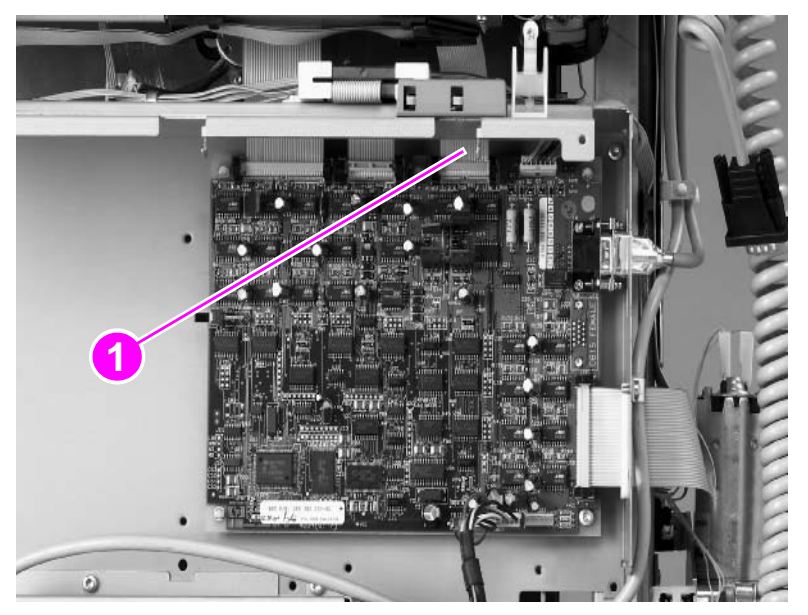

#### Figure 111. Carriage assembly (1 of 2)

**3** Push the ribbon cable up through the hole.

4 Use a Torx #20 screwdriver to remove two mount screws (callout 2).

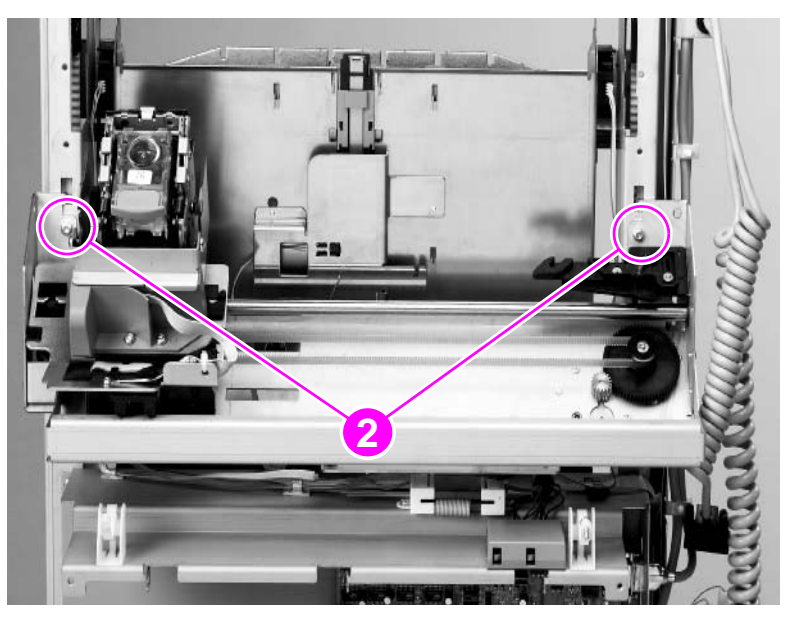

### Figure 112. Carriage assembly (2 of 2)

- **5** Grasp the carriage assembly on each side and lift up to clear the tabs.
- 6 Remove the carriage assembly.

# Offset module (stacker only)

- 1 Remove the following FRUs:
  - Face-up bin. See page 129.
  - Stapler/stacker bin. See page 129.
  - Back inner cover. See page 130.
  - Front inner cover. See page 130.
  - Front cover. See page 131.
  - Back cover. See page 132.
  - Controller PCA cover. See page 135.
- 2 Unplug the ribbon cable (callout 1) from the controller PCA by pressing the black tabs.

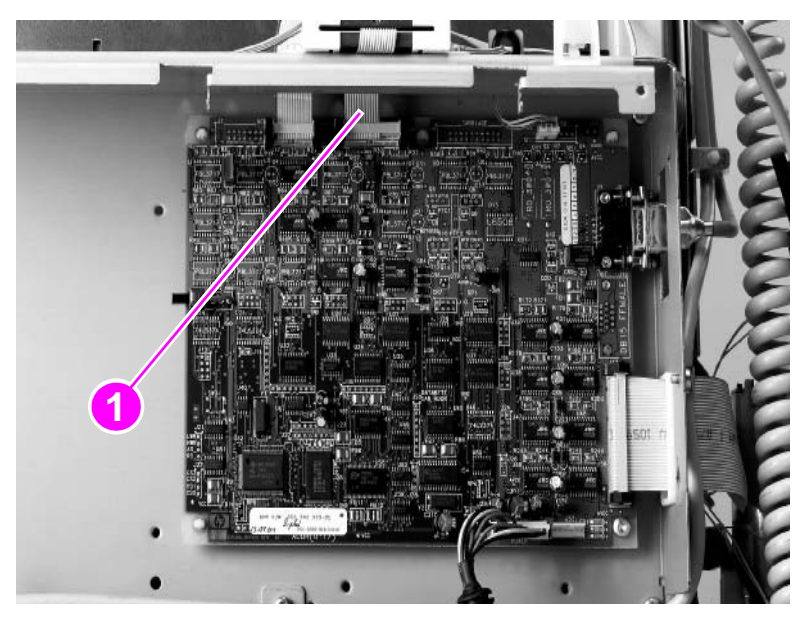

Figure 113. Offset module (1 of 2)

**3** Push the ribbon cable up through the hole.

4 Use a Torx #20 screwdriver to remove four mount screws (two shown, callout 2).

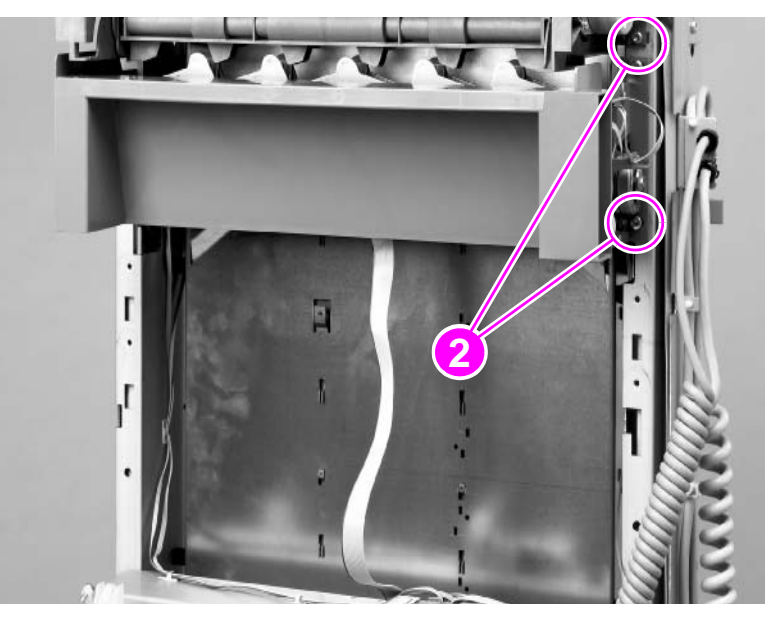

### Figure 114. Offset module (2 of 2)

- **5** Grasp the offset module on each side and lift up to clear the tabs.
- 6 Remove the offset module.

### Stapler (stapler/stacker only)

- 1 Remove the following FRUs:
  - Face-up bin. See page 129.
  - Stapler/stacker bin. See page 129.
  - Back inner cover. See page 130.
  - Front inner cover. See page 130.
  - Front cover. See page 131.
  - Back cover. See page 132.
  - Controller PCA cover. See page 135.
  - Carriage assembly. See page 144.
- 2 Remove the staple cartridge from the stapler.
- **3** Use a Torx #10 screwdriver to remove two mount screws (callout 1).

Note Gain access to one screw through the hole (callout 2) in the metal plate.

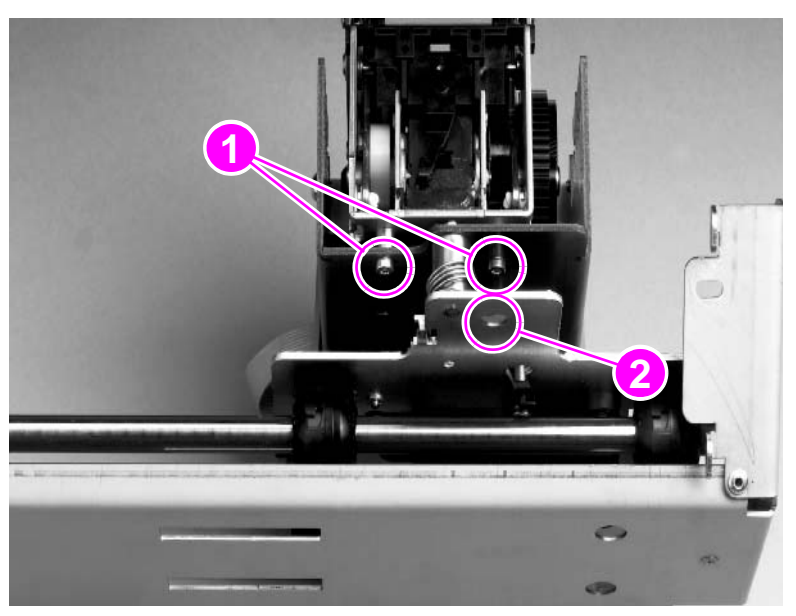

Figure 115.

Stapler (1 of 2)

4 Lift the stapler up and disconnect the cables (callout 2) from the connectors (callout 3).

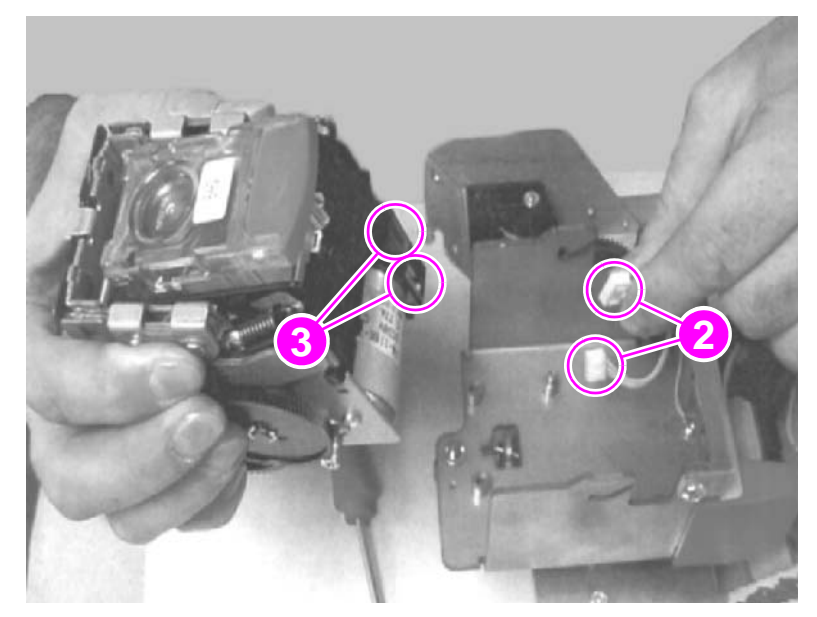

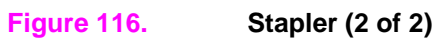

# **Controller PCA**

| Note | See figure 117 for the stapler/stacker or figure 118 for the stacker. |  |  |
|------|-----------------------------------------------------------------------|--|--|
|      | 1 Remove the following FRUs:                                          |  |  |
|      | Face-up bin. See page 129.                                            |  |  |

- Stapler/stacker bin. See page 129.
- Back inner cover. See page 130.
- Back cover. See page 132. ٠
- Controller PCA cover. See page 135.
- 2 Stapler/stacker: Unplug four ribbon cables, the power cable, and the LED cable (figure 117, callout 1).

Stacker: Unplug three ribbon cables, the power cable, and the LED cable (figure 118, callout 1).

- 3 Loosen two connector screws (callout 2) on the Jet-Link cable, and then disconnect the cable.
- 4 Use a Torx #20 screwdriver to remove four mount screws (callout 3), and lift the controller PCA out of the output device.

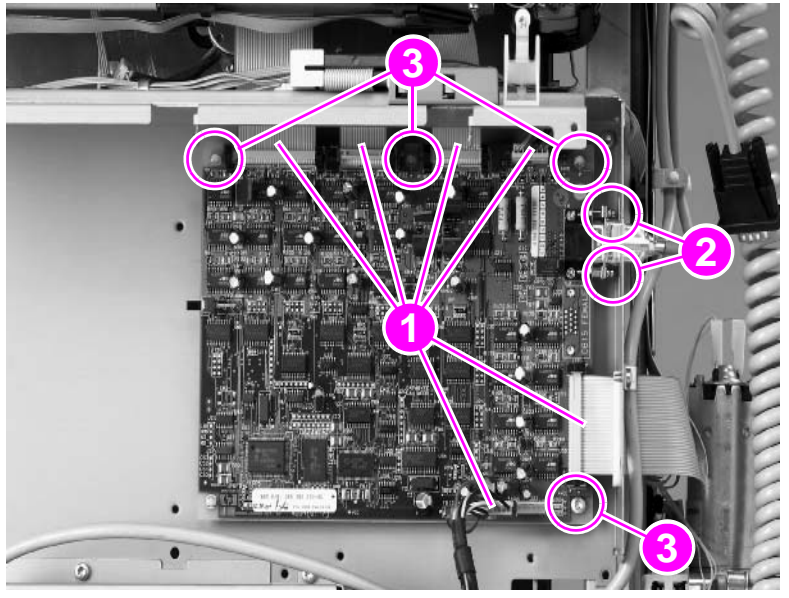

Figure 117.

Stapler/stacker controller PCA

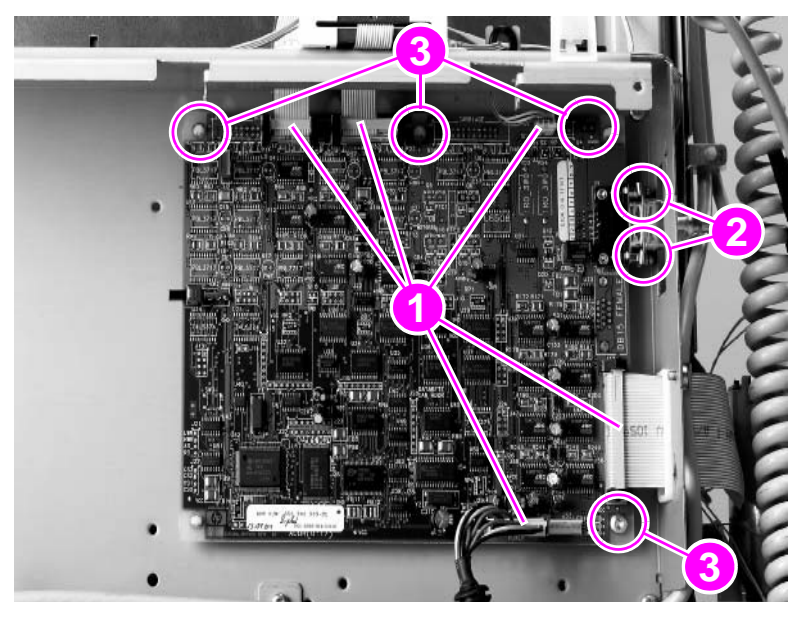

Figure 118. Stacker controller PCA

### **Power supply**

See figure 119 for the stapler/stacker or figure 120 for the stacker.

- 1 Remove the controller PCA cover. See page 135.
- 2 Unplug the power cable (callout 1) from the power supply.
- **3** Unplug the cable from the controller PCA (callout 2).
- Stapler/stacker: Use a Torx #20 screwdriver to remove eight screws (figure 119; callout 3) from the cover, and lift out the power supply and the cover.
  Stacker: Use a Torx #20 screwdriver to remove one screw (figure 120; callout 3) from the bracket, and lift out the power supply and the bracket.

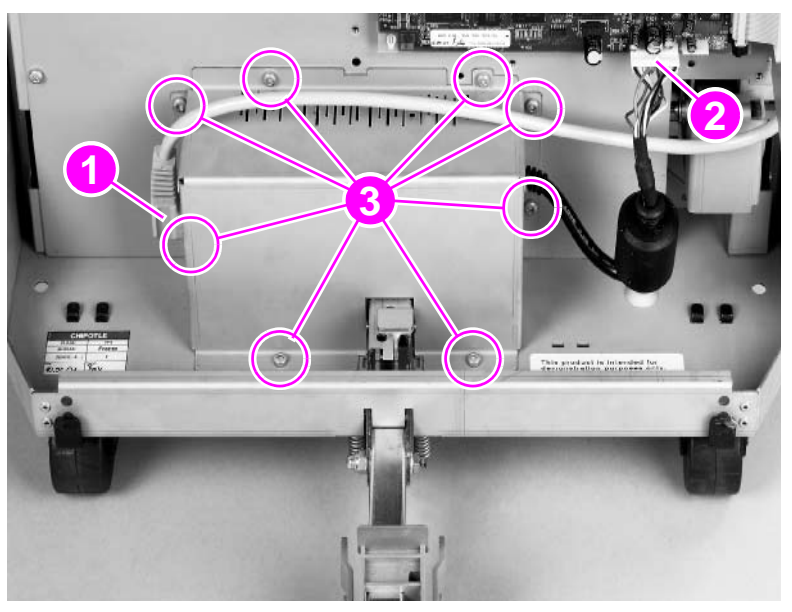

Figure 119. Stapler/stacker power supply

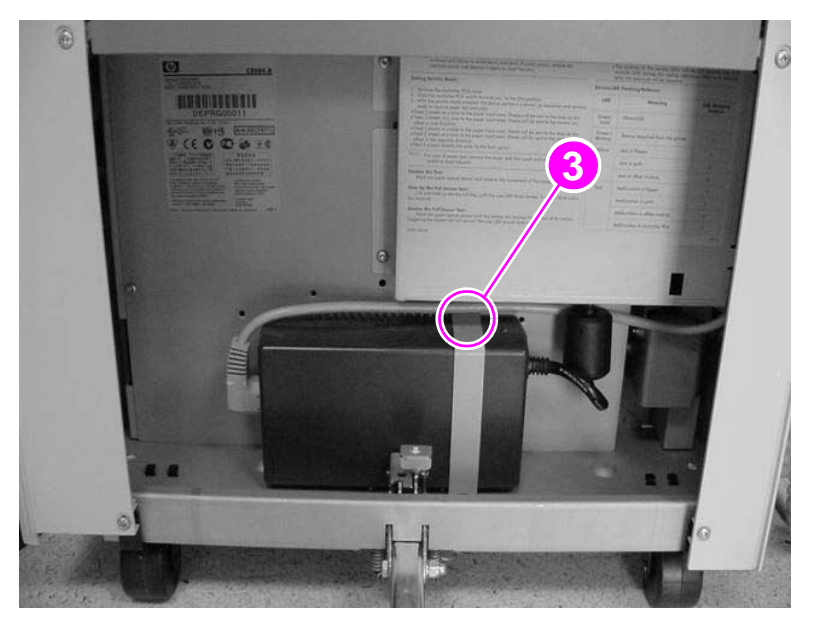

#### Figure 120.

Stacker power supply

# LED PCA

1 Remove the following FRUs:

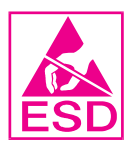

- Face-up bin. See page 129.
- Stapler/stacker bin. See page 129.
- Front inner cover. See page 130.
- Front cover. See page 131.
- 2 Unplug one cable (callout 1) from the LED PCA.
- **3** Push the release tab (callout 2) and lift out the LED PCA.

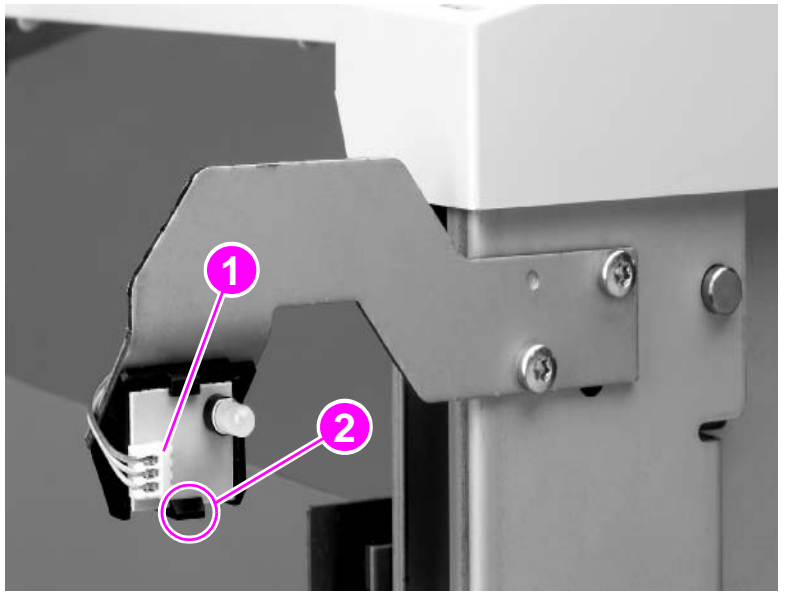

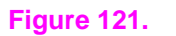

LED PCA

# Interlock switch

- 1 Remove the following FRUs:
  - Face-up bin. See page 129.
  - Stapler/stacker bin. See page 129.
  - Back inner cover. See page 130.
  - Back cover. See page 132.
- 2 Unplug two cable connectors (callout 1) from the interlock switch.
- **3** Squeeze the top and the bottom of the interlock switch (callout 2), and push the switch through the hole.

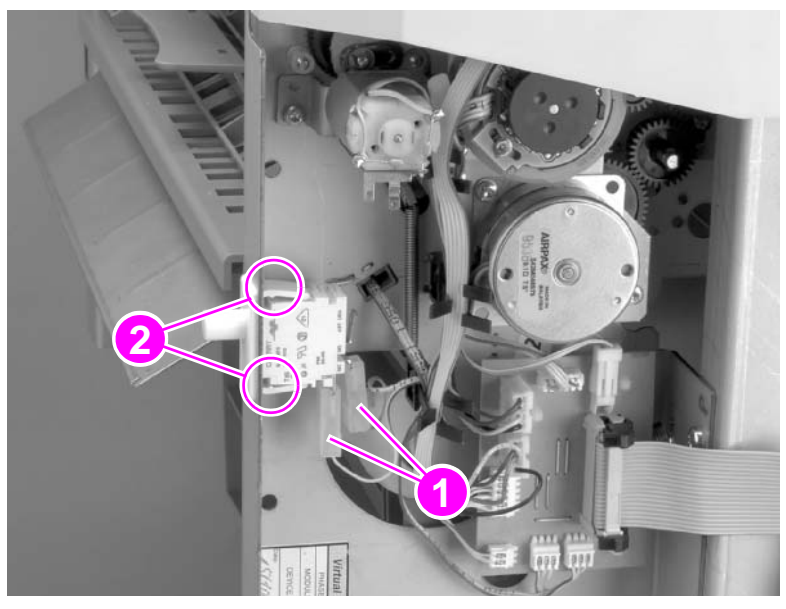

Figure 122.

Interlock switch

# Safety-switch assembly (stapler/stacker only)

- 1 Press the two tabs on the sides of the safety-switch assembly cover (callout 1) to release it from the frame.
- 2 Lift the cover away from the safety-switch assembly.
- 3 Disconnect two cables (callout 2) from the safety-switch assembly.
- 4 Press the tabs on the bottom of the safety-switch assembly, and lift the safety-switch assembly away from the 3,000-sheet stapler/stacker.

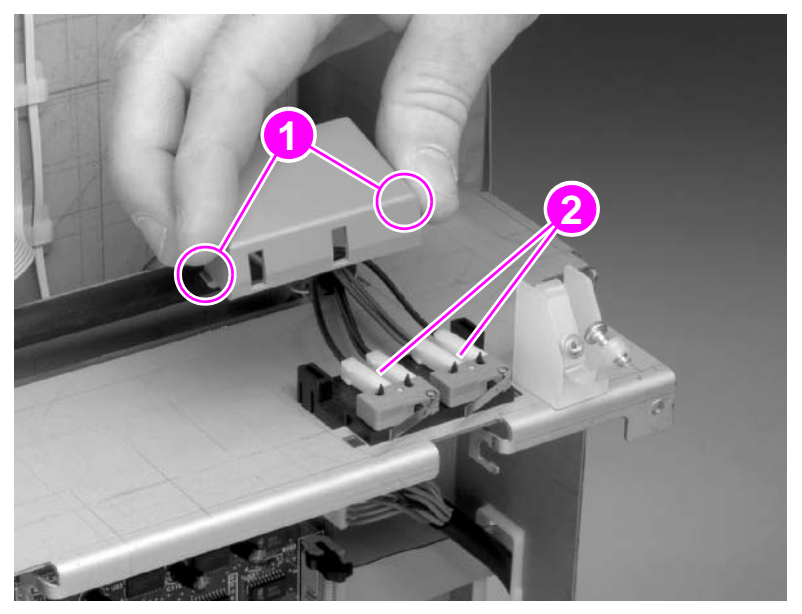

Figure 123. Safety-switch assembly

# **Optical sensors**

- 1 Remove the following FRUs:
  - Face-up bin. See page 129.
  - Stapler/stacker bin. See page 129.
  - Back inner cover. See page 130.
  - Front inner cover. See page 130.
  - Front cover. See page 131.
  - Back cover. See page 132.
  - Controller PCA cover. See page 135.
  - Accumulator assembly. See page 141.
- 2 Press the plastic track-lock tab (callout 1) until it clears the output-device frame.

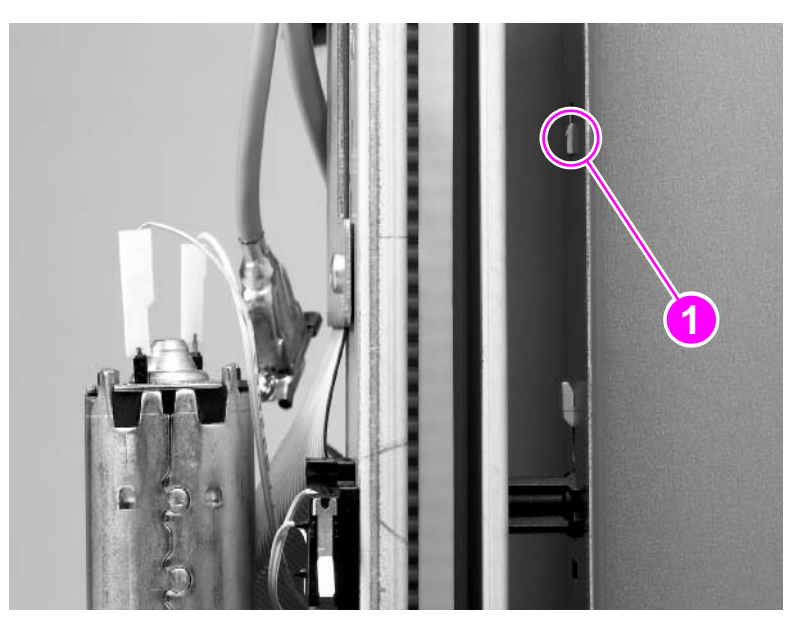

#### Figure 124.

Optical sensors (1 of 3)

**3** Slide the plastic track down and away from the output device.

4 Remove two plastic ribs (callout 2).

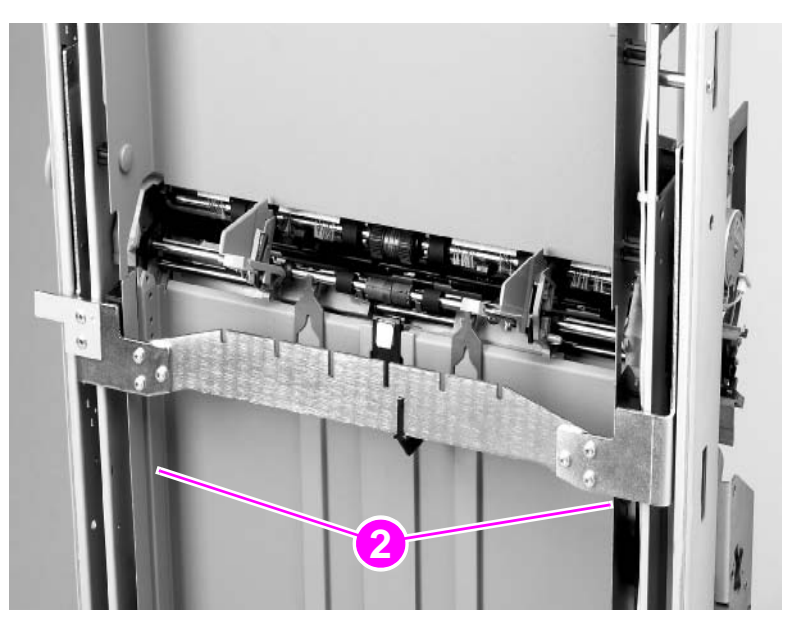

#### Figure 125. Optical sensors (2 of 3)

- **5** Disconnect the cable from the optical sensor (callout 3).
- 6 Press the optical-sensor-lock tab (callout 4) until it clears the output-device frame. Pull the sensor out and away from the output device.

**Note** The sensor is secured with an adhesive strip. You must apply pressure to dislodge the sensor.

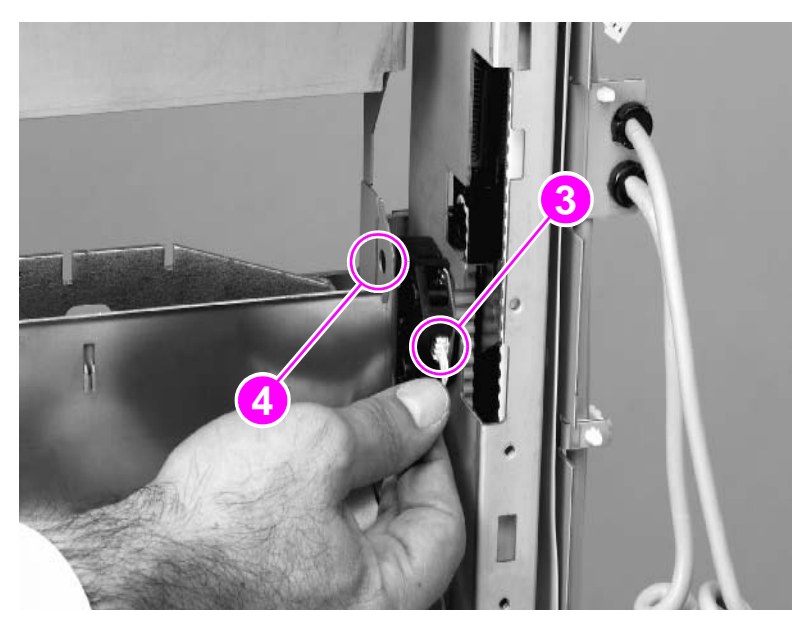

#### Figure 126.

Optical sensors (3 of 3)

# **Cable assembly**

- 1 Remove the following FRUs:
  - Face-up bin. See page 129.
  - Stapler/stacker bin. See page 129.
  - Back inner cover. See page 130.
  - Back cover. See page 132.
  - Controller PCA cover. See page 135.
- **2** Disconnect the ribbon cables from the flipper assembly, the path assembly, and the controller PCA.
- 3 Disconnect the power cable from the power supply.
- 4 Loosen two screws, and then disconnect the Jet-Link cable from the controller PCA.
- **5** Use a Torx #20 screwdriver to loosen one screw (callout 1), and remove three screws (callout 2), and then lift the cable assembly away from the output device.

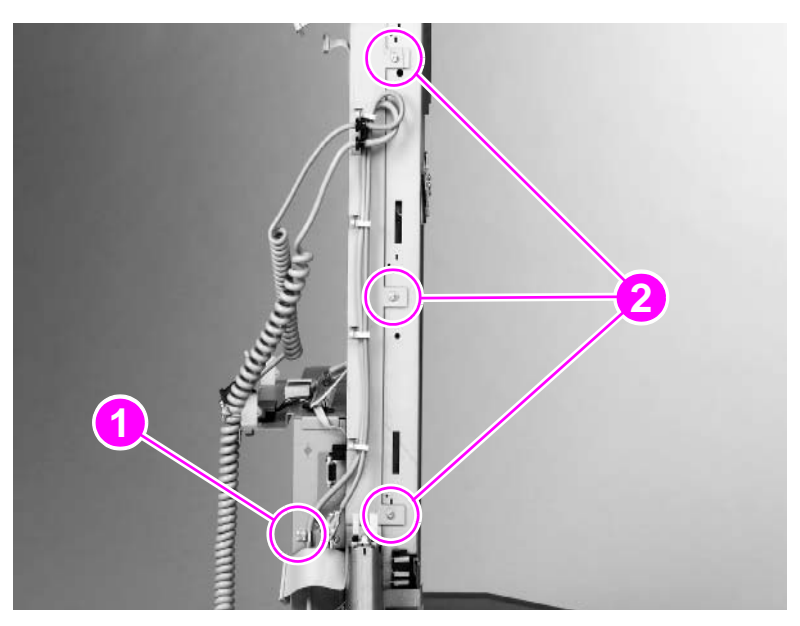

Figure 127. Cable assembly

# Casters

### **Stationary caster**

- 1 Lay the output device on its front or back side, so that the caster being replaced is off of the floor.
- **2** Use a Torx #20 screwdriver to remove one screw (callout 1) from the inside of the frame.
- **3** Rotate the caster 90° to clear the tabs, and then pull the caster away from the output device.

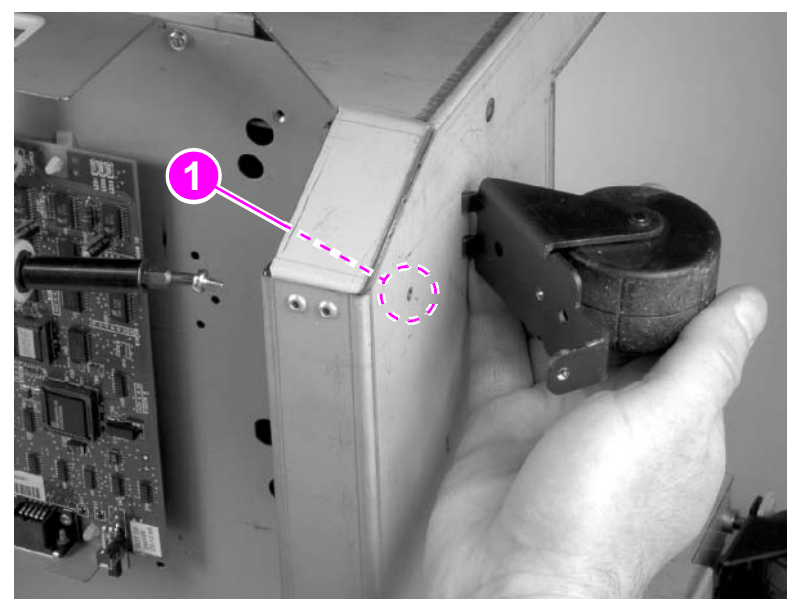

Figure 128. Stationary caster

# Adjustable caster

- 1 Lay the output device on its front or back side, so that the caster being replaced is off of the floor.
- 2 Use a flatblade screwdriver and snap the e-clip off of the adjusting knob.
- 3 Slide the caster out of position and remove it.

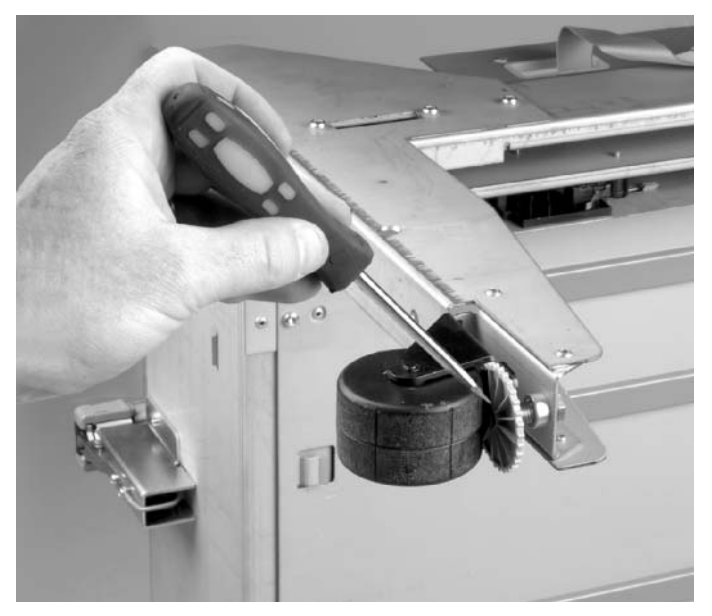

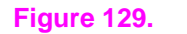

Adjustable caster

# 8-bin mailbox external doors and covers

# **Bubbled cover**

1 Use a small, flatblade screwdriver to remove the bubbled (cable) cover (callout 1).

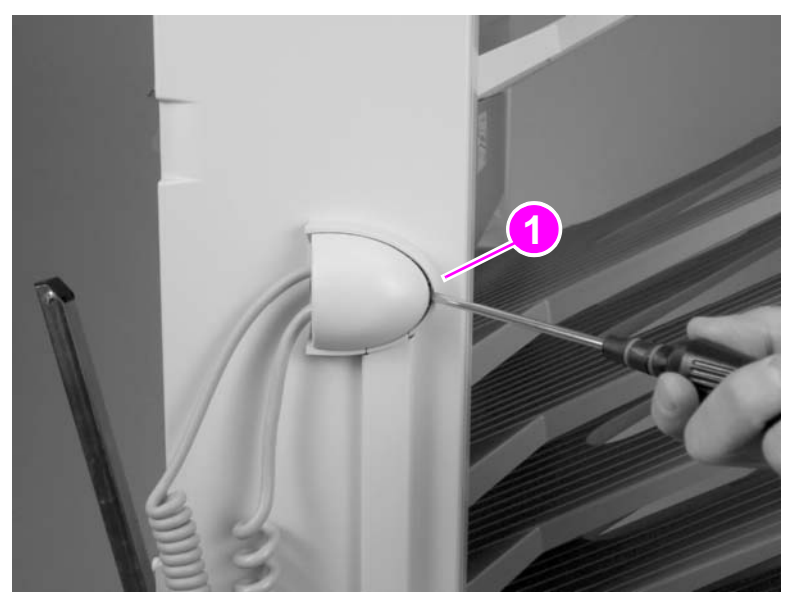

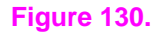

**Bubbled cover** 

### **Front cover**

| WARNING! | Unplug the power cord that connects the output device to the printer or MFP. |
|----------|------------------------------------------------------------------------------|
|          | -                                                                            |

- 1 Remove the 8-bin mailbox from the printer.
- 2 Use a small, flatblade screwdriver to release the three retaining tabs.

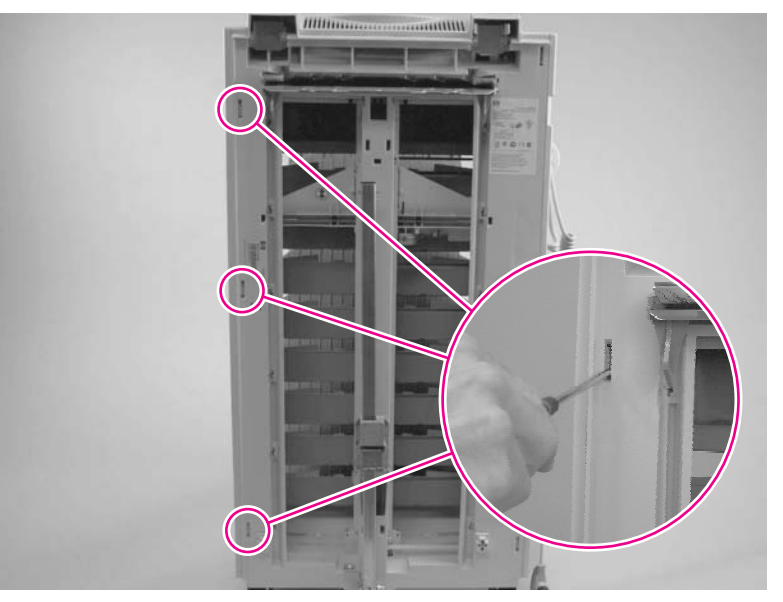

#### Figure 131.

#### Front cover

3 Rotate the front cover outward to remove the front cover.

### **Back cover**

| WARNING! | Unplug the power | cord that connects | the output device | to the printer or MFP. |
|----------|------------------|--------------------|-------------------|------------------------|
|          | 1 5 1            |                    |                   |                        |

- 1 Remove the 8-bin mailbox from the printer.
- 2 Remove the bubbled cover. See page 160.
- 3 Remove one (middle) screw (callout 1).

#### Note

Do not remove the screws that have the painted heads (upper and lower screws).

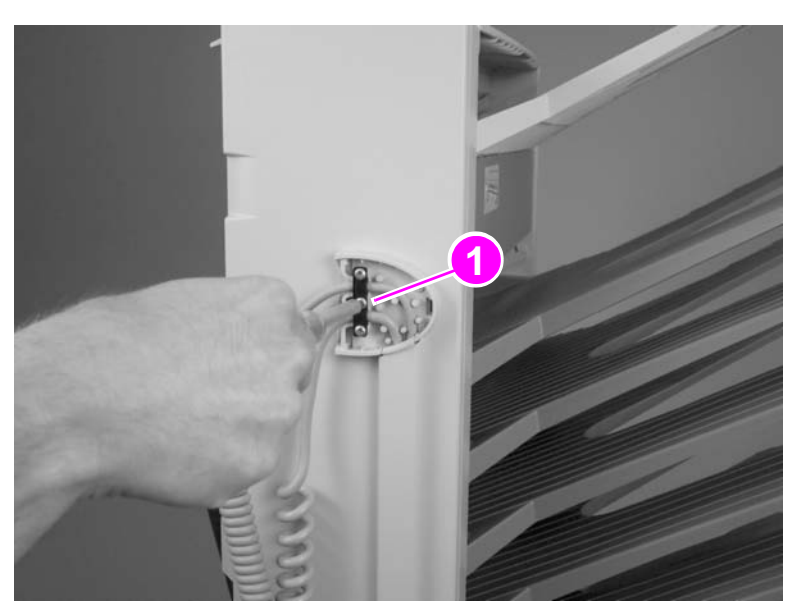

#### Figure 132.

Back cover (1 of 3)

**4** Unscrew the Jet-Link cable connector (callout 2) and disconnect the power cable (callout 3) from the PCA.

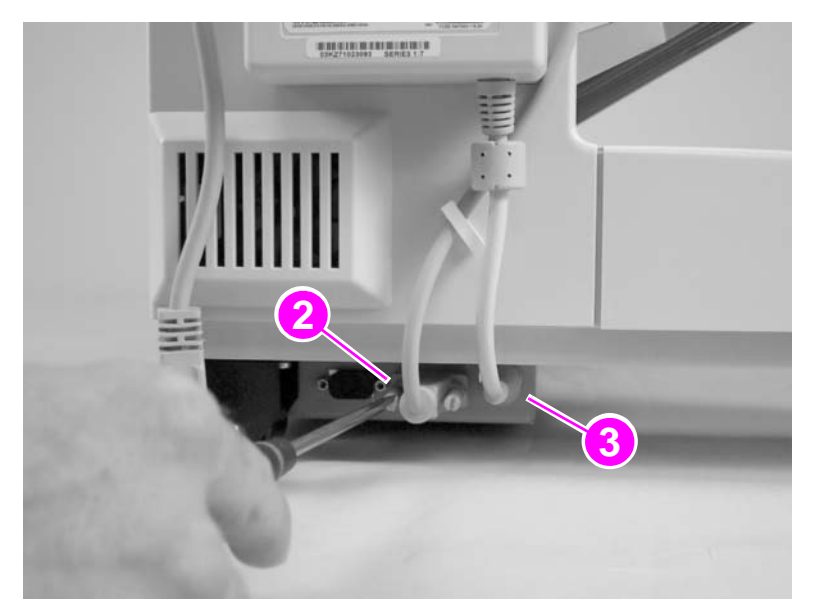

#### Figure 133. Back cover (2 of 3)

**5** Use a small, flatblade screwdriver to release the three retaining tabs.

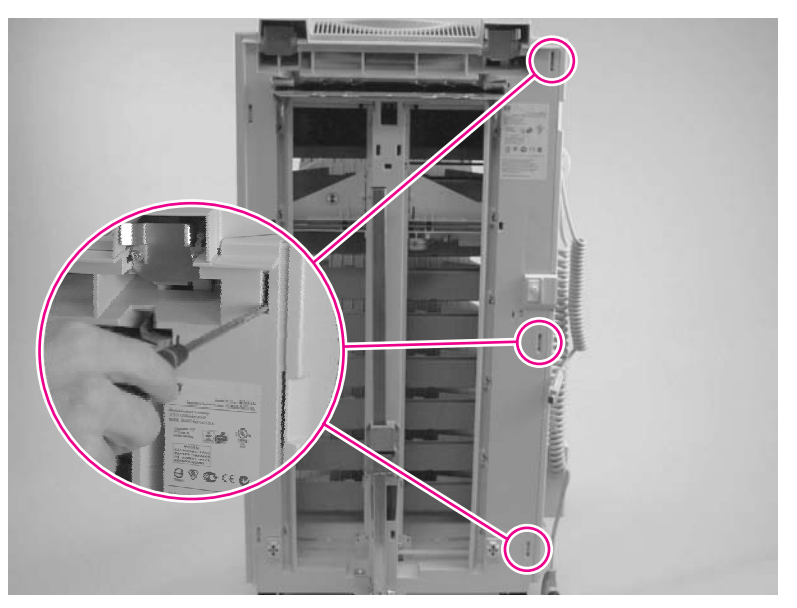

Figure 134. Back cover (3 of 3)

6 Remove the back cover.

# **Top cover**

- 1 Remove the following FRUs:
  - Front cover. See page 161.
  - Back cover. See page 162.
- 2 On the front of the 8-bin mailbox, remove the single screw (callout 1) that is closest to the upper-right side of the 8-bin mailbox.

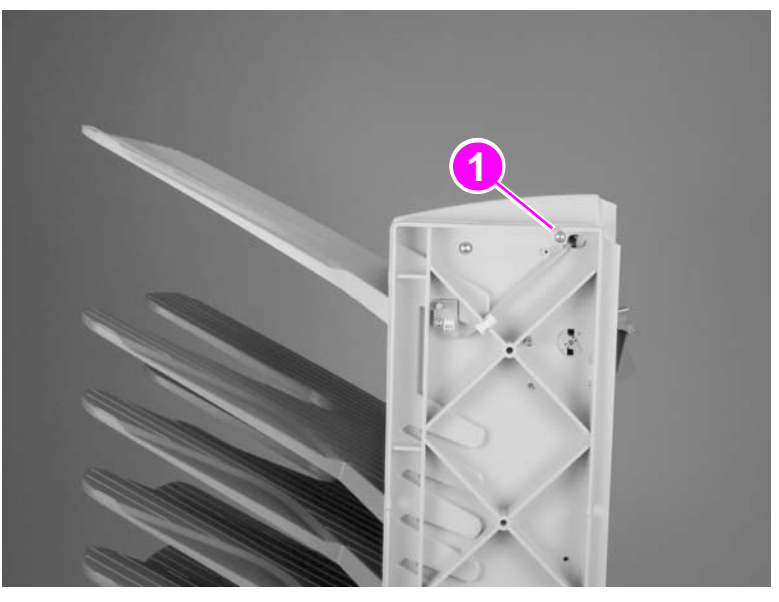

#### Figure 135. Top cover (1 of 3)

**3** On the back of the 8-bin mailbox, remove the single screw (callout 2) that is closest to the upper-left side of the 8-bin mailbox.

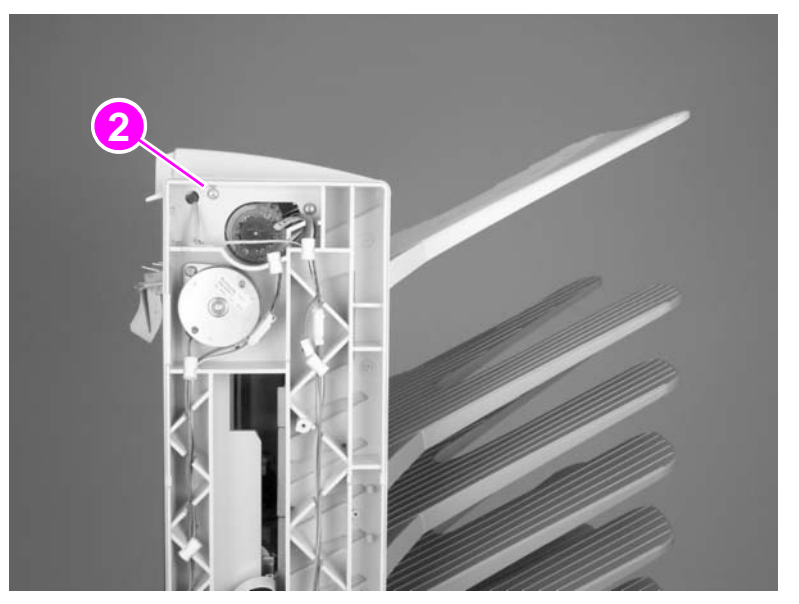

#### Figure 136.

Top cover (2 of 3)

4 Lift the right side of the top cover.

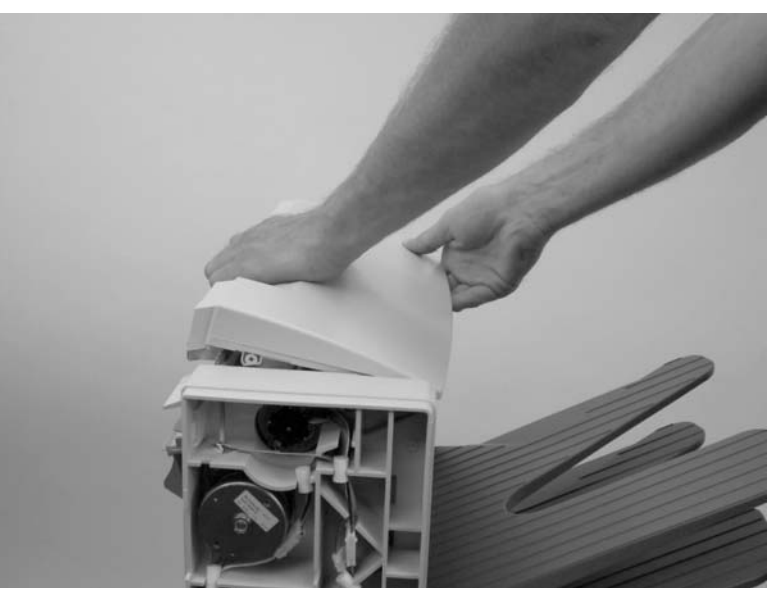

Figure 137. Top cover (3 of 3)

# Cable channel

- 1 Disconnect the controller PCA cable.
- **2** Use a flatblade screwdriver and pinch the indicated side of the cable channel to remove it (callout 1).

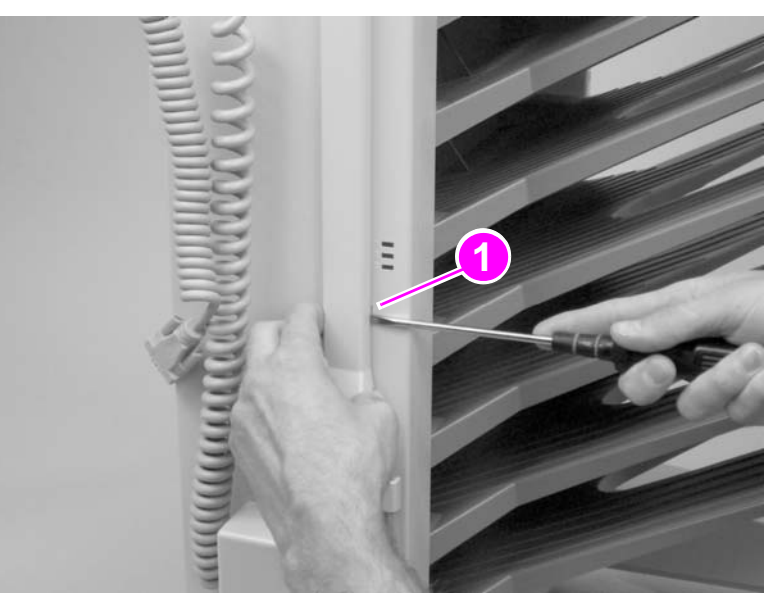

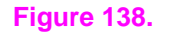

Cable channel

### Paper bins and blind cover

# Note The procedure for removing the paper bins and the blind cover is the same. Each bin rests in its labeled slot.

- 1 Remove the face-up bin by lifting up the outer edge of the bin to clear the retaining notch.
- 2 Remove the blind cover by pulling back, holding it by the lower edge, and then gently rotating the blind cover toward the front of the 8-bin mailbox to clear the retaining notch.

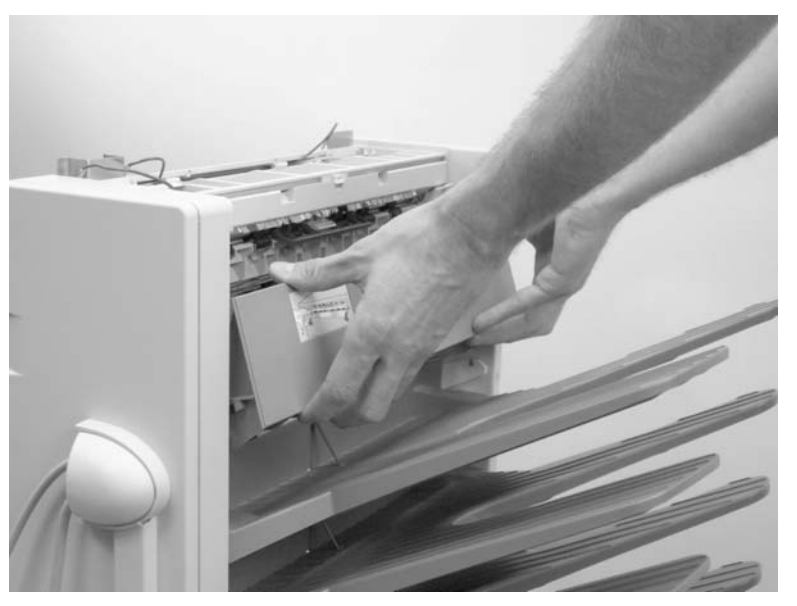

Figure 139.

Paper bins and blind cover (1 of 2)

3 Remove each face-down bin by lifting the outer edge of the bin to clear the retaining notch. Begin at the top and work down in sequence.

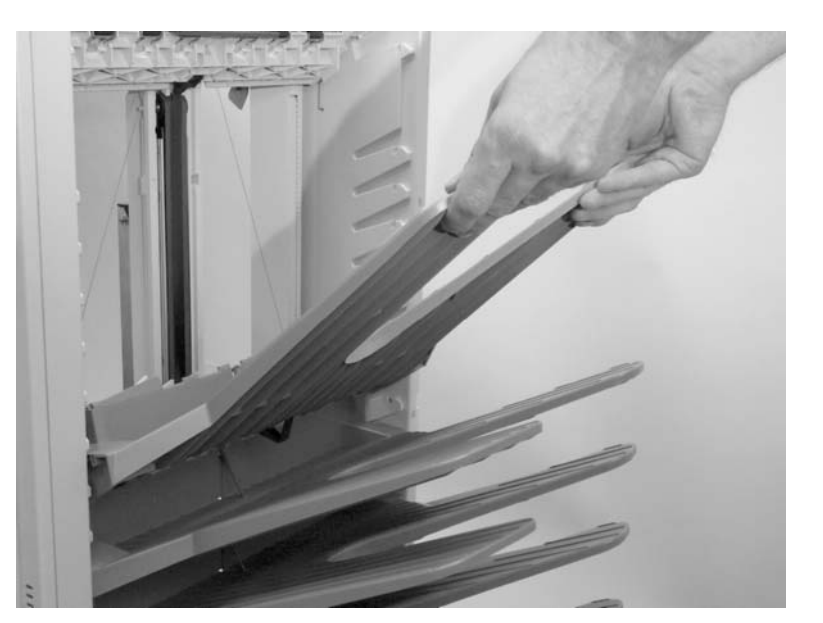

Figure 140.

Paper bins and blind cover (2 of 2)

### To reinstall

- 1 Make sure that the bins are securely seated in the retaining notch.
- 2 Each bin might have a personalized label that assigns it to a specific user or group of users. Reinstall each bin in its appropriate location.

# 8-bin mailbox assemblies

### **Power supply**

- 1 Remove the 8-bin mailbox from the printer.
- **2** Disconnect the power cable from the PCA. See figure 133.
- 3 Remove the cable channel. See page 166.
- 4 Disconnect the power cable at the top of the power supply.
- **5** Remove the power supply by pressing the plastic retaining tabs (callout 1) that are on each side of the power supply.

Note Hold each tab while releasing the opposite tab.

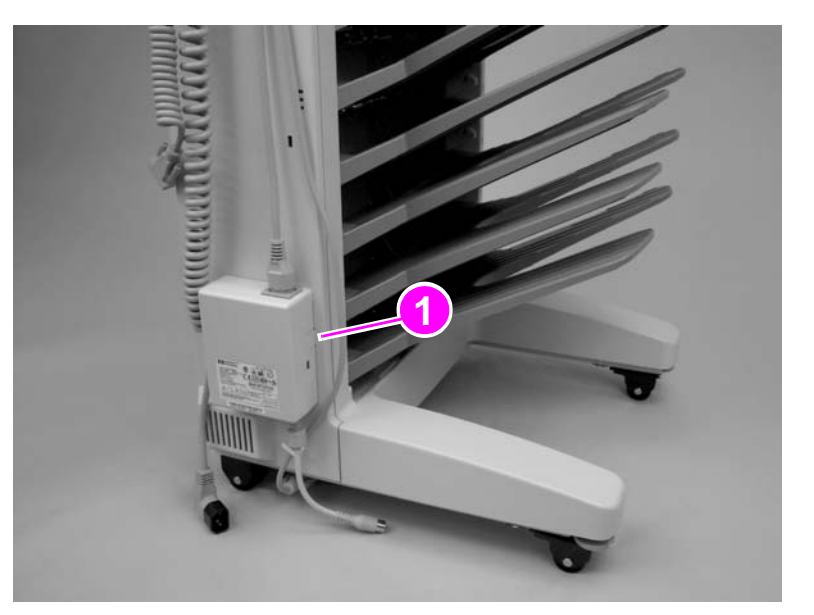

Figure 141. Power supply

### To reinstall

1 Make sure that the power cable and the Jet-Link cable are aligned in the correct slots of the back cable cover.

# **Flipper assembly**

- 1 Remove the following FRUs:
  - Front cover. See page 161.
  - Back cover. See page 162.
  - Top cover. See page 164.
  - Face-up bin and blind cover. See page 167.
- 2 Remove one screw (callout 1) from the back of the 8-bin mailbox.

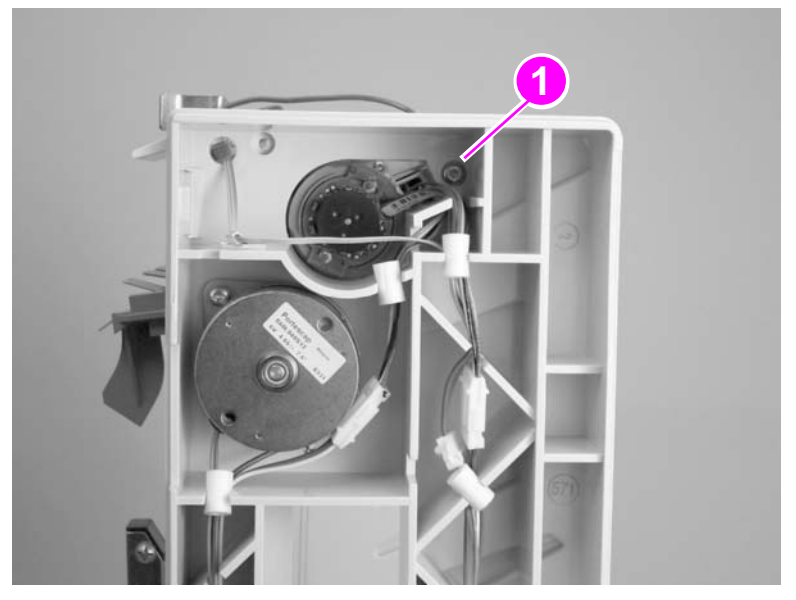

#### Figure 142.

Flipper assembly (1 of 7)

**3** Remove one screw (callout 2) from the front of the 8-bin mailbox.

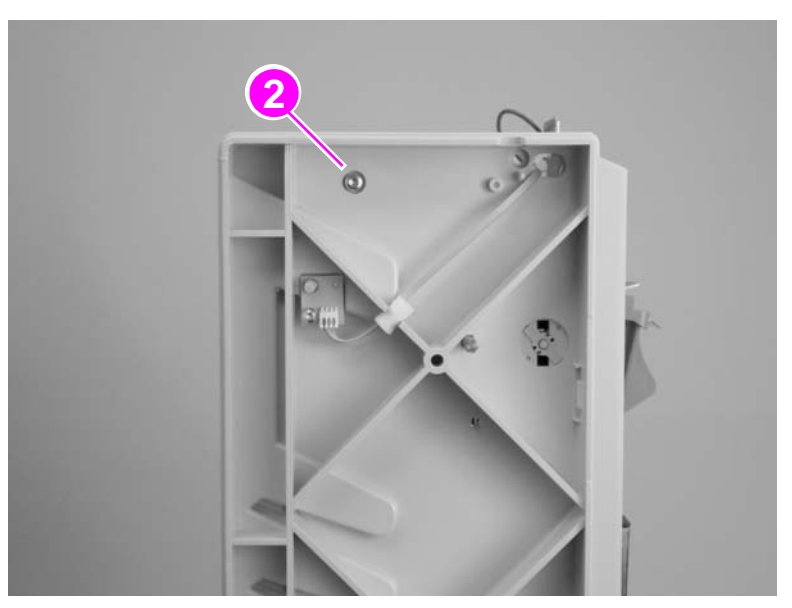

#### Figure 143.Flipper assembly (2 of 7)

Note Make sure that you do not lose the black, plastic sleeves that the screws are housed in.

4 On the left side of the 8-bin mailbox, hold down the jam-access handle (callout 3) while unplugging the ground wire (callout 4) that connects the input paper guide to the flipper motor.

Note You can use needle-nose pliers or your fingers to unplug the ground wire.

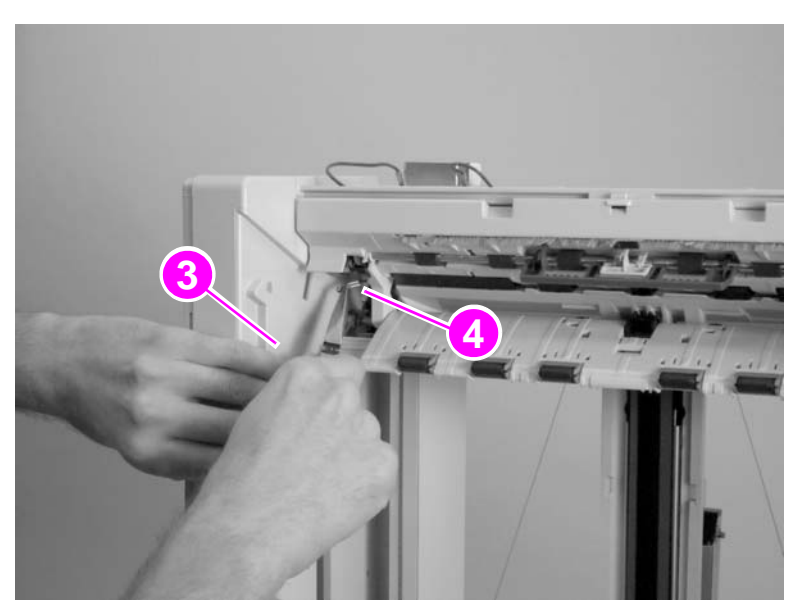

#### Figure 144. Flipper assembly (3 of 7)

5 On the back of the 8-bin mailbox, disconnect three cable connectors (callout 5).

Note You must remove the retaining tubes in order to remove the cable connectors.

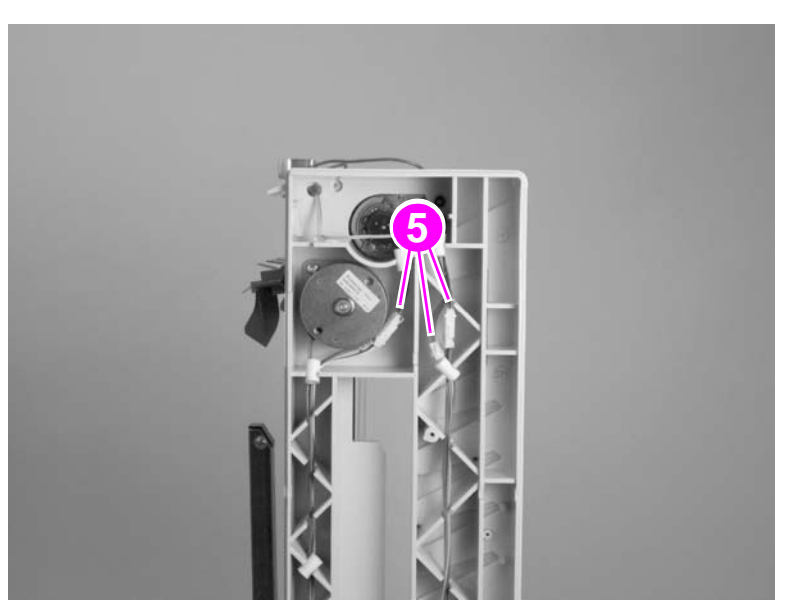

#### Figure 145. Flipper assembly (4 of 7)

**6** Using needle-nose pliers, remove one ground wire (callout 6).

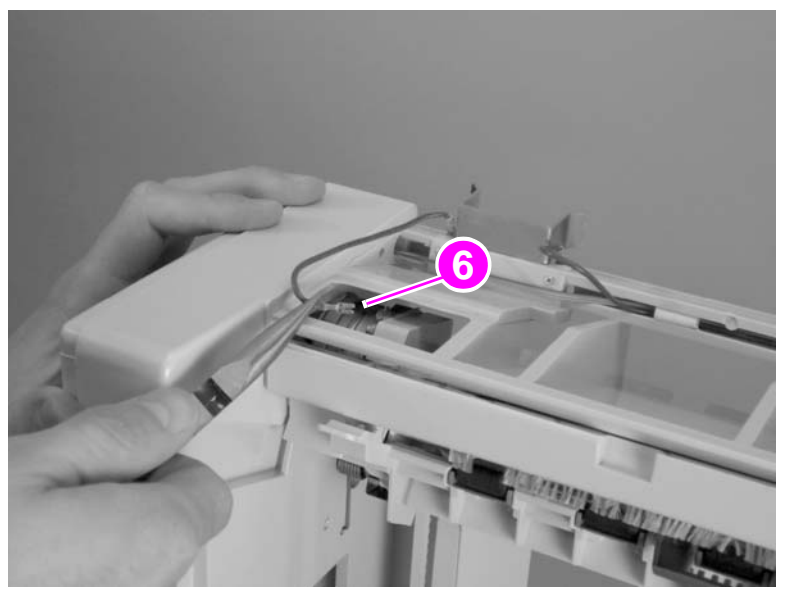

### Figure 146. Flipper assembly (5 of 7)

7 Using a flatblade screwdriver, release one plastic retaining tab (callout 7).

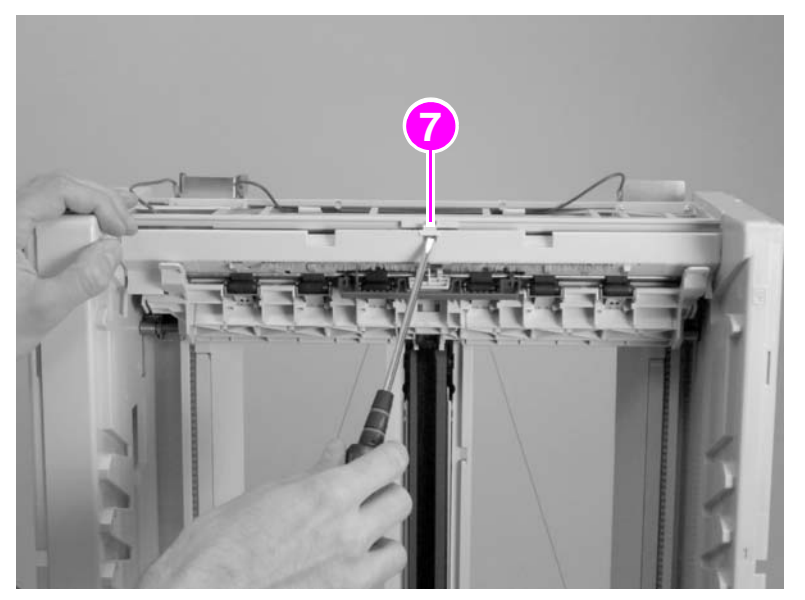

### Figure 147. Flipper assembly (6 of 7)

8 Hold the jam-access handle with one hand, pull the right side of the flipper assembly toward you with the other hand, and then pull the flipper assembly down to remove it.

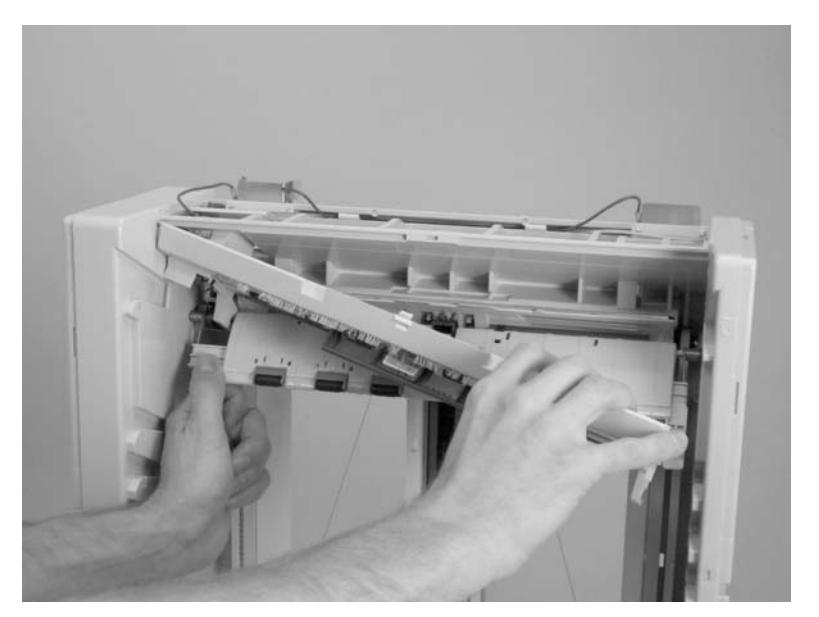

Figure 148.Flipper assembly (7 of 7)

# **Delivery head motor**

- 1 Remove the back cover. See page 162.
- 2 On the back of the 8-bin mailbox, disconnect one cable connector (callout 1).

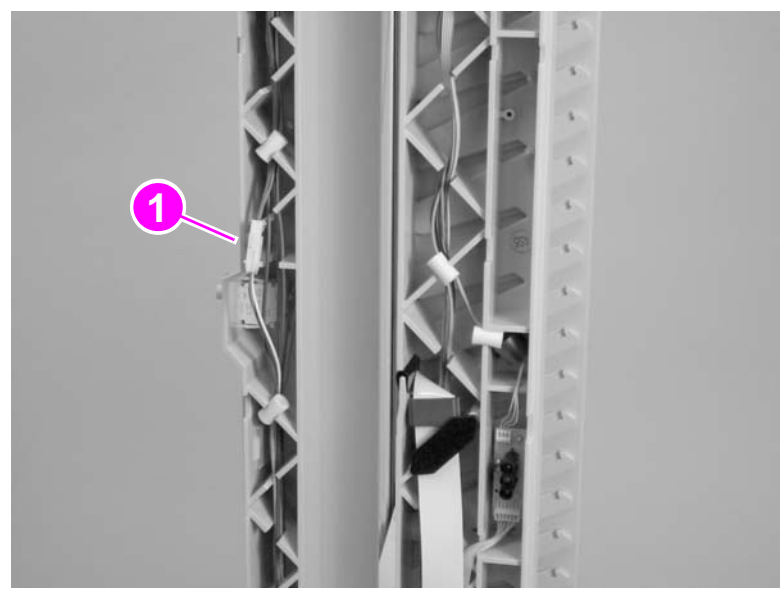

#### Figure 149. Delivery head motor (1 of 2)

**3** Remove two screws (callout 2).

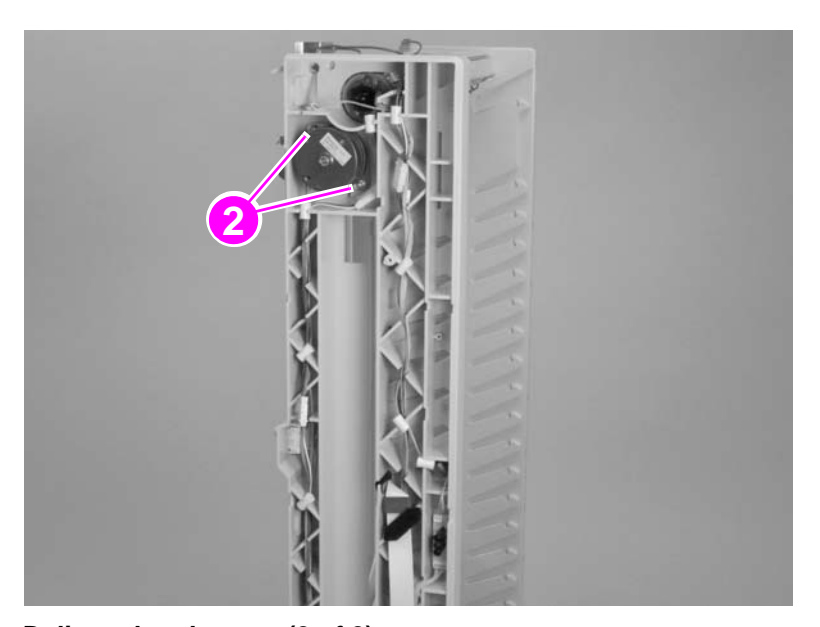

#### Figure 150.

Delivery head motor (2 of 2)

4 Remove the delivery head motor.

# **Transport belt motor**

- 1 Remove the back cover. See page 162.
- 2 Release the controller PCA from the bottom of the 8-bin mailbox. See page 183.
- **3** Disconnect one cable connector (callout 1).

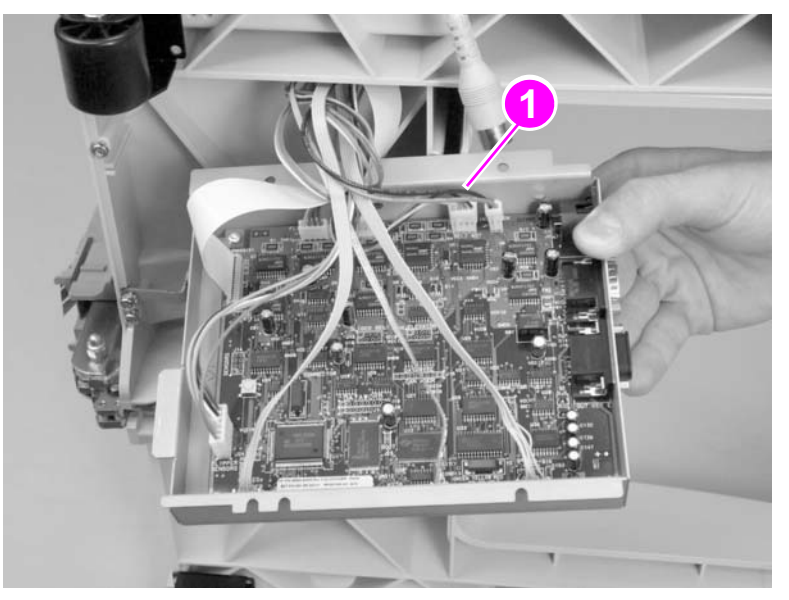

### Figure 151. Transport belt motor (1 of 3)

4 Remove two screws (callout 2).

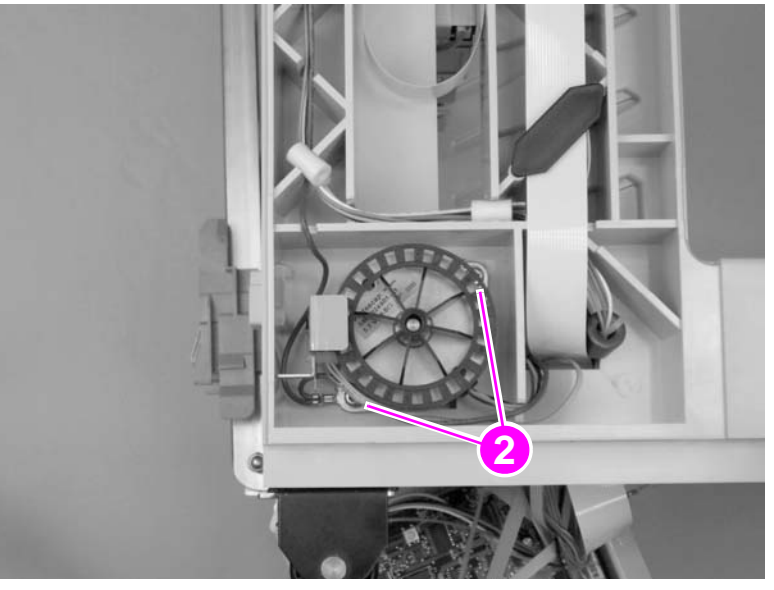

### Figure 152.

Transport belt motor (2 of 3)

**5** Using needle-nose pliers, disconnect one cable connector (callout 3) from the encoder sensor.

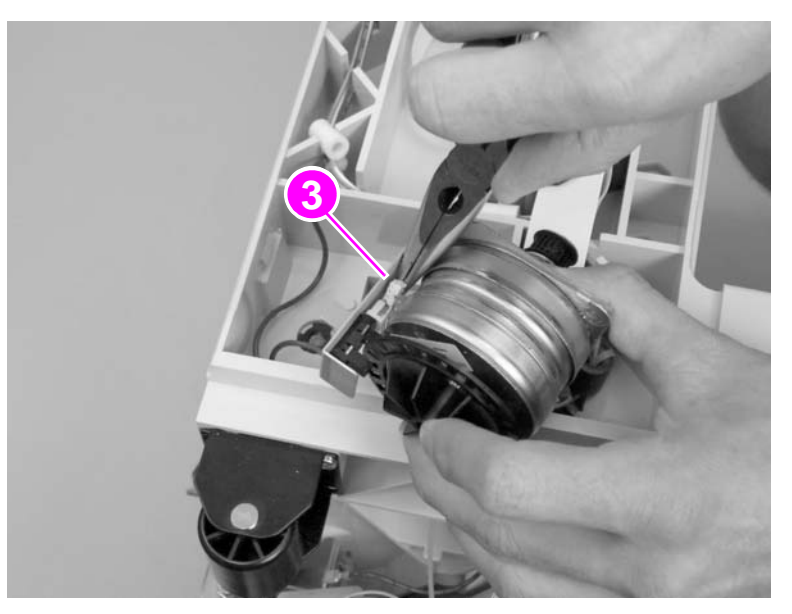

#### Figure 153.Transport belt motor (3 of 3)

**6** Gently remove the transport belt motor by releasing the small, plastic belt on the opposite side.

### To reinstall

1 Make sure that you correctly reinstall the plastic belt to the gear on the opposite side of the motor before screwing the motor to the frame.

### Input paper guide

- 1 Remove the 8-bin mailbox from the printer.
- 2 Remove the face-up bin and the blind cover. See page 167.
- **3** On the left side of the 8-bin mailbox, hold down the jam access handle (callout 1) while unplugging the ground wire (callout 2) that connects the input paper guide to the flipper motor.

You can use needle-nose pliers or your fingers to unplug the ground wire.

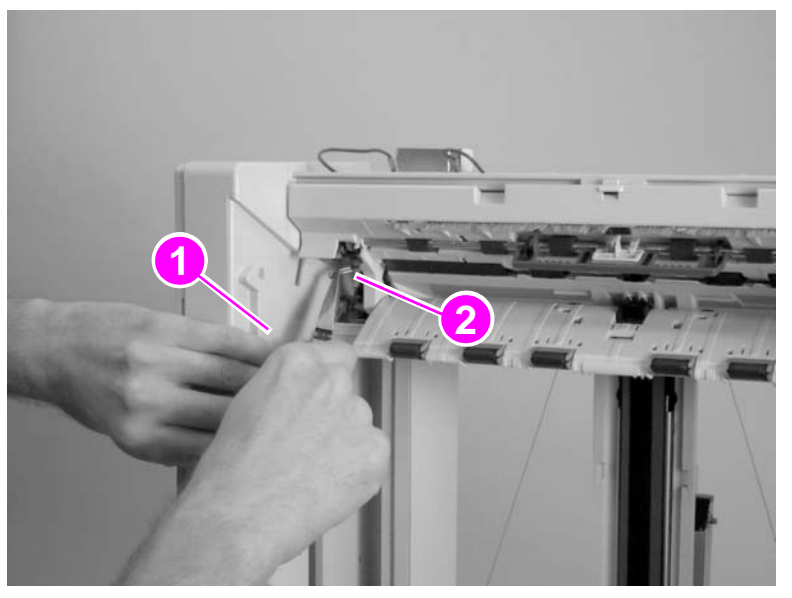

#### Figure 154. Input paper guide (1 of 2)

4 Use a flatblade screwdriver to release two retaining tabs (callout 2).

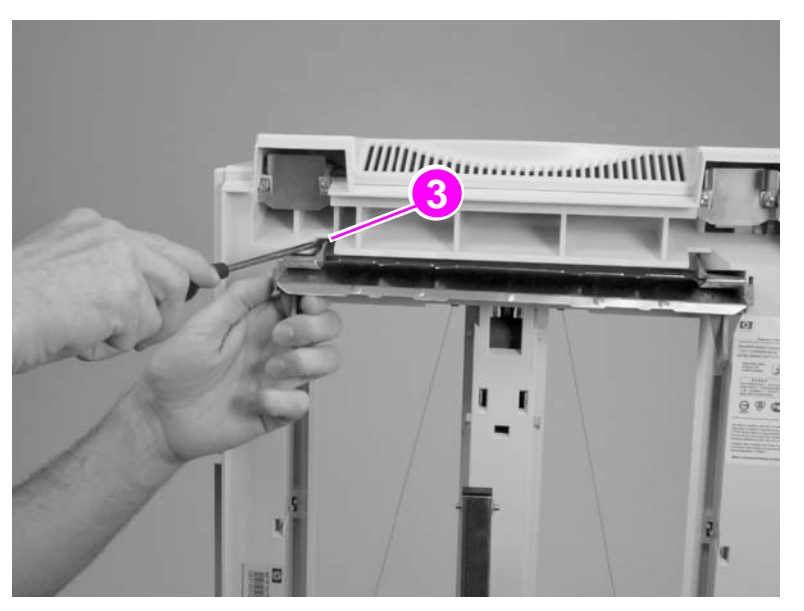

#### Figure 155. Input paper guide (2 of 2)

5 While holding down the jam-access handle, remove the input paper guide while carefully routing the ground wire that connects to the end of the input paper guide.

Note

# Face-up full lever

- 1 Remove the face-up bin and blind cover. See page 167.
- 2 Hold the face-up full lever (callout 1) and gently pull it toward you to remove it.

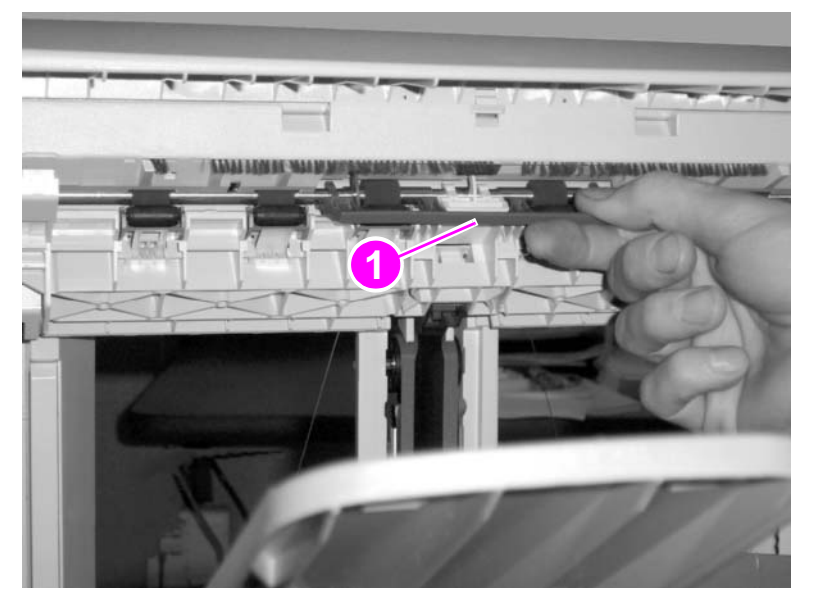

### Figure 156. Face-up full lever

### To reinstall

Make sure that the plastic pin on the left side of the face-up full lever is correctly inserted into the square window.
## **Rollers kit**

- 1 Remove the face-up bin and blind cover. See page 167.
- 2 Pull down the jam-access handle and remove each of the rollers by gently pulling it toward you.

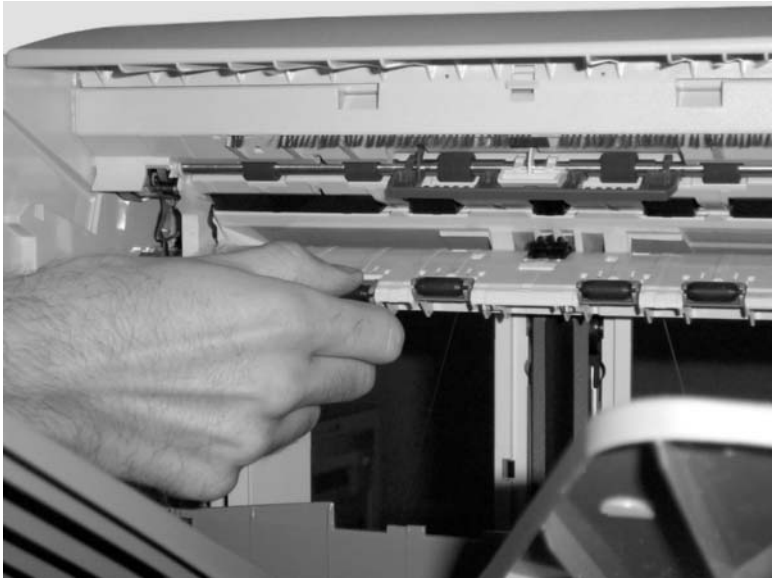

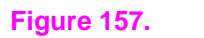

Rollers kit

## Magnets assembly

- 1 Remove the 8-bin mailbox from the printer or MFP.
- **2** Unscrew the two magnet assemblies (callout 1) and remove the magnet assemblies from the printer or MFP.

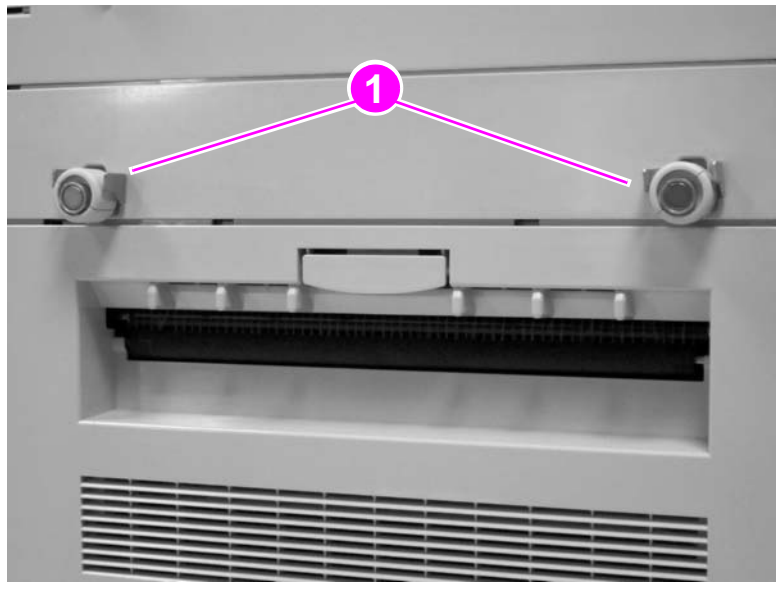

Figure 158. Magnets assembly

## Metal tape and housing assembly

| 1 | Remove the | following FRUs: |  |
|---|------------|-----------------|--|
|---|------------|-----------------|--|

- Output bin. See page 167.
- Blind cover. See page 167.
- Paper bins. See page 167.

## WARNING! The metal tape has sharp edges.

2 Hold the metal tape toward the end and use a flatblade screwdriver to push and release the retainer tab (callout 1) that secures the end of the tape.

## Note Let the tape slowly rewind into its housing.

3 Remove one screw (callout 2).

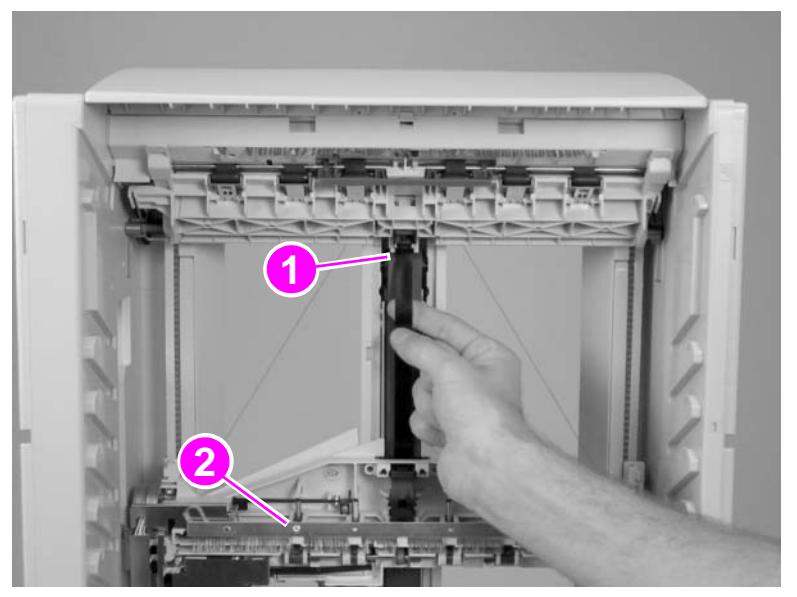

Figure 159.

Metal tape and housing assembly (1 of 2)

4 Using a flatblade screwdriver, release two plastic retaining tabs (callout 3).

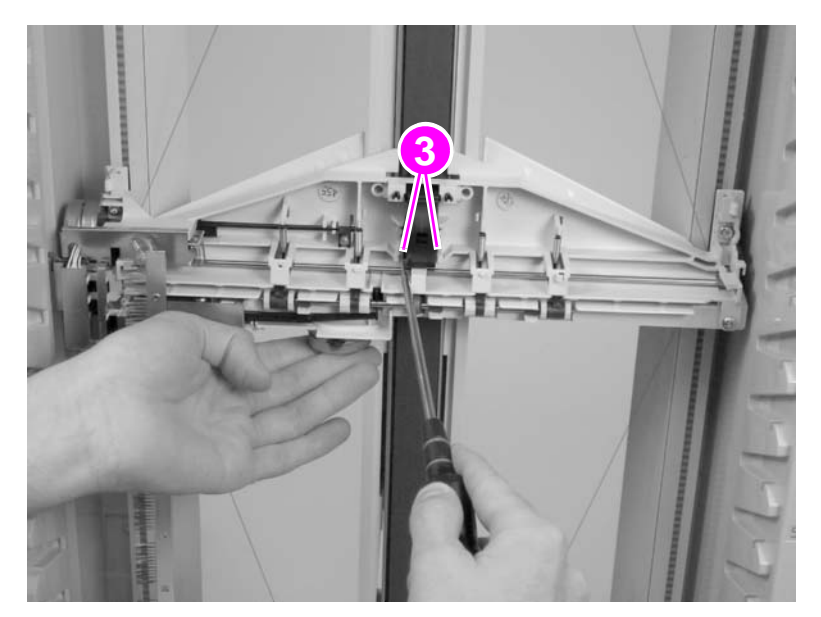

#### Figure 160.

#### Metal tape and housing assembly (2 of 2)

- **5** Gently pull the delivery head assembly toward you to remove the end of the tape from behind the rollers that hold the tape in its track.
- 6 Pull the tape housing toward you to remove it.

#### **To reinstall**

- 1 Make sure that you reinstall the ESD brush correctly into its hook and pin before reinstalling the screw.
- 2 Make sure that the delivery head assembly is in the "up" position.

## **Controller PCA**

1 Disconnect the power supply cable (callout 1) and the Jet-Link cable (callout 2).

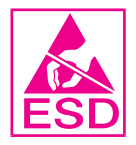

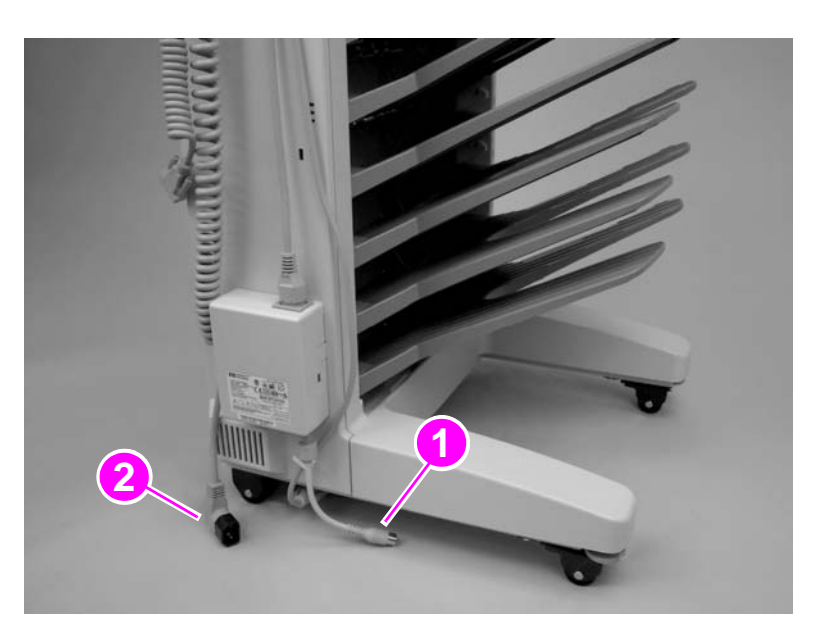

## Figure 161. Controller PCA (1 of 4)

- 2 Carefully lay the 8-bin mailbox on its front side (user LED side).
- **3** Remove one grounding screw (callout 3) and loosen one screw (callout 4).

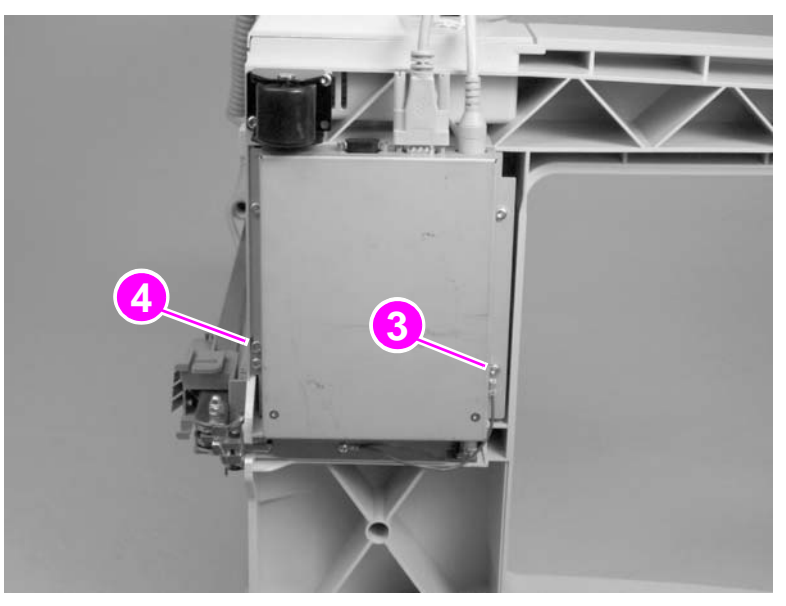

#### Figure 162. Controller PCA (2 of 4)

**Note** Make sure that you do not lose the metal washer connected to the grounding screw.

4 Remove three self-tapping screws (callout 5).

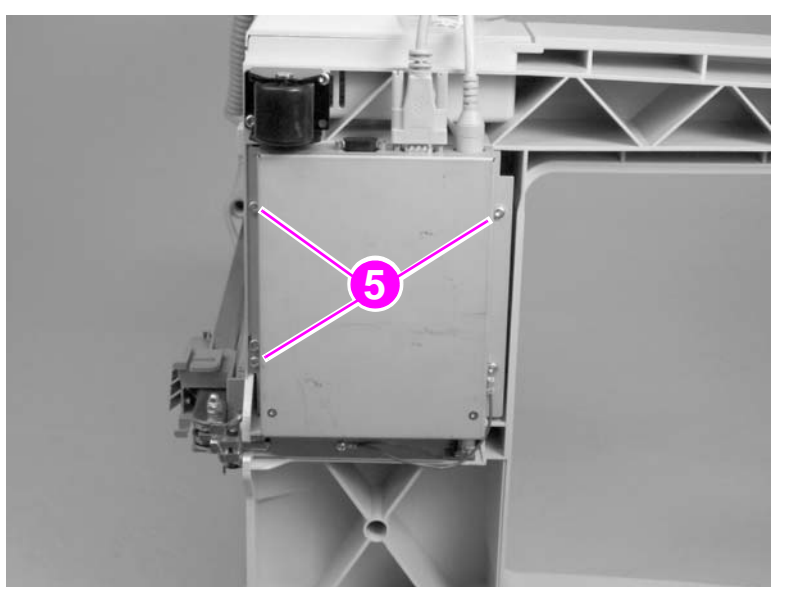

## Figure 163. Controller PCA (3 of 4)

- 5 Open the metal box.
- 6 Disconnect the eight cable connectors (callout 6) and one ribbon cable (callout 7).

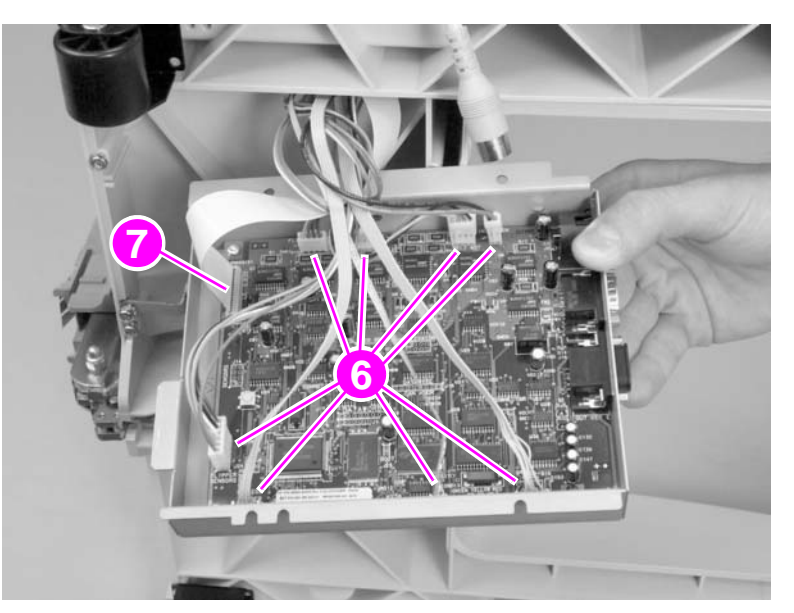

## Figure 164. Controller PCA (4 of 4)

## **Anticurl strings**

- 1 Remove the back cover. See page 162.
- 2 Remove the following FRUs:
  - Output bin. See page 167.
  - Blind cover. See page 167.
  - Paper bins. See page 167.
- **3** Remove two screws (callout 1).
- 4 Remove the lower pulleys by pulling them toward you to release the anticurl strings (callout 2).

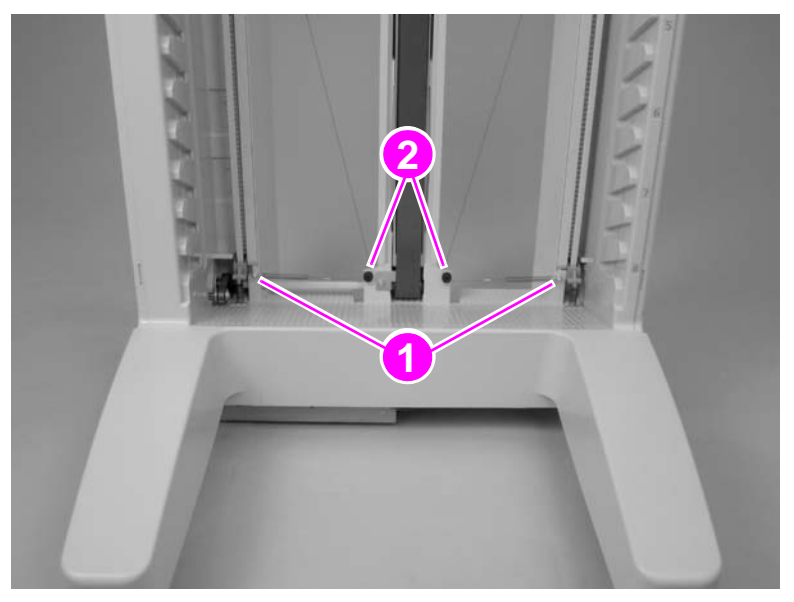

#### Figure 165.Anticurl strings (1 of 2)

- 5 Remove the delivery head assembly. See page 187.
- 6 Release the anticurl strings from the pulleys (callout 3) on each end of the delivery head assembly by pulling out the pulley's lock.

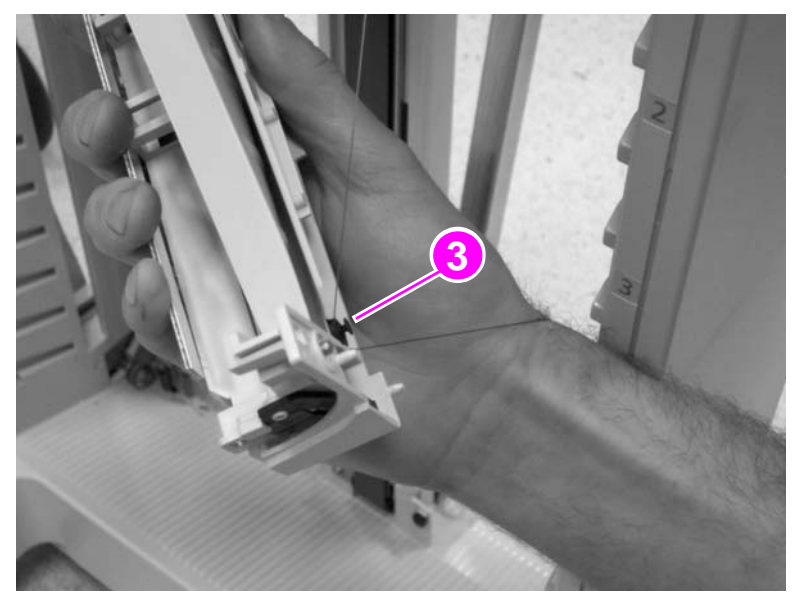

Figure 166. Anticurl strings (2 of 2)

7 Using a flatblade screwdriver, press the retaining tabs to remove the anticurl strings from the flipper.

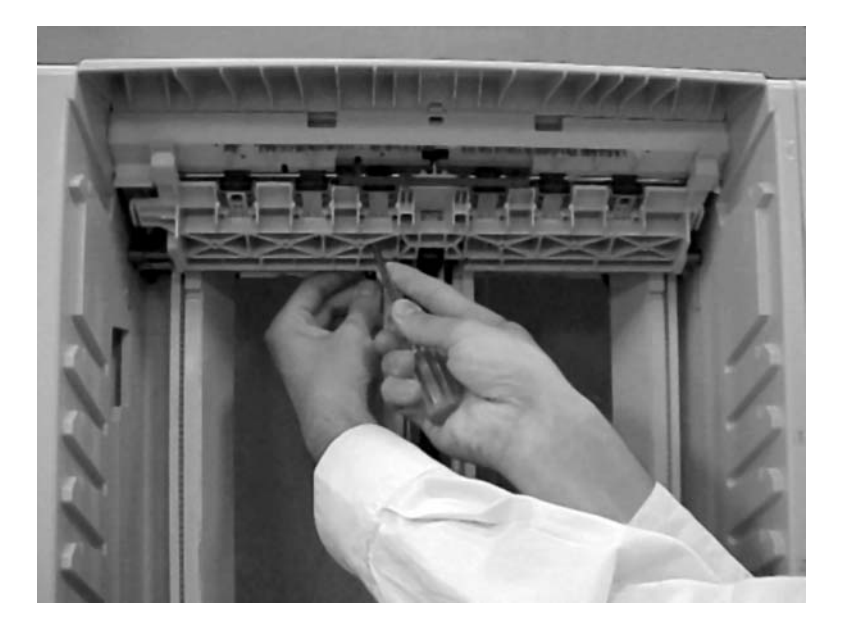

## To reinstall

Make sure that you put the anticurl string at the delivery head assembly before you reinstall the springs and the lower pulleys. Put the anticurl strings at the top of the flipper assembly after reinstalling the springs and lower pulleys.

## **Delivery head assembly**

1 Remove the output bin, the blind cover, and all of the paper bins. See page 167.

#### WARNING! The metal tape has sharp edges.

#### **Note** When rewinding the metal tape into its housing, hold the tape securely and rewind it slowly.

2 With the delivery head assembly toward the top of the 8-bin mailbox, hold the metal tape near the end and use a flatblade screwdriver to push and release the retainer tab (callout 1) that secures the end of the tape.

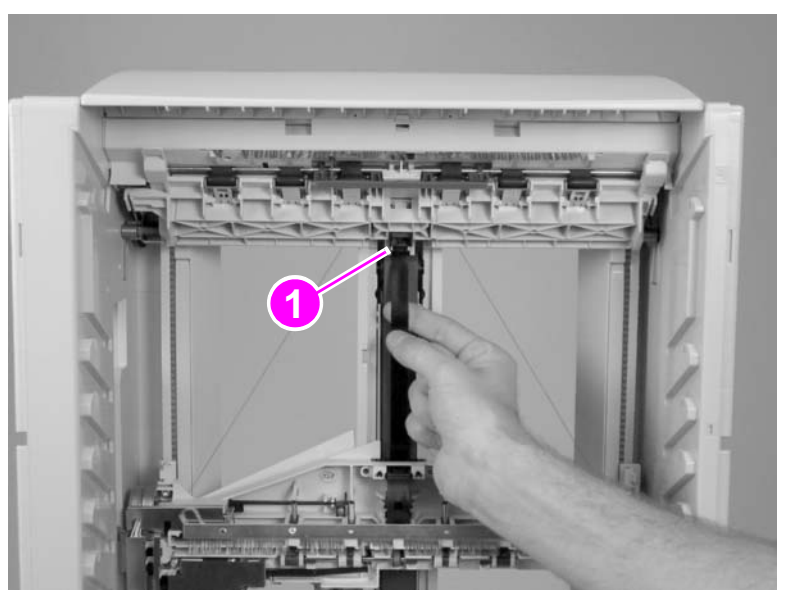

#### Figure 167. Delivery head assembly (1 of 6)

**3** Release the anticurl strings (callout 2) from the lower pulleys (callout 3) by pulling them toward you.

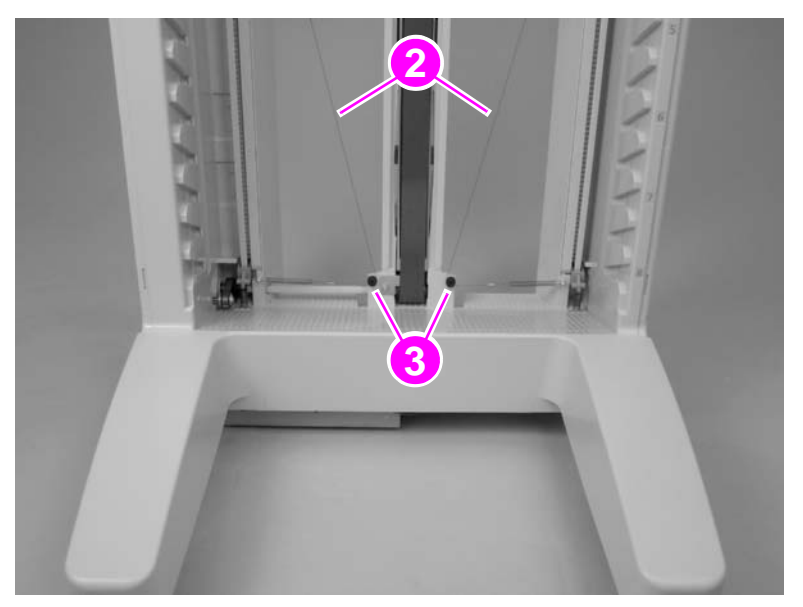

#### Figure 168. Delivery head assembly (2 of 6)

4 On the back of the 8-bin mailbox, release the flat ribbon cable (callout 4) from the cable clip and gently disconnect the flat ribbon cable from the delivery head assembly.

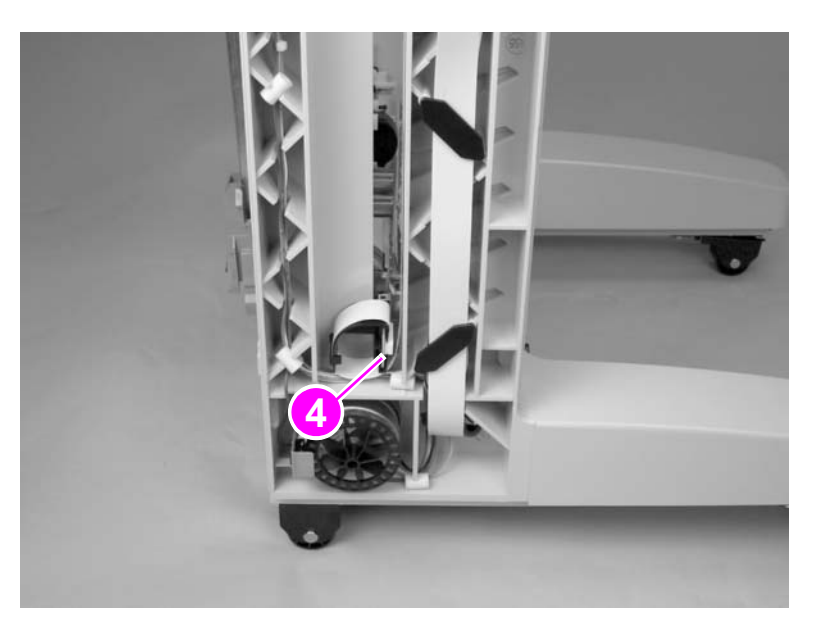

#### Figure 169.

Delivery head assembly (3 of 6)

**5** Lift the delivery head assembly to the top of the 8-bin mailbox and remove two screws (callout 5).

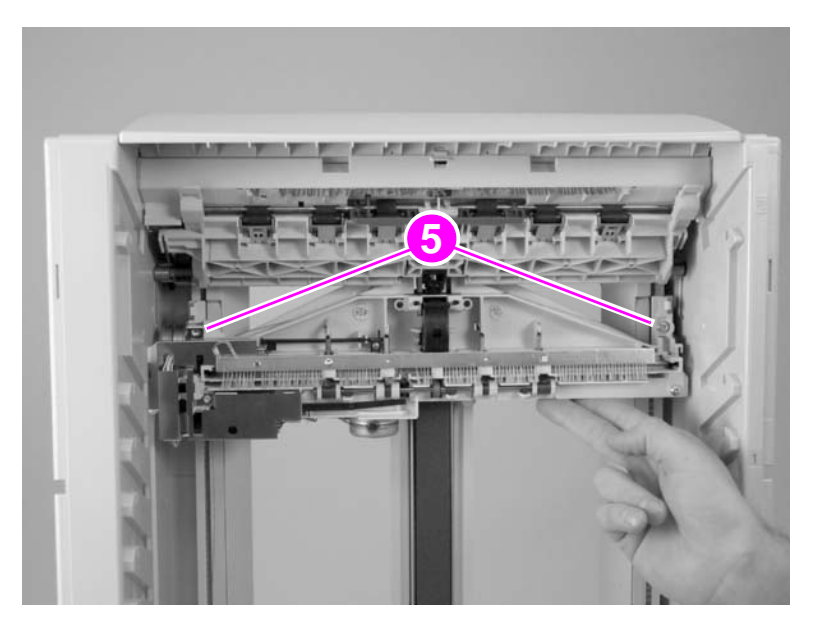

#### Figure 170.

Delivery head assembly (4 of 6)

6 Rotate the delivery head assembly clockwise while guiding the back of the delivery head assembly out of its access opening.

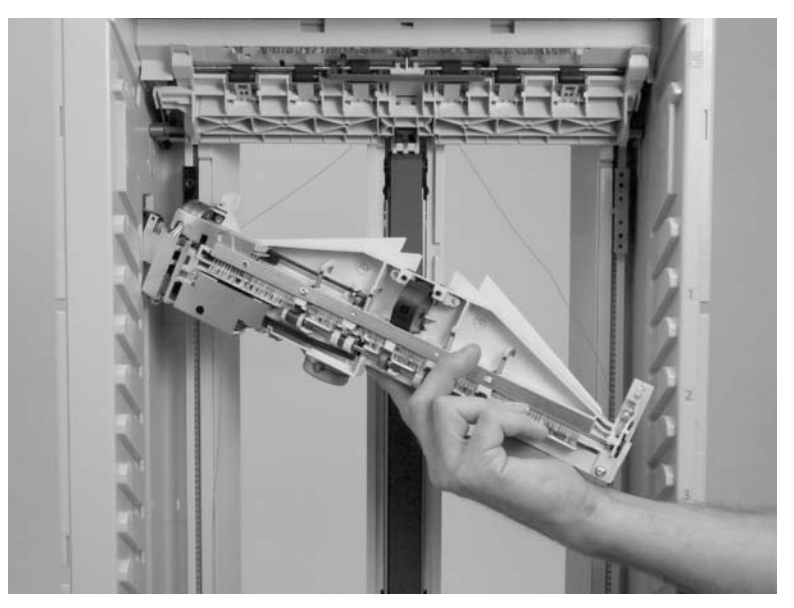

## Figure 171.Delivery head assembly (5 of 6)

7 Release the anticurl strings from the pulleys (callout 6) on each end of the delivery head assembly by pulling out the pulley's lock.

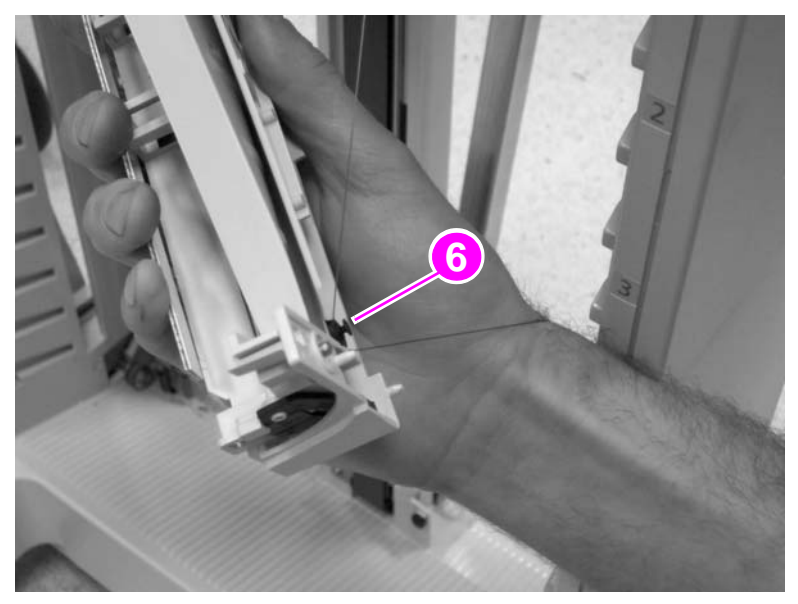

## Figure 172. Delivery head assembly (6 of 6)

8 Remove the delivery head assembly.

## Interlock switch

1 Remove the back cover. See page 162.

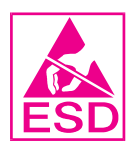

## CAUTION

Before removing the wires from the interlock switch, note the location of each wire. Replacing the wires incorrectly can damage the interlock switch.

2 Disconnect two wires (callout 1) and then press two retaining tabs (callout 2).

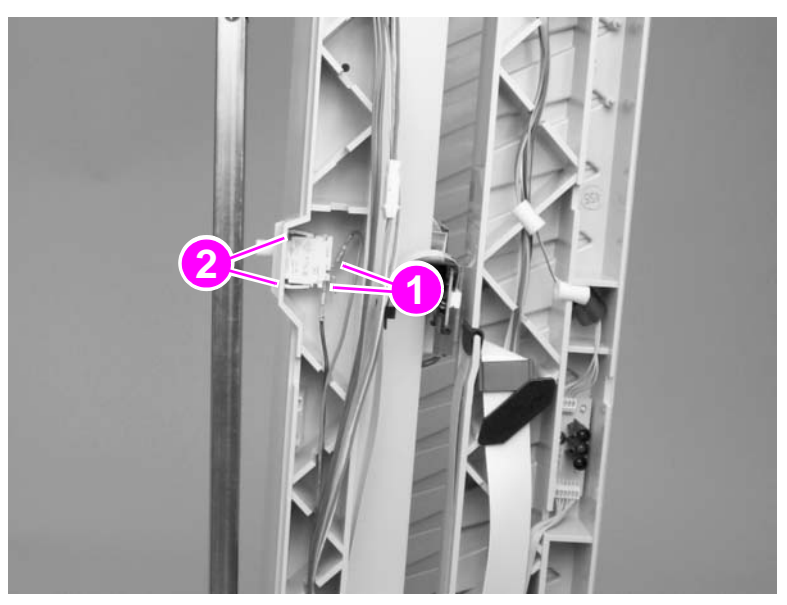

#### Figure 173. Interlock switch

**3** Remove the interlock switch.

## **Diagnostic LED PCA**

1 Remove the back cover. See page 162.

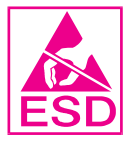

2 Disconnect two flat cable connectors (callout 1) and remove one screw (callout 2).

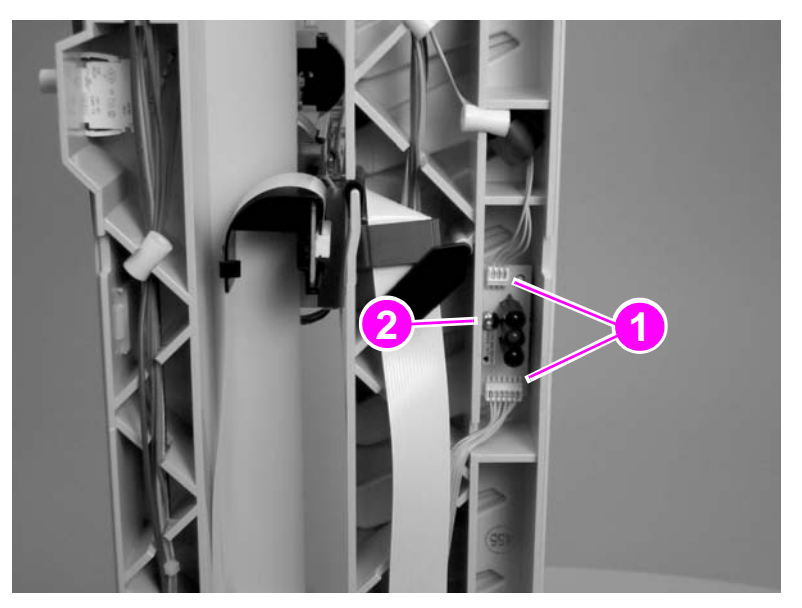

## Figure 174.

- Diagnostic LED PCA
- 3 Remove the diagnostic LED PCA.

## User status LED PCA

- **1** Remove the front cover. See page 161.
- 2 Disconnect one cable connector (callout 1) and remove one screw (callout 2).

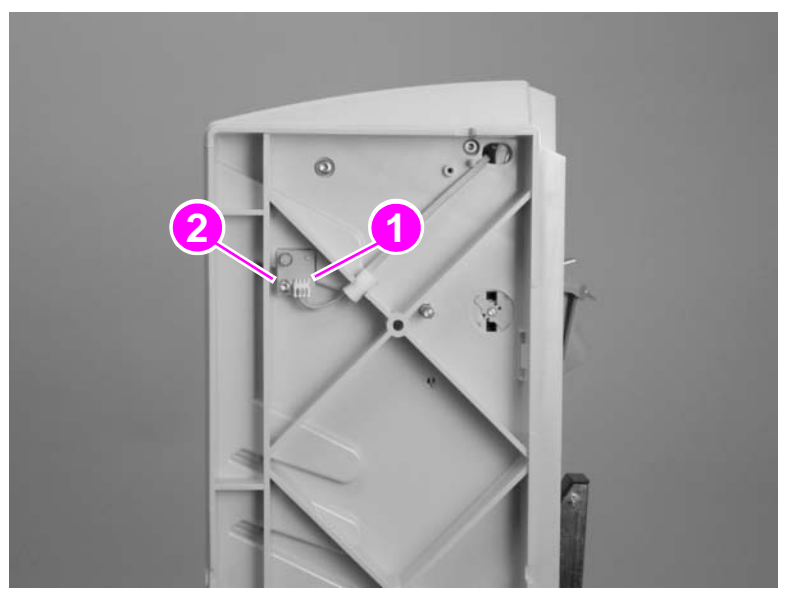

## Figure 175. User status LED PCA

3 Remove the user status LED PCA.

## Adjustable, fixed, and extended fixed casters

## Note The procedure for removing all of the casters is the same.

- 1 Carefully lay the 8-bin mailbox on its front side.
- 2 Select the caster that you want to remove and then remove two screws (callout 1).

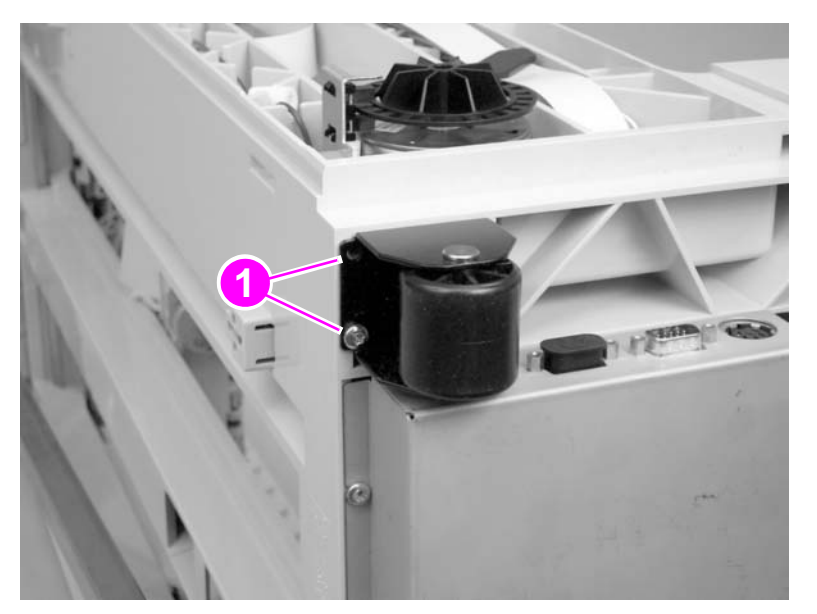

## Figure 176. Adjustable and fixed casters

3 Remove the caster.

## Attachment assembly

- 1 Carefully lay the 8-bin mailbox on its front side.
- **2** Using needle-nose pliers, remove the e-clip (callout 1) and release the pivot pin (callout 2).
- **3** Remove one screw to release the grounding wire (callout 3).

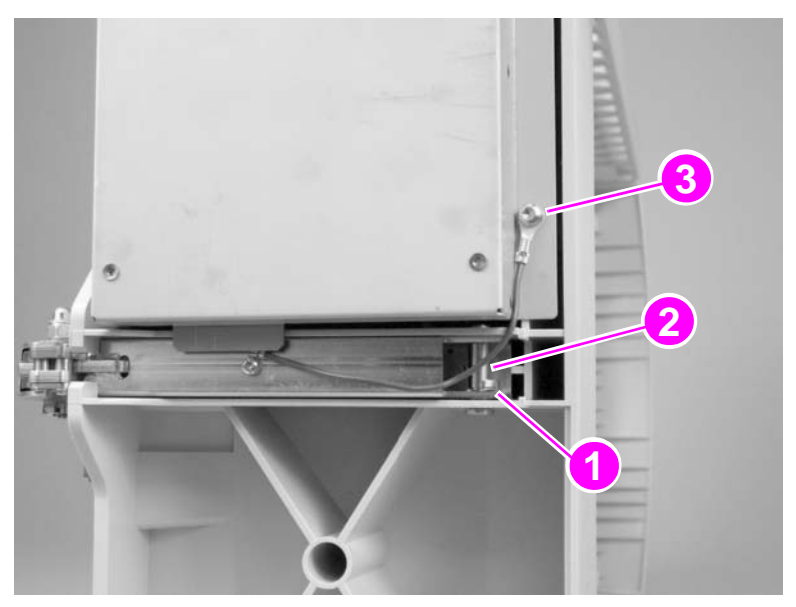

#### Figure 177. Attachment assembly

4 Remove the attachment assembly.

# 7 Troubleshooting

## **Chapter contents**

| Linderstanding the travelachesting process                               | ~      |
|--------------------------------------------------------------------------|--------|
|                                                                          | ь<br>- |
| Preliminary operating checks                                             | 1      |
| Troubleshooting flowchart                                                | 8      |
| Troubleshooting by using the event log and the control panel messages 19 | 9      |
| Event log                                                                | 9      |
| Event log messages 20                                                    | 0      |
| Device error conditions                                                  | 0      |
| Control panel messages                                                   | 2      |
| Multifunction finisher control panel and event log messages              | 3      |
| 3,000-sheet stapler/stacker control panel and event log messages 21      | 1      |
| 3,000-sheet stacker control panel and event log messages                 | 8      |
| 8-bin mailbox control panel and event log messages                       | 3      |
| Troubleshooting jams                                                     | 0      |
| Jams                                                                     | 0      |
| Clearing jams                                                            | 0      |
| Troubleshooting media problems                                           | 1      |
| Determine the problem source: print media or output device               | 1      |
| Isolate a paper path 23                                                  | 1      |
| Isolate a media brand 23                                                 | 2      |
| Isolate a media type 23                                                  | 2      |
| Using the service-level diagnostics 23                                   | 3      |
| Service mode—printer or MFP 23                                           | 3      |
| Service mode—multifunction finisher                                      | 3      |
| Service mode—3,000-sheet stapler/stacker and 3,000-sheet stacker 23      | 9      |
| Service mode—8-bin mailbox                                               | 1      |
| Performing calibration and adjustment 24                                 | 4      |
| Multifunction finisher                                                   | 4      |
| 3,000-sheet stapler/stacker                                              | 7      |
| Using troubleshooting tools                                              | 8      |
| Event log                                                                | 8      |
| Information pages                                                        | 9      |
| Paper-path test                                                          | 0      |
| User LED light patterns                                                  | 0      |

## **Understanding the troubleshooting process**

The troubleshooting process is a systematic approach that addresses the primary problems first, and then other problems, to discover the causes for output device malfunctions and errors. The troubleshooting flowchart on page 198 illustrates the primary steps for troubleshooting. An answer to a troubleshooting question allows troubleshooting to proceed to the next primary step.

If an answer indicates that additional testing and correction is needed, proceed to the appropriate section in this chapter and follow the directions there. After completing the additional testing and correcting the problem, proceed to the next primary step.

Note Always follow this process in sequence. Failure to do so can result in increased repair time, difficulty, and expense.

This list describes the basic questions to answer and provides the corresponding troubleshooting sections that define the problem(s).

| "Troubleshooting by<br>using the event log and<br>the control panel<br>messages" page 199 | Does the printer or MFP perform the initialization and power-on sequence?<br>This section contains the procedures for correcting power supply problems.  |
|-------------------------------------------------------------------------------------------|----------------------------------------------------------------------------------------------------|
| "Paper-path test" page<br>250                                                             | Is it possible to perform a paper-path test?<br>This section contains information about troubleshooting paper path and print<br>media problems.          |
| "Information pages"<br>page 249                                                           | Is the media in use acceptable for this output device?<br>This section contains information about how to identify print media problems and correct them. |

## Preliminary operating checks

Make sure that the conditions in the following lists are met before troubleshooting a specific output device problem.

#### Installation environment

- The output device is plugged in, and specified power is delivered.
- Supported print media is being used.
- The output device is positioned on a solid, level surface.
- The line voltage does not vary more than 10% from the nominal rated value specified on the power-rating label.

Note A 15-amp (110 V) dedicated circuit is required. If the circuit is not a 15-amp dedicated circuit, then nonexistent jam conditions and incorrect error messages can occur.

- The operating environment for the output device is within the temperature and humidity specifications (see table 3 on page 28).
- The output device is not exposed to direct sunlight (sudden changes in the environment can cause media-handling problems).

#### **Document checks**

- The selected tray contains media that has been loaded and adjusted correctly.
- The selected tray contains the correct amount of media.
- The recommended media is in use.
- The document is not damp.
- The document is not dirty.
- The number of sheets being stapled or folded is within specifications.

#### **Unit checks**

- The paper-guide wire is connected.
- The attachment rod assembly is connected.
- The Jet-Link connector is connected.
- The user LED is solid green.
- The gap between the printer or MFP and the output device is even and not greater than 5 mm (0.2 inch).

## **Troubleshooting flowchart**

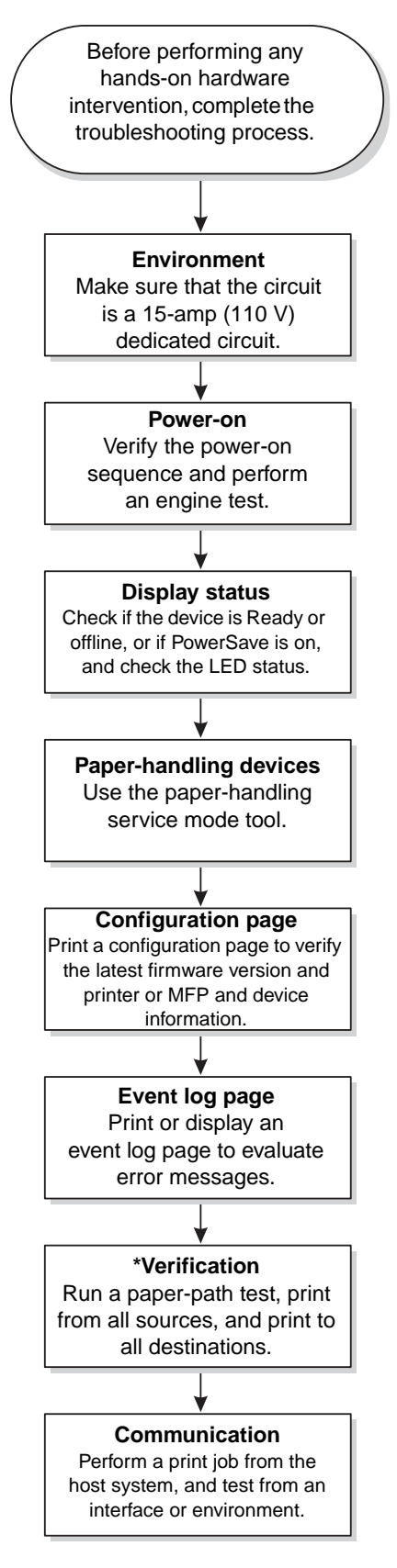

#### Figure 178. Troubleshooting flowchart

\* 8 bin-mailbox results might vary depending on the operation mode. The recommended operation mode to perform this test is "mailbox".

# Troubleshooting by using the event log and the control panel messages

## **Event log**

Use the event log to diagnose and troubleshoot output device errors and intermittent failures. You can either print or display the event log from the control panel. (Select PRINT EVENT LOG or SHOW EVENT LOG.)

Note

A sample printed event log appears on page 248.

The event log is a last in-first out (LIFO), ordered listing of the last 50 entries. The printed event log contains four columns that show event number, page count, error code, and description.

The description gives detail to the error messages. The information is useful for troubleshooting.

The event log should contain details about the following issues:

- Critical errors
- Jams
- Sensors sensing out-of-range conditions
- Deleted jobs
- Unexpected paper size errors
- Complex page errors
- Buffer overflow errors
- NVRAM changes
- Diagnostics tests

#### Interpreting the event log

Each individual entry in the log is called an "error," while all errors that occur at the same page count are called an "event." For details about each error that comprises an event and to better understand the event, see page 203. Events usually conclude with a time-out or with no response from the device (error 66. XY in the event log). Turn the output device off, and then turn it on again.

Use the event log tables in this section to associate errors on the event log with control panel messages. Follow the recommended action that is listed in the event log table (page 203) for each error or event.

- 1 Check the event log for specific error trends in the last 10,000 printed pages.
- 2 Ask the customer about any observed error trends. (For example, do jams tend to occur in a specific area of the output device?)
- 3 Record any specific error trends.
- 4 See the control panel and event log messages section in this chapter for the appropriate output device.

## **Event log messages**

Note The error formats for event log messages includes 13.xy.zz for jam conditions, and 66.xy.zz for hardware malfunctions.

Note Error code zz is represented on the control panel with a decimal notation, and is represented in hexadecimal format in the event log when the device is connected to an HP LaserJet 9000 printer or an HP LaserJet 9000mfp. Error code zz is represented in decimal format on the control panel and on the event log when the device is connected to an HP LaserJet 9500 printer.

Event log messages include the following codes:

- 13: jam condition
- 65: device condition
  - x: indicates how the paper-handling controller identifies the Jet-Link position at start-up
  - y: indicates the device type
    - 0: paper-handling controller
    - 1: input device
    - 2: output device
    - 3: output device or other output device
  - zz: indicates a jam or hardware malfunction that is identified by an internal numerical error code
- 66: hardware malfunction
  - x: indicates how the paper-handling controller identifies the Jet-Link position at start-up
  - y: indicates the device type
    - 0: paper-handling controller
    - 1: input device
    - 2: output device
    - 3: output device or other output device
  - zz: indicates a jam or hardware malfunction that is identified by an internal numerical error code

**Note** The internal numerical error code matches the service-LED pattern.

## **Device error conditions**

The following are operating errors:

- Stacker bin full
- Booklet bin full
- Staples low
- Stapler out of staples
- Too many sheets to staple
- Too many sheets to make a booklet

The following are open-door errors:

- Output device is detached from printer or MFP
- Stapler door is open or not closed correctly
- Top cover is open or not closed correctly

The following are jam errors:

- Media is not reaching a sensor within a specific time
- Media stopped at a sensor

Hardware malfunctions are classified by the cause and location of the failure, and are the result of a failing sub-assembly.

## **Control panel messages**

Be sure to read the exact text of the control panel message, including the error message number and the text, in order to locate the error message in the tables. The printer and MFP control panel store enhanced information.

Printer and MFP messages that appear on the control panel provide six categories of information. Each message category is assigned a priority. If more than one condition occurs at the same time, the highest priority message appears. When it has been cleared, the next priority message appears, and so on. The following are the messages and their priorities:

- Status messages—Status messages communicate the current state of the printer or MFP to the user. Whenever the device is ready and online, the device status message READY appears unless warning messages are pending. When the device is performing a task, such as a reset or a test, the associated device status message appears. When the task is complete, the message returns to READY, depending on the current state of the printer or MFP.
- Warning messages—Warning messages are messages that are important enough that the user must acknowledge them, but not serious enough to cause the printer or MFP to stop the printing process. They are usually transient in nature but they can affect the output, and so a record of their occurrence is important. Warnings generally alternate with the READY status message and remain on the control panel until the user touches Continue or presses Stop. Warnings appear in most recent order (LIFO), with duplicates removed.
- Error messages—Error messages communicate to the user that some action must be performed, such as adding paper or clearing a jam. Some errors are considered auto-continuable, because the printer or MFP shows the error message appears on the control panel for 10 seconds, and then the printer or MFP clears the message and continues normal operation. Pressing a control-panel key during the 10-second period cancels the auto-continue feature and initiates the function of the key that was pressed. Error messages are limited to 19 seven-bit characters (or 9 two-byte characters) per line up, and to two lines. Unlike status and warning messages, error messages stop the printing process. The user has to either fix the problem or give the device a different command. If the user can continue past the error conditions without actually fixing the problem, then the user should be able to perform the task by touching Continue. If only one option is available when the user touches Continue, printing should continue by applying the option shown. If more than one option is available, the options are listed with the most logical option listed first and highlighted.
- Critical error messages—Critical error messages communicate printer or MFP failures to the user. Generally, turning power off and then on is required in order for the printer or MFP to resume normal operation. If the critical error persists, then the printer or MFP probably requires maintenance and the user will have to request a service call. Critical errors are not auto-continuable.
- **Optional paper-handling accessory warning messages**—These messages are similar to the warning messages that are described in the preceding sections, except that they relate to the output device. By default, the message is all that appears if the output device does not provide any additional help. The prompt at the bottom of the control panel does not appear.
- Optional paper-handling accessory error messages—These messages are similar to the error messages that are described in the preceding sections, except that they relate to the output device. By default, the message is all that appears if the output device does not provide any additional help. The prompt at the bottom of the control panel does not appear.
- Note Print a configuration page to identify the input or output device that is configured. Notice that the error format only identifies the Jet-Link device number and the device type. It does not identify the input or output device.

## Multifunction finisher control panel and event log messages

Note

The numerical messages are listed first, followed by the alphabetical messages.

| Table 27. | Control panel and event log messages—multifunction finisher |
|-----------|-------------------------------------------------------------|
|-----------|-------------------------------------------------------------|

|                                      | Event log, if connected to                                                                                                    |          |                                      |              |                                       |                                                       |  |  |
|--------------------------------------|----------------------------------------------------------------------------------------------------|----------|--------------------------------------|--------------|---------------------------------------|-------------------------------------------------------|--|--|
| Control panel<br>message             | LJ9000                                                                                                    | 9000mfp  | 9500, 9500mfp, 9050,<br>9050/9040mfp | User LED     | Service LED                           | Description                                           |  |  |
| 13.12.11<br>Jam in left<br>accessory | 13.12.0B                                                                                                    | 13.12.0B | 13.12.11                             | Red blinking | Yellow (1 blink) Green<br>(1 blink)   | A staple jam has<br>occurred in the<br>stapling unit. |  |  |
|                                      | <ul> <li>Recommended action:</li> <li>Clear the jam and verify that no jammed staples are at the stapler unit.</li> <li>Test the staples sliding motor M8 by using the motor test (see "Testing a motor, solenoid, or clutch" on page 238).</li> <li>Make sure that the stapler unit slides to the home position at power-on.</li> <li>Make sure that the staple cartridge is installed correctly.</li> <li>Test another staple cartridge.</li> <li>Verify that the connectors at the controller PCA are correctly seated, and check the harness connection at each end.</li> <li>Turn the printer or MFP off and then on again to see if the jam persists.</li> <li>If the harness is connected, but the message persists, then replace the stapler unit.</li> <li>If, after you replace the stapler unit, the message persists, then replace the controller PCA.</li> </ul>                                                                                                    |          |                                      |              |                                       |                                                       |  |  |
| 13.12.21                             | 13.12.15                                                                                                    | 13.12.15 | 13.12.21                             | Red blinking | Yellow (2 blinks) Green<br>(1 blink)  | A jam has occurred in the flipper area.               |  |  |
| 13.12.22                             | 13.12.16                                                                                                    | 13.12.16 | 13.12.22                             | Red blinking | Yellow (2 blinks) Green<br>(2 blinks) |                                                       |  |  |
| 13.12.23<br>Jam in left              | 13.12.17                                                                                                    | 13.12.17 | 13.12.23                             | Red blinking | Yellow (2 blinks) Green<br>(3 blinks) |                                                       |  |  |
| accessory                            | <ul> <li>Recommended action:</li> <li>Clear the jam.</li> <li>Make sure that the paper-guide wire is positioned correctly.</li> <li>Test the reverse motor M9 by using the motor test (see "Testing a motor, solenoid, or clutch" on page 238).</li> <li>Clean the surface of the reverse sensor (PI26-1 and PI 26-2; see page 82) without disassembling the flipper.</li> <li>Verify the functionality of the reversal sensors PI26-1, PI26-2, and PI27 (page 82) by using the sensor test (see "Testing sensors and switches" on page 238).</li> <li>Verify that the connectors at the controller PCA are correctly seated, and check the harness connection at each end.</li> <li>Turn the printer or MFP off and then on again to see if the jam persists.</li> <li>If the harness is connected, but the message persists, then replace the flipper assembly.</li> <li>If, after you replace the flipper assembly, the message persists, then replace the controller PCA.</li> </ul> |          |                                      |              |                                       |                                                       |  |  |

|                          | Event log                                                                                                    | g, if conne | ected to                             | _            |                                       |                                            |  |
|--------------------------|----------------------------------------------------------------------------------------------------|-------------|--------------------------------------|--------------|---------------------------------------|--------------------------------------------|--|
| Control panel<br>message | LJ9000                                                                                                    | 9000mfp     | 9500, 9500mfp, 9050,<br>9050/9040mfp | User LED     | Service LED                           | Description                                |  |
| 13.12.31                 | 13.12.1F                                                                                                    | 13.12.1F    | 13.12.31                             | Red blinking | Yellow (3 blinks) Green<br>(1 blink)  | A jam has occurred in the paper path area. |  |
| 13.12.32                 | 13.12.20                                                                                                    | 13.12.20    | 13.12.32                             | Red blinking | Yellow (3 blinks) Green<br>(2 blinks) |                                            |  |
| 13.12.33                 | 13.12.21                                                                                                    | 13.12.21    | 13.12.33                             | Red blinking | Yellow (3 blinks) Green<br>(3 blinks) |                                            |  |
| 13.12.34<br>Jam in left  | 13.12.22                                                                                                    | 13.12.22    | 13.12.34                             | Red blinking | Yellow (3 blinks) Green<br>(4 blinks) |                                            |  |
|                          | <ul> <li>2 Make sure that the ejectors are even, relative to each other. If they are not, then unscrew the screw located between the ejectors to loosen the mechanism and adjust the ejector belt. After adjustment, tighten the screw.</li> <li>3 Make sure that the jobs meet the required specifications.</li> <li>4 Test the delivery motor M3 by using the motor test (see "Testing a motor, solenoid, or clutch" on page 238).</li> <li>5 Verify the functionality of the feed-path sensor PI1 (see page 80) by using the sensor test (see "Testing sensors and switches" on page 238).</li> <li>6 Verify that the connectors at the controller PCA are correctly seated, and check the harness connection at each end.</li> <li>7 Turn the printer or MFP off and then on again to see if the jam persists.</li> <li>8 If the harness is connected, but the message persists, then replace the flipper assembly.</li> </ul>                                                                                                    |             |                                      |              |                                       |                                            |  |
| 13.12.41                 | 13.12.29                                                                                                    | 13.12.29    | 13.12.41                             | Red blinking | Yellow (4 blinks)<br>Green (1 blink)  | A jam has occurred in the folding/booklet  |  |
| 13.12.42                 | 13.12.2A                                                                                                    | 13.12.2A    | 13.12.42                             | Red blinking | Yellow (4 blinks)<br>Green (2 blinks) | area.                                      |  |
| 13.12.43<br>Jam in left  | 13.12.2B                                                                                                    | 13.12.2B    | 13.12.43                             | Red blinking | Yellow (4 blinks)<br>Green (3 blinks) |                                            |  |
| accessory                | <ul> <li>Recommended action:</li> <li>1 Clear the jam.</li> <li>2 Make sure that no media is inside the multifunction finisher at power-on.</li> <li>3 Make sure that the jobs meet the required specifications.</li> <li>4 Make sure that the stapler is at the rear side.</li> <li>5 Test the staple fold motor M7 by using the motor test (see "Testing a motor, solenoid, or clutch" on page 238).</li> <li>6 Clean the surface of the folding-position sensor PI10 (see page 80) without disassembling the flipper.</li> <li>7 Verify the functionality of the folding-position sensor PI10 and the folding home-position sensor PI11 (see page 80) by using the sensor test (see "Testing sensors and switches" on page 238).</li> <li>8 Verify that the connectors at the controller PCA are correctly seated, and check the harness connection at each end.</li> <li>9 Turn the printer or MFP off and then on again to see if the jam persist.</li> <li>10 If the harness is connected, but the message persists, then replace the folding mechanism assembly.</li> <li>11 If, after you replace the folding mechanism assembly, the message persists, then replace the controller PCA</li> </ul> |             |                                      |              |                                       |                                            |  |

| Table 27. Control panel and event log messages—multifunction finisher (continued | J) |
|----------------------------------------------------------------------------------|----|
|----------------------------------------------------------------------------------|----|

|                                                                                                    | Event log, if connected to                                                                                                    |                                                                                                    |                                                                                                    |                                                                                                    |                                                                                                    |                                                                                             |
|----------------------------------------------------------------------------------------------------|----------------------------------------------------------------------------------------------------|----------------------------------------------------------------------------------------------------|----------------------------------------------------------------------------------------------------|----------------------------------------------------------------------------------------------------|----------------------------------------------------------------------------------------------------|---------------------------------------------------------------------------------------------|
| Control panel<br>message                                                                                                    | LJ9000                                                                                                    | 9000mfp                                                                                                    | 9500, 9500mfp, 9050,<br>9050/9040mfp                                                                                                    | User LED                                                                                                    | Service LED                                                                                                    | Description                                                                                 |
| 13.12.51                                                                                                    | 13.12.33                                                                                                    | 13.12.33                                                                                                    | 13.12.51                                                                                                    | Red blinking                                                                                                    | Yellow (5 blinks)<br>Green (1 blink)                                                                                                    | A jam has occurred in the booklet bin area.                                                 |
| 13.12.52                                                                                                    | 13.12.34                                                                                                    | 13.12.34                                                                                                    | 13.12.52                                                                                                    | Red blinking                                                                                                    | Yellow (5 blinks)<br>Green (2 blinks)                                                                                                    |                                                                                             |
| 13.12.53<br>Jam in left                                                                                                    | 13.12.35                                                                                                    | 13.12.35                                                                                                    | 13.12.53                                                                                                    | Red blinking                                                                                                    | Yellow (5 blinks)<br>Green (3 blinks)                                                                                                    |                                                                                             |
|                                                                                                    | <ol> <li>Clear th</li> <li>Make si</li> <li>Test the page 238).</li> <li>Verify th (see page</li> <li>Verify th each end.</li> <li>Turn the</li> <li>If the hat</li> <li>If, after</li> </ol>                                                                                                    | e jam.<br>ure that the<br>booklet tra<br>e functiona<br>80) by using<br>hat the conn<br>e printer or f<br>arness is co<br>you replace | jobs meet the required spe<br>y slide motor M10 by using<br>lity of the various booklet-t<br>g the sensor test (see "Tes<br>ectors at the controller PC<br>MFP off and then on again<br>nnected, but the message<br>the booklet bin assembly, | ecifications.<br>the motor test<br>oin sensors PI.<br>ting sensors a<br>A are correctly<br>to see if the ja<br>persists, then<br>the message | st (see "Testing a motor, s<br>28, PI29, PI30, PI31 (see<br>nd switches" on page 238<br>y seated, and check the h<br>am persists.<br>replace the booklet bin a<br>persists, then replace the | olenoid, or clutch" on<br>page 82), and PI32<br>3).<br>arness connection at<br>ssembly.     |
| 66.12.11<br>Output device<br>failure                                                                                                    | 66.12.11                                                                                                    | 66.12.11                                                                                                    | 66.12.11                                                                                                    | Red solid                                                                                                    | Red (1 blink)<br>Green (1 blink)                                                                                                    | A stapler carriage<br>motor (M8) failure has<br>occurred.                                   |
|                                                                                                    | <ul> <li>Recommended action: <ol> <li>Make sure that the stapler unit is inserted correctly.</li> <li>Make sure that the staple cartridge is seated in the stapler unit correctly. If it is not, then make sure that the stapler is fully open (turn the large green knob until the blue dot is visible, indicating that the stapler is fully open).</li> <li>Make sure that the paper stopper at the alignment bin is working correctly.</li> <li>Test the staple sliding motor M8 by using motor test (see "Testing a motor, solenoid, or clutch" on page 238).</li> <li>Verify that the connectors at the controller PCA are correctly seated, and check the harness connection at each end.</li> <li>Turn the printer or MFP off and then on again to see if the jam persist.</li> <li>If the harness is connected, but the message persists, then replace the stapler unit.</li> </ol></li></ul> |                                                                                                    |                                                                                                    |                                                                                                    |                                                                                                    |                                                                                             |
| 66.12.31<br>Output device<br>failure                                                                                                    | 66.12.31                                                                                                    | 66.12.31                                                                                                    | 66.12.31                                                                                                    | Red solid                                                                                                    | Red (3 blinks)<br>Green (1 blink)                                                                                                    | A home position<br>timeout (M1) has<br>occurred.                                            |
| <ul> <li>Recommended action:</li> <li>1 Test the feed motor M1 by using the motor test (see "Testing a motor, solenoid, or clutch" of Verify the functionality of the stack feed-roller (upper) home-position sensor PI12 (see page sensor test (see "Testing sensors and switches" on page 238).</li> <li>3 Verify that the connectors at the controller PCA are correctly seated, and check the harnes each end.</li> <li>4 Turn the printer or MFP off and then on again to see if the jam persists.</li> <li>5 If the harness is connected, but the message persists, then replace the controller PCA.</li> <li>6 If, after you replace the controller PCA, the message persists, then replace the folding me</li> </ul> |                                                                                                    |                                                                                                    |                                                                                                    |                                                                                                    |                                                                                                    | atch" on page 238).<br>page 80) by using the<br>parness connection at<br>A.<br>g mechanism. |

|                                                                                                    | Event log, if connected to                                                                                                    |          |                                      |                                                                                                    |                                                                                                    |                                                                                               |  |
|----------------------------------------------------------------------------------------------------|----------------------------------------------------------------------------------------------------|----------|--------------------------------------|----------------------------------------------------------------------------------------------------|----------------------------------------------------------------------------------------------------|-----------------------------------------------------------------------------------------------|--|
| Control panel<br>message                                                                                                    | LJ9000                                                                                                    | 9000mfp  | 9500, 9500mfp, 9050,<br>9050/9040mfp | User LED                                                                                                    | Service LED                                                                                                    | Description                                                                                   |  |
| 66.12.32<br>Output device<br>failure                                                                                                    | 66.12.32                                                                                                    | 66.12.32 | 66.12.32                             | Red solid                                                                                                    | Red (3 blinks)<br>Green (2 blinks)                                                                                                    | A home position<br>timeout has occurred<br>for the alignment<br>paddles (wings).              |  |
|                                                                                                    | <ul> <li>Recommended action:</li> <li>1 Test the feed motor M2 by using the motor test (see "Testing a motor, solenoid, or clutch" on page 238).</li> <li>2 Verify the functionality of the paddle home-position sensor Pl2 (see page 79) by using the sensor test (see "Testing sensors and switches" on page 238).</li> <li>3 Verify that the connectors at the controller PCA are correctly seated, and check the harness connection a each end.</li> <li>4 Turn the printer or MFP off and then on again to see if the jam persists.</li> <li>5 If the harness is connected, but the message persists, then replace the controller PCA.</li> </ul>                                                                                                    |          |                                      |                                                                                                    |                                                                                                    |                                                                                               |  |
| 66.12.33<br>Output device                                                                                                    | 66.12.33                                                                                                    | 66.12.33 | 66.12.33                             | Red solid                                                                                                    | Red (3 blinks)<br>Green (3 blinks)                                                                                                    | A delivery motor (M3) failure had occurred.                                                   |  |
| failure                                                                                                    | <ul> <li>Recommended action:</li> <li>1 Test the delivery motor M3 by using the motor test (see "Testing a motor, solenoid, or clutch" on page 238).</li> <li>2 Verify the functionality of the delivery-belt home-position sensor PI7 (see page 79) by using the sensor test (see "Testing sensors and switches" on page 238).</li> <li>3 Make sure that the ejectors are even, relative to each other. If they are not, then unscrew the screw located between the ejectors to loosen the mechanism and adjust the ejector belt. After adjustment, tighten the screw.</li> <li>4 Verify that the connectors at the controller PCA are correctly seated, and check the harness connection at each end.</li> <li>5 Turn the printer or MFP off and then on again to see if the jam persists.</li> </ul>                                                                                                    |          |                                      |                                                                                                    |                                                                                                    |                                                                                               |  |
| 66.12.34<br>Output device<br>failure                                                                                                    | 66.12.34                                                                                                    | 66.12.34 | 66.12.34                             | Red solid                                                                                                    | Red (3 blinks)<br>Green (4 blinks)                                                                                                    | A front aligning plate<br>(wing) motor (M4)<br>failure has occurred.                          |  |
|                                                                                                    | <ul> <li>Recommended action:</li> <li>1 Test the front aligning plate motor M4 (see page 76) by using the motor test (see "Testing a motor, solenoid, or clutch" on page 238).</li> <li>2 Verify the functionality of the aligning plate home-position sensor (front) Pl4 (see page 78) by using the sensor test (see "Testing sensors and switches" on page 238).</li> <li>3 Make sure that the alignment plate (front wing) is seated correctly. If it is not, then reseat it.</li> <li>4 Make sure that the alignment plate (front wing) is not broken. If it is broken, then replace it.</li> <li>5 Verify that the connectors at the controller PCA are correctly seated, and check the harness connection at each end.</li> <li>6 Turn the printer or MFP off and then on again to see if the jam persists.</li> <li>7 If the harness is connected, but the message persists, then replace the controller PCA</li> </ul> |          |                                      |                                                                                                    |                                                                                                    |                                                                                               |  |
| 66.12.35<br>Output device<br>failure                                                                                                    | 66.12.35                                                                                                    | 66.12.35 | 66.12.35                             | Red solid                                                                                                    | Red (3 blinks)<br>Green (5 blinks)                                                                                                    | A rear aligning plate<br>(wing) motor (M5)<br>failure has occurred.                           |  |
| <ul> <li>Recommended action:</li> <li>1 Test the back aligning plate motor M5 (see page 76) boor clutch" on page 238).</li> <li>2 Verify the functionality of the aligning plate home-poss sensor test (see "Testing sensors and switches" on page</li> <li>3 Make sure that the alignment plate (rear wing) is seat</li> <li>4 Make sure that the alignment plate (rear wing) is not boots of the second second</li></ul> |                                                                                                    |          |                                      | ge 76) by usin<br>me-position so<br>on page 238).<br>) is seated co<br>) is not broker<br>A are correctl<br>to see if the ja<br>persists, then | g the motor test (see "Tes<br>ensor (back) PI5 (see pag<br>rrectly. If it is not, then res<br>h. If it is broken, then repla<br>y seated, and check the h<br>am persists.<br>replace the controller PC | ting a motor, solenoid,<br>ge 79) by using the<br>eat it.<br>ace it.<br>harness connection at |  |

| Table 27. | <b>Control panel and</b> | event log messages- | -multifunction f | inisher (continued) |
|-----------|--------------------------|---------------------|------------------|---------------------|
|-----------|--------------------------|---------------------|------------------|---------------------|

|                                      | Event log, if connected to                                                                                                    |          |                                      |           |                                    |                                                                          |
|--------------------------------------|----------------------------------------------------------------------------------------------------|----------|--------------------------------------|-----------|------------------------------------|--------------------------------------------------------------------------|
| Control panel<br>message             | LJ9000                                                                                                    | 9000mfp  | 9500, 9500mfp, 9050,<br>9050/9040mfp | User LED  | Service LED                        | Description                                                              |
| 66.12.36<br>Output device<br>failure | 66.12.36                                                                                                    | 66.12.36 | 66.12.36                             | Red solid | Red (3 blinks)<br>Green (6 blinks) | A stacker bin up-and-<br>down motor (M6)<br>failure has occurred         |
|                                      | <ul> <li>Recommended action:</li> <li>1 Make sure that the stacker bin presses the paper-level sensor flag and activates the paper-surface sensor PI9 (see page 79). If it does not, then check the stacker bin to make sure that it is not bent in the upward position. If it is bent upward, press the bin down to put the stacker bin back in its correct position.</li> <li>2 Test the stacker bin up and down motor M6 by using the motor test (see "Testing a motor, solenoid, or clutch" on page 238).</li> <li>3 Verify the functionality of the paper-surface sensor PI9 by using the sensor test (see "Testing sensors and switches" on page 238).</li> <li>4 Verify that the connectors at the controller PCA are correctly seated, and check the harness connection at each end.</li> <li>5 Turn the printer or MFP off and then on again to see if the jam persists.</li> <li>6 If the harness is connected, but the message persists, then replace the controller PCA.</li> </ul>                                                                                                    |          |                                      |           |                                    |                                                                          |
| 66.12.41<br>Output device<br>failure | 66.12.41                                                                                                    | 66.12.41 | 66.12.41                             | Red solid | Red (4 blinks)<br>Green (1 blink)  | A staple/folding motor<br>(M7) failure has<br>occurred.                  |
|                                      | <ul> <li>Recommended action:</li> <li>1 Test the staple/fold motor M7 (see page 76) by using the motor test (see "Testing a motor, solenoid, or clutch" on page 238).</li> <li>2 Verify the functionality of the staple-fold motor clock sensor PI14(see page 79) by using the sensor test (see "Testing sensors and switches" on page 238).</li> <li>3 Make sure that the stapler unit is properly installed. The coupling between the stapler unit and the staple/fold motor M7 must be fully engaged.</li> <li>4 Make sure that the booklet mechanism is installed correctly and that there is nothing inside of the assembly that would prevent successful completion of a power-on sequence.</li> <li>5 Look through the jam access cover while manually moving the folding knob to make sure that the folding plate is not skewed.</li> <li>6 Verify that the connectors at the controller PCA are correctly seated, and check the harness connection at each end.</li> <li>7 Turn the printer or MFP off and then on again to see if the jam persist.</li> <li>8 If the harness is connected, but the message persists, then replace the stapler unit.</li> <li>9 If, after you replace the stapler unit, the message persists, then replace the folding mechanism.</li> <li>10 If, after you replace the folding mechanism, the message persists, then replace the controller PCA.</li> </ul> |          |                                      |           |                                    |                                                                          |
| 66.12.51<br>Output device<br>failure | 66.12.51                                                                                                    | 66.12.51 | 66.12.51                             | Red solid | Red (5 blinks)<br>Green (1 blink)  | A booklet bin slide<br>motor (M10) failure<br>has occurred.              |
|                                      | <ul> <li>Recommended action:</li> <li>1 Test the booklet bin slide motor M10 (see page 76) by using the motor test (see "Testing a motor, sol or clutch" on page 238).</li> <li>2 Verify the functionality of the booklet bin home-position sensor PI28(see page 82) by using the sensor (see "Testing sensors and switches" on page 238).</li> <li>3 At power-on, make sure that the booklet bin stopper moves completely in and out.</li> <li>4 Verify that the connectors at the controller PCA are correctly seated, and check the harness connect each end.</li> <li>5 Turn the printer or MFP off and then on again to see if the jam persist.</li> <li>6 If the harness is connected, but the message persists, then replace the booklet bin.</li> <li>7 If, after you replace the booklet bin, the message persists, then replace the controller PCA.</li> </ul>                                                                                                    |          |                                      |           |                                    | ting a motor, solenoid,<br>using the sensor test<br>arness connection at |

|                                       | Event log, if connected to                                                                                                    |                                                                                                    |                                      |                   |                 |                                                                                                    |  |  |
|---------------------------------------|----------------------------------------------------------------------------------------------------|----------------------------------------------------------------------------------------------------|--------------------------------------|-------------------|-----------------|----------------------------------------------------------------------------------------------------|--|--|
| Control panel message                 | LJ9000                                                                                                    | 9000mfp                                                                                                    | 9500, 9500mfp, 9050,<br>9050/9040mfp | User LED          | Service LED     | Description                                                                                                  |  |  |
| Close front door<br>of left accessory | None                                                                                                    | None                                                                                                    | None                                 | Green<br>blinking | Red blinking    | The stapler door is<br>open or is not closed<br>correctly.                                                   |  |  |
|                                       | <ul> <li>Recomm</li> <li>Make si</li> <li>Verify the sensor tess</li> <li>Verify the each end.</li> <li>If the hate</li> <li>If, after</li> </ul>                                                                                                    | <ul> <li>Recommended action:</li> <li>1 Make sure that the plastic pin actuator is not broken at the stapler door. If it is, then replace the stapler door.</li> <li>2 Verify the functionality of the front door switch MS1 and front door sensor Pl22 (see page 78) by using the sensor test (see "Testing sensors and switches" on page 238).</li> <li>3 Verify that the connectors at the controller PCA are correctly seated, and check the harness connection at each end.</li> <li>4 If the harness is connected, but the message persists, replace the stapler-door switch.</li> <li>5 If after you replace the stapler-door switch the message persists, then replace the controller PCA</li> </ul> |                                      |                   |                 |                                                                                                    |  |  |
| Close top cover<br>of left accessory  | None                                                                                                    | None                                                                                                    | None                                 | Green<br>blinking | Red blinking    | The top cover is open<br>or is not closed<br>correctly.                                                      |  |  |
|                                       | <ul> <li>Recommended action:</li> <li>1 Make sure that the plastic pin actuator is not broken at the top cover. If it is, then replace the top</li> <li>2 Verify the functionality of the upper cover sensor PL23 (see page 78) by using the sensor test (s sensors and switches" on page 238).</li> <li>3 Verify that the connectors at the controller PCA are correctly seated, and check the harness con each end.</li> <li>4 If the harness is connected, but the message pareits, then replace the controller PCA.</li> </ul>                                                                                                    |                                                                                                    |                                      |                   |                 |                                                                                                    |  |  |
| Different paper<br>size in job        | None                                                                                                    | None                                                                                                    | None                                 |                   | Red blinking    | Different paper sizes,<br>including different<br>paper lengths, are<br>being used for a<br>single print job. |  |  |
|                                       | <ul> <li>Recommended action:</li> <li>Make sure that all pages in the print job are configured for the same size of paper.</li> <li>Make sure that all pages in the print job are configured for the same length of paper.</li> <li>NOTE: Different lengths of paper within the same job can be stapled, but all pages must be fed into the printer or MFP short-edge first.</li> </ul>                                                                                                    |                                                                                                    |                                      |                   |                 |                                                                                                    |  |  |
| Finishing<br>unavailable              | None                                                                                                    | None                                                                                                    | None                                 | Red blinking      | Yellow blinking | The finishing option is<br>unavailable until all of<br>the media in the<br>stacker bin is<br>removed.        |  |  |
|                                       | <ul> <li>Recommended action:</li> <li>Several causes exist for the "finishing unavailable" message:</li> <li>The stacker bin has 30 stapled jobs and the stacker tray is below the staple full-stack sensor.</li> <li>At power-on or when the multifunction finisher is coming back from PowerSave mode, paper is in the stacker bin and the stacker bin is below the staple full-stack sensor.</li> <li>Staple finishing options, such as landscape-image stapling front and portrait-image stapling back, are mixed. The combination of print jobs can cause the "finishing unavailable" message.</li> <li>Envelopes were sent to the stacker bin.</li> <li>Removing all of the media from the stacker bin usually solves the "finishing unavailable" problem. If, after you remove all media from the stacker bin, the message persists, then complete the following steps:</li> <li>Verify the functionality of the stapler full-stack sensor PI25 (see page 82) by using the sensor test (see "Testing sensors and switches" on page 238).</li> <li>Verify that the connectors at the controller PCA are correctly seated, and check the harness connection at each end.</li> </ul> |                                                                                                    |                                      |                   |                 |                                                                                                    |  |  |

|                           | Event log, if connected to                                                                                                    |         |                                      |              |                 |                                                                             |  |  |
|---------------------------|----------------------------------------------------------------------------------------------------|---------|--------------------------------------|--------------|-----------------|-----------------------------------------------------------------------------|--|--|
| Control panel<br>message  | LJ9000                                                                                                    | 9000mfp | 9500, 9500mfp, 9050,<br>9050/9040mfp | User LED     | Service LED     | Description                                                                 |  |  |
| Install booklet<br>bin    | None                                                                                                    | None    | None                                 |              |                 | The booklet bin either<br>is not installed or is<br>installed incorrectly.  |  |  |
|                           | <ul> <li>Recommended action:</li> <li>Make sure that the booklet bin is installed correctly.</li> <li>Make sure that the booklet bin sensor flags are not broken.</li> <li>Verify that the connectors at the controller PCA are correctly seated, and check the harness connection at each end.</li> <li>If the harness is connected, but the message persists, then replace the controller PCA.</li> <li>If, after you replace the controller PCA, the message persists, then replace the booklet bin assembly.</li> </ul>                                                                                                    |         |                                      |              |                 |                                                                             |  |  |
| Install stapler<br>unit   | None                                                                                                    | None    | None                                 |              |                 | The stapler unit either<br>is not installed or is<br>installed incorrectly. |  |  |
|                           | <ul> <li>Recommended action:</li> <li>Make sure that the stapler unit is installed correctly.</li> <li>Verify that the connectors at the controller PCA are correctly seated, and check the harness connection at each end.</li> <li>If the harness is connected, but the message persists, then replace the controller PCA.</li> <li>If after you replace the controller PCA the message persists, then replace the stapler unit</li> </ul>                                                                                                    |         |                                      |              |                 |                                                                             |  |  |
| Optional bin 1            | None                                                                                                    | None    | None                                 | Red blinking | Yellow blinking | The stacker bin is full.                                                    |  |  |
|                           | Recommended action:<br>Remove all of the media from the stacker bin.<br>NOTE: Even though the stack capacity for letter-size and A4-size paper is 1,000 sheets, a mix of sizes of<br>media can cause the stacker bin to be full at 500 sheets. In addition, if media is in the stacker bin at power-on,<br>then the stack capacity becomes 500 sheets.                                                                                                    |         |                                      |              |                 |                                                                             |  |  |
| Optional bin 2            | None                                                                                                    | None    | None                                 | Red blinking | Yellow blinking | The booklet bin is full.                                                    |  |  |
|                           | <ul> <li>Recommended action:</li> <li>1 Remove all of the booklets from the booklet bin.</li> <li>NOTE: If media is in the booklet bin at power-on, then the bin-full condition exists.</li> <li>If no booklets are in the bin, but the message persists, then complete the following steps:</li> <li>2 Make sure that the stapler cartridge has usable staples.</li> <li>3 Verify the functionality of the following sensors located in the booklet bin: PI13 (see page 79), PI28, PI29, PI30, and PI31 (see page 82) by using the sensor test (see "Testing sensors and switches" on page 238).</li> <li>4 Verify that the connectors at the controller PCA are correctly seated, and check the harness connection at each end.</li> <li>5 If the harness is connected, but the message persists, then replace the controller PCA.</li> <li>6 If, after you replace the controller PCA, the message persists, then replace the booklet bin full sensor flag.</li> <li>7 If, after you replace the booklet-bin-full sensor flag, the message persists, then replace the booklet bin full sensor flag.</li> </ul> |         |                                      |              |                 |                                                                             |  |  |
| Output paper<br>path open | None                                                                                                    | None    | None                                 | Red blinking | Green blinking  | The interlock switch detects an open path.                                  |  |  |
|                           | <ul> <li>Recommended action:</li> <li>1 Make sure that the attachment bracket is installed correctly.</li> <li>2 Make sure that the casters are leveled correctly, and that there are no cables between the multifunction finisher and the printer or MFP.</li> <li>3 Verify the functionality of the interlock switch MS2 (see page 78) by using the sensor test (see "Testing sensors and switches" on page 238).</li> <li>4 Verify that the connectors at the controller PCA are correctly seated, and check the harness connection at each end.</li> <li>5 If the harness is connected, but the message persists, then replace the interlock switch.</li> <li>6 If, after you replace the interlock switch, the message persists, then replace the controller PCA.</li> </ul>                                                                                                    |         |                                      |              |                 |                                                                             |  |  |

|                                                | Event log, if connected to                                                                                                    |           |                                      |              |                 |                                                                                                    |  |
|------------------------------------------------|----------------------------------------------------------------------------------------------------|-----------|--------------------------------------|--------------|-----------------|----------------------------------------------------------------------------------------------------|--|
| Control panel<br>message                       | LJ9000                                                                                                    | 9000mfp   | 9500, 9500mfp, 9050,<br>9050/9040mfp | User LED     | Service LED     | Description                                                                                                    |  |
| Stapler area<br>safety protection<br>activated | None                                                                                                    | None      | None                                 |              |                 | The number of sheets<br>in the print job<br>exceeds the number<br>of sheets that can be<br>stapled.                  |  |
|                                                | <ul> <li>Recommended action:</li> <li>1 Make sure that the number of sheets to staple is no more than 50 sheets of letter/A4 or 25 sheet A3 of 75-g/m<sup>2</sup> (20-lb) media.</li> <li>2 See "Supported media" on page 44 if you are using heavy media. Media that is heavier than a 3 of 199 g/m<sup>2</sup> (53 lb) might activate the safety sensor to protect the stapler unit.</li> <li>3 Verify that the connectors at the controller PCA are correctly seated, and check the harness correct each end.</li> <li>4 If the harness is connected, but the message persists, then replace the controller PCA</li> </ul>                  |           |                                      |              |                 |                                                                                                    |  |
| Stapler low of staples                         | None                                                                                                    | None      | None                                 | Red blinking | Green blinking  | The staple cartridge contains only 20 to 50 staples.                                                                 |  |
|                                                | Recomm<br>Replace th                                                                                                    | ended act | <b>ion:</b><br>rtridge.              |              |                 |                                                                                                    |  |
| Stapler out of staples                         | None                                                                                                    | None      | None                                 | Red blinking | Yellow blinking | The staple cartridge is out of staples.                                                                              |  |
|                                                | <ol> <li>Recommended action:         <ol> <li>Replace the staple cartridge.</li> <li>NOTE: Customers might still see staples in the path of the cartridge. However, the "out of staples" message is triggered when the staples chamber is empty. Print jobs will not be stapled.</li> <li>Verify that the connectors at the controller PCA are correctly seated, and check the harness connection at each end.</li> <li>If the harness is connected, but the message persists, then replace the controller PCA.</li> <li>If, after you replace the controller PCA, the message persists. then replace the stapler unit.</li> </ol> </li> </ol> |           |                                      |              |                 |                                                                                                    |  |
| Too many pages<br>in job to staple             | None                                                                                                    | None      | None                                 | Red blinking |                 | The number of sheets<br>in the document<br>exceeds the<br>maximum number of<br>sheets that the device<br>can staple. |  |
|                                                | <ul> <li>Recommended action:</li> <li>Make sure that the job to be stapled is within specifications. See chapter 3.</li> <li>Reduce the number of pages to staple, and then perform a test.</li> <li>Remove the back cover and verify the functionality of the stapler full-stack sensor PI25 (see page 82) by using the sensor test (see "Testing sensors and switches" on page 238).</li> <li>Verify that the connectors at the controller PCA are correctly seated, and check the harness connection at each end.</li> <li>If the harness is connected, but the message persists, then replace the controller PCA.</li> </ul>               |           |                                      |              |                 |                                                                                                    |  |
| Too many pages<br>to make booklet              | None                                                                                                    | None      | None                                 | Red blinking |                 | The number of sheets<br>in the document<br>exceeds the<br>maximum number of<br>sheets that the device<br>can fold.   |  |
|                                                | <ul> <li>Recommended action:</li> <li>Make sure that the job to be saddle-stitched is within specifications. See chapter 3.</li> <li>Reduce the number of pages to saddle-stitch and fold, and then perform a test.</li> <li>If the job is within specifications, but the message persists, then replace the folding mechanism.</li> </ul>                                                                                                    |           |                                      |              |                 |                                                                                                    |  |

## 3,000-sheet stapler/stacker control panel and event log messages

#### Note

Numerical messages are listed first, followed by the alphabetical messages.

|                                      | Event log, if connected to                                                                                                    |          |                                      |                   |                  |                                                                                                    |  |
|--------------------------------------|----------------------------------------------------------------------------------------------------|----------|--------------------------------------|-------------------|------------------|----------------------------------------------------------------------------------------------------|--|
| Control panel<br>message             | 9000                                                                                                    | 9000mfp  | 9500, 9500mfp, 9050,<br>9050/9040mfp | User LED          | Service LED      | Description                                                                                                    |  |
| 13.12.01<br>Jam in left<br>accessory | 13.12.01                                                                                                    | 13.12.01 | 13.12.01                             | Amber<br>blinking | Yellow (1 blink) | An initial jam exists in the<br>flipper. Media is present at<br>power-on or after clearing a<br>jam in the flipper entry area.<br>FLENTRY1, FLENTRY, or<br>FLEXIT is activated. |  |
|                                      | <ul> <li>Recommended action:</li> <li>Clear the jam. Verify that no media remains in the flipper area or in the fuser before reattaching the output device. If media remains in this area or if media is in the fuser, and it arrives to the flipper while during power-on, a jam will be generated repeatedly until the entire paper path is cleared.</li> <li>Visually inspect all the sensors in the flipper assembly, making sure that the actuators move freely.</li> <li>Replace the flipper assembly as needed.</li> </ul>                                                                                                    |          |                                      |                   |                  |                                                                                                    |  |
| 13.12.02<br>Jam in left<br>accessory | 13.12.02                                                                                                    | 13.12.02 | 13.12.02                             | Amber<br>blinking | Yellow (1 blink) | The printer or MFP did not<br>deliver the media to the output<br>device in within the specified<br>time.                                                                        |  |
|                                      | <ul> <li>Recommended action:</li> <li>Print and analyze the event log, looking for printer- or MFP-related jams occurring either in the fuser duplexer. These errors might be the result of media failing to reach the output device in the correct am time.</li> <li>Make sure that media is in optimal condition, and not wrinkled or damaged.</li> <li>Make sure that the correct paper size in the trays is selected according the paper size being fed.</li> <li>If possible, install the failing output device to a different printer or MFP and test it on the other printer</li> <li>Replace the fuser or duplexer in the printer or MFP as needed.</li> <li>Replace the flipper assembly as needed.</li> </ul> |          |                                      |                   |                  | rring either in the fuser or in the<br>evice in the correct amount of<br>aper size being fed.<br>st it on the other printer or MFP.                                             |  |
| 13.12.03                             | 13.12.03                                                                                                    | 13.12.03 | 13.12.03                             | Amber<br>blinking | Yellow (1 blink) | A jam is present in the flipper.<br>FLENTRY sensor is activated,                                                                                                    |  |
| 13.12.04<br>Jam in left              | 13.12.04                                                                                                    | 13.12.04 | 13.12.04                             | Amber<br>blinking | Yellow (1 blink) | but FLENTRY1 sensor is<br>never deactivated.                                                                                                    |  |
| accessory                            | <ul> <li>Recommended action:</li> <li>Print and analyze the event log to find out whether the error occurs repeatedly.</li> <li>If the jam occurs when using heavy or glossy media, run a test using plain, 75-g/m<sup>2</sup> (20-lb) paper.</li> <li>Make sure that the correct paper size in the trays is selected according the paper size being fed.</li> <li>If possible, install the failing output device to a different printer or MFP and test it on the other printer or MFP.</li> <li>Make sure that all of the sensors in the flipper move freely.</li> <li>Replace the flipper assembly as needed.</li> </ul>                                                                                             |          |                                      |                   |                  |                                                                                                    |  |

### Table 28. Control panel and event log messages—3,000-sheet stapler/stacker

## Table 28. Control panel and event log messages—3,000-sheet stapler/stacker (continued)

|                                      | Event log, if connected to                                                                                                    |          |                                      |                   |                      |                                                                                                    |  |
|--------------------------------------|----------------------------------------------------------------------------------------------------|----------|--------------------------------------|-------------------|----------------------|----------------------------------------------------------------------------------------------------|--|
| Control panel<br>message             | 9000                                                                                                    | 9000mfp  | 9500, 9500mfp, 9050,<br>9050/9040mfp | User LED          | Service LED          | Description                                                                                                    |  |
| 13.12.05<br>Jam in left<br>accessory | 13.12.05                                                                                                    | 13.12.05 | 13.12.05                             | Amber<br>blinking | Yellow (1 blink)     | A jam is present in the flipper.<br>Media never reached FLEXIT<br>sensor.                                                            |  |
|                                      | <ul> <li>Recommended action:</li> <li>Print and analyze the event log to find out whether the error occurs repeatedly.</li> <li>Make sure that media is not being pulled from the flipper area during the flipping action.</li> <li>NOTE: Customers who copy a single-sheet document might grab the copy from the device while it is flipping, not realizing that the action creates a jam condition.</li> <li>If the jam occurs when using heavy or glossy media, run a test using plain, 75-g/m<sup>2</sup> (20-lb) paper.</li> <li>Make sure that the correct paper size in the trays is selected according the paper size being fed.</li> <li>If possible, install the failing output device to a different printer or MFP and test it on the other printer or MFP.</li> <li>Make sure that all of the sensors in the flipper move freely.</li> <li>Replace the flipper assembly as needed.</li> </ul>                                                                                                    |          |                                      |                   |                      |                                                                                                    |  |
| 13.12.10<br>Jam in left<br>accessory | 13.12.10                                                                                                    | 13.12.10 | 13.12.10                             | Amber<br>blinking | Yellow (2<br>blinks) | Media is present in the paper<br>path at power-on (the FLEXIT<br>or PPEXIT sensor is<br>activated).                                  |  |
|                                      | <ul> <li>Recommended action:</li> <li>NOTE: This jam should not occur during normal operation. The sensor in the paper path assembly mig activated by media that jammed inside but is not easily seen.</li> <li>1 Make sure that the sensor flag moves freely.</li> <li>2 Verify that the optical sensor is not blocked.</li> <li>3 Verify that the paper-path module has its sensor connected.</li> <li>4 Replace the paper-path assembly as needed</li> </ul>                                                                                                    |          |                                      |                   |                      |                                                                                                    |  |
| 13.12.11<br>Jam in left<br>accessory | 13.12.11                                                                                                    | 13.12.11 | 13.12.11                             | Amber<br>blinking | Yellow (2<br>blinks) | A jam is present in the flipper.<br>Media never reached FLEXIT<br>sensor.                                                            |  |
|                                      | <ul> <li>Recommended action: <ol> <li>Print and analyze the event log to find out whether the error occurs repeatedly.</li> <li>Make sure that media is not being pulled from the flipper area during the flipping action.</li> </ol> </li> <li>NOTE: Customers who copy a single-sheet document might grab the copy from the device while it is flipping not realizing that the action creates a jam condition.</li> <li>If the jam occurs when using heavy or glossy media, run a test using plain, 75-g/m<sup>2</sup> (20-lb) paper.</li> <li>Check the correct paper size in the trays is selected according the paper size being fed.</li> <li>If possible, install the failing output device to a different printer or MFP and test it on the other printer or M Make sure that all of the sensors in the flipper move freely.</li> <li>Make sure that the firmware for the device is at least 030213. If it is not, then upgrade the firmware.</li> <li>Replace the flipper assembly as needed</li> </ul> |          |                                      |                   |                      |                                                                                                    |  |
| 13.12.12<br>Jam in left<br>accessory | 13.12.12                                                                                                    | 13.12.12 | 13.12.12                             | Amber<br>blinking | Yellow (2<br>blinks) | A jam is present in the paper<br>path assembly. The FLEXIT<br>sensor is activated, but the<br>PPEXIT sensor is never<br>deactivated. |  |
|                                      | <ul> <li>Recommended action:</li> <li>1 Analyze the event log for frequency of the error message.</li> <li>2 Make sure that the media is well-aligned in the input trays.</li> <li>3 Make sure that the media is not wrinkled before it arrives at the output device.</li> <li>4 Verify that all of the sensor flags in the flipper and paper-path assemblies move freely.</li> <li>5 Check for interference on the paper path.</li> <li>6 Check for contamination of the paper-path rollers. Excessive paper dust can reduce friction. If excessive dust is found, clean the rollers by using plain water and a clean cloth. If poor-quality media is suspected, suggest that the customer use a better-quality media.</li> <li>7 Replace the flipper assembly as needed.</li> </ul>                                                                                                    |          |                                      |                   |                      |                                                                                                    |  |

## Table 28. Control panel and event log messages—3,000-sheet stapler/stacker (continued)

|                                      | Event log, if connected to                                                                                                    |          |                                      |                   |                      |                                                                                                    |  |
|--------------------------------------|----------------------------------------------------------------------------------------------------|----------|--------------------------------------|-------------------|----------------------|----------------------------------------------------------------------------------------------------|--|
| Control panel<br>message             | 9000                                                                                                    | 9000mfp  | 9500, 9500mfp, 9050,<br>9050/9040mfp | User LED          | Service LED          | Description                                                                                                    |  |
| 13.12.13<br>Jam in left<br>accessory | 13.12.0D                                                                                                    | 13.12.0D | 13.12.13                             | Amber<br>blinking | Yellow (2<br>blinks) | Media jammed as it entered<br>the accumulator. The PPEXIT<br>or FLEXIT sensor is never<br>deactivated.                           |  |
|                                      | <ul> <li>Recommended action:</li> <li>1 Analyze the event log for frequency of the error message.</li> <li>2 Make sure that the media is well-aligned in the input trays.</li> <li>3 Make sure that the media is not wrinkled before arriving to the output device.</li> <li>4 Make sure that the media is coming out in the accumulator well-centered. If this is not the case, then check the input trays to make sure that the media is centered and not closer to either front or back.</li> <li>5 Make sure that the media is not touching the plastic arms (wings) in the accumulator.</li> <li>6 Make sure that customers are not blocking the exit of the accumulator when waiting for their print jobs.</li> <li>7 Check for interference at the exit of the accumulator.</li> <li>NOTE: Media with excessive curl can block the exit.</li> <li>8 Make sure that the paper stopper clips are in their correct position.</li> <li>9 Make sure that the accumulator exit roller cover is installed correctly.</li> <li>10 Replace the accumulator as needed.</li> </ul> |          |                                      |                   |                      |                                                                                                    |  |
| 13.12.20<br>Jam in left<br>accessory | 13.12.14                                                                                                    | 13.12.14 | 13.12.20                             | Amber<br>blinking | Yellow (3<br>blinks) | Media is present in the<br>accumulator at power-on (the<br>ACEXIT sensor is activated<br>when the bearing bracket is<br>closed). |  |
|                                      | <ul> <li>Recommended action:</li> <li>NOTE: This error condition should not be present during normal operation.</li> <li>Make sure that nothing in the accumulator is activating the exit sensor.</li> <li>Make sure that all of the sensor flags in the accumulator assembly move freely.</li> <li>Replace the accumulator as needed.</li> </ul>                                                                                                    |          |                                      |                   |                      |                                                                                                    |  |
| 13.12.21<br>Jam in left<br>accessory | 13.12.15                                                                                                    | 13.12.15 | 13.12.21                             | Amber<br>blinking | Yellow (3<br>blinks) | A jam is present in the<br>accumulator. The ACENTRY<br>sensor is never activated.                                                |  |
|                                      | <ul> <li>Recommended action:</li> <li>1 Analyze the event log for frequency of the error message.</li> <li>2 Make sure that the media is well-aligned in the input trays.</li> <li>3 Make sure that the media is not wrinkled before arriving to the output device.</li> <li>4 Make sure that the media is coming out in the accumulator well-centered. If this is not the case, then check the input trays to make sure that the media is centered and not closer to either front or back.</li> <li>5 Make sure that the media is not touching the plastic arms (wings) in the accumulator.</li> <li>6 Make sure that customers are not blocking the exit of the accumulator when waiting for their print jobs.</li> <li>7 Check for interference at the exit of the accumulator.</li> <li>8 Make sure that the paper stopper clips are in their correct position.</li> <li>9 Make sure that the accumulator exit roller cover is installed correctly.</li> <li>10 Replace the accumulator as needed.</li> <li>11 Replace the paper-path assembly as needed.</li> </ul>       |          |                                      |                   |                      |                                                                                                    |  |

## Table 28. Control panel and event log messages—3,000-sheet stapler/stacker (continued)

|                                      | Event log                                                                                                    | g, if conne                                                                                                    | cted to                              |                   |                      |                                                                                                    |  |  |  |
|--------------------------------------|----------------------------------------------------------------------------------------------------|----------------------------------------------------------------------------------------------------|--------------------------------------|-------------------|----------------------|----------------------------------------------------------------------------------------------------|--|--|--|
| Control panel<br>message             | 9000                                                                                                    | 9000mfp                                                                                                    | 9500, 9500mfp, 9050,<br>9050/9040mfp | User LED          | Service LED          | Description                                                                                           |  |  |  |
| 13.12.22<br>Jam in left<br>accessory | 13.12.16                                                                                                    | 13.12.16                                                                                                    | 13.12.22                             | Amber<br>blinking | Yellow (3<br>blinks) | A jam is present in the accumulator. The GW sensor is never activated.                                |  |  |  |
|                                      | <ul> <li>Recommended action: <ol> <li>Print and analyze the event log to find out whether the error occurs repeatedly.</li> <li>Make sure that media is not being pulled from the accumulator area during registration.</li> <li>NOTE: Customers who copy a single-sheet document might grab the copy from the device while it is flippin not realizing that the action creates a jam condition.</li> <li>If the jam occurs when using heavy or glossy media, run a test using plain, 75-g/m<sup>2</sup> (20-lb) paper.</li> <li>Make sure that the correct paper size in the trays is selected according the paper size being fed.</li> <li>If possible, install the failing output device to a different printer or MFP and test it on the other printer or Make sure that all of the sensors in the accumulator move freely.</li> <li>Make sure that the firmware for the device is at least 030213. If it is not, then upgrade the firmware.</li> </ol></li></ul>                                                 |                                                                                                    |                                      |                   |                      |                                                                                                    |  |  |  |
| 13.12.23<br>Jam in left<br>accessory | 13.12.17                                                                                                    | 13.12.17                                                                                                    | 13.12.23                             | Amber<br>blinking | Yellow (3<br>blinks) | A jam is present in the<br>accumulator. The ACEXIT<br>sensor is not deactivated after<br>eject.       |  |  |  |
|                                      | Recomm<br>NOTE: Cu<br>from the fa<br>1 Make s<br>2 Make s<br>3 Make s<br>NOTE: So<br>position.<br>4 Print ar<br>5 Make s                                                                                                    | <ul> <li>Recommended action:</li> <li>NOTE: Customers can create this jam by blocking the accumulator exit. A customer might attempt to pull media from the face-down bin, not allowing the media to complete its path to the face-down bin.</li> <li>Make sure that no media exists on the eject area that might prevent a new page from being delivered.</li> <li>Make sure that the stacker bin is not overloaded.</li> <li>Make sure that the stopper clips are installed correctly</li> <li>NOTE: Sometimes, when the accumulator module is replaced, the stoppers are not reinstalled in the correct position.</li> <li>Print and analyze the event log to find out whether the error occurs repeatedly.</li> <li>Make sure that the firmware for the device is at least 030213. If it is not, then upgrade the firmware</li> </ul> |                                      |                   |                      |                                                                                                    |  |  |  |
| 13.12.24<br>Jam in left<br>accessory | 13.12.18                                                                                                    | 13.12.18                                                                                                    | 13.12.24                             | Amber<br>blinking | Yellow (3<br>blinks) | A jam exists in the<br>accumulator. The retainer<br>cannot rotate and the sensor is<br>not activated. |  |  |  |
|                                      | <ul> <li>Recommended action:</li> <li>Print and analyze the event log to find out whether the error occurs repeatedly.</li> <li>Make sure that all of the sensors in the accumulator move freely.</li> <li>Make sure that the firmware for the device is at least 030213. If it is not, then upgrade the firmware.</li> <li>Replace the accumulator assembly as needed.</li> </ul>                                                                                                    |                                                                                                    |                                      |                   |                      |                                                                                                    |  |  |  |
| 13.12.25<br>Jam in left<br>accessory | 13.12.19                                                                                                    | 13.12.19                                                                                                    | 13.12.25                             | Amber<br>blinking | Yellow (3<br>blinks) | A jam exists in the accumulator. The ACENTRY sensor never deactivated.                                |  |  |  |
|                                      | <ul> <li>Recommended action:</li> <li>1 Analyze the event log for the frequency of the error message.</li> <li>2 Make sure that the media is well-aligned in the input trays.</li> <li>3 Make sure that the media is not wrinkled before arriving to the output device.</li> <li>4 Make sure that the media is coming out in the accumulator well-centered. If this is not the case, then check the input trays to make sure that the media is centered and not closer to either front or back.</li> <li>5 Make sure that the media is not touching the plastic arms (wings) in the accumulator.</li> <li>6 Make sure that customers are not blocking the exit of the accumulator when waiting for their print jobs.</li> <li>7 Check for interference at the exit of the accumulator.</li> <li>8 Make sure that the paper-stopper clips are in their correct position.</li> <li>9 Make sure that the accumulator exit roller cover is installed correctly.</li> <li>10 Replace the accumulator as needed.</li> </ul> |                                                                                                    |                                      |                   |                      |                                                                                                    |  |  |  |
#### Table 28. Control panel and event log messages—3,000-sheet stapler/stacker (continued)

|                                      | Event log                                                                                                    | g, if conne                                                                                                    | cted to                              |                   |                      |                                                                                                    |  |  |
|--------------------------------------|----------------------------------------------------------------------------------------------------|----------------------------------------------------------------------------------------------------|--------------------------------------|-------------------|----------------------|----------------------------------------------------------------------------------------------------|--|--|
| Control panel<br>message             | 9000                                                                                                    | 9000mfp                                                                                                    | 9500, 9500mfp, 9050,<br>9050/9040mfp | User LED          | Service LED          | Description                                                                                                    |  |  |
| 13.12.30<br>Jam in left<br>accessory | 13.12.1E                                                                                                    | 13.12.1E                                                                                                    | 13.12.30                             | Amber<br>blinking | Yellow (4<br>blinks) | A jam exists in the stapler. The<br>carriage motor encoder<br>detected that the carriage did<br>not move to its home position. |  |  |
|                                      | Recomm<br>NOTE: Th<br>sequence<br>position), t<br>1 Print ar<br>2 Make s<br>3 Make s<br>to complet<br>replace the<br>4 Replace<br>5 Replace                                                                                                    | Commended action:<br>DTE: This jam can occur if the carriage assembly motor is stopped. Whenever the carriage moves, a timeo quence of 3.5 seconds begins. If, within this time, the carriage does not reach its target position (home sition), the error code is triggered.<br>Print and analyze the event log to find out whether the error occurs repeatedly.<br>Make sure that the stapler is free of obstruction by moving it by hand from front to rear.<br>Make sure that the plastic wall from the accumulator is in place. If it is out-of-place, it will not allow the stapl complete its routine. If it is out of place, attempt to snap the plastic wall back into position. If it is broken, the place the accumulator assembly.<br>Replace the carriage assembly as needed.<br>Replace the controller PCA as needed. |                                      |                   |                      |                                                                                                    |  |  |
| 13.12.31<br>Jam in left              | 13.12.1F                                                                                                    | 13.12.1F                                                                                                    | 13.12.31                             | Amber<br>blinking | Yellow (4<br>blinks) | A staple is jammed.                                                                                                    |  |  |
|                                      | 1 Remove<br>2 Make s<br>3 Clear a<br>4 Reinsta<br>5 Test the<br>6 Replace<br>7 Replace                                                                                                    | ecommended action:<br>Remove the staple cartridge and verify there are staples pre-formed at the exit of the cartridge.<br>Make sure that no jammed staples are inside the cartridge.<br>Clear all of the pre-formed staples from the cartridge.<br>Reinstall the cartridge and verify that stapler operates correctly.<br>Test the stapler by sending a job to be stapled, in order to verify that the stapler completes its sequence.<br>Replace the staple cartridge as needed.<br>Replace the stapler unit as peeded                                                                                                    |                                      |                   |                      |                                                                                                    |  |  |
| 66.12.20<br>Output device<br>failure | 66.12.20                                                                                                    | 66.12.20                                                                                                    | 66.12.20                             | Amber solid       | Red (3 blinks)       | Either the retainer sensor or the retainer dc motor is damaged.                                                                |  |  |
|                                      | <ul> <li>Recommended action:</li> <li>1 Analyze the event log for the frequency of the error message.</li> <li>2 Turn the printer or MFP off and then on again to see whether the error is present during the power-on sequence.</li> <li>3 Replace the accumulator module as needed.</li> <li>NOTE: When more than five errors in a row of this type are logged, it is an indication that the defective part i the retainer assembly, which is located in the accumulator module.</li> </ul>                          |                                                                                                    |                                      |                   |                      | sent during the power-on cation that the defective part is                                                                     |  |  |
| 66.12.21<br>Output device<br>failure | 66.12.21                                                                                                    | 66.12.21                                                                                                    | 66.12.21                             | Amber solid       | Red (3 blinks)       | Either the bearing bracket or the gear wheel sensor is damaged.                                                                |  |  |
|                                      | <ul> <li>Recommended action:</li> <li>1 Analyze the event log for the frequency of the error message.</li> <li>2 Turn the printer or MFP off and then on again to see whether the error is present during the power-on sequence.</li> <li>3 Replace the accumulator module as needed.</li> <li>NOTE: When more than five errors in a row of this type are logged, it is an indication that the defective part is the gear wheel or bearing bracket (or both) which are located in the accumulator assembly.</li> </ul> |                                                                                                    |                                      |                   |                      |                                                                                                    |  |  |

#### Table 28. Control panel and event log messages—3,000-sheet stapler/stacker (continued)

|                                      | Event log                                                                                                    | Event log, if connected to                                                                         |                                                                                                    |                                                                                    |                                                                                  |                                                                                                    |  |  |
|--------------------------------------|----------------------------------------------------------------------------------------------------|----------------------------------------------------------------------------------------------------|----------------------------------------------------------------------------------------------------|------------------------------------------------------------------------------------|----------------------------------------------------------------------------------|----------------------------------------------------------------------------------------------------|--|--|
| Control panel<br>message             | 9000                                                                                                    | 9000mfp                                                                                            | 9500, 9500mfp, 9050,<br>9050/9040mfp                                                                                                    | User LED                                                                           | Service LED                                                                      | Description                                                                                                    |  |  |
| 66.12.50<br>Output device            | 66.12.50                                                                                                    | 66.12.50                                                                                           | 66.12.50                                                                                                    | Amber solid                                                                        | Red (6 blinks)                                                                   | The stack holder system is damaged                                                                                                    |  |  |
| failure                              | Recomm<br>NOTE: Th<br>accumulat<br>1 Analyze<br>2 Turn the<br>sequence.<br>NOTE: Th<br>unit might                                                                                                    | e device is c<br>or-eject jams<br>e the event lo<br>e printer or N<br>e stack-hold<br>have to be r | ion:<br>perable under this conditions<br>and poor stacking.<br>og for frequency of the erro<br>AFP off and then on again<br>er contains no FRUs. If the<br>eplaced. Follow your regio | on. However, t<br>or message.<br>to see whethe<br>e error messag<br>nal escalation | he user might ex<br>er the error is pre<br>ge appears in a s<br>process to repla | perience a high incidence of<br>sent during the power-on<br>colid condition, then the whole<br>ce the unit.                                                                |  |  |
| 66.12.60<br>Output device<br>failure | 66.12.60                                                                                                    | 66.12.60                                                                                           | 66.12.60                                                                                                    | Amber solid                                                                        | Red (7 blinks)                                                                   | An EEPROM error exists. One<br>or more cells in the internal<br>EEPROM on the controller<br>PCA is damaged.                                                                |  |  |
|                                      | <ul> <li>Recommended action:</li> <li>NOTE: The device is operable under this condition. However, functionality depends on the area of memory the is damaged.</li> <li>1 Analyze the event log for the frequency of the error message.</li> <li>2 Turn the printer or MFP off and then on again to see whether the error is present during the power-on sequence.</li> <li>3 Check the Jet Link cable connections.</li> <li>4 If the measage paraister than replace the controller DCA.</li> </ul>    |                                                                                                    |                                                                                                    |                                                                                    |                                                                                  |                                                                                                    |  |  |
| External device initializing         | None                                                                                                    | None                                                                                               | None                                                                                                    | Amber<br>blinking                                                                  | Red solid                                                                        | The device is performing its power-on sequence along with the printer or MFP.                                                                                              |  |  |
|                                      | <ul> <li>Recommended action:</li> <li>This message should appear for a few minutes. If the message persists, then check the following issues:</li> <li>Make sure that the power cord is connected.</li> <li>Check connections at the controller PCA.</li> <li>Replace the Jet-Link cable as needed.</li> <li>Replace the controller PCA as needed.</li> </ul>                                                                                                    |                                                                                                    |                                                                                                    |                                                                                    |                                                                                  |                                                                                                    |  |  |
| Optional bin 1<br>full               | None                                                                                                    | None                                                                                               | None                                                                                                    | Amber<br>blinking                                                                  | Green solid                                                                      | The face-up bin is full. More<br>than 125 sheets of 75-g/m <sup>2</sup><br>(20-lb) paper have<br>accumulated (or fewer than<br>125 sheets, if heavier media is<br>in use). |  |  |
|                                      | In use).         Recommended action:         1 Remove all media from the face-up bin.         2 If the message persists when the bin is empty, then make sure that the FLFUF actuator (see page 83) moves freely.         3 Check the functionality of the FLFUF sensor by using the sensor test (see "Face-up bin-full sensor test" on page 240).         4 If the FLFUF actuator moves freely and the FLFUF sensor operates correctly, but the message persists, then replace the flipper accombly. |                                                                                                    |                                                                                                    |                                                                                    |                                                                                  |                                                                                                    |  |  |

# Table 28. Control panel and event log messages—3,000-sheet stapler/stacker (continued)

|                                       | Event log, if connected to                                                                                                    |                                                                                                    | cted to                                                                                                    |                                                                             |                                                                                        |                                                                                                    |  |  |  |
|---------------------------------------|----------------------------------------------------------------------------------------------------|----------------------------------------------------------------------------------------------------|----------------------------------------------------------------------------------------------------|-----------------------------------------------------------------------------|----------------------------------------------------------------------------------------|----------------------------------------------------------------------------------------------------|--|--|--|
| Control panel<br>message              | 9000                                                                                                    | 9000mfp                                                                                                    | 9500, 9500mfp, 9050,<br>9050/9040mfp                                                                                                    | User LED                                                                    | Service LED                                                                            | Description                                                                                                    |  |  |  |
| Optional bin 2<br>full                | None                                                                                                    | None                                                                                                    | None                                                                                                    | Amber<br>blinking                                                           | Green solid                                                                            | The stacker bin is full. More<br>than 3,000 sheets of 75-g/m <sup>2</sup><br>(20-lb) letter-size or A4-size<br>paper has been collected (or<br>fewer than 3,000 sheets of<br>heavier or larger media). |  |  |  |
|                                       | Recomm<br>1 Remove<br>2 If the co<br>3 Verify th<br>page 240)<br>4 Verify th<br>the way do<br>5 If the set                                                                                                    | e all media f<br>ondition person<br>functional<br>and replace<br>that the optication<br>own when en<br>ensors operation                                                                                                    | ion:<br>rom the stacker bin.<br>sists when the bin is empty<br>lity of the optical sensors b<br>faulty optical sensors.<br>al sensors are not receivin<br>npty.<br>ate correctly and do not rec | , then verify th<br>by using the se<br>g any direct lig<br>ceive any direct | nat nothing is bloc<br>ensor test (see "S<br>ght, which can ca<br>ct light, then repla | cking the optical sensors.<br>Stacker bin-full sensor test" on<br>ause the stacker bin to move all<br>ace the controller PCA.                                                                          |  |  |  |
| Output paper<br>path open             | None                                                                                                    | None                                                                                                    | None                                                                                                    | Red blinking                                                                | Green blinking                                                                         | The paper path between the printer or MFP and the output device is open.                                                                                                    |  |  |  |
|                                       | <ul> <li>Recommended action:</li> <li>Make sure that the attachment bracket and magnets are installed correctly.</li> <li>Make sure that no cables are in between the output device and the printer or MFP.</li> <li>Verify the functionality of the interlock switch and replace the switch if appears to be broken.</li> <li>Verify the cable connections of the interlock switch.</li> <li>If the cables are connected, but the message persists, then replace the interlock switch.</li> <li>If ofter you replace the interlock switch and replace the surface the interlock switch.</li> </ul> |                                                                                                    |                                                                                                    |                                                                             |                                                                                        | r MFP.<br>rs to be broken.<br>lock switch.<br>the controller PCA.                                                                                                    |  |  |  |
| Stapler jam                           | None                                                                                                    | None                                                                                                    | None                                                                                                    | Amber<br>blinking                                                           | Yellow (4<br>blinks)                                                                   | A jam exists in the staple cartridge.                                                                                                    |  |  |  |
|                                       | <ul> <li>Recommended action:</li> <li>Make sure that the job to be stapled is within specifications. See chapter 3.</li> <li>Reduce the number of pages to stapled, and then perform a test.</li> <li>If the test fails, then replace the staple cartridge.</li> <li>If, after you replace the staple cartridge, the message persists, then replace the stapler unit.</li> </ul>                                                                                                    |                                                                                                    |                                                                                                    |                                                                             |                                                                                        |                                                                                                    |  |  |  |
| Stapler low of staples                | None                                                                                                    | None                                                                                                    | None                                                                                                    | Green solid                                                                 | Green solid                                                                            | The staple cartridge has only 20 to 50 staples remaining.                                                                                                    |  |  |  |
|                                       | Recomm<br>Install a ne                                                                                                    | ended act                                                                                                    | <b>ion:</b><br>rtridge.                                                                                                    |                                                                             |                                                                                        |                                                                                                    |  |  |  |
| Stapler out of staples                | None                                                                                                    | None                                                                                                    | None                                                                                                    | Amber<br>blinking                                                           | Green solid                                                                            | The staple cartridge is out of staples.                                                                                                    |  |  |  |
|                                       | Recommended action:       NOTE: Customers might still see staples in the path of the cartridge; however the "out of staples" met triggered when the staple chamber is empty. Print jobs will not be stapled.         1       Replace the staple cartridge.         2       If after you replace the staple cartridge.                                                                                                    |                                                                                                    |                                                                                                    |                                                                             |                                                                                        | he "out of staples" message is the stapler unit.                                                                                                    |  |  |  |
| Too many<br>pages in job to<br>staple | None                                                                                                    | None                                                                                                    | None                                                                                                    | Green solid                                                                 | Green solid                                                                            | The number of sheets in the document exceeds the maximum number of sheets that the device can staple.                                                                                                  |  |  |  |
|                                       | Recomm<br>1 Make s<br>2 Reduce<br>3 Replace<br>4 Replace                                                                                                    | Recommended action:       that the device can staple.         Make sure that the job to be stapled is within specifications. See chapter 3.       Reduce the number of pages to stapled, and then perform a test.         Replace the staple cartridge as needed.       Replace the stapler unit as needed. |                                                                                                    |                                                                             |                                                                                        |                                                                                                    |  |  |  |

# 3,000-sheet stacker control panel and event log messages

Note

Numerical messages are listed first, followed by the alphabetical messages.

|                                      | Event log, if connected to                                                                                                    |                                                                                                    |                                                                                                    |                                                                                                    |                                                                                                    |                                                                                                    |  |  |  |
|--------------------------------------|----------------------------------------------------------------------------------------------------|----------------------------------------------------------------------------------------------------|----------------------------------------------------------------------------------------------------|----------------------------------------------------------------------------------------------------|----------------------------------------------------------------------------------------------------|----------------------------------------------------------------------------------------------------|--|--|--|
| Control panel<br>message             | 9000                                                                                                    | 9000mfp                                                                                                    | 9500, 9500mfp, 9050,<br>9050/9040mfp                                                                                                    | User LED                                                                                                  | Service LED                                                                                                  | Description                                                                                                    |  |  |  |
| 13.12.01<br>Jam in left<br>accessory | 13.12.01                                                                                                    | 13.12.01                                                                                                    | 13.12.01                                                                                                    | Amber<br>blinking                                                                                         | Yellow (1 blink)                                                                                             | An initial jam exists in the<br>flipper. Media is present at<br>power-on or after clearing a<br>jam in the flipper entry area.<br>The FLENTRY1, FLENTRY,<br>or FLEXIT is activated. |  |  |  |
|                                      | Recomm<br>1 Clear th<br>device. If r<br>jam messa<br>2 Visually<br>3 Replace                                                                                                    | <ul> <li>Recommended action:</li> <li>1 Clear the jam. Verify that no media remains in the flipper area or in the fuser before reattaching the output device. If media remains in this area or if media is in the fuser and it arrives to the flipper during power-on, a jam message is generated repeatedly until the entire paper path is cleared.</li> <li>2 Visually inspect all the sensors in the flipper assembly, making sure that the actuators move freely.</li> <li>3 Replace the flipper assembly as needed.</li> </ul> |                                                                                                    |                                                                                                    |                                                                                                    |                                                                                                    |  |  |  |
| 13.12.02<br>Jam in left<br>accessory | 13.12.02                                                                                                    | 13.12.02                                                                                                    | 13.12.02                                                                                                    | Amber<br>blinking                                                                                         | Yellow (1 blink)                                                                                             | The printer or MFP did not<br>deliver media to the output<br>device in within the specified<br>time.                                                                                |  |  |  |
|                                      | Recomm<br>1 Print and<br>duplexer. Taken<br>2 Make s<br>3 Make s<br>4 If possid<br>MFP.<br>5 Replace<br>6 Replace                                                                                                    | ended act<br>ad analyze the<br>These errors<br>ure that me<br>ure that the<br>ble, install the<br>e the fuser of<br>e the flipper                                                                                                    | tion:<br>the event log, looking for prise<br>might be the result of me<br>dia is in optimal condition,<br>correct paper size in the to<br>the "failing" output device to<br>or duplexer in the printer of<br>assembly as needed. | nter- or MFP-<br>dia failing to r<br>not wrinkled o<br>rays is selecte<br>a different pr<br>r MFP as need | related jams occur<br>each the output de<br>or damaged.<br>ed according the pa<br>inter or MFP and t<br>ded. | ring either in the fuser or in the<br>evice in the correct amount of<br>aper size that is being fed.<br>est it on the other printer or                                              |  |  |  |
| 13.12.03                             | 13.12.03                                                                                                    | 13.12.03                                                                                                    | 13.12.03                                                                                                    | Amber<br>blinking                                                                                         | Yellow (1 blink)                                                                                             | A jam exists in the flipper.<br>The FLENTRY sensor is                                                                                                    |  |  |  |
| 13.12.04<br>Jam in left              | 13.12.04                                                                                                    | 13.12.04                                                                                                    | 13.12.04                                                                                                    | Amber<br>blinking                                                                                         | Yellow (1 blink)                                                                                             | activated, but the FLENTRY1 sensor is never deactivated.                                                                                                    |  |  |  |
| accessory                            | <ul> <li>Recommended action:</li> <li>Print and analyze the event log to find out whether the error occurs repeatedly.</li> <li>If the jam occurs when using heavy or glossy media, run a test using plain, 75-g/m<sup>2</sup> (20-lb) paper.</li> <li>Make sure that the correct paper size in the trays is selected according the paper size that is being fed.</li> <li>If possible, install the "failing" output device to a different printer or MFP and test it on the other printer or MFP.</li> <li>Make sure that all of the sensors in the flipper move freely.</li> <li>Deplace the flipper according</li> </ul> |                                                                                                    |                                                                                                    |                                                                                                    |                                                                                                    |                                                                                                    |  |  |  |

#### Table 29. Control panel and event log messages—3,000-sheet stacker

#### Table 29. Control panel and event log messages—3,000-sheet stacker (continued)

|                                      | Event log                                                                                                    | , if conne                                                                                                    | cted to                                                                                                    |                                                                                                    |                                                                                         |                                                                                                    |
|--------------------------------------|----------------------------------------------------------------------------------------------------|----------------------------------------------------------------------------------------------------|----------------------------------------------------------------------------------------------------|----------------------------------------------------------------------------------------------------|-----------------------------------------------------------------------------------------|----------------------------------------------------------------------------------------------------|
| Control panel<br>message             | 9000                                                                                                    | 9000mfp                                                                                                    | 9500, 9500mfp, 9050,<br>9050/9040mfp                                                                                                    | User LED                                                                                                    | Service LED                                                                             | Description                                                                                                    |
| 13.12.05<br>Jam in left<br>accessory | 13.12.05                                                                                                    | 13.12.05                                                                                                    | 13.12.05                                                                                                    | Amber<br>blinking                                                                                                  | Yellow (1 blink)                                                                        | A jam exists in the flipper.<br>Media never reached the<br>FLEXIT sensor.                                                                                      |
|                                      | Recomm<br>1 Print an<br>2 Make su<br>NOTE: Cus<br>not realizin<br>3 If the jai<br>4 Check t<br>5 If possib<br>6 Make su<br>7 Replace                                                                                                    | <b>commended action:</b><br>Print and analyze the event log to find out whether the error occurs repeatedly.<br>Make sure that media is not being pulled from the flipper area during the flipping action.<br><b>TE:</b> Customers who copy a single-sheet document might grab the copy from the device while it is flipping,<br>realizing that the action creates a jam condition.<br>i the jam occurs when using heavy or glossy media, run a test using plain, 75-g/m <sup>2</sup> (20-lb) paper.<br>Check the correct paper size in the trays is selected according the paper size that is being fed.<br>i possible, install the failing output device to a different printer and test it on the other printer.<br>Make sure that all of the sensors in the flipper move freely.<br>Replace the flipper assembly as needed. |                                                                                                    |                                                                                                    |                                                                                         |                                                                                                    |
| 13.12.10<br>Jam in left<br>accessory | 13.12.10                                                                                                    | 13.12.10                                                                                                    | 13.12.10                                                                                                    | Amber<br>blinking                                                                                                  | Yellow (2 blinks)                                                                       | Media is present in the paper<br>path at power-on (the FLEXIT<br>or PPEXIT sensors are<br>activated).                                                          |
|                                      | <ul> <li>Recommended action:</li> <li>NOTE: This jam should not occur during normal operation. The sensor of the paper path assembly might b activated by media that is jammed inside but is not easily seen.</li> <li>1 Make sure that the sensor flag moves freely.</li> <li>2 Verify that the optical sensor is not blocked.</li> <li>3 Verify that the paper path module has its sensor connected.</li> <li>4 Replace the paper path assembly as needed.</li> </ul>                                                                                                    |                                                                                                    |                                                                                                    |                                                                                                    |                                                                                         | per path assembly might be                                                                                                    |
| 13.12.11<br>Jam in left<br>accessory | 13.12.11                                                                                                    | 13.12.11                                                                                                    | 13.12.11                                                                                                    | Amber<br>blinking                                                                                                  | Yellow (2 blinks)                                                                       | A jam exists in the flipper.<br>Media never reached FLEXIT<br>sensor.                                                                                          |
|                                      | <ul> <li>Recommended action:</li> <li>Print and analyze the event log to find out whether the error occurs repeatedly.</li> <li>Make sure that media is not being pulled from the flipper area during the flipping action.</li> <li>NOTE: Customers who copy a single-sheet document might grab the copy from the device while it is flipping, not realizing that the action creates a jam condition.</li> <li>If the jam occurs when using heavy or glossy media, run a test using plain, 75-g/m<sup>2</sup> (20-lb) paper.</li> <li>Check the correct paper size in the trays is selected according the paper size that is being fed.</li> <li>If possible, install the failing output device to a different printer and test it on the other printer.</li> <li>Make sure that all of the sensors in the flipper move freely.</li> <li>Make sure that the firmware for the device is at least 030213. If it is not, then upgrade the firmware.</li> </ul> |                                                                                                    |                                                                                                    |                                                                                                    |                                                                                         | y.<br>ing action.<br>the device while it is flipping,<br>5-g/m <sup>2</sup> (20-lb) paper.<br>that is being fed.<br>he other printer.<br>upgrade the firmware. |
| 13.12.12<br>Jam in left<br>accessory | 13.12.12                                                                                                    | 13.12.12                                                                                                    | 13.12.12                                                                                                    | Amber<br>blinking                                                                                                  | Yellow (2 blinks)                                                                       | A jam exists in the paper path<br>assembly. The FLEXIT<br>sensor is activated, but the<br>PPEXIT sensor is never<br>deactivated.                               |
|                                      | Recomm<br>1 Analyze<br>2 Make su<br>3 Make su<br>4 Verify th<br>5 Check f<br>6 Check f<br>dust is four<br>suggest the<br>7 Replace                                                                                                    | ended act<br>the event I<br>ure that the<br>ure that the<br>nat all sense<br>or interferer<br>or contamir<br>nd, clean th<br>at the custo<br>of the flipper                                                                                                    | ion:<br>og for frequency of the err<br>media is well-aligned in th<br>media is not wrinkled befo<br>ors flags in the flipper and<br>nee on the paper path.<br>ation of the paper-path rol<br>e rollers by using plain wa<br>mer use a better-quality m<br>assembly as needed. | or message.<br>le input trays.<br>ore it arrives a<br>paper path as<br>llers. Excessiv<br>ter and a clea<br>hedia. | t the output device<br>semblies move fre<br>re paper dust can r<br>n cloth. If poor-qua | ely.<br>reduce friction. If excessive<br>lity media is suspected,                                                                                              |

#### Table 29. Control panel and event log messages—3,000-sheet stacker (continued)

|                                      | Event log, if connected to                                                                                                    |                                                                                                    | ected to                                                                                                    |                                                                                                    |                                                                                                    |                                                                                                    |  |  |
|--------------------------------------|----------------------------------------------------------------------------------------------------|----------------------------------------------------------------------------------------------------|----------------------------------------------------------------------------------------------------|----------------------------------------------------------------------------------------------------|----------------------------------------------------------------------------------------------------|----------------------------------------------------------------------------------------------------|--|--|
| Control panel<br>message             | 9000                                                                                                    | 9000mfp                                                                                                    | 9500, 9500mfp, 9050,<br>9050/9040mfp                                                                                                    | User LED                                                                                                    | Service LED                                                                                                    | Description                                                                                            |  |  |
| 13.12.13<br>Jam in left<br>accessory | 13.12.0D                                                                                                    | 13.12.0D                                                                                                    | 13.12.13                                                                                                    | Amber<br>blinking                                                                                                    | Yellow (2 blinks)                                                                                                    | Media jammed as it entered<br>the accumulator. The<br>PPEXIT or FLEXIT sensor is<br>never deactivated. |  |  |
|                                      | Recomm<br>1 Analyze<br>2 Make si<br>3 Make si<br>4 Make si<br>4 Make si<br>5 Make si<br>6 Make si<br>7 Check f<br>NOTE: Paj<br>8 Make si<br>9 Make si<br>10 Replace                                                                                                    | Analyze the event log for frequency of the error message.<br>Make sure that the media is well-aligned in the input trays.<br>Make sure that the media is not wrinkled before arriving to the output device.<br>Make sure that the media is coming out in the accumulator well-centered. If this is not the case, then check<br>input trays to make sure that media is centered and not closer to either front or back.<br>Make sure that the media is not touching the plastic arms (wings) in the accumulator.<br>Make sure that customers are not blocking the exit of the accumulator when waiting for their print jobs.<br>Check for interference at the exit of the accumulator.<br><b>TE:</b> Paper with excessive curl can block the exit.<br>Make sure that the paper-stopper clips are in their correct position.<br>Make sure that the accumulator exit roller cover is installed correctly.<br>Replace the accumulator as needed. |                                                                                                    |                                                                                                    |                                                                                                    |                                                                                                    |  |  |
| 13.12.40<br>Jam in left<br>accessory | 13.12.28                                                                                                    | 13.12.28                                                                                                    | 13.12.40                                                                                                    | Amber<br>blinking                                                                                                    | Yellow (5 blinks)                                                                                                    | Media is present in the offset<br>module at power-on (the<br>OMEXIT sensor is activated).              |  |  |
|                                      | <ul> <li>Recommended action:</li> <li>NOTE: This error condition should not be present during normal operation.</li> <li>1 Make sure that nothing in the offset module is activating the exit sensor.</li> <li>2 Make sure that all of the sensor flags in the offset module move freely.</li> <li>3 Replace the offset module as needed.</li> </ul>                                                                       |                                                                                                    |                                                                                                    |                                                                                                    |                                                                                                    |                                                                                                    |  |  |
| 13.12.41<br>Jam in left              | 13.12.29                                                                                                    | 13.12.29                                                                                                    | 13.12.41                                                                                                    | Amber<br>blinking                                                                                                    | Yellow (5 blinks)                                                                                                    | The offset module does not reach its home position.                                                    |  |  |
| accessory                            | <ul> <li>Recommended action:</li> <li>1 Make sure that the offset module is free of obstruction. As a countermeasure, turn the offset feature off.</li> <li>2 Make sure that all of the sensor flags in the offset module move freely.</li> <li>3 Replace the offset module as needed.</li> <li>NOTE: When five errors in a row of this type are logged, it is an indication that the offset module has failed.</li> </ul> |                                                                                                    |                                                                                                    |                                                                                                    |                                                                                                    |                                                                                                    |  |  |
| 13.12.42<br>Jam in left<br>accessory | 13.12.2A                                                                                                    | 13.12.2A                                                                                                    | 13.12.42                                                                                                    | Amber<br>blinking                                                                                                    | Yellow (5 blinks)                                                                                                    | A jam exists in the offset<br>module. The OMEXIT sensor<br>is never deactivated.                       |  |  |
|                                      | Recomm<br>1 Analyze<br>2 Make si<br>3 Make si<br>4 Make si<br>4 Make si<br>5 Make si<br>6 Make si<br>7 Check f<br>NOTE: Pal<br>8 Make si<br>9 Replace<br>10 Replace                                                                                                    | ended act<br>the event l<br>ure that the<br>ure that the<br>trays to make<br>ure that the<br>ure that the<br>ure that cus<br>for interference<br>per with excount<br>the offset<br>the the paper                                                                                                    | tion:<br>log for frequency of the err<br>media is well-aligned in the<br>media is not wrinkled befor<br>media is coming out in the<br>e sure that paper is center<br>media is not touching the<br>tomers are not blocking the<br>tomers are not blocking the<br>cessive curl can block the of<br>paper-stopper clips are in<br>module as needed.<br>path assembly as needed | For message.<br>The input trays.<br>Fore arriving to<br>e offset module<br>ed and not clo<br>plastic arms (<br>plastic arms (<br>the exit of the o<br>module.<br>exit.<br>their correct p | the output device.<br>e well-centered. If to<br>oser to either front<br>wings) in the offse<br>ffset module when<br>position. | his is not the case, then check<br>or back.<br>t module.<br>waiting for their print jobs.              |  |  |

| Table 29. | Control panel | and event log | messages-3,00 | 00-sheet stacker | (continued) |
|-----------|---------------|---------------|---------------|------------------|-------------|
|-----------|---------------|---------------|---------------|------------------|-------------|

|                                      | Event log, if connected to                                                                                                    |                                                                                                    | ected to                                                                                                    |                                                                  |                                                                    |                                                                                                    |
|--------------------------------------|----------------------------------------------------------------------------------------------------|----------------------------------------------------------------------------------------------------|----------------------------------------------------------------------------------------------------|------------------------------------------------------------------|--------------------------------------------------------------------|----------------------------------------------------------------------------------------------------|
| Control panel<br>message             | 9000                                                                                                    | 9000mfp                                                                                                    | 9500, 9500mfp, 9050,<br>9050/9040mfp                                                                                                    | User LED                                                         | Service LED                                                        | Description                                                                                                    |
| 66.12.40<br>Output device<br>failure | 66.12.40                                                                                                    | 66.12.40                                                                                                    | 66.12.40                                                                                                    | Amber solid                                                      | Red (5 blinks)                                                     | The offset module does not<br>reach the offset position.<br>Either the offset module or<br>the controller circuitry of the<br>module is damaged.                             |
|                                      | Recomm<br>NOTE: The<br>1 Analyze<br>2 Turn the<br>sequence.<br>3 Replace<br>NOTE: Wr<br>failed.<br>4 Replace                                                                                                    | ended act<br>e device is o<br>e the event I<br>e printer or I<br>e the offset<br>hen more that<br>e the contro | tion:<br>operable under this conditi<br>log for frequency of the err<br>MFP off and then on agair<br>module as needed.<br>an five errors in a row of th<br>Iller PCA as needed. | on. However,<br>or message.<br>h to see wheth<br>is type are log | the device might o<br>er the error is pres<br>ged, it is an indica | offset poorly or fail to offset<br>sent during the power-on<br>tion that the offset module has                                                                               |
| 66.12.70<br>Output device<br>failure | 66.12.70                                                                                                    | 66.12.70                                                                                                    | 66.12.70                                                                                                    | Amber solid                                                      | Red (7 blinks)                                                     | An EEPROM error exists.<br>One or more cells in the<br>internal EEPROM on the<br>controller PCA is damaged.                                                                  |
|                                      | <ul> <li>Recommended action:</li> <li>NOTE: The device might be operable under this condition. However, because failure of EEPROM affects the offset feature, the device might offset poorly or fail to offset.</li> <li>1 Analyze the event log for frequency of the error message.</li> <li>2 Turn the printer or MFP off and then on again to see whether the error is present during the power-on sequence.</li> <li>3 Check the Jet-Link cable connections.</li> <li>4 If the message persists, then replace the controller PCA.</li> </ul> |                                                                                                    |                                                                                                    |                                                                  |                                                                    |                                                                                                    |
| External device initializing         | None                                                                                                    | None                                                                                                    | None                                                                                                    | Amber<br>blinking                                                | Red solid                                                          | The device is performing its<br>power-on sequence along<br>with the printer or MFP.                                                                                          |
|                                      | Recomm<br>This mess<br>1 Make s<br>2 Check of<br>3 Replace<br>4 Replace                                                                                                    | ended act<br>age should<br>ure that the<br>connections<br>e the Jet-Lir<br>e the contro                        | tion:<br>appear for a few minutes,<br>power cord is well connects<br>at the controller PCA.<br>hk cable as needed.<br>Iler PCA as needed.                                       | if the messag                                                    | e persists, then ch                                                | eck the following:                                                                                                    |
| Optional bin 1 full                  | None                                                                                                    | None                                                                                                    | None                                                                                                    | Amber<br>blinking                                                | Green solid                                                        | The face-up bin is full. More<br>than 125 sheets of 75-g/m <sup>2</sup><br>(20-lb) media has been<br>collected (or fewer than 125<br>sheets, if heavier media is in<br>use). |
|                                      | Recomm<br>1 Remove<br>2 If the m<br>moves free<br>3 Check t<br>page 240)<br>4 If the FI<br>then replace                                                                                                    | ended act<br>e all media<br>essage per<br>ely.<br>the function<br>LFUF actua<br>ce the flippe                  | tion:<br>from the face up bin.<br>sists when the bin is empt<br>ality of the FLFUF sensor<br>tor moves freely and the F<br>er assembly.                                         | y, then make s<br>by using the s<br>LFUF sensor                  | sure that the FLFU<br>ensor test (see "Fa<br>operates correctly    | F actuator (see page 83)<br>ace-up bin-full sensor test" on<br>, but the message persists,                                                                                   |

#### Table 29. Control panel and event log messages—3,000-sheet stacker (continued)

|                                                                                                    | Event log                                                                                                 | ent log, if connected to                                                                                               |                                                                                                    |                                                                          |                                                                                           |                                                                                                    |
|----------------------------------------------------------------------------------------------------|----------------------------------------------------------------------------------------------------|----------------------------------------------------------------------------------------------------|----------------------------------------------------------------------------------------------------|--------------------------------------------------------------------------|-------------------------------------------------------------------------------------------|----------------------------------------------------------------------------------------------------|
| Control panel<br>message                                                                                                    | 9000                                                                                                    | 9000mfp                                                                                                    | 9500, 9500mfp, 9050,<br>9050/9040mfp                                                                                                    | User LED                                                                 | Service LED                                                                               | Description                                                                                                    |
| Optional bin 2 full                                                                                                    | None                                                                                                    | None                                                                                                    | None                                                                                                    | Amber<br>blinking                                                        | Green solid                                                                               | The stacker bin is full. More<br>than 3,000 sheets of 75 g/m <sup>2</sup><br>letter-size or A4-size paper<br>has been collected (or fewer<br>than 3,000 sheets of heavier<br>or larger media. |
|                                                                                                    | Recomm<br>1 Remove<br>2 If the cc<br>3 Verify th<br>page 240)<br>4 Verify th<br>the way dc<br>5 If the se | ended act<br>e all media<br>ondition per-<br>ne functiona<br>and replace<br>nat the optic<br>own when e<br>ensors oper | tion:<br>from the stacker bin.<br>sists when the bin is empty<br>ality of the optical sensors<br>e faulty optical sensors.<br>cal sensors are not receivin<br>mpty.<br>ate correctly and do not re | y, then verify t<br>by using the s<br>ng any direct l<br>cceive any dire | hat there is nothing<br>ensor test (see "S<br>ight, which can ca<br>ect light, then repla | g blocking the optical sensors.<br>tacker bin-full sensor test" on<br>use the stacker bin to move all<br>uce the controller PCA.                                                              |
| Output paper<br>path open                                                                                                    | None                                                                                                    | None                                                                                                    | None                                                                                                    | Red blinking                                                             | Green blinking                                                                            | The paper path between the printer or MFP and the output device is open.                                                                                                    |
| <ul> <li>Recommended action:</li> <li>1 Make sure that the attachment bracket and magnets are installed correctly.</li> <li>2 Make sure that no cables are in between the output device and the printer or MFP.</li> <li>3 Verify the functionality of the interlock switch and replace the switch if appears to be broken.</li> <li>4 Verify the cable connections of the interlock switch.</li> <li>5 If the harness is connected, but the message persists, then replace the interlock switch.</li> <li>6 If, after you replace the interlock switch, the message persists, then replace the controller PC</li> </ul> |                                                                                                    |                                                                                                    |                                                                                                    |                                                                          | MFP.<br>s to be broken.<br>ock switch.<br>he controller PCA.                              |                                                                                                    |

# 8-bin mailbox control panel and event log messages

Note Numerical messages are listed first, followed by the alphabetical messages.

| Control panel message             | Event log                                                                                                    | User LED       | Service LED  | Description                                                                                                    |  |  |
|-----------------------------------|----------------------------------------------------------------------------------------------------|----------------|--------------|----------------------------------------------------------------------------------------------------|--|--|
| 13.12.01<br>Jam in left accessory | 13.12.01                                                                                                    | Amber blinking | Red blinking | An initial jam exists in the flipper. At power-on the ENTRY or FACEUP sensor is activated.                                       |  |  |
|                                   | <ul> <li>Recommended action:</li> <li>1 Make sure that the flipper path area is clear.</li> <li>2 Clear the jam.</li> <li>3 Check the sensor diagram for sensor-position identification.</li> <li>4 Make sure that the flipper sensors are in the correct position and that there are no loose the module.</li> <li>5 Make sure that the flipper connections are correct.</li> <li>6 Make sure that the grounding line is in good condition by checking the electrical continue between the guide beam and the specific point of the line.</li> <li>8 If the error persists, replace the flipper.</li> </ul>                                                                                                    |                |              |                                                                                                    |  |  |
| 13.12.02<br>Jam in left accessory | 13.12.02                                                                                                    | Amber blinking | Red blinking | A delay jam exists in the entry sensor.<br>The timeout to receive media expired<br>before the sheet reached the ENTRY<br>sensor. |  |  |
|                                   | <ul> <li>Recommended action:</li> <li>1 Check the event log to see if jams (fuser duplexer) are related to media not arriving in time.</li> <li>2 Make sure that the media is not wrinkled or damaged.</li> <li>3 Make sure that the 8-bin mailbox has the latest firmware version.</li> <li>4 Make sure that the correct media type is being used in the printer or MFP.</li> <li>5 Check if the error occurs when non-standard media is used.</li> <li>6 Use standard media to see if the jam persists.</li> <li>7 Make sure that the grounding line is in good condition by checking the electrical continuity between the guide beam and the specific point of the line.</li> <li>8 If the error persists, replace the flipper.</li> </ul>                                                                                                    |                |              |                                                                                                    |  |  |
| 13.12.03<br>Jam in left accessory | 13.12.03                                                                                                    | Amber blinking | Red blinking | A stay jam exists in the entry sensor. The ENTRY sensor remains activated longer than expected.                                  |  |  |
|                                   | <ul> <li>Recommended action:</li> <li>1 Check the event log to see if the jam is occurring at a repetitive rate (for example, more than three occurrences in less than 1,000 printed pages).</li> <li>2 Make sure that the media is not wrinkled or damaged.</li> <li>3 Make sure that the correct media size is being used in the printer or MFP.</li> <li>4 Remove the 8-bin mailbox from the printer or MFP, and then reattach it.</li> <li>5 Make sure that the flipper rollers move freely.</li> <li>6 Perform a paper-path test to see if the error can be reproduced.</li> <li>7 Check to see if an obstruction exists in the paper path.</li> <li>8 Make sure that the correct media type is being used in the printer or MFP.</li> <li>9 Check if the error occurs when non-standard media is used.</li> <li>10 Use standard media to see if the jam persists.</li> <li>11 Check the sensor diagram for sensor-position identification.</li> <li>12 Make sure that the grounding line is in good condition by checking the electrical continuity between the guide beam and the specific point of the line.</li> <li>13 Replace the flipper if more than three jams occur in less than 1,000 jobs and if the customer is using standard media.</li> </ul> |                |              |                                                                                                    |  |  |

 Table 30. Control panel and event log messages—8-bin mailbox

| Table 30. | Control | panel a | and event | log mess | ages—8-bin | mailbox | (continued) |
|-----------|---------|---------|-----------|----------|------------|---------|-------------|
|-----------|---------|---------|-----------|----------|------------|---------|-------------|

| Control panel message             | Event log                                                                                                    | User LED                                                                                                    | Service LED                                                                                                    | Description                                                                                                    |  |
|-----------------------------------|----------------------------------------------------------------------------------------------------|----------------------------------------------------------------------------------------------------|----------------------------------------------------------------------------------------------------|----------------------------------------------------------------------------------------------------|--|
| 13.12.04<br>Jam in left accessory | 13.12.04                                                                                                    | Amber blinking                                                                                                    | Red blinking                                                                                                    | A delay jam exists in the face-up bin.<br>Media reached the ENTRY sensor, but<br>did not activate the FACEUP sensor.                                                                                                    |  |
|                                   | <ul> <li>Recommended action:</li> <li>1 Check the event log to see if the jam is occurring at a repetitive rate (for example, more than three occurrences in less than 1,000 printed pages).</li> <li>2 Make sure that the media is not wrinkled or damaged.</li> <li>3 Make sure that the correct type of media is being used in the printer or MFP.</li> <li>4 Remove the 8-bin mailbox from the printer or MFP, and then reattach it.</li> <li>5 Make sure that the flipper rollers move freely.</li> <li>6 Perform a paper-path test to see if the error can be reproduced.</li> <li>7 Make sure that the correct media type is being used in the printer or MFP.</li> <li>9 Check to see if the error occurs when non-standard media is used.</li> <li>10 Use standard media to see if the jam persists.</li> <li>11 Check to see if the jam occurs after a specific job sequence.</li> <li>12 Make sure that the grounding line is in good condition by checking the electrical continuity between the guide beam and the specific point of the line.</li> <li>14 Check the sensor diagram for sensor-position identification.</li> <li>15 Replace the flipper if more than three jams occur in less than 1,000 jobs and if the customer i using standard media.</li> </ul> |                                                                                                    |                                                                                                    |                                                                                                    |  |
| 13.12.05<br>Jam in left accessory | 13.12.05                                                                                                    | Amber blinking                                                                                                    | Red blinking                                                                                                    | A stay jam exists in the face-up bin.<br>Media did not leave the FACEUP sensor.                                                                                                    |  |
|                                   | Recomment<br>1 Check the<br>three occurren<br>2 Make sure<br>3 Make sure<br>4 Remove th<br>5 Make sure<br>6 Perform a<br>7 Check to s<br>8 Make sure<br>9 Check to s<br>10 Use standa<br>11 Check to s<br>12 Make sure<br>between the c<br>14 Check the<br>15 Replace th<br>using standar                                                                                                    | ded action:<br>event log to see if the<br>nees in less than 1,<br>that the media is not<br>that the correct size<br>e 8-bin mailbox from<br>that the flipper rolle<br>paper-path test to see<br>if an obstruction<br>that the correct me<br>ee if the error occur<br>and media to see if the<br>ee if the jam occurs<br>that the 8-bin mails<br>that the grounding<br>guide beam and the<br>sensor diagram for<br>e flipper if more that<br>d media. | he jam is occurring at a<br>000 printed pages).<br>ot wrinkled or damaged.<br>e of media is being used<br>m the printer or MFP, an<br>ers move freely.<br>ee if the error can be re<br>exists in the paper path<br>dia type is being used ir<br>rs when non-standard m<br>the jam persists.<br>s after a specific job seq<br>box has the latest firmwa<br>line is in good condition<br>specific point of the line<br>sensor-position identific<br>in three jams occur in le | repetitive rate (for example, more than<br>d in the printer or MFP.<br>d then reattach it.<br>produced.<br>n the printer or MFP.<br>hedia is used.<br>uence.<br>are version.<br>by checking the electrical continuity<br>e.<br>eation.<br>ss than 1,000 jobs and if the customer is |  |

| Table 30. Control panel and event log messages—8-bin mailbox (continued |
|-------------------------------------------------------------------------|
|-------------------------------------------------------------------------|

| Control panel message             | Event log                                                                                                    | User LED       | Service LED     | Description                                                                                                    |  |  |  |
|-----------------------------------|----------------------------------------------------------------------------------------------------|----------------|-----------------|----------------------------------------------------------------------------------------------------|--|--|--|
| 13.12.06<br>Jam in left accessory | 13.12.06                                                                                                    | Amber blinking | Red blinking    | Media did not reach the EXIT1 sensor in<br>the delivery head and the media is<br>activating the FACEUP sensor at the<br>flipper assembly. |  |  |  |
|                                   | <ul> <li>Recommended action:</li> <li>1 Check the event log to see if the jam is occurring at a repetitive rate (for example, more than three occurrences in less than 1,000 printed pages).</li> <li>2 Check for a paper skew in the jammed sheet.</li> <li>3 Make sure that the corner of a jammed sheet is not folded.</li> <li>4 If a sheet is folded, check to see if it is caused by a defective fuser.</li> <li>5 Make sure that the media is not wrinkled before it arrives to the 8-bin mailbox.</li> <li>6 Make sure that no obstructions exist in the delivery head path.</li> <li>7 Make sure that the transport belt motor is functioning correctly.</li> <li>8 Make sure that the grounding line is in good condition by checking the electrical continuity between the guide beam and the specific point of the line.</li> <li>9 If the error persists replace the belt motor</li> </ul>                     |                |                 |                                                                                                    |  |  |  |
| 13.12.50<br>Jam in left accessory | 13.12.50                                                                                                    | Amber blinking | Yellow blinking | Jammed media is in the belt or head. The EXIT1 and/or EXIT2 sensors are activated after the initialization sequence.                      |  |  |  |
|                                   | <ul> <li>Recommended action:</li> <li>1 Check to see if any obstructions exist in the head path area.</li> <li>2 Clear for any jammed media.</li> <li>3 Check the sensor diagram for sensor-position identification.</li> <li>4 Make sure that the head sensors are in the correct position and that there are no loose parts on the module.</li> <li>5 Make sure that the head connections are correct.</li> <li>6 Make sure that the controller PCA connections are correct.</li> <li>7 Make sure that the grounding line is in good condition by checking the electrical continuity between the guide beam and the specific point of the line.</li> <li>9 If the arror pareity replaces the delivery bead</li> </ul>                                                                                                    |                |                 |                                                                                                    |  |  |  |
| 13.12.51<br>Jam in left accessory | 13.12.51                                                                                                    | Amber blinking | Yellow blinking | A jam in the belt exists. Media left the<br>FACEUP sensor but it did not reach the<br>EXIT1 sensor in the delivery head.                  |  |  |  |
|                                   | <ul> <li>Recommended action:</li> <li>1 Check the event log to see if the jam is occurring at a repetitive rate (for example, more than three occurrences in less than 1,000 printed pages).</li> <li>2 Check for a paper skew in the jammed sheet.</li> <li>3 Make sure that the corner of a jammed sheet is not folded.</li> <li>4 If a sheet is folded, check to see if it is caused by a defective fuser.</li> <li>5 Make sure that the correct media type is being used in the printer or MFP.</li> <li>6 Remove the 8-bin mailbox from the printer or MFP, and then reattach it.</li> <li>7 Make sure that the media is not wrinkled before it arrives to the 8-bin mailbox.</li> <li>8 Make sure that the grounding line is in good condition by checking the electrical continuity between the guide beam and the specific point of the line.</li> <li>10 If the error persists, replace the belt motor.</li> </ul> |                |                 |                                                                                                    |  |  |  |

| Table 30. | Control | panel a | and event | log mess | ages—8-bin | mailbox | (continued) |
|-----------|---------|---------|-----------|----------|------------|---------|-------------|
|-----------|---------|---------|-----------|----------|------------|---------|-------------|

| Control panel message             | Event log                                                                                                    | User LED       | Service LED     | Description                                                                                                    |  |  |  |
|-----------------------------------|----------------------------------------------------------------------------------------------------|----------------|-----------------|----------------------------------------------------------------------------------------------------|--|--|--|
| 13.12.52<br>Jam in left accessory | 13.12.52                                                                                                    | Amber blinking | Yellow blinking | A stay jam exists in EXIT1. Media<br>activated the EXIT1 sensor, but the<br>media did not exit the area.                                         |  |  |  |
|                                   | <ul> <li>Recommended action:</li> <li>1 Check the event log to see if the jam is occurring at a repetitive rate (for example, more than three occurrences in less than 1,000 printed pages).</li> <li>2 Check for a paper skew in the jammed sheet.</li> <li>3 Make sure that the corner of a jammed sheet is not folded.</li> <li>4 If a sheet is folded, check to see if it is caused by a defective fuser.</li> <li>5 Check to see if the media is wrinkled before it arrives to the 8-bin mailbox.</li> <li>6 Check to see if any obstructions exist in the delivery head path.</li> <li>7 Make sure that the correct media type is being used in the printer or MFP.</li> <li>8 Check to see if the error occurs when non-standard media is used.</li> <li>9 Use standard media to see if the jam persists.</li> <li>10 Make sure that the grounding line is in good condition by checking the electrical continuity between the guide beam and the specific point of the line.</li> <li>11 Replace the delivery head if more than three jams occur in less than 1,000 jobs and if the</li> </ul>                                              |                |                 |                                                                                                    |  |  |  |
| 13.12.53<br>Jam in left accessory | 13.12.53                                                                                                    | Amber blinking | Yellow blinking | A delay jam exists in EXIT2. Media did                                                                                                    |  |  |  |
|                                   | Recommended action:         1       Check the event log to see the jam is occurring at a repetitive rate (for example, more than three occurrences in less than 1,000 printed pages).         2       Check for a paper skew in the jammed sheet.         3       Make sure that the corner of a jammed sheet is not folded.         4       If a sheet is folded, check to see if it is caused by a defective fuser.         5       Check to see if the media is wrinkled before it arrives to the 8-bin mailbox.         6       Check to see if any obstructions exist in the delivery head path.         7       Make sure that the correct media type is being used in the printer or MFP.         8       Check to see if the error occurs when non-standard media is used.         9       Use standard media to see if the jam persists.         10       Make sure that the grounding line is in good condition by checking the electrical continuity between the guide beam and the specific point of the line.         11       Replace the delivery head if more than three jams occur in less than 1,000 jobs and if the under and in |                |                 |                                                                                                    |  |  |  |
| 13.12.54<br>Jam in left accessory | 13.12.54                                                                                                    | Amber blinking | Yellow blinking | A stay jam exists in the EXIT2 sensor.<br>Media activated the EXIT2 sensor, but<br>the media was not completely ejected to<br>the face-down bin. |  |  |  |
|                                   | <ul> <li>Recommended action:</li> <li>1 Check the bin sensors for correct movement.</li> <li>2 Make sure that the correct media type is being used in the printer or MFP.</li> <li>3 Use standard media to see if the jam persists.</li> <li>4 Make sure that the customer is not placing a printed job back in a bin that is delivering another sheet.</li> <li>5 Make sure that the correct media type is being used in the printer or MFP.</li> <li>6 Check to see if the error occurs when non-standard media is used.</li> <li>7 Use standard media to see if the jam persists.</li> <li>8 Make sure that the grounding line is in good condition by checking the electrical continuity between the guide beam and the specific point of the line.</li> <li>9 Replace the delivery head if more than three jams occur in less than 1,000 jobs and the customer is using standard media.</li> </ul>                                                                                                    |                |                 |                                                                                                    |  |  |  |

| Control panel message             | Event log                                                                                                    | User LED                                                                                                    | Service LED                                                                                | Description                                                                                                    |  |  |  |  |  |
|-----------------------------------|----------------------------------------------------------------------------------------------------|----------------------------------------------------------------------------------------------------|--------------------------------------------------------------------------------------------|----------------------------------------------------------------------------------------------------|--|--|--|--|--|
| 66.12.06<br>Output device failure | 66.12.06                                                                                                    | Amber solid                                                                                                 | Red solid                                                                                  | A flipper encoder error exists. The 8-bin mailbox did not detect transitions in the flipper encoder.                                              |  |  |  |  |  |
|                                   | <ul> <li>Recommended action:</li> <li>Check the event log to see if more than 1 million sheets have been printed.</li> <li>Make sure that the encoder cable is connected correctly.</li> <li>Make sure that the controller PCA is connected correctly.</li> <li>Turn off the printer or MFP and then turn it on again to see if the error persists.</li> <li>Replace the flipper if more than three jams occur in less than 1,000 jobs and if the customer is using standard media.</li> </ul> |                                                                                                    |                                                                                            |                                                                                                    |  |  |  |  |  |
| 66.12.60<br>Output device failure | 66.12.60                                                                                                    | Amber solid                                                                                                 | Yellow solid                                                                               | An initial slider operation error exists. The<br>elevator head might not be aligned<br>correctly. Media might be blocking the<br>slider movement. |  |  |  |  |  |
|                                   | Recommend<br>1 Check to side<br>2 Turn off the<br>3 Replace the<br>customer is use                                                                                                    | ded action:<br>ee if any obstruction<br>e printer or MFP and<br>e delivery head if m<br>sing standard media | ns exist in the slider mov<br>d then turn it on again to<br>hore than three jams occ<br>a. | vement.<br>o see if the error persists.<br>cur in less than 1,000 jobs and if the                                                                 |  |  |  |  |  |
| 66.12.61<br>Output device failure | 66.12.61                                                                                                    | Amber solid                                                                                                 | Yellow solid                                                                               | A slider operation error exists. The<br>elevator head might not be aligned<br>correctly. Media might be blocking the<br>slider movement.          |  |  |  |  |  |
|                                   | Recommend<br>1 Check to s<br>2 Turn off the<br>3 Replace the<br>customer is used                                                                                                    | ded action:<br>ee if any obstruction<br>printer or MFP and<br>e delivery head if m<br>sing standard media   | ns exist in the slider mov<br>d then turn it on again to<br>hore than three jams occ<br>a. | vement.<br>o see if the error persists.<br>cur in less than 1,000 jobs and if the                                                                 |  |  |  |  |  |
| 66.12.86<br>Output device failure | 66.12.86                                                                                                    | Amber solid                                                                                                 | Green solid                                                                                | The 8-bin mailbox cannot detect transitions in the belt encoder.                                                                                  |  |  |  |  |  |
|                                   | <ul> <li>Recommended action:</li> <li>1 Make sure that the cables are connected correctly to the controller PCA.</li> <li>2 Make sure that the encoder cable is seated correctly and assembled in the motor shaft.</li> <li>3 Turn off the printer or MFP and then turn it on again to see if the error persists.</li> <li>4 Replace the belt motor if the error persists.</li> </ul>                                                                                                    |                                                                                                    |                                                                                            |                                                                                                    |  |  |  |  |  |
| 66.12.95<br>Output device failure | 66.12.95                                                                                                    | Amber solid                                                                                                 | Red solid<br>Yellow solid<br>Green solid                                                   | An error exits in the 8-bin mailbox controller PCA.                                                                                               |  |  |  |  |  |
|                                   | <ul> <li>Recommended action:</li> <li>1 Make sure that the encoder cable is connected correctly to the controller PCA.</li> <li>2 Turn off the printer or MFP and then turn it on again to see if the error persists.</li> <li>3 If the error persists, replace the controller PCA.</li> </ul>                                                                                                    |                                                                                                    |                                                                                            |                                                                                                    |  |  |  |  |  |
| 66.12.99<br>Output device failure | 66.12.99                                                                                                    | Amber solid                                                                                                 | Red solid<br>Yellow solid<br>Green solid                                                   | The Jet-Link communication stopped.                                                                                                    |  |  |  |  |  |
|                                   | Recommended action:<br>1 Make sure that the Jet-Link cable and the power cords are properly seated and connected<br>correctly.                                                                                                    |                                                                                                    |                                                                                            |                                                                                                    |  |  |  |  |  |

2 Turn off the printer or MFP and then turn it on again to see if the error persists.

#### Table 30. Control panel and event log messages—8-bin mailbox (continued)

#### Table 30. Control panel and event log messages—8-bin mailbox (continued)

| Control panel message               | Event log                                                                                                    | User LED                                                                                                    | Service LED                                                                                                    | Description                                                                                                    |  |  |  |
|-------------------------------------|----------------------------------------------------------------------------------------------------|----------------------------------------------------------------------------------------------------|----------------------------------------------------------------------------------------------------|----------------------------------------------------------------------------------------------------|--|--|--|
| Bin X full                          | None                                                                                                    | Amber blinking                                                                                                    | Green solid                                                                                                    | The face-up bin is full.                                                                                                |  |  |  |
| Bins X-X full                       | <ul> <li>Recommended action:</li> <li>1 Remove the media from the face-down bins.</li> <li>2 If the message persists when the face-up bin is empty, make sure that the FACEUP sensor flag moves freely.</li> <li>3 Make sure that the face-up bin is not damaged.</li> <li>4 Make sure that the sensor is functioning correctly.</li> <li>5 If the message persists, replace the flipper assembly.</li> </ul> |                                                                                                    |                                                                                                    |                                                                                                    |  |  |  |
| Check the bins of the output device | 65.12.70                                                                                                    | Amber blinking                                                                                                    | Green blinking                                                                                                    | A "home not found" error exists. The delivery head did not find the home position during the initialization process.    |  |  |  |
|                                     | Recommen1Make sure2Make sure3Make sure4Make sure5Replace th6Replace th                                                                                                    | ded action:<br>that all of the bins at<br>that the bins are no<br>that the orange shi<br>that the delivery he<br>e bin as needed.<br>e delivery head as | are installed correctly ar<br>of damaged.<br>pping lock is removed.<br>ead moves freely.<br>sembly if a defective bin | nd properly seated.<br>does not exist.                                                                                  |  |  |  |
| Check the bins of the output device | 65.12.71                                                                                                    | Amber blinking                                                                                                    | Green blinking                                                                                                    | A scanning bins error exists. A bin is<br>missing, damaged, or not correctly<br>installed.                              |  |  |  |
|                                     | Recommen1Make sure2Make sure3Make sure4Make sure5Replace th6Replace th                                                                                                    | ded action:<br>that all of the bins a<br>that the bins are no<br>that the orange shi<br>that the delivery he<br>e bin as needed.<br>e delivery head ass | are installed correctly ar<br>ot damaged.<br>pping lock is removed.<br>ad moves freely.<br>sembly if a defective bin  | nd properly seated.<br>does not exist.                                                                                  |  |  |  |
| Check the bins of the output device | 65.12.72                                                                                                    | Amber blinking                                                                                                    | Green blinking                                                                                                    | A jam in the elevator (down) exists. While<br>moving up, the delivery head failed to<br>reach the appropriate position. |  |  |  |
|                                     | Recommen1Make sure2Make sure3Check the4Replace th5Replace th                                                                                                    | ded action:<br>that all of the bins<br>that the bins are no<br>bin where the deliv<br>e bin as needed.<br>e delivery head ass                           | are installed correctly ar<br>ot damaged.<br>ery head stopped.<br>sembly if a defective bin                           | nd properly seated.<br>does not exist.                                                                                  |  |  |  |
| Check the bins of the output device | 65.12.73                                                                                                    | Amber blinking                                                                                                    | Green blinking                                                                                                    | A jam in the elevator (up) exists. While<br>moving down, the delivery head failed to<br>reach the appropriate position. |  |  |  |
|                                     | Recommen1Make sure2Make sure3Check the4Replace the5Replace the                                                                                                    | <b>ded action:</b><br>that all of the bins a<br>that the bins are no<br>bin where the deliv<br>e bin as needed.<br>e delivery head ass                  | are installed correctly ar<br>ot damaged.<br>ery head stopped.<br>sembly if a defective bin                           | nd properly seated.<br>does not exist.                                                                                  |  |  |  |

#### Table 30. Control panel and event log messages—8-bin mailbox (continued)

| Control panel message  | Event log                                                                                                    | User LED       | Service LED   | Description                                                        |  |  |  |  |
|------------------------|----------------------------------------------------------------------------------------------------|----------------|---------------|--------------------------------------------------------------------|--|--|--|--|
| Output paper path open | None                                                                                                    | Amber blinking | Not available | The 8-bin mailbox is not attached correctly to the printer or MFP. |  |  |  |  |
|                        | <ul> <li>Recommended action:</li> <li>1 Make sure that the attachment bracket and magnets are installed correctly.</li> <li>2 Make sure that the 8-bin mailbox casters are leveled correctly.</li> <li>3 Make sure that no cables are in between the output device and the printer or MFP.</li> <li>4 Verify the functionality of the interlock switch and replace the switch if appears to be broken.</li> <li>5 Verify cable connections of the interlock switch.</li> <li>6 If the cables are connected, but the message persists, then replace the interlock switch.</li> <li>7 If, after you replace the interlock switch, the message persists, then replace the controller PCA.</li> </ul> |                |               |                                                                    |  |  |  |  |
| Upper bin full         | None                                                                                                    | Amber blinking | Red solid     | The face-up bin is full.                                           |  |  |  |  |
|                        | <ul> <li>Recommended action:</li> <li>1 Remove the media from the face-up bin.</li> <li>2 If the message persists when the face-up bin is empty, make sure the FACEUP sensor flag moves freely.</li> <li>3 Make sure that the face-up bin is not damaged.</li> <li>4 Make sure that the sensor is functioning correctly.</li> <li>5 If the message persists, replace the flipper assembly.</li> </ul>                                                                                                    |                |               |                                                                    |  |  |  |  |

# **Troubleshooting jams**

Jams occur when media either does not reach or does not clear a sensor along the paper path in a specific amount of time. If a jam occurs, a JAM IN LEFT ACCESSORY message appears on the printer or MFP control panel.

Error codes in the event log indicate locations of jams. Print and evaluate an event log to determine the exact location of a jam.

#### Jams

Jams can occur when the following conditions exist:

- Trays are not loaded correctly.
- The print media does not meet the specifications listed in the *HP* LaserJet Printer Family Print Media Guide.
- The media is in poor condition.
- Sheets are pulled from the face-down bin or the face-up bin before the print job is complete.

Send a print job from the problem source(s) to the problem destination(s). Try to recreate the jam errors by performing a paper-path test.

When evaluating print jobs, make sure that all of the appropriate settings are selected. Keep in mind that application settings take priority over driver settings, which take priority over the printer or MFP control-panel settings. If a single setting is not present in the application, but is set in the driver, that setting overrides the control-panel settings.

# **Clearing jams**

#### Note

Open and close all output device covers to clear the jam message. After removing a sheet, you might need to check other areas for the presence of other sheet.

All portions of a jammed piece of media must be removed, or you might experience repeated jams.

If the jam persists, try the following:

- If PostScript® is installed, use the JAM RECOVERY=ON menu item under the PostScript Menu. The output device will attempt to automatically recover from jams.
- Initiate a form feed from the computer or from the printer or MFP control panel. A form feed
  might flush out any paper or envelopes that remain in the output device.
- Check to make sure you have located and removed all scraps of media from inside the output device.

#### **Clearing repeated jams**

- 1 Do not use previously printed media or torn, worn, or irregular media.
- 2 Check the media specifications. If it is outside of the recommended specifications, problems might occur. See the *HP LaserJet Printer Family Print Media Guide.*
- 3 Clean the output device.

# **Troubleshooting media problems**

Media defects can cause jams and image defects. If the previously described conditions are corrected and do not eliminate the problem, continue to investigate the media as the source of the defect.

Problems with print media are sometimes difficult to detect. Follow a standard troubleshooting procedure to help isolate media-related problems. The steps to follow are:

- 1 See "Determine the problem source: print media or output device" on page 231.
- 2 See "Isolate a paper path" on page 231.
- **3** See "Isolate a media brand" on page 232.
- 4 See "Isolate a media type" on page 232.
- 5 See "Specifications" on page 28.

## Determine the problem source: print media or output device

When determining the cause of an output device failure, a distinction must be made between problems that relate to the output device itself and problems that involve the print media. Often, a problem that seems to be related to the output device is actually a matter of poor print media selection or handling. To determine whether a problem is caused by the output device or by the media, try the following actions to remedy the situation:

- Turn media over in the tray to print on the reverse side.
- Rotate sheets 180° (end to end) to feed with a different leading edge.

If the symptoms cease, or change in some way, assume that the problems are caused by the print media.

## Isolate a paper path

#### Use the straightest paper path

Some problems can be avoided by using the straightest available paper path.

#### Determine whether the problem is caused by the duplexing process

Paper that has just passed through the output device can show increased media curl. Media curl increases image dropout, and creates pickup and stacking problems. When the second pass is made, print media might not meet the specifications for moisture and curl. Dry paper can hold static charges that affect print quality and stacking of the duplexed page. Media shrinkage resulting from a second pass through the output device can cause image misalignment on the duplexed page.

#### Isolate the source of the jam

Define the source of the media that jams.

#### Determine where media jams occur

Determine where media stops when a jam occurs and compare it to the information on the event log.

# Determine whether the output device is experiencing misfeeds or multifeed jams

The following are some possible causes of misfeeds or multifeed jams:

- The media might be too smooth.
- The media might be too heavy or too light.
- The media does not meet the specifications of the output device.
- The media might be loaded incorrectly. Turn over the sheets in the paper tray to determine if in-ream curl is causing misfeeds.
- The customer might be fanning media before loading it into the tray.
- The customer might be adding media in small amounts. Do not add small amounts of media or mix types of media in the tray.
- The output device or media storage environment might be too humid or too dry.

# Isolate a media brand

If the output device jams with only one brand of media:

- Try switching media brands.
- If the paper ream in use appears to be old, open a fresh ream of the same paper and load it into the printer or MFP. If the problem disappears, investigate storage and handling conditions.

## Isolate a media type

When jams and other problems occur frequently, it is often because the customer is using a special paper. Customers must only use print media that conforms to all Hewlett-Packard specifications, and should always test media before purchasing large quantities. Media should be tested before storage to verify quality printing results. Then, if problems arise, storage or handling conditions can be isolated as the most likely cause. The following are types of media that might cause problems:

- Adhesive labels
- Envelopes
- Transparencies
- Preprinted forms and letterhead
- Embossed media
- Perforated paper
- Chemically treated paper
- Synthetic paper
- Coated paper
- Other special media

# Using the service-level diagnostics

## Service mode—printer or MFP

Only authorized service personnel should use the output device service-menu commands. The service menu can only be opened by using the PIN code. While in the service menu, you can verify and set the page count and serial number. These are shown on the configuration page.

Note

For information about how to gain access to the printer service menu, see the printer or MFP service manual.

## Service mode—multifunction finisher

#### Service-mode configuration

- 1 Turn off the printer or MFP and unplug the Jet-Link connector.
- 2 Remove the back cover of the multifunction finisher. See page 98.
- 3 Lift the interlock switch flag (callout 1) to activate the interlock switch.

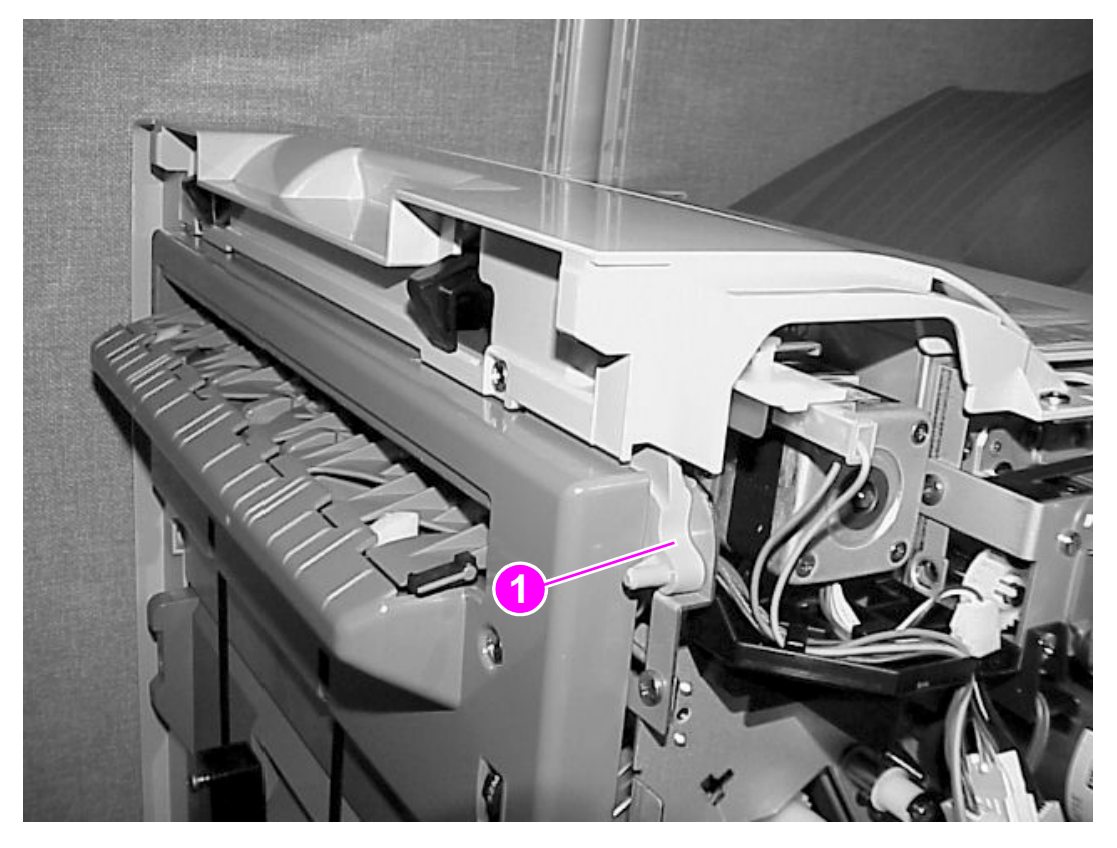

#### Figure 179. Serv

Service-mode configuration

#### Service-mode diagnostics

The diagnostics tool helps the service engineer perform an HP multifunction finisher quick test.

- Service-mode configuration occurs at the controller PCA through a set of DIP switches.
- The service diagnostics label includes the self-running mode only.
  - DIP switches configuration
  - Push switches to flip paper or use the straight paper path.
  - Service LED flashing patterns
  - Affected area and predicted FRU
  - Set the DIP switches to select paper size, job size, and finishing option.

|                                         | ıp:                     |                  |                |                  |               |                    |                                                                                           | Service I | ED Flashing Patterns:                                                                                        |                                        |                                                 |                   |
|-----------------------------------------|-------------------------|------------------|----------------|------------------|---------------|--------------------|-------------------------------------------------------------------------------------------|-----------|----------------------------------------------------------------------------------------------------|----------------------------------------|-------------------------------------------------|-------------------|
|                                         | • Tur<br>• Mo           | n ott<br>ike si  | the p<br>re th | rinte<br>e sto   | r ar<br>pler  | d ui<br>do         | nplug the Jet-Link cable<br>or is closed                                                  | LED       | Meaning                                                                                                    | LED                                    | Meaning                                         | FRU Affected      |
|                                         | <ul> <li>Rei</li> </ul> | nove             | all p          | apei             | tro           | n th               | e stacker and booklet bins                                                                | 1         | Staple Jam                                                                                                   | 1                                      | Staple Jam (PI19)                               | Stapling Module   |
|                                         | • LITT                  | the i            | nteric         | CK S             | NITCI         | n fia              | g to activate the interlock switch                                                        | 2         | Paper Jam in Flipper                                                                                         | 1                                      | Initial Jam (PI26)                              | Flipper Assembly  |
| Self<br>unit                            | -Run<br>ope             | ning l<br>ratior | Node<br>(      | ( <b>Pa</b>      | per<br>vill i | <b>Mov</b><br>need | ement): The test checks for proper<br>d to repeat these steps for each testing            |           | Assembly                                                                                                    | 2                                      | Stay Jam (PI26, PI27)<br>Delay Jam (PI26, PI27) |                   |
| con                                     | figur                   | ation)           | ,              |                  |               |                    |                                                                                           | 3         | Paper Jam in Paper                                                                                           | 2                                      | Initial Jam (PIT)<br>Stay Jam (PIT)             | Base unif         |
|                                         |                         |                  |                |                  |               |                    |                                                                                           |           | rain area                                                                                                    | - 2                                    | Delay Jam (PI1)                                 |                   |
|                                         | • Se                    | the I            | DIP s'         | vitch            | es te         | o se               | ect Paper Size (2,3,4), Job Size (5), and                                                 |           |                                                                                                    | 4                                      | Fiectors Jam (P17)                              |                   |
|                                         | Finis                   | hing             | Func           | ion              | 6,7,          | 8).                | DIP switch I must be off in all cases                                                     | 4         | Paper Jam in Foldina                                                                                         | 1                                      | Initial Jam (PI10)                              | Folding Mechanism |
|                                         | • 10                    | thp p            | ape            | : Iui            | n th          | e ur               | int power switch ON, while pressing the                                                   |           | area                                                                                                    | 2                                      | Stay Jam (PI10)                                 | 5                 |
|                                         | push                    | -swite           | in I.<br>trai- | ree              | p th          | e pu               | Isn-switch pressed for 3 seconds                                                          |           |                                                                                                    | 3                                      | Delay Jam (PI10)                                |                   |
|                                         | - 10                    | use s            | traig          | n po<br>uchuć    | aper          | pai                | 1.8.3. Keep the push-switches pressed                                                     | 5         | Paper Jam in Booklet                                                                                         | 1                                      | Initial Jam (PI32)                              |                   |
|                                         | for                     | sing i           | ne p           | 1211-2           | WIIC          | nes                | a s. Reep the post-switches pressed                                                       |           | Bin area                                                                                                    | 2                                      | Stay Jam (PI32)                                 |                   |
|                                         | • Pre                   | ss pu            | sh-su          | itch             | 1 0           | nair               | and the unit will perform and initialization                                              |           |                                                                                                    | 3                                      | Delay Jam (PI32)                                |                   |
|                                         | sequ                    | ence             | (10            | secc             | nds           | . W                | the this is done you may start feeding paper                                              | 1         | Hardware Malfunction<br>in Stapling module                                                                   | 1                                      | Failure in Sliding Motor<br>(M8, PI18)          | Stapling Module   |
| DIP                                     | Swit                    | ches             | Con            | fiqu             | ratio         | nne                | Or position when inished                                                                  | 3         | Hardware Malfunction<br>in base unit                                                                         | 1                                      | Failure in Sending Motor<br>(M1, PI12)          | Base unit         |
| _                                       |                         |                  | _              | 1                |               |                    |                                                                                           |           |                                                                                                    | 2                                      | Failure in P addle Motor                        |                   |
| 1                                       | 2                       | 3                | 1 5            | 6                | 7             | 8                  | Self-Running Mode (Paper Movement)                                                        |           |                                                                                                    |                                        | (M2, PI2)                                       |                   |
| -                                       |                         | -                |                | -                | -             | -                  |                                                                                           |           |                                                                                                    | 3                                      | Failure in Bundle Output                        |                   |
| 0                                       | 0                       | 0                |                |                  |               |                    | A3 size paper                                                                             |           |                                                                                                    |                                        | Motor (M3, PI7)                                 |                   |
| 0                                       | 1                       | 0                |                |                  |               |                    | A4 size paper/long edge feeding                                                           | 1         |                                                                                                    | 4                                      | Failure in F ront Adjustment                    |                   |
| 0                                       | 0                       | 1                | )              |                  |               |                    | A4 size paper/short-edge feeding                                                          |           |                                                                                                    | 5                                      | Failure in R our Adjustment                     |                   |
| 0                                       | 1                       | 1                |                |                  |               |                    | Ledger size paper                                                                         |           |                                                                                                    |                                        | Motor (M5_PI5)                                  |                   |
| 0                                       | 0                       | 0                |                |                  |               |                    | Letter size paper/long-edge feeding                                                       |           |                                                                                                    | 6                                      | Failure in Stack Bin                            |                   |
| - 0                                     | 1                       | 0                |                |                  |               |                    | Letter size paper/short-edge teeding                                                      |           |                                                                                                    |                                        | Fluctuation Motor (M6, PI15,                    |                   |
| -                                       | 0                       | 1                |                |                  |               |                    | Legal size paper                                                                          |           |                                                                                                    |                                        | PI16 & PI17)                                    |                   |
| 0                                       |                         | -                |                | -                |               |                    | AD size paper/portrait                                                                    | 4         | Hardware Malfunction                                                                                         | 1                                      | Failure in Folding/Stapling                     | Folding Mechanism |
| 0                                       |                         |                  | 1              | -                |               |                    | 2 pages job                                                                               |           | in Folding and/or                                                                                            |                                        | area (M7, PI14)                                 | U U               |
| 0000                                    |                         |                  | 1              |                  |               |                    | 7 pages for saddle stitch becklet                                                         |           | Stapling area                                                                                                |                                        |                                                 |                   |
| 000000000000000000000000000000000000000 |                         |                  | -              | 0                | 0             | 0                  | Stacking without offset                                                                   | 5         | Hardware Malfunction                                                                                         | 1                                      | Failure in Booklet Bin Slide                    | Booklet bin       |
| 00000                                   |                         | +                |                | 1                | ŏ             | 0                  | Stacking with offset                                                                      |           | in Booklet Bin area                                                                                          |                                        | Motor (M10, PI28)                               |                   |
| 000000000000000000000000000000000000000 |                         | +                | +              |                  | -             | 0                  | Front comer stople                                                                        |           |                                                                                                    |                                        |                                                 |                   |
| 000000000                               |                         | +                |                | 0                | 11            |                    |                                                                                           |           |                                                                                                    |                                        | the convice manual                              |                   |
|                                         |                         |                  |                | 0                | $\frac{1}{1}$ | ō                  | Rear comer staple                                                                         | Note:     | <ul> <li>I o locate switches pleas</li> </ul>                                                                | se reter to                            | The service manual                              |                   |
|                                         |                         |                  |                | 0 1 0            | 1<br>1<br>0   | 0                  | Rear comer staple<br>Two staples on the side                                              | Note:     | <ul> <li>I o locate switches pleas</li> <li>Additional testing option</li> </ul>                             | se reter to<br>is are avo              | ailable in the service manual:                  |                   |
|                                         |                         |                  |                | 0<br>1<br>0<br>1 | 1<br>1<br>0   | 0 1 1              | Rear comer staple<br>Two staples on the side<br>Saddle-stitch booklet (not available with | Note:     | <ul> <li>I o locate switches please</li> <li>Additional testing option</li> <li>Calibration and a</li> </ul> | se reter to<br>ns are avo<br>djustment | ailable in the service manual:<br>s             |                   |

Figure 180.

#### Service-diagnostics label

#### **Switch locations**

#### **DIP switches**

Set the DIP switches (callout 1):

- DIP switch 1: set to 0 for self-running mode
- DIP switches 2, 3, and 4: set for paper size
- DIP switch 5: set for job size
- DIP switches 6, 7, and 8: set for the finishing option

The SW1 (callout 2), SW2 (callout 3), and SW3 (callout 4) switches are located below the DIP switches.

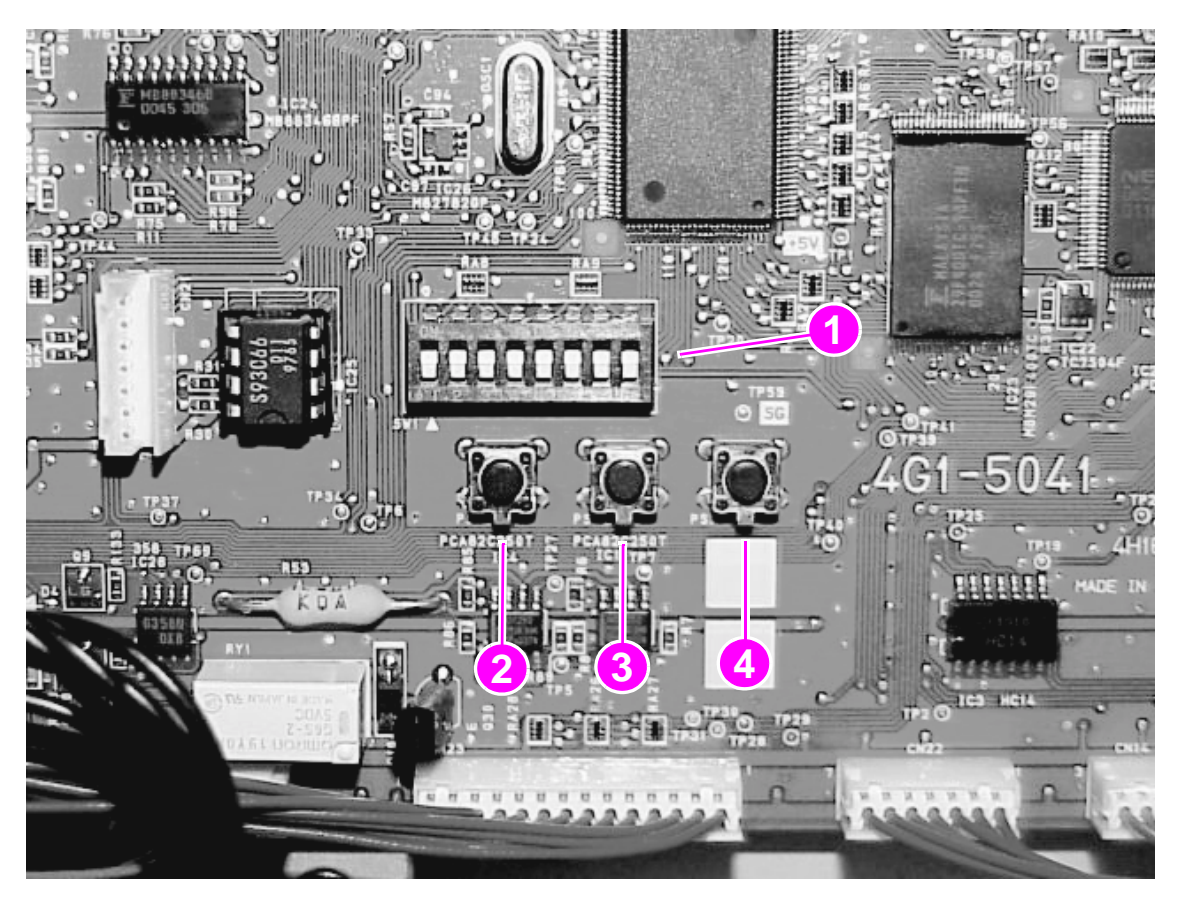

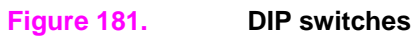

Note

#### Power-supply switch

To turn on the power-supply switch, pull the power-supply switch (callout 1) toward you.

Note You must turn on the power supply for each testing configuration, and the power-supply switch must be off when testing is complete.

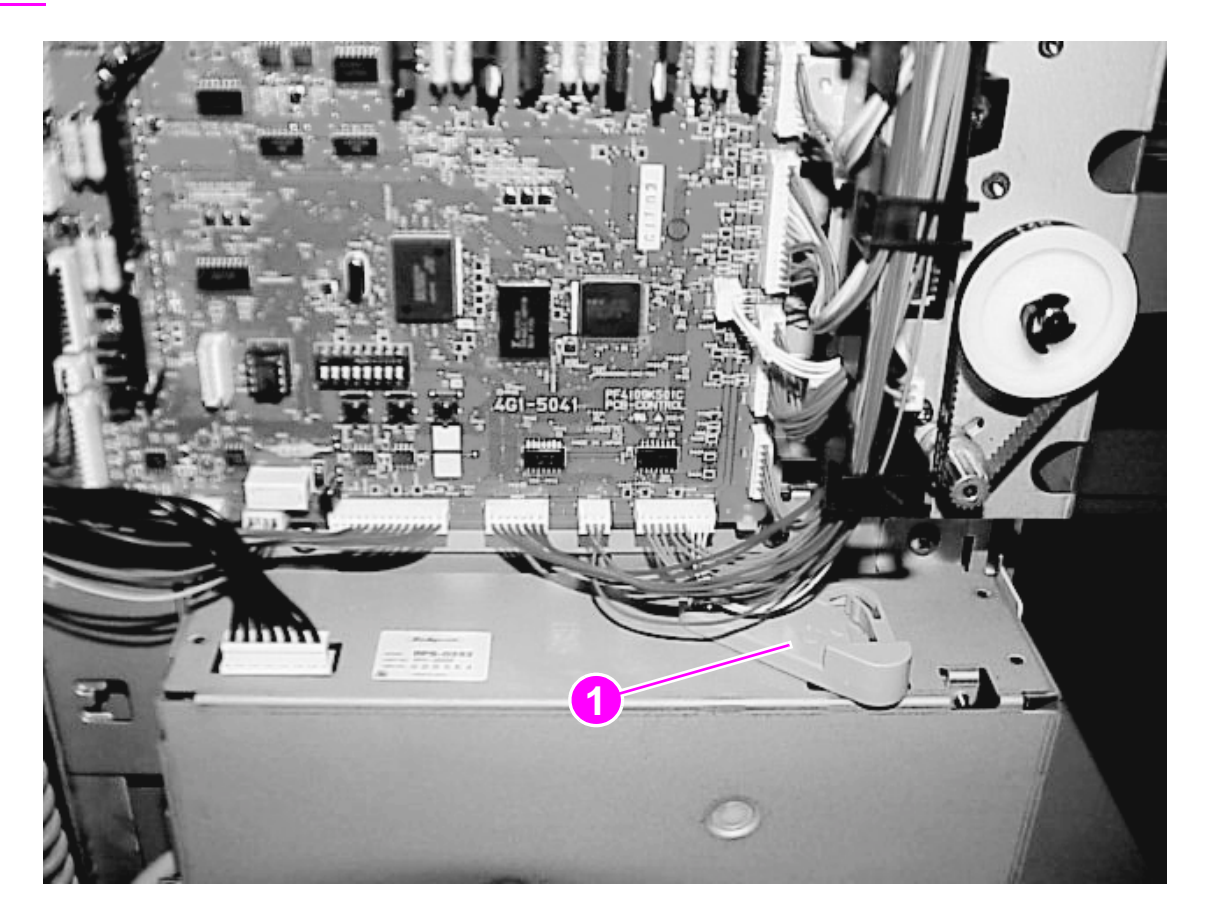

Figure 182.Power-supply switch

#### Service-mode tests

#### **Face-down delivery**

To perform face-down delivery (flipping paper), turn on the power supply while pressing SW1 for about three seconds.

#### **Face-up delivery**

- 1 To perform face-up delivery (using the straight paper path), turn on the power supply while pressing SW1 and SW3 simultaneously for about three seconds.
- 2 Press SW1 again to start the multifunction finisher initialization sequence.
- 3 Feed paper manually or send a job from the printer or MFP to perform the selected option.
- 4 Set all of the DIP switches to OFF when the job is finished.

**Note** Sending a job from the printer or MFP, rather than feeding paper manually, makes the task easier.

**Note** The multifunction finisher must be attached to the printer or MFP while it is in service mode.

#### **Mechanical testing**

| 1 | 2 | 3 | 4 | 5 | 6 | 7 | 8 | Mechanical testing (motors, solenoids and clutches                                  |
|---|---|---|---|---|---|---|---|-------------------------------------------------------------------------------------|
| 1 | 0 | 0 | 0 | 1 | 0 | 0 | 0 | Activate the feed motor (M1)                                                        |
| 1 | 0 | 0 | 0 | 0 | 1 | 0 | 0 | Activate the feed motor (M1) in opposite direction                                  |
| 1 | 0 | 0 | 0 | 1 | 1 | 0 | 0 | Activate the pile delivery motor (M3) toward the stacker bin                        |
| 1 | 0 | 0 | 0 | 0 | 0 | 0 | 1 | Activate the pile delivery motor (M3) toward the booklet folding area               |
| 1 | 0 | 0 | 0 | 1 | 0 | 1 | 0 | Activate the paddle motor (M2) for one rotation                                     |
| 1 | 0 | 0 | 0 | 0 | 1 | 1 | 0 | Activate the paddle motor (M2) for one rotation in a different direction            |
| 1 | 0 | 0 | 0 | 1 | 1 | 1 | 0 | Activate the staple sliding motor (M8)                                              |
| 1 | 0 | 0 | 0 | 0 | 0 | 0 | 1 | Activate the front aligning plate motor (M4) and the back aligning plate motor (M5) |
| 1 | 0 | 0 | 0 | 1 | 0 | 0 | 1 | Activate the stacker bin fluctuation motor (M6)                                     |
| 1 | 0 | 0 | 0 | 0 | 1 | 0 | 1 | Activate the staple-fold motor (M7)                                                 |
| 1 | 0 | 0 | 0 | 1 | 1 | 0 | 1 | Activate the staple-fold motor (M7) in a different direction                        |
| 1 | 0 | 0 | 0 | 0 | 0 | 1 | 1 | Sensor check mode                                                                   |
| 1 | 0 | 0 | 0 | 1 | 0 | 1 | 1 | Activate the flipper (reverse) motor (M9)                                           |
| 1 | 0 | 0 | 0 | 0 | 1 | 1 | 1 | Activate the booklet bin slide motor (M10)                                          |
| 1 | 0 | 0 | 0 | 0 | 0 | 0 | 0 | Activate the flipper solenoid (SL1)                                                 |
| 1 | 0 | 0 | 0 | 1 | 1 | 1 | 1 | Activate the alienation solenoid (SL2)                                              |
| 1 | 0 | 0 | 1 | 0 | 0 | 0 | 0 | Activate the saddle clutch (CL1)                                                    |

Note

Mechanical testing is for service personnel only. Mechanical testing is not available through the service-diagnostics label.

#### Testing a motor, solenoid, or clutch

A technician can use mechanical testing to check a motor, solenoid, or clutch.

- 1 Select a motor, solenoid, or clutch by setting the DIP switches according to the information in the mechanical testing table.
- 2 Turn on the power supply (see page 236) while pressing SW1 for about three seconds.
- **3** Press SW1 again to perform the test.

#### Note If the selected motor, solenoid, or clutch does not work, it is faulty.

#### Testing sensors and switches

- 1 Set the DIP switches by using the mechanical testing table.
- 2 Turn on the power supply (see page 236) while pressing SW1 for about three seconds. The sensors and switches are restored to their initial state.
- 3 Activate the sensor flag (lever), or press the switch that you want to check.
- Note When checking the sensors, the yellow service LED illuminates. When checking the switches, the red service LED illuminates.

Do not activate a sensor and push a switch at the same time.

# Service mode—3,000-sheet stapler/stacker and 3,000-sheet stacker

#### Service-mode configuration

Perform the following steps to put the device into service mode.

CAUTION Make sure that the printer or MFP is turned off before performing this test. If the printer or MFP is on when service mode is enabled, damage to the output device, the printer, or the MFP could occur. 1 Remove the controller PCB cover. 2 Slide the service mode switch on the controller PCB to the on position (toward you). Note When the device has entered service mode, it performs a short self-test. The green error light blinks if no jams or malfunctions were detected. To exit service mode 1 Slide the service mode switch on the controller PCB to the normal position. 2 Reinstall the controller PCB. Note Press the interlock switch during the test to perform a reset and to restart the test.

### Service-mode diagnostics

Diagnostics labels are attached to the PCB covers of the 3,000-sheet stapler/stacker and the 3,000-sheet stacker.

| Notes + Be sure to turn the printer OFF before performing this operation.                                                                                                    | Notes •After th                                                                                                    | Notes •After the test is performed, the switch must be moved back to |                         |  |  |  |
|----------------------------------------------------------------------------------------------------|----------------------------------------------------------------------------------------------------|----------------------------------------------------------------------|-------------------------|--|--|--|
| <ul> <li>To run this test, you must use Letter or A4 size paper ONLY. Feed paper straight,<br/>centered and slowly to avoid skews and jams. If a jam occurs, release the<br/>interlock switch and depress it again to reset the unit.</li> </ul>                                                                                            | operating position, and the controller PCA cover must be<br>reinstalled.                                                                                                    |                                                                      |                         |  |  |  |
| Setting the Service Mode:<br>1 Remove the controller PCA cover.                                                                                                    | replace                                                                                                    | d, you must perform a calibration desc<br>I.                         | ribed in the service    |  |  |  |
| <ol> <li>Slide the controller PCA switch towards you, to the ON position.</li> <li>With the service mode enabled, the device performs a power up sequence and remains ready to receive paper fed manually:         <ul> <li>Feed 2 sheets at a time to the poper input area. Sheets will be sent to the face-up bin.</li> </ul> </li> </ol> | <ul> <li>The blinking of the service LED's will be 0.5 seconds ON, 0.5<br/>seconds OFF, during the coding sequence. After a 2 seconds dela<br/>the sequence will be repeated.</li> </ul> |                                                                      |                         |  |  |  |
| Feed 2 sheets at a time to the paper input area. Sheets will be sent to the stacker bin     and will be standed as follows:                                                                                                    | Service LED Flashing Patterns:                                                                                                    |                                                                      |                         |  |  |  |
| Next 2 sheets: No stople     Next 2 sheets: 1 stople                                                                                                    | LED                                                                                                    | Meaning                                                              | LED Blinking<br>Pattern |  |  |  |
| - Next 2 sheets: 2 stoples                                                                                                    | Green/Solid                                                                                                    | Device OK                                                            |                         |  |  |  |
| Next 2 sheets: 3 stoples     Next 2 sheets: 6 stoples                                                                                                    | Green/Blinking                                                                                                    | Device detached from the printer                                     | 1                       |  |  |  |
| - Next 2 sheets: 1 stople angled at 40°                                                                                                    |                                                                                                    | Stapler door open                                                    | 2                       |  |  |  |
| <ul> <li>Next 2 sheets restarts the cycle, to the face-up bin.</li> </ul>                                                                                                    | Yellow                                                                                                    | Jam in flipper                                                       | 1                       |  |  |  |
| Note • In case of paper jam, remove the paper and then push and release the interlock                                                                                                    |                                                                                                    | Jom in path                                                          | 2                       |  |  |  |
| switch to reset the unit.                                                                                                    |                                                                                                    | Jam in accumulator                                                   | 3                       |  |  |  |
| itacker Bin Test:                                                                                                    |                                                                                                    | Jam in carriage/stapler                                              | 4                       |  |  |  |
| Black the upper optical sensor and observe the movement of the stocker bin.                                                                                                    | Red                                                                                                    | Malfunction in flipper                                               | 1                       |  |  |  |
| ace Up Bin Full Sensor Test:                                                                                                    |                                                                                                    | Malfunction in path                                                  | 2                       |  |  |  |
| Lift and hold up the bin full flag, until the user LED blinks Amber. It should blink within                                                                                                    |                                                                                                    | Malfunction in accumulator                                           | 3                       |  |  |  |
| en seconds.                                                                                                    | 1                                                                                                    | Malfunction in corriage/stapler                                      | 4                       |  |  |  |
| tocker Bin Full Sensor test:                                                                                                    |                                                                                                    | Malfunction in tray/stack holder                                     | 6                       |  |  |  |
|                                                                                                    |                                                                                                    |                                                                      |                         |  |  |  |

Figure 183. 3,000-sheet stapler/stacker and 3,000-sheet stacker diagnostics label

#### Service-mode tests

#### Stapler test/stacker test

**Note** Any stapler settings or offset settings that are configured at the printer or MFP control panel are ignored during the stapler test/stacker test.

For the stapler test/stacker test, use letter-size or A4-sized paper. Feed the paper straight, centered, and slowly to avoid skews and jams. If a jam occurs, release the interlock switch and depress it again to reset the device.

- Note Make sure that the paper is centered. If the paper is not centered, it might jam when it comes in contact with the wings.
  - 1 Feed two sheets of paper into the paper input area. The sheets are sent to the face-up bin.
  - 2 Feed two sheets at a time into the paper input area.
  - In the 3,000-sheet stapler/stacker, the sheets are stapled as shown below and sent to the stacker bin:
    - next two sheets: no staples
    - next two sheets: 1 staple
    - next two sheets: 2 staples
    - next two sheets: 3 staples
    - next two sheets: 6 staples
    - next two sheets: 1 staple, angled at 40°
    - next two sheets restart the cycle: to the face-up bin
  - In the 3,000-sheet stacker, the sheets are routed as follows:
    - next two sheets: to the stacker bin, offset in one direction
    - next two sheets: to the face-up bin
    - next two sheets: to the stacker bin, offset in the opposite direction
    - next two sheets restart the cycle: to the face-up bin

#### Stacker bin test

Block the upper optical sensor and observe the movement of the stacker bin.

#### Face-up bin-full sensor test

Lift and hold up the bin-full flag until the error light blinks amber. The error light should blink amber within a few seconds.

#### Stacker bin-full sensor test

Block the upper optical sensor until the stacker bin reaches the bottom of its motion, triggering the stacker bin-full sensor; the error light should blink amber.

## Service mode—8-bin mailbox

The standalone diagnostics are designed to test the motors and functionality of the 8-bin mailbox when the 8-bin mailbox is not connected to the printer or MFP.

**Note** You need a small, flatblade screwdriver for the power supply switch.

#### **LEDs description**

The 8-bin mailbox has two sets of LEDs:

- User LED (callout 1). The user LED, located on the right side of the top cover, provides information to the end user about the 8-bin mailbox power-on status and the attachment and alignment to the printer or MFP.
- Service LEDs (callout 2). The service LEDs, formed by three independent LEDs located in the middle of the left side cover, show additional technical information to decode the 8-bin mailbox status.

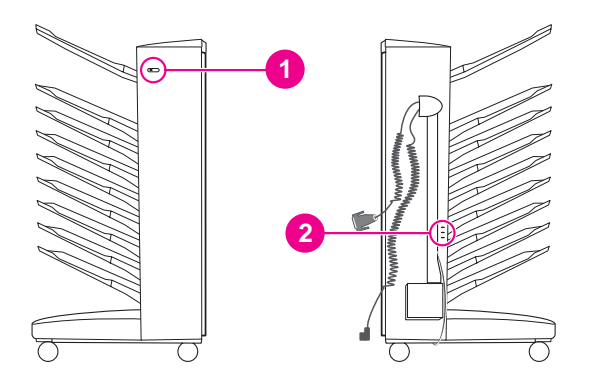

#### Service-mode operation

Perform the following steps to put the 8-bin mailbox into service mode:

- CAUTION Make sure that the printer or MFP is turned off before performing this test. If the printer or MFP is on when service mode is enabled, damage to the 8-bin mailbox, the printer, or the MFP can occur.
  - 1 Remove the 8-bin mailbox Jet-Link connection to the printer or MFP.
  - 2 Remove the 8-bin mailbox from the printer or MFP.
  - 3 Change the 8-bin mailbox power switch to service mode by sliding the power supply switch up with a small, flatblade screwdriver.

After a few seconds, the 8-bin mailbox performs a mechanical initialization sequence. If the mechanical initialization sequence is successful, the user LED blinks with a green color. The 8-bin mailbox is ready to receive paper.

#### 8-bin mailbox paper-path test

| Note | Letter and A4 media are the only media types that are supported for the paper-path test. |
|------|------------------------------------------------------------------------------------------|
|      |                                                                                          |

1 Manually feed letter or A4 media one sheet at a time through the input paper guide in the horizontal (landscape) position. The media passes across the flipper assembly, and the sheet is sent to the face-up bin.

|      | 2 The second sheet is sent to face-down bin 1.                                                                                                    |
|------|----------------------------------------------------------------------------------------------------|
|      | <b>3</b> The process continues until media reaches face-down bin 8, and then the process starts again.                                                                                                    |
|      | 4 If the paper-path test is successful after feeding several pages, reattach the 8-bin mailbox.                                                                                                    |
|      | 5 If a problem exists, an error code is indicated in the service LEDs.                                                                                                    |
| Note | Make sure that you reset the power supply switch to its original position or the 8-bin mailbox will not work correctly.                                                                                                    |
|      | When in service mode, jams and malfunctions are reported through the user and service LEDs. To stop this process press the interlock switch for a few seconds and then release it. The 8-bin mailbox performs a mechanical initialization cycle and attempts to remove the error condition. |
|      | To exit service mode                                                                                                    |
|      | To return to normal operation mode, perform the following steps:                                                                                                    |
|      | 1 Move the 8-bin mailbox power supply switch to the lower position.                                                                                                    |
| Note | Make sure that you perform step 1. If the switch is left in the upper position, the output device will not work correctly.                                                                                                    |
|      |                                                                                                    |

- 2 Connect the 8-bin mailbox Jet-Link cable to the printer or MFP.
- 3 Attach 8-bin mailbox to the printer or MFP.
- 4 Turn on the printer or MFP.

## 8-bin mailbox LEDs status interpretation

| Condition                                                            | User LED   | Service LEDs                 | Causes/notes                                                                                                    |
|----------------------------------------------------------------------|------------|------------------------------|----------------------------------------------------------------------------------------------------|
| 8-bin mailbox ON                                                     |            | $\bigcirc \bigcirc \bigcirc$ | The 8-bin mailbox is<br>connected correctly and<br>no problems exist.                                                                                                |
| Self-test mode                                                       | - <b>)</b> | $\bigcirc \bigcirc \bigcirc$ | <ul> <li>Indicates a test mode to test the 8-bin mailbox without the printer or MFP connected.</li> <li>The power supply switch is in the wrong position.</li> </ul> |
| Abnormal condition (bin<br>full, jams, user-<br>intervention errors) |            | <b></b>                      | <ul> <li>A flipper problem<br/>exists.</li> </ul>                                                                                                    |
|                                                                      |            |                              | <ul> <li>A head problem<br/>exists.</li> </ul>                                                                                                    |
|                                                                      |            | ○ ○ ┿                        | <ul> <li>An elevator, belt, or<br/>bin problem exists.</li> </ul>                                                                                                    |

| Condition    | User LED | Service LEDs                 | Causes/notes                                                      |
|--------------|----------|------------------------------|-------------------------------------------------------------------|
| Malfunctions |          |                              | <ul> <li>A flipper problem<br/>exists.</li> </ul>                 |
|              |          | $\bigcirc \bigcirc \bigcirc$ | <ul> <li>A head problem<br/>exists.</li> </ul>                    |
|              |          | $\bigcirc \bigcirc \bullet$  | <ul> <li>An elevator, belt, or<br/>bin problem exists.</li> </ul> |
|              |          | $\bullet \bigcirc \bullet$   | <ul> <li>A PCA problem<br/>exists.</li> </ul>                     |

| Note | For more information about error messages, jam codes, user intervention errors, malfunctions and |
|------|--------------------------------------------------------------------------------------------------|
|      | recommended actions, see "8-bin mailbox control panel and event log messages" on page 223.       |

# **Performing calibration and adjustment**

## **Multifunction finisher**

#### Performing booklet adjustment by using the control panel

- 1 Print a one-sheet booklet.
- 2 Measure the distance "d" (see figure 184).

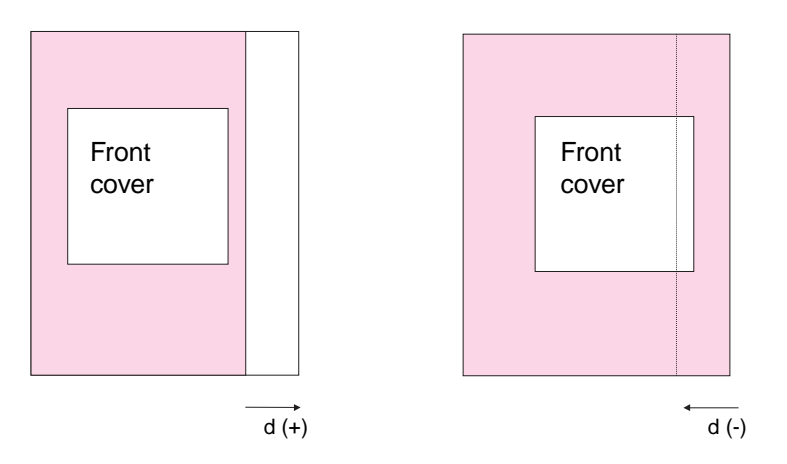

Figure 184.Booklet adjustment—multifunction finisher

- 3 On the control panel, touch **Configure Device**, touch **Multifunction Finisher**, and then touch the menu item that corresponds to the paper-size of the booklet that should be adjusted:
  - Fold line adjust LTR-R and A4-R,
  - Fold line adjust LEGAL and JISB4, or
  - Fold line adjust 11x17 and A3
- 4 Choose a positive value for adjustment if the front-page edge (usually the front cover of a booklet) is smaller than the back page. Choose a negative value for adjustment if the front page edge is larger than the back-page edge.
- 5 Repeat the procedure to test the adjustment.

```
Note The control panel shows the distance of "d" in millimeters only.
```

#### Calibration and adjustments for the multifunction finisher

| 1 | 2 | 3 | 4 | 5 | 6 | 7 | 8 | Calibration and adjustments         |
|---|---|---|---|---|---|---|---|-------------------------------------|
| 1 | 1 | 0 | 0 | 0 | 0 | 0 | 0 | Booklet stitching position          |
| 1 | 1 | 0 | 0 | 0 | 0 | 0 | 1 | Booklet folding position            |
| 1 | 1 | 0 | 0 | 1 | 0 | 0 | 0 | Front jogger adjustment/A4          |
| 1 | 1 | 0 | 0 | 0 | 1 | 0 | 0 | Front jogger adjustment/letter      |
| 1 | 1 | 0 | 0 | 1 | 1 | 0 | 0 | Rear jogger adjustment/A4           |
| 1 | 1 | 0 | 0 | 0 | 0 | 1 | 0 | Rear jogger adjustment/letter       |
| 1 | 1 | 0 | 0 | 1 | 0 | 1 | 0 | Stapling position adjustment/A4     |
| 1 | 1 | 0 | 0 | 0 | 1 | 1 | 0 | Stapling position adjustment/letter |
| 1 | 1 | 0 | 1 | 0 | 0 | 1 | 1 | Flipping sensor D/A clear           |
| 1 | 1 | 0 | 1 | 1 | 1 | 1 | 1 | Clear all adjustments               |

Note

Adjusting DIP switches that are set for calibration and adjustments, and performing procedures that are not available in the service diagnostics label but are in the service manual, should only be performed by service personnel.

#### Recalibration

Recalibrate the multifunction finisher after you replace the controller PCA, the stapling unit, or the folding mechanism, or when the customer requests a recalibration.

#### Stapling-folding position (booklet stitching position)

- 1 Set the DIP switches and turn on the power supply. See page 236.
- 2 Adjust the stapling-folding position by pressing SW1 (- direction) and SW3 (+ direction).
- Note Pressing SW1 and SW3 once moves the position approximately 0.14 mm (0.005 inch).
  - 3 When the adjustment is complete, press SW2 to save the values in NVRAM.
  - 4 Turn off the power supply and set all DIP switches to the off position.
- Note The stapling-folding position can also be adjusted through the control panel.

#### **Folding position**

- 1 Set the DIP switches and turn on the power supply.
- 2 Adjust the folding position by pressing SW1 (- direction) and SW3 (+ direction).

Note Pressing SW1 and SW3 once moves the position approximately 0.16 mm (0.006 inch).

- 3 When the adjustment is complete, press SW2 to save the values in NVRAM.
- 4 Turn off the power supply and set all DIP switches to the off position.

|      | Alignment position (front and rear jogger adjustment)                                                  |
|------|----------------------------------------------------------------------------------------------------|
|      | 1 Set the DIP switches according to the selected paper size (letter or A4).                            |
|      | 2 Turn on the power supply.                                                                            |
|      | 3 Place 10 sheets of media between the alignment plates and push them against the stopper.             |
| Note | Pressing SW1 moves the alignment plates forward, and pressing SW3 moves the alignment plates backward. |
|      | 4 Press SW1 or SW3 once to move the front and back alignment plates forward.                           |
|      | 5 Press SW1 or SW3 until the front alignment plate lightly touches the paper.                          |
|      | 6 Press SW1 twice.                                                                                     |
| Note | Pressing SW1 twice moves the front alignment approximately 0.37 mm (0.015 inch).                       |
|      | 7 When the adjustment is complete, press SW2 to save the values in NVRAM.                              |
|      | 8 Turn off the power supply and set all DIP switches to the off position.                              |
|      | Stapling-position adjustment                                                                           |
|      | 1 Perform a rear-corner-stapled job to check the staple position.                                      |
|      | 2 Set the DIP switches according to the selected paper size (letter or A4).                            |
|      | 3 Turn on the power supply.                                                                            |
|      | 4 Place two sheets of media between the alignment plates and push them against the stopper.            |
|      | 5 Press SW1 or SW3 once to move the front and back alignment plates forward.                           |
|      | 6 Press SW1 or SW3 to adjust the staple position.                                                      |
| Note | Adjustment plates move approximately 0.3 mm (0.012 inch) when the switch is pressed.                   |
|      | 7 Press SW1 to narrow the stapler movement range, or press SW3 to widen the stapler movement range.    |
|      | 8 When the adjustment is complete, press SW2 to save the values in NVRAM.                              |
|      | <b>9</b> Turn off the power supply and set all DIP switches to the off position.                       |
|      | Clearing the reversal sensor output voltage (flipper sensor clear)                                     |
|      | 1 Set the DIP switches and turn on the power supply.                                                   |
|      | 2 Simultaneously press SW1 and SW2 to clear the adjustment value.                                      |
|      | <b>3</b> Turn off the power supply and set all DIP switches to the off position.                       |
|      | Clearing all of the adjustment values                                                                  |
|      | 1 Set the DIP switches and turn on the power supply.                                                   |

- 2 Simultaneously press SW1 and SW2 to clear the adjustment value.
- **3** Turn off the power supply and set all DIP switches to the off position.

## 3,000-sheet stapler/stacker

#### **Staple-position calibration**

The staple position calibration can be used to verify that the stapler is working correctly or to troubleshoot problems with the stapler/stacker.

- 1 Press ✓ to open the menus.
- **2** Use  $\blacktriangle$  or  $\blacktriangledown$  to scroll to SERUICE, and then press  $\checkmark$ .
- 3 Enter the service mode PIN code for the engine, and then press  $\checkmark$ .
- 4 Use  $\blacktriangle$  or  $\triangledown$  to scroll to STAPLER/STACKER, and then press  $\checkmark$ .
- 5 Use  $\blacktriangle$  or  $\blacktriangledown$  to scroll to  $\rtimes$ , and then press  $\checkmark$ .
- 6 Use  $\blacktriangle$  or  $\blacksquare$  to select the appropriate value, and then press  $\checkmark$ .
- 7 Use  $\blacktriangle$  or  $\blacktriangledown$  to scroll to  $\P$ , and then press  $\checkmark$ .
- 8 Use  $\blacktriangle$  or  $\blacksquare$  to select the appropriate value, and then press  $\checkmark$ .
- 9 Press PAUSE/RESUME to exit the menu and return the printer or MFP to ready.

# Using troubleshooting tools

# **Event log**

To view or print an event log, see the user guide that came with the printer or MFP.

#### Sample event log

| Event log p           Current Page Count:           Number         Page Count           24         0           23         1230           22         1180           21         1175           19         1101           18         1101           17         1100           16         1100           13         800           12         412           10         408           9         408           5         285           4         225           3         218           2         204           1         158                                             | 2277<br>Event<br>49 4C02<br>67 ECE5<br>67 ECE5<br>30 01.11<br>30.01.11<br>13.20.00<br>13.31.00<br>68 300A<br>68 8001<br>30.01.02<br>67 ECE5<br>13.06.00<br>67 ECE5<br>13.06.00<br>13.00<br>60.00<br>67 ECE5<br>13.06.00<br>67 ECE5<br>13.06.00<br>67 ECE5<br>13.06.00<br>67 ECE5<br>13.06.00<br>13.00<br>60.00<br>67 ECE5<br>13.06.00<br>13.00<br>13.0 | Serial Numb<br>Descripti<br>ADF SKEW<br>ADF SKEW<br>PRINTER OUT<br>68.? PERN<br>ADF PAPER<br>FUSER OUT<br>FUSER OUT<br>FUSER OUT                           | ERROR<br>ERROR<br>COULD NOT /<br>TPUT, PAPEI<br>MANENT STOI<br>MANENT STOI<br>MANENT STOI<br>TPUT, PAPEI<br>TPUT, PAPEI<br>TPUT, PAPEI    | XXXXXX<br>sonality<br>AUTOMATICALL<br>R LATE JAM<br>RAGE ERROR<br>RAGE ERROR<br>R STOPPED JA<br>R STOPPED JA<br>R STOPPED JA<br>R STOPPED JA | Y EJECT PAP<br>Y EJECT PAP    | ER |  |   |
|----------------------------------------------------------------------------------------------------|----------------------------------------------------------------------------------------------------|----------------------------------------------------------------------------------------------------|----------------------------------------------------------------------------------------------------|----------------------------------------------------------------------------------------------------|-------------------------------|----|--|---|
| urrent Page Count:<br>umber Page Count:<br>24 0<br>23 1230<br>22 1180<br>21 1178<br>20 1175<br>19 1101<br>18 1101<br>17 1100<br>16 1100<br>15 1100<br>14 1100<br>13 800<br>12 412<br>10 408<br>9 408<br>9 408<br>8 405<br>7 359<br>6 358<br>5 285<br>4 225<br>3 218<br>2 204<br>1 158                                                                                                    | 1277<br>Event<br>49 4C02<br>67 ECE5<br>30.01.11<br>30.01.11<br>30.01.06<br>8300A<br>68 300A<br>68 300A<br>68 3002<br>67 ECE5<br>13.06.00<br>13.20.00<br>13.20.00<br>13.20.00<br>13.06.00<br>67 ECE5<br>13.06.00<br>67 ECE5<br>13.06.00<br>67 ECE5<br>13.06.00<br>67 ECE5<br>13.05.00<br>49 4C02<br>13.05.00<br>49 4C02                                                                                                    | Serial Numb<br>Descripti<br>ADF SKEW<br>ADF SKEW<br>PRINTER OUT<br>68.? PERM<br>68.? PERM<br>68.? PERM<br>68.? PERM<br>FUSER OUT<br>FUSER OUT<br>FUSER OUT | ERROR<br>ERROR<br>COULD NOT /<br>TPUT, PAPEI<br>MANENT STOI<br>MANENT STOI<br>MANENT STOI<br>TPUT, PAPEI<br>TPUT, PAPEI                   | XXXXXX<br>sonality<br>AUTOMATICALL<br>R LATE JAM<br>RAGE ERROR<br>RAGE ERROR<br>R STOPPED JA<br>R STOPPED JA<br>R STOPPED JA<br>R STOPPED JA | Y EJECT PAP<br>M<br>EJECT PAP | ER |  |   |
| umber         Page Count           24         0           23         1230           22         1180           21         1178           20         1175           19         1101           17         1100           15         1100           13         800           12         412           11         412           10         408           9         408           8         406           7         359           6         358           5         285           4         225           3         218           2         204           1         158 | Event<br>49 4C02<br>67 ECE5<br>67 ECE5<br>30.01.11<br>30.01.11<br>32.0.00<br>68 300A<br>68 8001<br>30.01.02<br>67 ECE5<br>13.06.00<br>67 ECE5<br>13.06.00<br>67 ECE5<br>13.06.00<br>67 ECE5<br>13.06.00<br>67 ECE5<br>13.05.00<br>49 4C02<br>49 4C02                                                                                                    | Descripti<br>ADF SKEW<br>ADF SKEW<br>PRINTER (<br>FUSER OUT<br>68.? PERM<br>68.? PERM<br>ADF PAPEF<br>FUSER OUT<br>FUSER OUT<br>FUSER OUT                  | ERROR<br>ERROR<br>ERROR<br>COULD NOT /<br>TPUT, PAPEI<br>MANENT STOI<br>MANENT STOI<br>R JAM<br>TPUT, PAPEI<br>TPUT, PAPEI<br>TPUT, PAPEI | SONATICALL<br>ALJTOMATICALL<br>R LATE JAM<br>RAGE ERROR<br>RAGE ERROR<br>R STOPPED JAN<br>R STOPPED JAN<br>R STOPPED JAN<br>R STOPPED JAN    | Y EJECT PAP<br>M<br>EJECT PAP | ER |  |   |
| $\begin{array}{ccccccc} 24 & 0\\ 23 & 1230\\ 22 & 1180\\ 21 & 1178\\ 20 & 1175\\ 19 & 1101\\ 18 & 1101\\ 17 & 1100\\ 16 & 1100\\ 15 & 1100\\ 14 & 1100\\ 13 & 800\\ 12 & 412\\ 11 & 412\\ 11 & 412\\ 10 & 408\\ 9 & 408\\ 8 & 405\\ 7 & 359\\ 6 & 358\\ 5 & 285\\ 4 & 225\\ 3 & 218\\ 2 & 204\\ 1 & 158\\ \end{array}$                                                                                                    | 49 4C02<br>67 ECE5<br>30.01.11<br>30.01.11<br>3.20.00<br>13.31.00<br>68 3D0A<br>68 8101<br>68 3D02<br>68 8001<br>30.01.02<br>67 ECE5<br>13.06.00<br>13.20.00<br>13.06.00<br>67 ECE5<br>13.06.00<br>67 ECE5<br>49 4C02<br>49 4C02<br>49 4C02                                                                                                    | ADF SKEW<br>ADF SKEW<br>PRINTER OUT<br>68.? PERN<br>ADF PAPER<br>FUSER OUT<br>FUSER OUT<br>FUSER OUT                                                       | ERROR<br>ERROR<br>COULD NOT ,<br>TPUT, PAPEI<br>MANENT STOI<br>MANENT STOI<br>TPUT, PAPEI<br>TPUT, PAPEI<br>TPUT, PAPEI<br>TPUT, PAPEI    | ALJTOMATICALL'<br>R LATE JAM<br>RAGE ERROR<br>R STOPPED JAI<br>R STOPPED JAI<br>R STOPPED JAI<br>R STOPPED JAI<br>R LATE JAM                 | Y EJECT PAP<br>Y EJECT PAP    | ER |  |   |
|                                                                                                    |                                                                                                    |                                                                                                    |                                                                                                    |                                                                                                    |                               |    |  |   |
|                                                                                                    |                                                                                                    |                                                                                                    |                                                                                                    |                                                                                                    |                               |    |  |   |
|                                                                                                    |                                                                                                    |                                                                                                    |                                                                                                    |                                                                                                    |                               |    |  |   |
|                                                                                                    |                                                                                                    |                                                                                                    |                                                                                                    |                                                                                                    |                               |    |  |   |
|                                                                                                    |                                                                                                    |                                                                                                    |                                                                                                    |                                                                                                    | 0                             |    |  |   |
|                                                                                                    |                                                                                                    |                                                                                                    |                                                                                                    |                                                                                                    |                               |    |  |   |
|                                                                                                    |                                                                                                    |                                                                                                    |                                                                                                    |                                                                                                    |                               |    |  |   |
|                                                                                                    |                                                                                                    |                                                                                                    |                                                                                                    | 2                                                                                                    |                               |    |  | ( |
|                                                                                                    |                                                                                                    |                                                                                                    |                                                                                                    |                                                                                                    |                               |    |  |   |
|                                                                                                    |                                                                                                    |                                                                                                    |                                                                                                    |                                                                                                    |                               |    |  |   |

Figure 185. Sam

# **Information pages**

To print an information page, see the user guide that came with the printer or MFP.

## Sample configuration page

| onfiguration page                                                                                                    |                                                                                                    |
|----------------------------------------------------------------------------------------------------|----------------------------------------------------------------------------------------------------|
| Device Information<br>Product Name: HP LaserJet 9000 MFP<br>Device Name: HP LaserJet 9000 MFP<br>Device Number: 17<br>Formatter Number: S45XXXXXXX<br>Device Serial Number: XXXXXXXXXX<br>Device Serial Number: XXXXXXXXXX<br>CPB: 1.79 (2.0)<br>SCB: MFP300 17<br>Firmware Datecode: 02/05/2002 02.050.0<br>PS Wait Time-out: 300 seconds<br>Page Count: 1278<br>Preventive Maintenance Interval: 350000<br>Pages Since Last Maintenance: 1174 | Memory<br>Total Memory: 128 MB<br>DWS: 58.40<br>Automatic Resource Saving Enabled                                                                                                    |
| Event Log                                                                                                    | Security                                                                                                    |
| Number of Entries in Use: 24<br>Maximum Number of Entries: 50<br>Three Most Recent Entries:<br>Number Page Count Entry<br>24 0 49 4C02<br>23 1230 67 ECE5<br>22 1180 67 ECE5                                                                                                    | Control Panel Lock: NONE<br>Control Panel Password: DISABLED<br>Write Protect: DISABLED                                                                                                    |
| Installed Personalities and Options                                                                                                    | Paper Trays and Options                                                                                                    |
| PS (20010402)<br>PCLXL (20010402)<br>PCL (20010402)<br>DIMM Slot 1: Side 1: 8 MB Flash<br>DIMM Slot 2: Side 1: 64 MB SDRAM<br>Side 2: 64 MB SDRAM<br>DIMM Slot 3: Empty<br>DIMM Slot 3: Empty<br>DIMM Slot 4: Empty<br>El0 1: HP JetDirect J6057A<br>El0 2: HP J6054A<br>El0 3: TI PCILynx<br>DISK Storage: 4641 MB Capacity<br>LDAP Gateway: 15.56.8.164<br>SMTP Gateway: 15.56.8.201                                                          | Default Paper Size: LETTER<br>Tray 1 Size UNKNOWN<br>Tray 2 Size: LETTER<br>Tray 3 Size: 11X17<br>Duplex Unit<br>Device 1:<br>HEWLETT-PACKARD<br>2000 SHEETS INPUT TRAY [03.26] C8531A<br>Input Trays:<br>1: TRAY 4. 2000 Sheets<br>Device 2:<br>HEWLETT-PACKARD<br>HP MULTIFUNCTION FINISHER [020128] C808BA<br>Output Bins:<br>1: OPTIONAL BIN 1. 1000 Sheets. Floe Up/Down<br>2: OPTIONAL BIN 2. 250 Sheets. Fac. Down |
|                                                                                                    | Firmware version                                                                                                    |

#### Figure 186.Sample configuration page

**Note** Check http://www.hp.com to make sure that the version shown is the latest version available.

# Paper-path test

The paper-path test can be used to verify that paper paths are working correctly or to troubleshoot problems with tray configuration. To conduct a paper-path test, see the printer or MFP service manual.

# **User LED light patterns**

The user LED light, located on the front of the device, indicates a general error status. Use the following table to interpret device-status based on the LED light.

| Color/state    | Description                                                                                                    |
|----------------|----------------------------------------------------------------------------------------------------|
| Off            | The output device is operating normally.                                                                                                    |
| Green/solid    | The output device is in normal state, with no malfunctions, jams, or operator errors.                                                                                                    |
| Green/blinking | The output device is in service mode.                                                                                                    |
| Amber/blinking | The output device is experiencing a media jam, a staple jam, or an operation error, or is detached from the printer or MFP. A hardware malfunction at the warning level also sets the user light pattern to amber/blinking. |
| Amber/solid    | The output device has a hardware malfunction. If the malfunction is severe, the device will not operate anymore. Service is required.                                                                                       |
# 8 Parts and diagrams

# **Chapter contents**

| Introduction                                                                  | 252 |
|-------------------------------------------------------------------------------|-----|
| Ordering parts                                                                | 252 |
| Consumables and documentation                                                 | 252 |
| Common hardware                                                               | 253 |
| Illustrations and parts lists                                                 | 254 |
| Multifunction finisher system assembly                                        | 254 |
| Mounting hardware                                                             | 255 |
| External panels and covers                                                    | 256 |
| Internal components                                                           | 257 |
| Dispose assembly                                                              | 259 |
| Paper feeder assembly                                                         | 260 |
| Reverse assembly                                                              | 261 |
| Fold assembly                                                                 | 262 |
| PCB assembly                                                                  | 263 |
| Alphabetical parts list (multifunction finisher)                              | 264 |
| Numerical parts list (multifunction finisher)                                 | 265 |
| Illustrations and parts lists                                                 | 266 |
| 3,000-sheet stapler/stacker                                                   | 266 |
| 3,000-sheet stacker                                                           | 270 |
| Alphabetical parts list (3,000-sheet stapler/stacker and 3,000-sheet stacker) | 273 |
| Numerical parts list (3,000-sheet stapler/stacker and 3,000-sheet stacker) .  | 275 |
| Illustrations and parts lists                                                 | 277 |
| 8-bin mailbox                                                                 | 277 |
| Alphabetical parts list (8-bin mailbox)                                       | 283 |
| Numerical parts list (8-bin mailbox)                                          | 284 |

# Introduction

The figures in this chapter illustrate the major subassemblies in the output devices and their component parts. A table accompanies each exploded-view diagram. Each table lists the reference number for the replaceable part, a description of the part, the part number, and the quantity.

Note

When looking for a part number, pay careful attention to the voltage listed in the description column to ensure that the part number selected is for the correct output device model.

#### **Ordering parts**

All standard part numbers listed are stocked and can be ordered from HP Customer Support. See "Parts and supplies" on page 36.

### **Consumables and documentation**

| Product                                     | Item                     | Service number |
|---------------------------------------------|--------------------------|----------------|
| Multifunction finisher consumables          | HP 5000 staple cartridge | C8092A         |
| Multifunction finisher documentation        | Install                  | C8088-90903    |
|                                             | Service                  | Q5693-90002    |
|                                             | Use                      | C8088-90901    |
| 3,000-sheet stapler/stacker consumables     | HP 5000 staple cartridge | C8091A         |
| 3,000-sheet stapler/stacker and 3,000-sheet | Install                  | C8084-90900    |
| stacker documentation                       | Service                  | Q5693-90002    |
| 8-bin mailbox documentation                 | Install                  | Q5693-90901    |
|                                             | Service                  | Q5693-90002    |
|                                             | Use                      | Q5693-90902    |

#### Table 31. Consumables and documentation

#### **Common hardware**

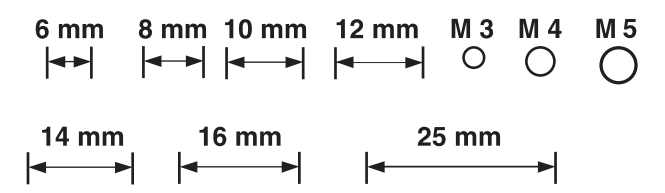

#### Table 32. Common hardware

| Example | Description     | Sizes                                                                | Uses                       |
|---------|-----------------|----------------------------------------------------------------------|----------------------------|
|         | Screw           | M3 by 6 mm<br>M3 by 8 mm<br>M4 by 8 mm<br>M4 by 10 mm                |                            |
| ()      | Screw, tapping  | M3 by 6 mm<br>M3 by 8 mm<br>M3 by 30 mm<br>M4 by 6 mm<br>M4 by 12 mm | To hold plastic to metal   |
|         | Screw, pan head | M3 by 6 mm                                                           | To hold plastic to plastic |
|         | Screw, w/washer | M3 by 6 mm<br>M3 by 8 mm<br>M3 by 7 mm<br>M4 by 6 mm<br>M4 by 12 mm  | To hold plastic to metal   |

#### Table 33. HP recommended torque values

| Material           | HP recommended torque value |
|--------------------|-----------------------------|
| Plastic-to-metal   | 5.5 lb-inch                 |
| Metal-to-metal     | 10.0 lb-inch                |
| РСВА               | 5.5 lb-inch                 |
| Plastic-to-plastic | 5.5 lb-inch                 |

# **Illustrations and parts lists**

The following illustration and parts tables show the field replaceable units (FRUs). Two tables at the end of this section list all of the parts shown for the multifunction finisher: table 44, "Alphabetical parts list (multifunction finisher)" on page 264 lists the parts in alphabetical order, and table 45, "Numerical parts list (multifunction finisher)" on page 265 lists the parts in numerical order by part number. Both tables also provide the figure in this chapter that shows the part.

Note

Parts that have no item number or part number listed are not field replacable units (FRUs) and cannot be ordered.

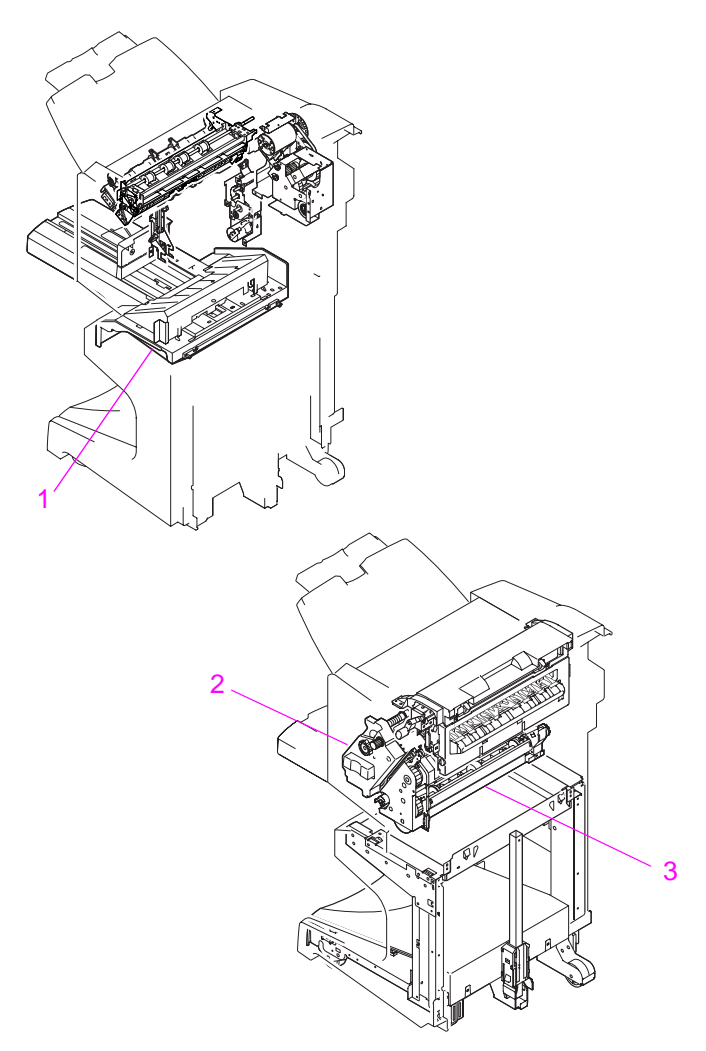

#### Multifunction finisher system assembly

#### Figure 187. Multifunction finisher system assembly

#### Table 34. Multifunction finisher system assembly

| Reference | Description                                        | Part number    | Quantity |
|-----------|----------------------------------------------------|----------------|----------|
| 1         | Booklet bin (booklet-tray assembly)                | 4G1-4986-000CN | 1        |
| 2         | Stapling unit (stapling assembly)                  | 4G1-5218-000CN | 1        |
| 3         | Folding mechanism (folding assembly/booklet maker) | 4G1-5166-000CN | 1        |

# Mounting hardware

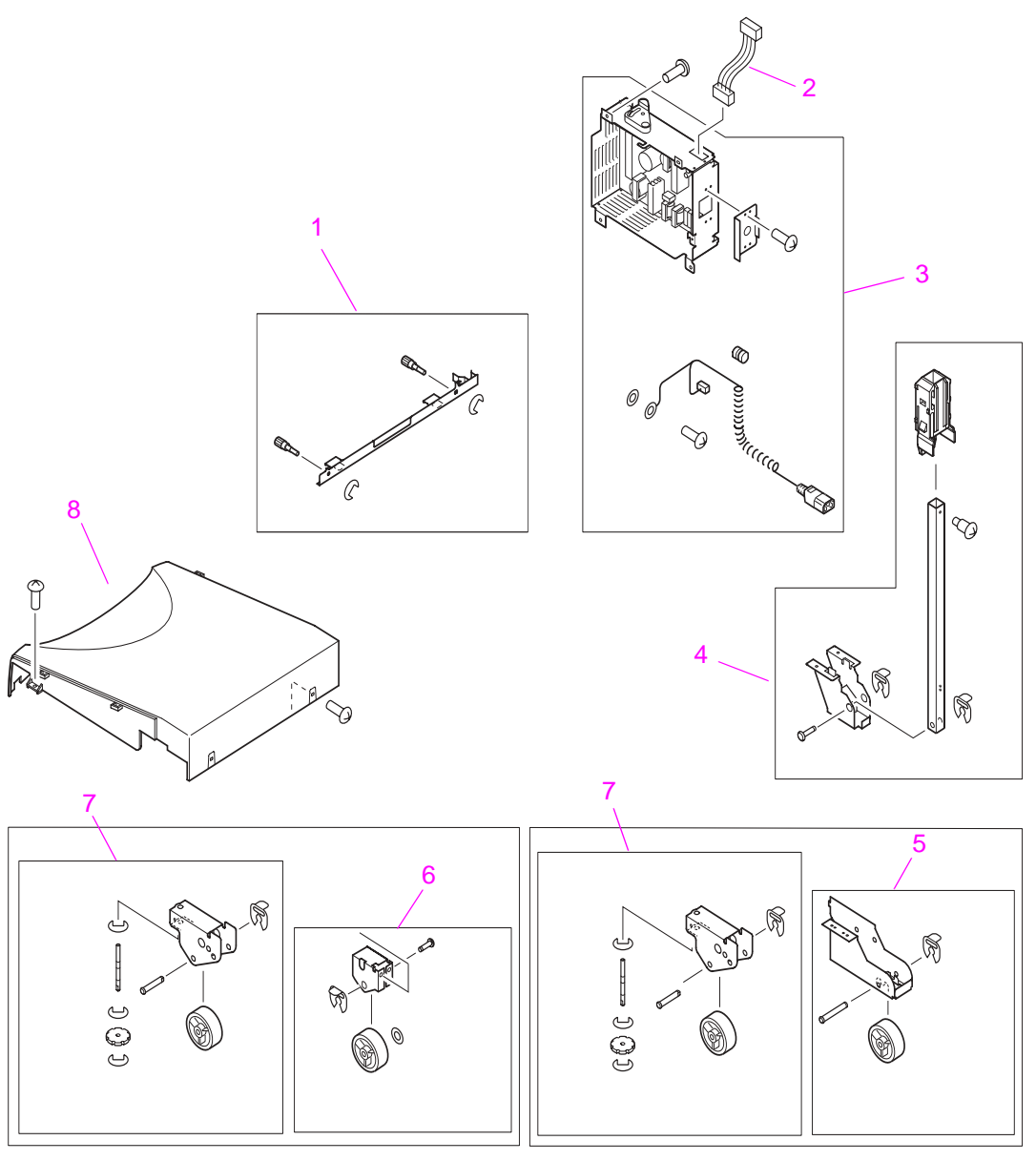

#### Figure 188. Mounting hardware

#### Table 35. Mounting hardware

| Reference | Description                                     | Part number    | Quantity |
|-----------|-------------------------------------------------|----------------|----------|
| 1         | Product-attachment latch (latch plate assembly) | 4G1-4988-000CN | 1        |
| 2         | Low voltage PCB cable                           | 4H1-6581-000CN | 1        |
| 3         | Power supply, low voltage (includes power cord) | 4G1-5170-000CN | 1        |
| 4         | Attachment rod (rail) assembly                  | 4G1-5252-000CN | 1        |
| 5         | Stationary extended caster                      | 4G1-5178-000CN | 1        |
| 6         | Stationary caster                               | 4G1-5174-000CN | 1        |
| 7         | Adjustable casters (levelers)                   | 4G1-5175-000CN | 2        |
| 8         | Foot cover (panel foot)                         | 4F1-2090-000CN | 1        |

# External panels and covers

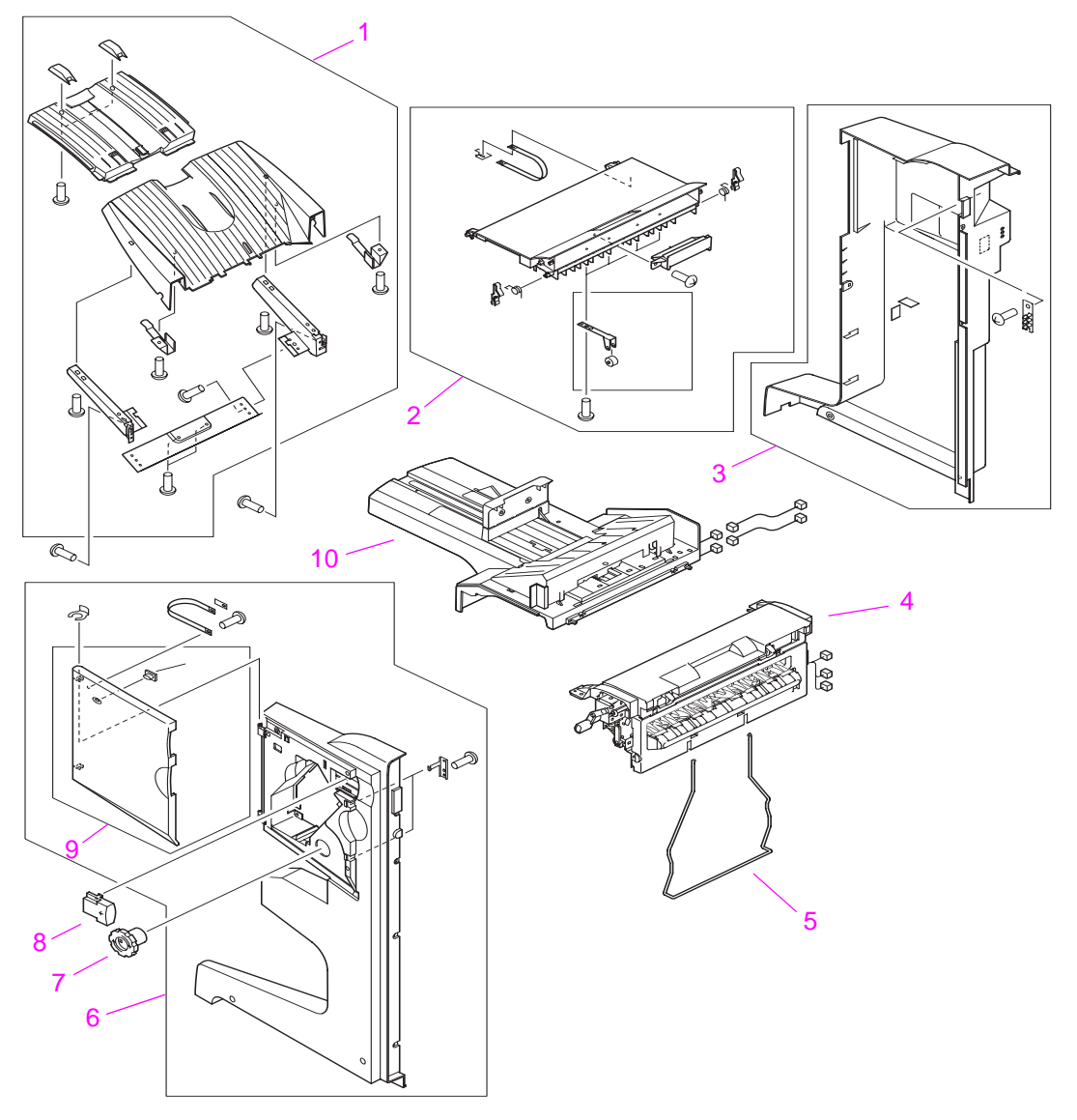

#### Figure 189. External panels and covers

#### Table 36. External panels and covers

| Reference | Description                              | Part number    | Quantity |
|-----------|------------------------------------------|----------------|----------|
| 1         | Stacker bin (stack tray assembly)        | 4G1-5171-000CN | 1        |
| 2         | Upper panel assembly (top door)          | 4G1-5164-000CN | 1        |
| 3         | Back cover (rear-panel assembly)         | 4G1-4984-000CN | 1        |
| 4         | Flipper assembly (reverse assembly)      | 4G1-5219-000CN | 1        |
| 5         | Paper guide wire                         | 4B1-0626-000CN | 1        |
| 6         | Front cover (front-panel assembly)       | 4G1-4983-000CN | 1        |
| 7         | Folding knob                             | 4A1-7294-000CN | 1        |
| 8         | Product-release handle (latching handle) | 4B1-0670-000CN | 1        |
| 9         | Stapler door (door front)                | 4G1-5172-000CN | 1        |
| 10        | Booklet bin (booklet-tray assembly)      | 4G1-4986-000CN | 1        |

# Internal components

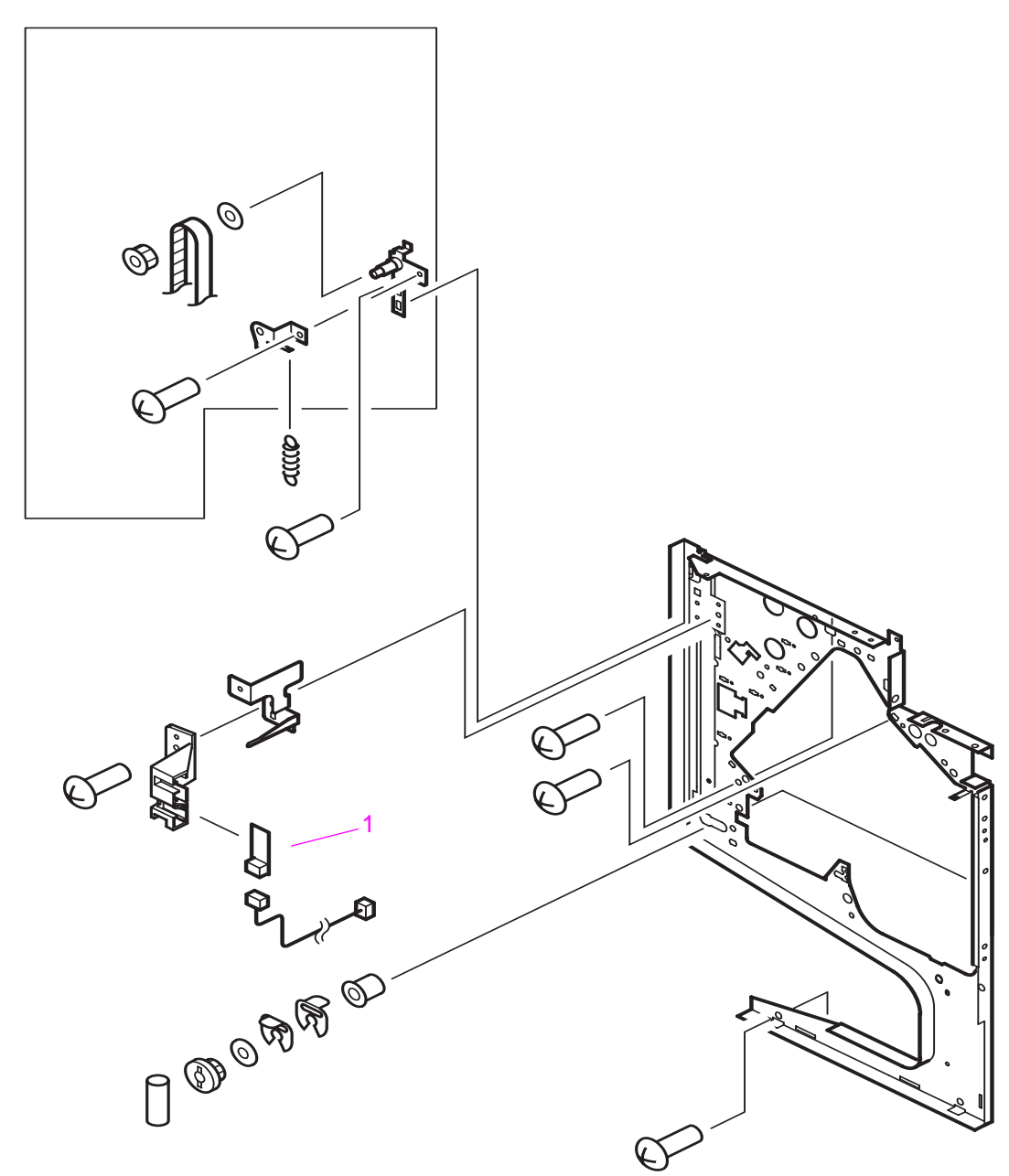

#### Figure 190.Internal components (1 of 2)

#### Table 37. Internal components (1 of 2)

| Reference | Description  | Part number    | Quantity |
|-----------|--------------|----------------|----------|
| 1         | User LED PCA | 4H1-6580-000CN | 1        |

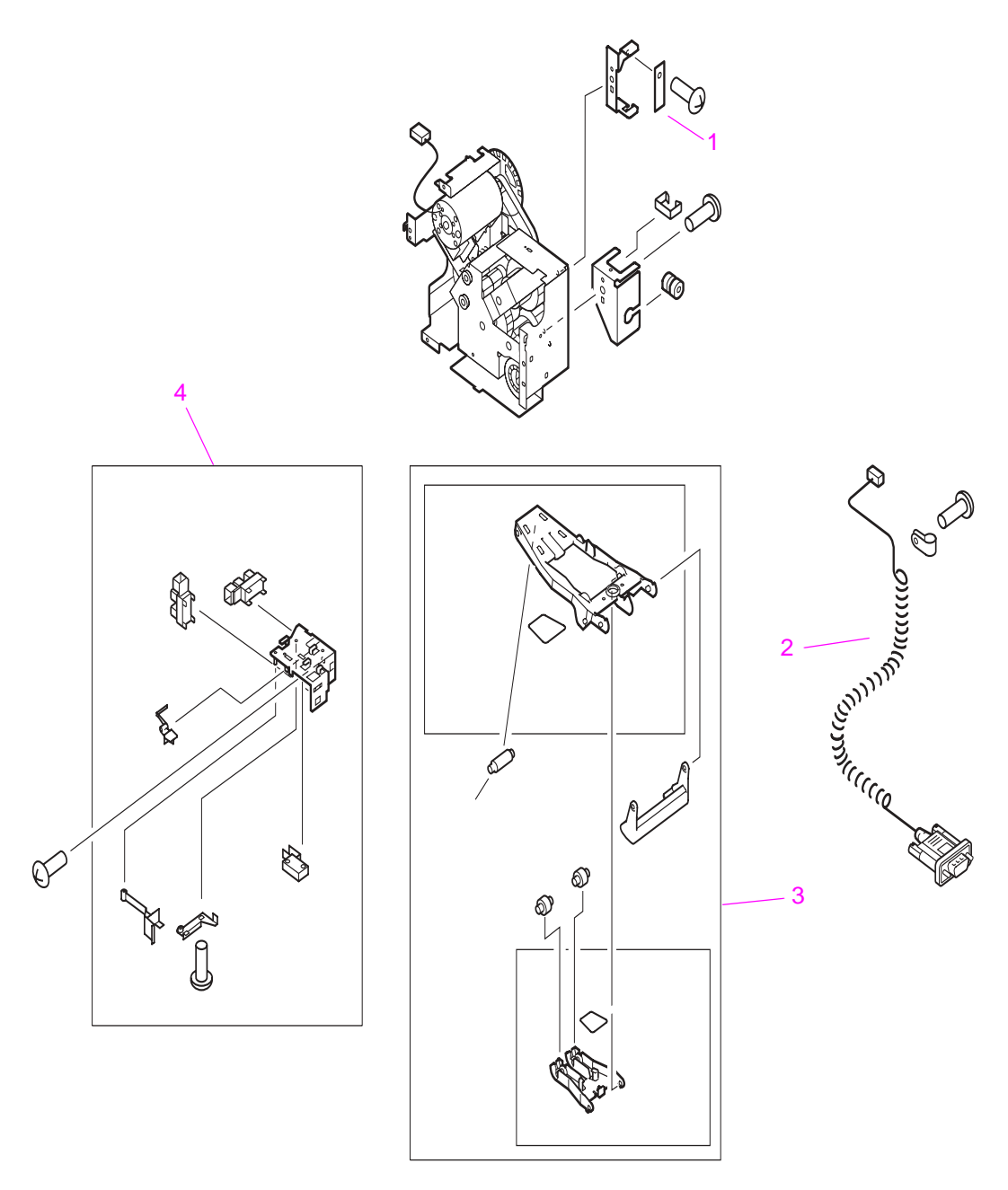

#### Figure 191. Internal components (2 of 2)

| Reference | Description                                               | Part number    | Quantity |
|-----------|-----------------------------------------------------------|----------------|----------|
| 1         | Service LED PCA                                           | 4H1-6577-000CN | 1        |
| 2         | Jet-Link cable (interface cable)                          | 4H1-6582-000CN | 1        |
| 3         | Booklet bin-full sensor flag (main lever weight assembly) | 4G1-5167-000CN | 1        |
| 4         | Stapling door switch (sensor microswitch assembly)        | 4G1-4008-000CN | 1        |

Table 38. Internal components (2 of 2)

# **Dispose assembly**

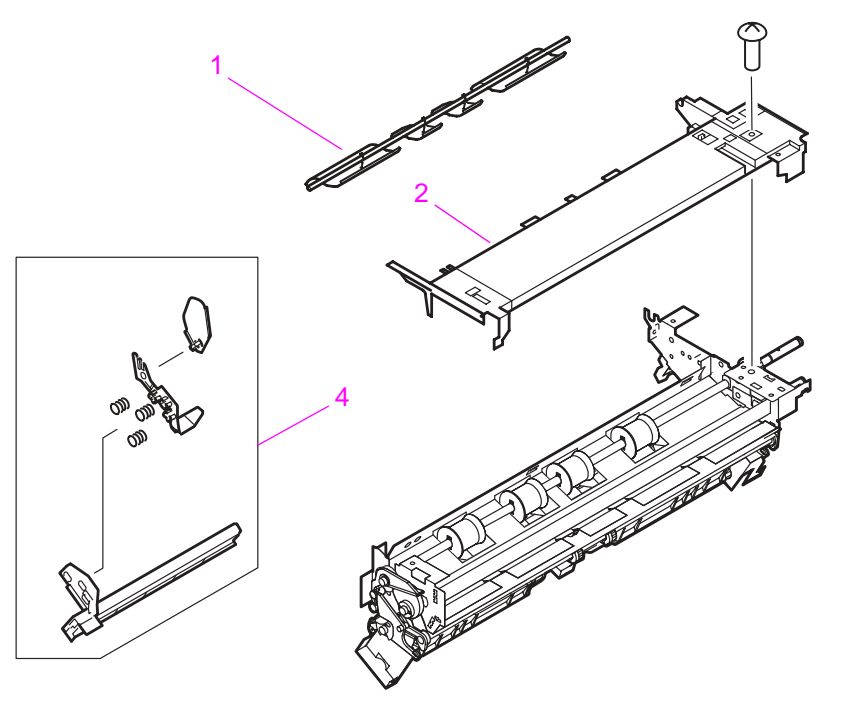

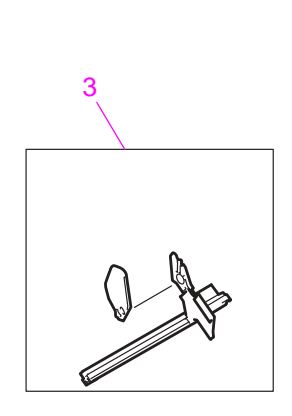

#### Figure 192.

Dispose assembly

#### Table 39. Dispose assembly

| Reference | Description                            | Part number    | Quantity |
|-----------|----------------------------------------|----------------|----------|
| 1         | Paper deflector (deflector weight)     | 4G1-5220-000CN | 1        |
| 2         | Internal path cover (dispose subcover) | 4A1-7519-000CN | 1        |
| 3         | Aligner rack (back)                    | 4G1-5156-000CN | 1        |
| 4         | Aligner rack (front)                   | 4G1-5155-000CN | 1        |

# Paper feeder assembly

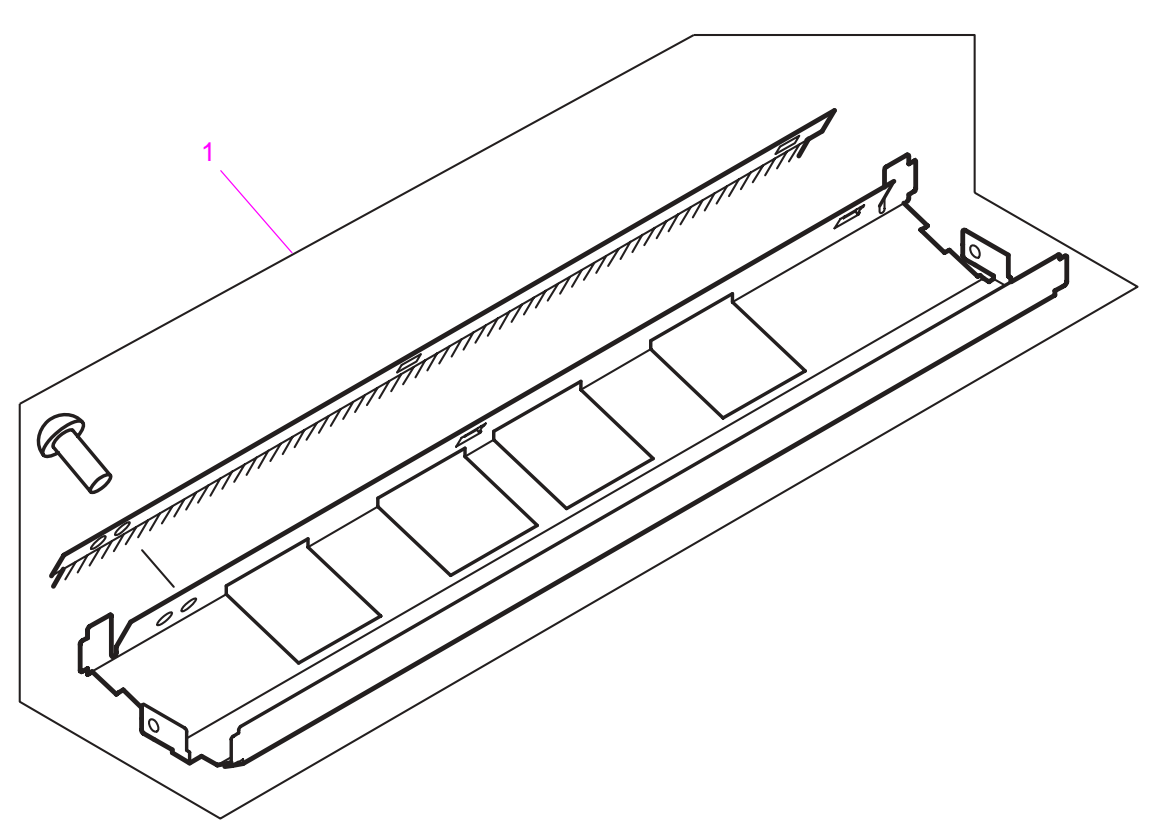

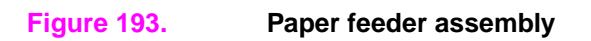

#### Table 40. Paper feeder assembly

| Reference | Description                                  | Part number    | Quantity |
|-----------|----------------------------------------------|----------------|----------|
| 1         | Anti-static brush (static charge eliminator) | 4A1-7427-000CN | 1        |

# **Reverse assembly**

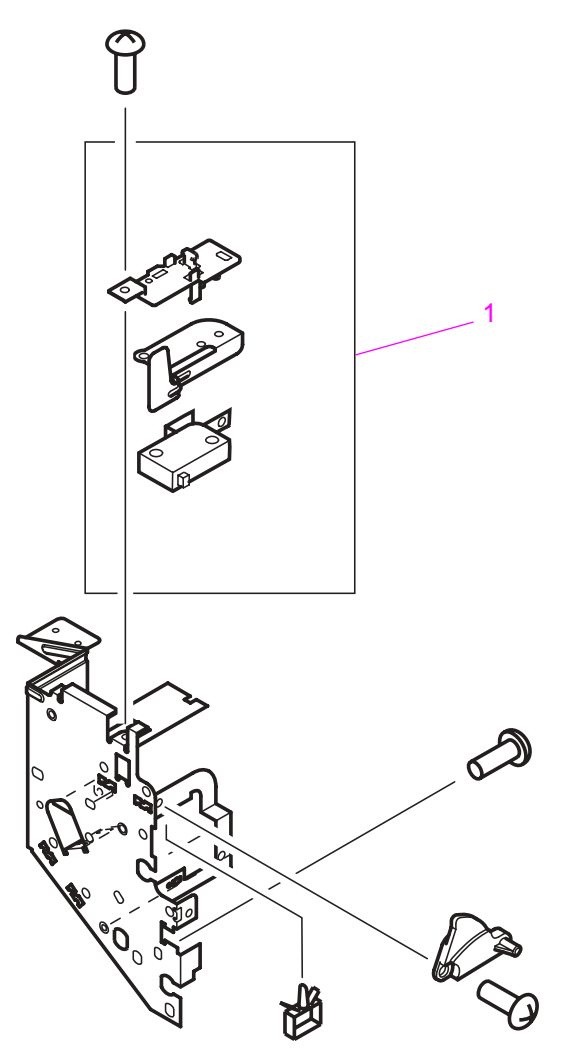

#### Figure 194. Reverse assembly

#### Table 41. Reverse assembly

| Ref | Description                                                  | Part number    | Quantity |
|-----|--------------------------------------------------------------|----------------|----------|
| 1   | Interlock switch (includes plastic holder and metallic flag) | 4G1-5221-000CN | 1        |

# Fold assembly

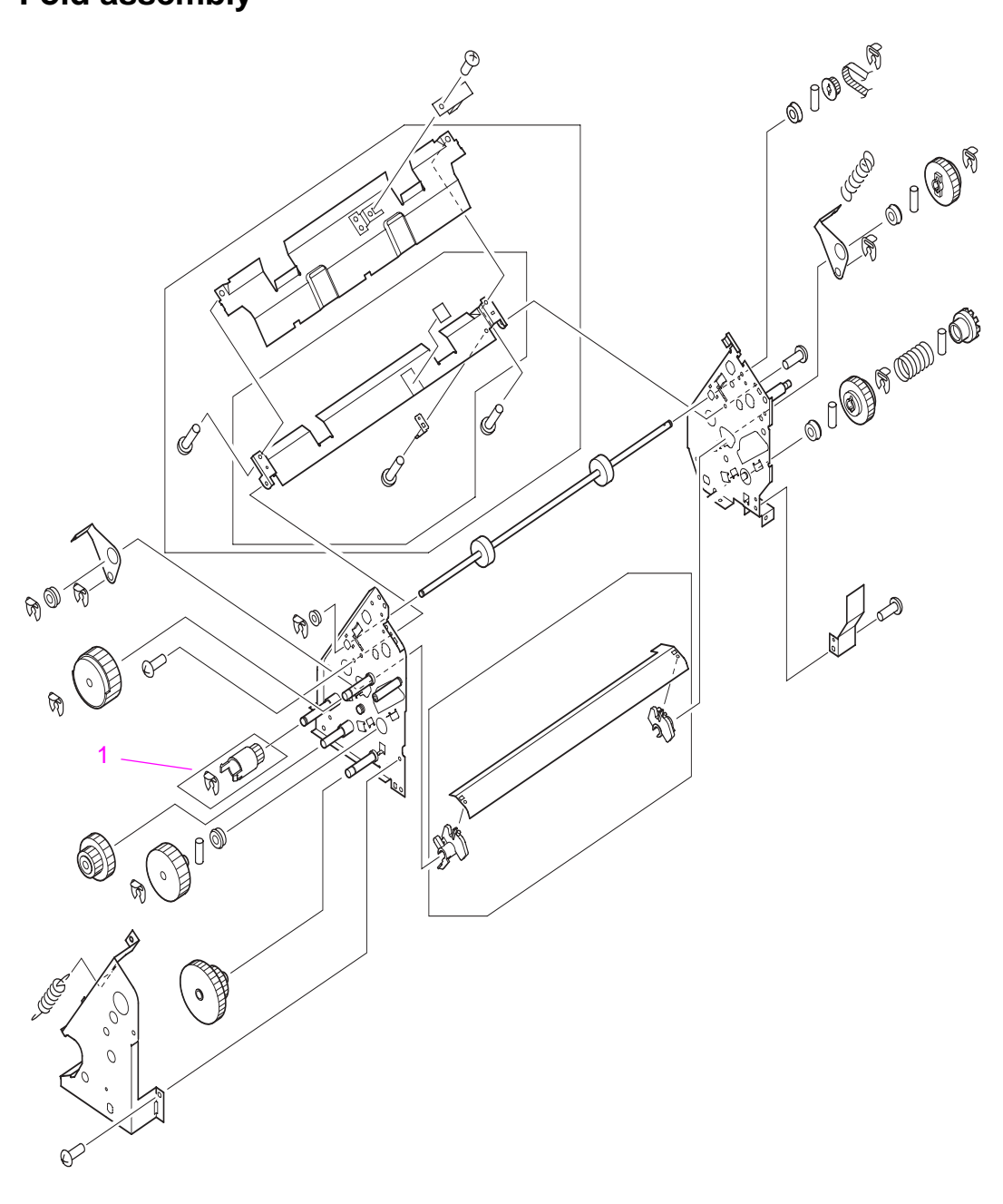

Figure 195.

Fold assembly

#### Table 42. Fold assembly

| Reference | Description                     | Part number    | Quantity |
|-----------|---------------------------------|----------------|----------|
| 1         | Handle mounting gear (gear 16T) | 4A1-7365-000CN | 1        |

# PCB assembly

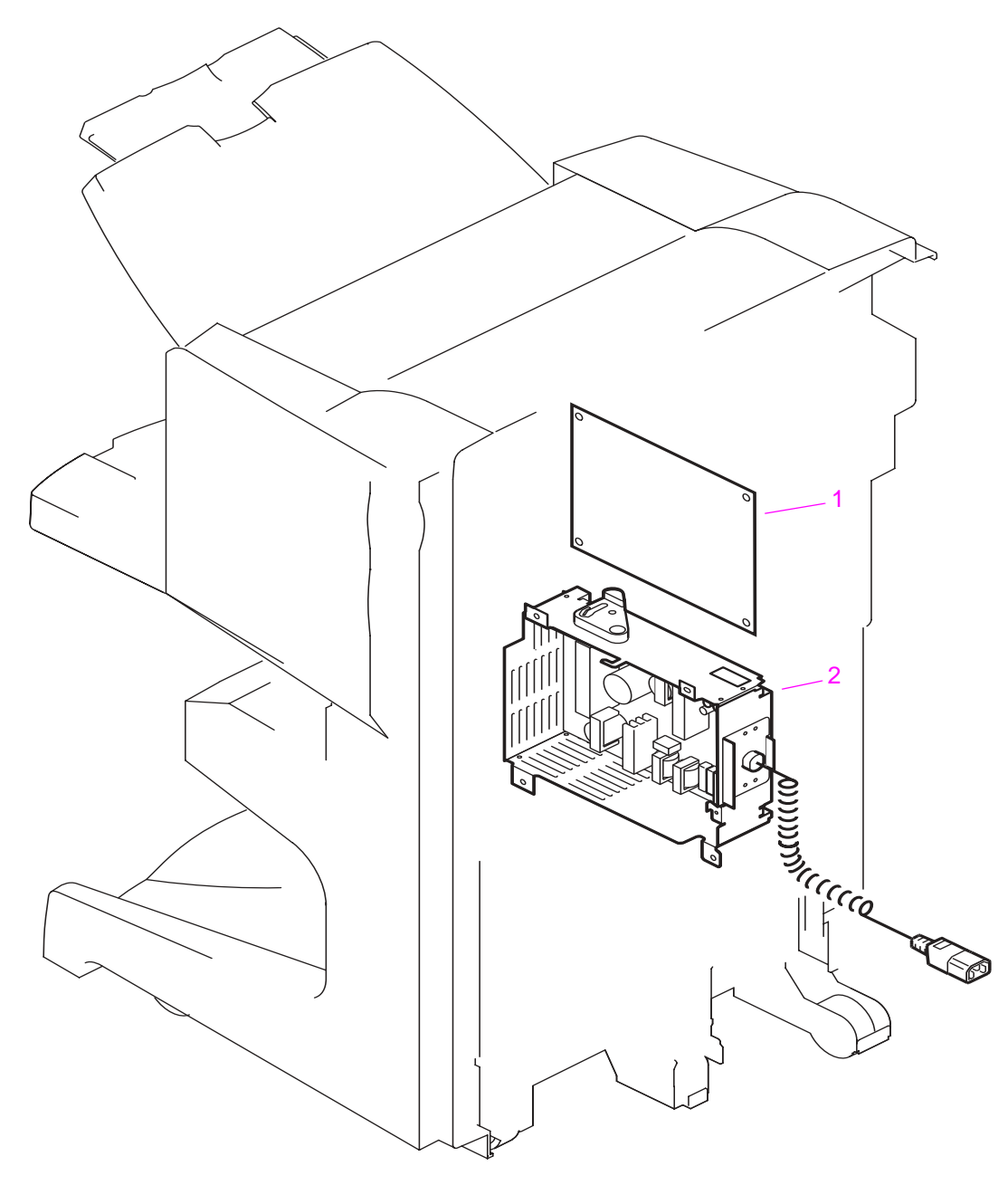

#### Figure 196. PCB assembly

#### Table 43. PCB assembly

| Reference | Description                                     | Part number    | Quantity |
|-----------|-------------------------------------------------|----------------|----------|
| 1         | Controller PCA (dc controller PCB assembly)     | 4G1-1483-000CN | 1        |
| 2         | Power supply, low voltage (includes power cord) | 4G1-5170-000CN | 1        |

# Alphabetical parts list (multifunction finisher)

| Description                                                  | Part number    | Figure | Ref |
|--------------------------------------------------------------|----------------|--------|-----|
| Adjustable casters (levelers)                                | 4G1-5175-000CN | 188    | 7   |
| Aligner rack (back)                                          | 4G1-5156-000CN | 192    | 3   |
| Aligner rack (front)                                         | 4G1-5155-000CN | 192    | 4   |
| Anti-static brush (static charge eliminator)                 | 4A1-7427-000CN | 193    | 1   |
| Attachment rod (rail) assembly                               | 4G1-5252-000CN | 188    | 4   |
| Back cover (rear-panel assembly)                             | 4G1-4984-000CN | 189    | 3   |
| Booklet bin (booklet-tray assembly)                          | 4G1-4986-000CN | 187    | 1   |
| Booklet bin (booklet-tray assembly)                          | 4G1-4986-000CN | 189    | 10  |
| Booklet bin-full sensor flag (main lever weight assembly)    | 4G1-5167-000CN | 191    | 3   |
| Controller PCA (dc controller PCB assembly)                  | 4G1-1483-000CN | 196    | 1   |
| Flipper assembly (reverse assembly)                          | 4G1-5219-000CN | 189    | 4   |
| Folding knob                                                 | 4A1-7294-000CN | 189    | 7   |
| Folding mechanism (folding assembly/booklet maker)           | 4G1-5166-000CN | 187    | 3   |
| Foot cover (panel foot)                                      | 4F1-2090-000CN | 188    | 8   |
| Front cover (front-panel assembly)                           | 4G1-4983-000CN | 189    | 6   |
| Handle mounting gear (gear 16T)                              | 4A1-7365-000CN | 195    | 1   |
| Interlock switch (includes plastic holder and metallic flag) | 4G1-5221-000CN | 194    | 1   |
| Internal path cover (dispose subcover)                       | 4A1-7519-000CN | 192    | 2   |
| Jet-Link cable (interface cable)                             | 4H1-6582-000CN | 191    | 2   |
| Low voltage PCB cable                                        | 4H1-6581-000CN | 188    | 2   |
| Paper deflector (deflector weight)                           | 4G1-5220-000CN | 192    | 1   |
| Paper guide wire                                             | 4B1-0626-000CN | 189    | 5   |
| Power supply, low voltage (includes power cord)              | 4G1-5170-000CN | 188    | 3   |
| Power supply, low voltage (includes power cord)              | 4G1-5170-000CN | 196    | 2   |
| Product-attachment latch (latch plate assembly)              | 4G1-4988-000CN | 188    | 1   |
| Product-release handle (latching handle)                     | 4B1-0670-000CN | 189    | 8   |
| Service LED PCA                                              | 4H1-6577-000CN | 191    | 1   |
| Stacker bin (stack tray assembly)                            | 4G1-5171-000CN | 189    | 1   |
| Stapler door (door front)                                    | 4G1-5172-000CN | 189    | 9   |
| Stapling door switch (sensor microswitch assembly)           | 4G1-4008-000CN | 191    | 4   |
| Stapling unit (stapling assembly)                            | 4G1-5218-000CN | 187    | 2   |
| Stationary caster                                            | 4G1-5174-000CN | 188    | 6   |
| Stationary extended caster                                   | 4G1-5178-000CN | 188    | 5   |
| Upper panel assembly (top door)                              | 4G1-5164-000CN | 189    | 2   |
| User LED PCA                                                 | 4H1-6580-000CN | 190    | 1   |

#### Table 44. Alphabetical parts list (multifunction finisher)

# Numerical parts list (multifunction finisher)

| Part number    | Description                                                  | Figure | Ref |
|----------------|--------------------------------------------------------------|--------|-----|
| 4A1-7294-000CN | Folding knob                                                 | 189    | 7   |
| 4A1-7365-000CN | Handle mounting gear (gear 16T)                              | 195    | 1   |
| 4A1-7427-000CN | Anti-static brush (static charge eliminator)                 | 193    | 1   |
| 4A1-7519-000CN | Internal path cover (dispose subcover)                       | 192    | 2   |
| 4B1-0626-000CN | Paper guide wire                                             | 189    | 5   |
| 4B1-0670-000CN | Product-release handle (latching handle)                     | 189    | 8   |
| 4F1-2090-000CN | Foot cover (panel foot)                                      | 188    | 8   |
| 4G1-1483-000CN | Controller PCA (dc controller PCB assembly)                  | 196    | 1   |
| 4G1-4008-000CN | Stapling door switch (sensor microswitch assembly)           | 191    | 4   |
| 4G1-4983-000CN | Front cover (front-panel assembly)                           | 189    | 6   |
| 4G1-4984-000CN | Back cover (rear-panel assembly)                             | 189    | 3   |
| 4G1-4986-000CN | Booklet bin (booklet-tray assembly)                          | 187    | 1   |
| 4G1-4986-000CN | Booklet bin (booklet-tray assembly)                          | 189    | 10  |
| 4G1-4988-000CN | Product-attachment latch (latch plate assembly)              | 188    | 1   |
| 4G1-5155-000CN | Aligner rack (front)                                         | 192    | 4   |
| 4G1-5156-000CN | Aligner rack (back)                                          | 192    | 3   |
| 4G1-5164-000CN | Upper panel assembly (top door)                              | 189    | 2   |
| 4G1-5166-000CN | Folding mechanism (folding assembly/booklet maker)           | 187    | 3   |
| 4G1-5167-000CN | Booklet bin-full sensor flag (main lever weight assembly)    | 191    | 3   |
| 4G1-5170-000CN | Power supply, low voltage (includes power cord)              | 188    | 3   |
| 4G1-5170-000CN | Power supply, low voltage (includes power cord)              | 196    | 2   |
| 4G1-5171-000CN | Stacker bin (stack tray assembly)                            | 189    | 1   |
| 4G1-5172-000CN | Stapler door (door front)                                    | 189    | 9   |
| 4G1-5174-000CN | Stationary caster                                            | 188    | 6   |
| 4G1-5175-000CN | Adjustable casters (levelers)                                | 188    | 7   |
| 4G1-5178-000CN | Stationary extended caster                                   | 188    | 5   |
| 4G1-5218-000CN | Stapling unit (stapling assembly)                            | 187    | 2   |
| 4G1-5219-000CN | Flipper assembly (reverse assembly)                          | 189    | 4   |
| 4G1-5220-000CN | Paper deflector (deflector weight)                           | 192    | 1   |
| 4G1-5221-000CN | Interlock switch (includes plastic holder and metallic flag) | 194    | 1   |
| 4G1-5252-000CN | Attachment rod (rail) assembly                               | 188    | 4   |
| 4H1-6577-000CN | Service LED PCA                                              | 191    | 1   |
| 4H1-6580-000CN | User LED PCA                                                 | 190    | 1   |
| 4H1-6581-000CN | Low voltage PCB cable                                        | 188    | 2   |
| 4H1-6582-000CN | Jet-Link cable (interface cable)                             | 191    | 2   |

#### Table 45. Numerical parts list (multifunction finisher)

# **Illustrations and parts lists**

The following illustration and parts tables show the field replaceable units (FRUs). Two tables at the end of this section list all of the parts shown for the 3,000-sheet stapler/stacker and 3,000-sheet stacker: table 50, "Alphabetical parts list (3,000-sheet stapler/stacker and 3,000-sheet stacker)" on page 273 lists the parts in alphabetical order, and table 51, "Numerical parts list (3,000-sheet stapler/stacker and 3,000-sheet stacker)" on page 275 lists the parts in numerical order by part number. Both tables also provide the figure in this chapter that shows the part.

Parts that have no item number or part number listed are not field replacable units (FRUs) and cannot be ordered.

## 3,000-sheet stapler/stacker

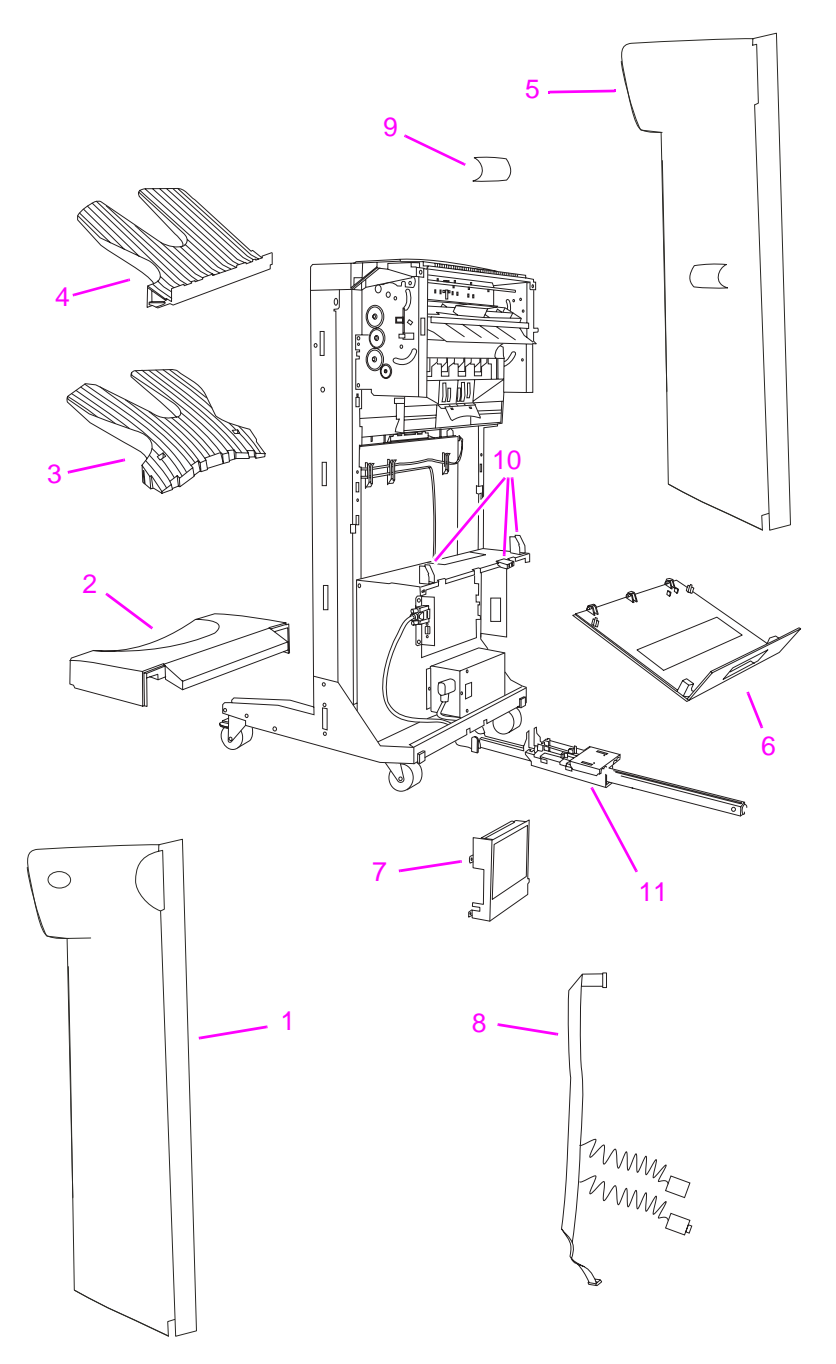

Figure 197.

3,000-sheet stapler/stacker (1 of 2)

Table 46. 3,000-sheet stapler/stacker (1 of 2)

| Reference   | Description                                                                           | Part number | Quantity |
|-------------|---------------------------------------------------------------------------------------|-------------|----------|
|             | 3,000-sheet stapler/stacker                                                           | C8085A      | 1        |
| (not shown) | Wings kit (for accumulator assembly)                                                  | C8085-60510 | 1        |
| (not shown) | Paper stopper clip kit                                                                | C4788-60527 | 1        |
| (not shown) | Screws kit                                                                            | C8085-60512 | 1        |
| (not shown) | Stapler/stacker packaging kit                                                         | C8085-60513 | 1        |
| (not shown) | Optical sensors kit (two sensors)                                                     | C8085-60524 | 1        |
| 1           | Front cover (includes front inner cover and screws)                                   | C8085-60505 | 1        |
| 2           | Foot cover                                                                            | C8085-60516 | 1        |
| 3           | Stapler bin                                                                           | C4788-60513 | 1        |
| 4           | Face-up bin                                                                           | C4788-60512 | 1        |
| 5           | Back cover (includes back inner cover and screws)                                     | C8085-60504 | 1        |
| 6           | Stapler/stacker door assembly with label                                              | C8085-60506 | 1        |
| 7           | Stapler/stacker controller PCA cover with label                                       | C8085-60507 | 1        |
| 8           | Jet-Link cable and power cord assembly                                                | C8085-60517 | 1        |
| 9           | Bubbled cover                                                                         | C8085-60520 | 1        |
| 10          | Stapler/stacker plastic kit (cable holders, stapler door hinges, safety switch cover) | C8085-60523 | 1        |
| 11          | Latching holder (blue piece)                                                          | C8085-60528 | 1        |
| (not shown) | Latching mechanism                                                                    | C8085-60540 | 1        |

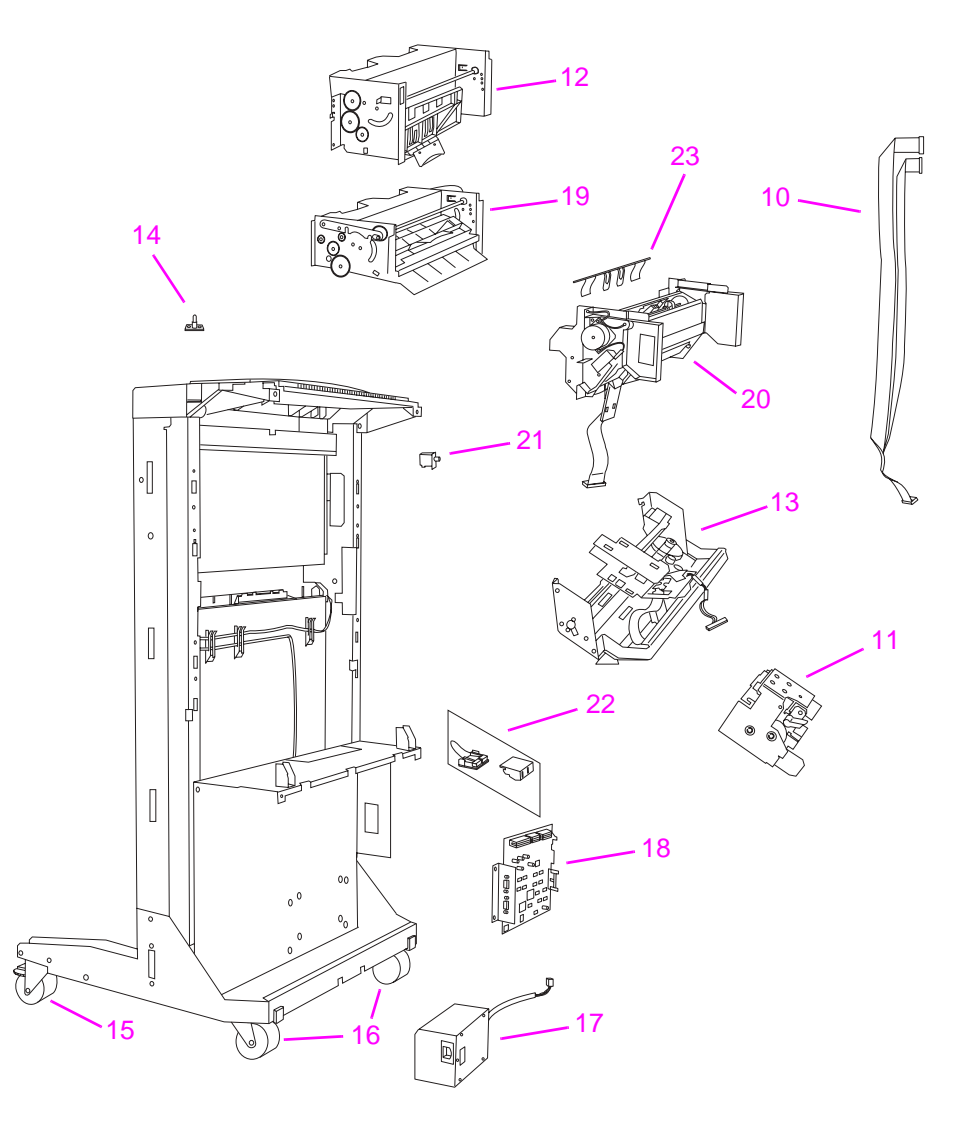

Figure 198.3,000-sheet stapler/stacker (2 of 2)

| Table 47. | 3,000-sheet  | stapler/stacker  | (2 of 2)   |
|-----------|--------------|------------------|------------|
|           | 0,000 011000 | olupion, oluonoi | (= • • = ) |

| Reference | Description                           | Part number | Quantity |
|-----------|---------------------------------------|-------------|----------|
| 10        | Flipper and paper path ribbon cable   | C8085-60515 | 1        |
| 11        | Stapler unit                          | C8085-60522 | 1        |
| 12        | Flipper assembly                      | C8085-60500 | 1        |
| 13        | Carriage assembly                     | C8085-60503 | 1        |
| 14        | LED PCA                               | C4788-60510 | 1        |
| 15        | Casters adjustable with E-clips       | C8085-60511 | 1        |
| 16        | Casters stationary                    | C4788-60515 | 1        |
| 17        | Stapler/stacker power supply          | C8085-60534 | 1        |
| 18        | Stapler/stacker controller PCA        | C8085-60508 | 1        |
| 19        | Paper path assembly                   | C8085-60501 | 1        |
| 20        | Accumulator assembly                  | C8085-60531 | 1        |
| 21        | Interlock switch                      | C4788-60514 | 1        |
| 22        | Safety switch assembly (stapler door) | C4788-60517 | 1        |
| 23        | Accumulator exit roller cover         | C8085-60535 | 1        |

# 3,000-sheet stacker

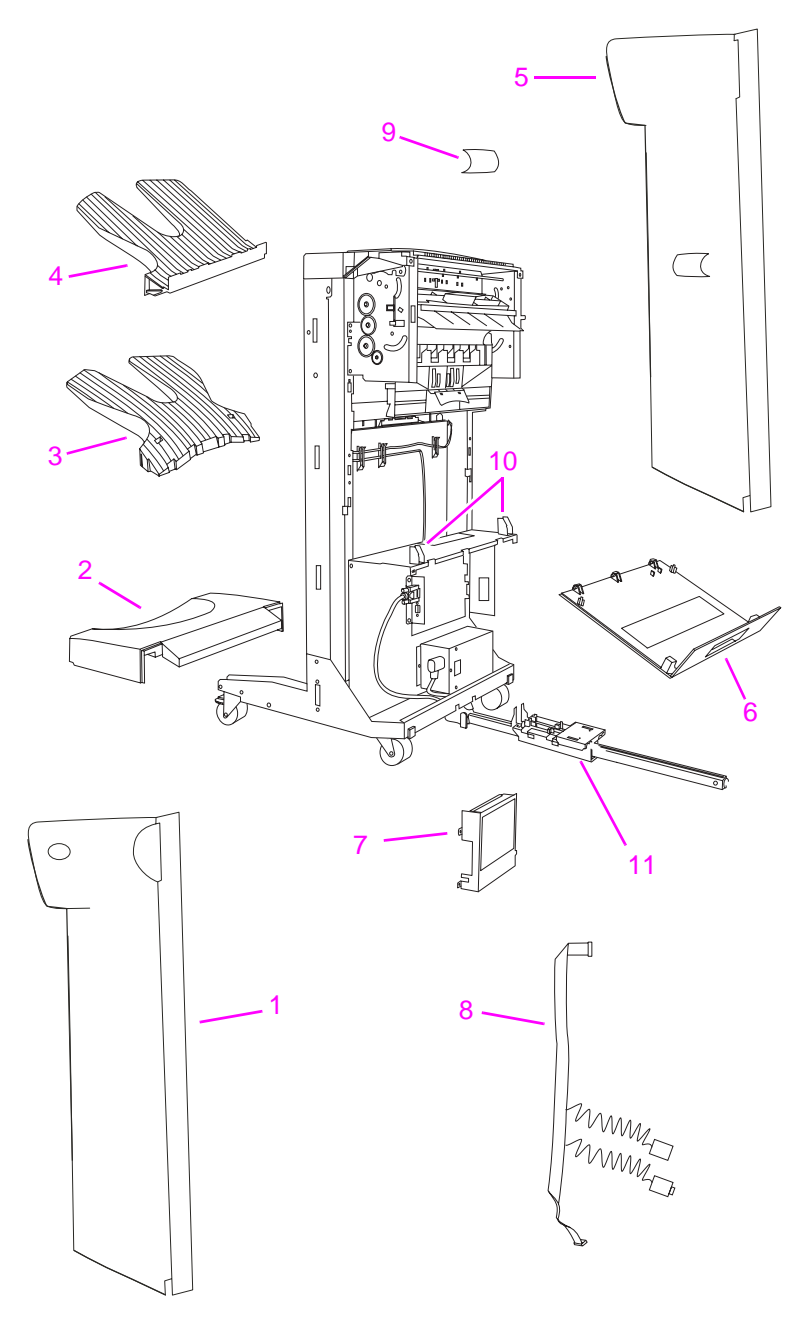

Figure 199.

3,000-sheet stacker (1 of 2)

Table 48. 3,000-sheet stacker (1 of 2)

| Reference   | Description                                                                   | Part number | Quantity |
|-------------|-------------------------------------------------------------------------------|-------------|----------|
|             | 3,000-sheet stacker                                                           | C8084A      | 1        |
|             | Paper stopper clip kit                                                        | C4788-60527 | 1        |
|             | Screws kit                                                                    | C8085-60512 | 1        |
|             | Stapler/stacker packaging kit                                                 | C8085-60513 | 1        |
|             | Optical sensors kit                                                           | C8085-60524 | 1        |
| 1           | Front cover (includes front inner cover and screws)                           | C8085-60505 | 1        |
| 2           | Foot cover                                                                    | C8085-60516 | 1        |
| 3           | Stacker bin                                                                   | C4779-60505 | 1        |
| 4           | Face-up bin                                                                   | C4788-60512 | 1        |
| 5           | Back cover (includes back inner cover and screws)                             | C8085-60504 | 1        |
| 6           | Stacker door assembly with label                                              | C4779-60502 | 1        |
| 7           | Stacker controller PCA cover with label                                       | C8084-60501 | 1        |
| 8           | Jet-link cable and power cord assembly                                        | C8085-60517 | 1        |
| 9           | Bubbled cover                                                                 | C8085-60520 | 1        |
| 10          | Stacker plastic kit (cable holders, stapler door hinges, safety switch cover) | C8084-60505 | 1        |
| 11          | Latching holder (blue piece)                                                  | C8085-60528 | 1        |
| (not shown) | Latching mechanism                                                            | C8085-60540 | 1        |

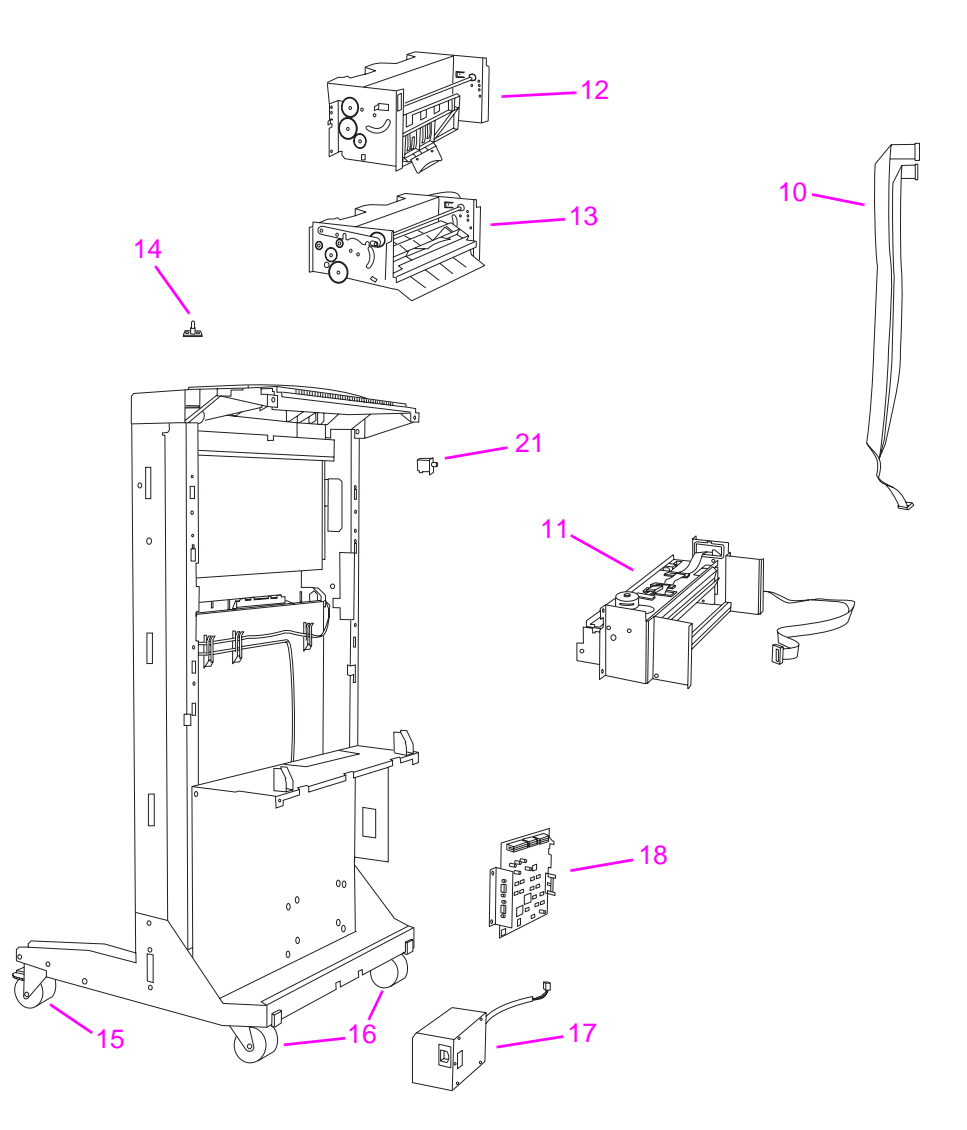

#### Figure 200.3,000-sheet stacker (2 of 2)

#### Table 49. 3,000-sheet stacker (2 of 2)

| Reference | Description                     | Part number | Quantity |
|-----------|---------------------------------|-------------|----------|
| 10        | Flipper ribbon cable            | C8085-60515 | 1        |
| 11        | Offset assembly                 | C8084-60500 | 1        |
| 12        | Flipper assembly                | C8085-60500 | 1        |
| 13        | Paper path assembly             | C8085-60501 | 1        |
| 14        | LED PCA                         | C4788-60510 | 1        |
| 15        | Casters adjustable with E-clips | C8085-60511 | 1        |
| 16        | Casters stationary              | C4788-60515 | 1        |
| 17        | Stacker power supply            | C8084-60504 | 1        |
| 18        | Stacker controller PCA          | C8084-60508 | 1        |
| 21        | Interlock switch                | C4788-60514 | 1        |

# Alphabetical parts list (3,000-sheet stapler/stacker and 3,000-sheet stacker)

| • • • • •                                           | •           |        |             |
|-----------------------------------------------------|-------------|--------|-------------|
| Description                                         | Part number | Figure | Ref         |
| 3,000-sheet stacker                                 | C8084A      | 199    |             |
| 3,000-sheet stapler/stacker                         | C8085A      | 197    |             |
| Accumulator exit roller cover                       | C8085-60535 | 198    | 23          |
| Accumulator assembly                                | C8085-60531 | 198    | 20          |
| Back cover (includes back inner cover and screws)   | C8085-60504 | 197    | 5           |
| Back cover (includes back inner cover and screws)   | C8085-60504 | 199    | 5           |
| Bubbled cover                                       | C8085-60520 | 197    | 9           |
| Bubbled cover                                       | C8085-60520 | 199    | 9           |
| Carriage assembly                                   | C8085-60503 | 198    | 13          |
| Casters adjustable with E-clips                     | C8085-60511 | 198    | 15          |
| Casters adjustable with E-clips                     | C8085-60511 | 200    | 15          |
| Casters stationary                                  | C4788-60515 | 198    | 16          |
| Casters stationary                                  | C4788-60515 | 200    | 16          |
| Face-up bin                                         | C4788-60512 | 197    | 4           |
| Face-up bin                                         | C4788-60512 | 199    | 4           |
| Flipper and paper path ribbon cable                 | C8085-60515 | 198    | 10          |
| Flipper assembly                                    | C8085-60500 | 198    | 12          |
| Flipper assembly                                    | C8085-60500 | 200    | 12          |
| Flipper ribbon cable                                | C8085-60515 | 200    | 10          |
| Foot cover                                          | C8085-60516 | 197    | 2           |
| Foot cover                                          | C8085-60516 | 199    | 2           |
| Front cover (includes front inner cover and screws) | C8085-60505 | 197    | 1           |
| Front cover (includes front inner cover and screws) | C8085-60505 | 199    | 1           |
| Interlock switch                                    | C4788-60514 | 198    | 21          |
| Interlock switch                                    | C4788-60514 | 200    | 21          |
| Jet-link cable and power cord assembly              | C8085-60517 | 197    | 8           |
| Jet-link cable and power cord assembly              | C8085-60517 | 199    | 8           |
| Latching holder (blue piece)                        | C8085-60528 | 197    | 11          |
| Latching holder (blue piece)                        | C8085-60528 | 199    | 11          |
| Latching mechanism                                  | C8085-60540 | 197    | (not shown) |
| Latching mechanism                                  | C8085-60540 | 199    | (not shown) |
| LED PCA                                             | C4788-60510 | 198    | 14          |
| LED PCA                                             | C4788-60510 | 200    | 14          |
| Offset assembly                                     | C8084-60500 | 200    | 11          |
| Optical sensors kit                                 | C8085-60524 | 199    | (not shown) |

Table 50. Alphabetical parts list (3,000-sheet stapler/stacker and 3,000-sheet stacker)

| Description                                                                           | Part number | Figure | Ref         |
|---------------------------------------------------------------------------------------|-------------|--------|-------------|
| Optical sensors kit (two sensors)                                                     | C8085-60524 | 197    | (not shown) |
| Paper path assembly                                                                   | C8085-60501 | 198    | 19          |
| Paper path assembly                                                                   | C8085-60501 | 200    | 13          |
| Paper stopper clip kit                                                                | C4788-60527 | 197    | (not shown) |
| Paper stopper clip kit                                                                | C4788-60527 | 199    | (not shown) |
| Safety switch assembly (stapler door)                                                 | C4788-60517 | 198    | 22          |
| Screws kit                                                                            | C8085-60512 | 197    | (not shown) |
| Screws kit                                                                            | C8085-60512 | 199    | (not shown) |
| Stacker bin                                                                           | C4779-60505 | 199    | 3           |
| Stacker controller PCA                                                                | C8084-60508 | 200    | 18          |
| Stacker controller PCA cover with label                                               | C8084-60501 | 199    | 7           |
| Stacker door assembly with label                                                      | C4779-60502 | 199    | 6           |
| Stacker plastic kit (cable holders, stapler door hinges, safety switch cover)         | C8084-60505 | 199    | 10          |
| Stacker power supply                                                                  | C8084-60504 | 200    | 17          |
| Stapler bin                                                                           | C4788-60513 | 197    | 3           |
| Stapler unit                                                                          | C8085-60522 | 198    | 11          |
| Stapler/stacker controller PCA                                                        | C8085-60508 | 198    | 18          |
| Stapler/stacker controller PCA cover with label                                       | C8085-60507 | 197    | 7           |
| Stapler/stacker door assembly with label                                              | C8085-60506 | 197    | 6           |
| Stapler/stacker packaging kit                                                         | C8085-60513 | 197    | (not shown) |
| Stapler/stacker packaging kit                                                         | C8085-60513 | 199    | (not shown) |
| Stapler/stacker plastic kit (cable holders, stapler door hinges, safety switch cover) | C8085-60523 | 197    | 10          |
| Stapler/stacker power supply                                                          | C8085-60534 | 198    | 17          |
| Wings kit (for accumulator assembly)                                                  | C8085-60510 | 197    | (not shown) |

Table 50. Alphabetical parts list (3,000-sheet stapler/stacker and 3,000-sheet stacker)

# Numerical parts list (3,000-sheet stapler/stacker and 3,000-sheet stacker)

| Part number | Description                                                                   | Figure | Ref         |
|-------------|-------------------------------------------------------------------------------|--------|-------------|
| C4779-60502 | Stacker door assembly with label                                              | 199    | 6           |
| C4779-60505 | Stacker bin                                                                   | 199    | 3           |
| C4788-60510 | LED PCA                                                                       | 198    | 14          |
| C4788-60510 | LED PCA                                                                       | 200    | 14          |
| C4788-60512 | Face-up bin                                                                   | 197    | 4           |
| C4788-60512 | Face-up bin                                                                   | 199    | 4           |
| C4788-60513 | Stapler bin                                                                   | 197    | 3           |
| C4788-60514 | Interlock switch                                                              | 198    | 21          |
| C4788-60514 | Interlock switch                                                              | 200    | 21          |
| C4788-60515 | Casters stationary                                                            | 198    | 16          |
| C4788-60515 | Casters stationary                                                            | 200    | 16          |
| C4788-60517 | Safety switch assembly (stapler door)                                         | 198    | 22          |
| C4788-60527 | Paper stopper clip kit                                                        | 197    | (not shown) |
| C4788-60527 | Paper stopper clip kit                                                        | 199    | (not shown) |
| C8084-60500 | Offset assembly                                                               | 200    | 11          |
| C8084-60501 | Stacker controller PCA cover with label                                       | 199    | 7           |
| C8084-60504 | Stacker power supply                                                          | 200    | 17          |
| C8084-60505 | Stacker plastic kit (cable holders, stapler door hinges, safety switch cover) | 199    | 10          |
| C8084-60508 | Stacker controller PCA                                                        | 200    | 18          |
| C8084A      | 3,000-sheet stacker                                                           | 199    |             |
| C8085-60500 | Flipper assembly                                                              | 198    | 12          |
| C8085-60500 | Flipper assembly                                                              | 200    | 12          |
| C8085-60501 | Paper path assembly                                                           | 198    | 19          |
| C8085-60501 | Paper path assembly                                                           | 200    | 13          |
| C8085-60503 | Carriage assembly                                                             | 198    | 13          |
| C8085-60504 | Back cover (includes back inner cover and screws)                             | 197    | 5           |
| C8085-60504 | Back cover (includes back inner cover and screws)                             | 199    | 5           |
| C8085-60505 | Front cover (includes front inner cover and screws)                           | 197    | 1           |
| C8085-60505 | Front cover (includes front inner cover and screws)                           | 199    | 1           |
| C8085-60506 | Stapler/stacker door assembly with label                                      | 197    | 6           |
| C8085-60507 | Stapler/stacker controller PCA cover with label                               | 197    | 7           |
| C8085-60508 | Stapler/stacker controller PCA                                                | 198    | 18          |
| C8085-60510 | Wings kit (for accumulator assembly)                                          | 197    | (not shown) |
| C8085-60511 | Casters adjustable with E-clips                                               | 198    | 15          |
| C8085-60511 | Casters adjustable with E-clips                                               | 200    | 15          |

#### Table 51. Numerical parts list (3,000-sheet stapler/stacker and 3,000-sheet stacker)

| Part number | Description                                                                           | Figure | Ref         |
|-------------|---------------------------------------------------------------------------------------|--------|-------------|
| C8085-60512 | Screws kit                                                                            | 197    | (not shown) |
| C8085-60512 | Screws kit                                                                            | 199    | (not shown) |
| C8085-60513 | Stapler/stacker packaging kit                                                         | 197    | (not shown) |
| C8085-60513 | Stapler/stacker packaging kit                                                         | 199    | (not shown) |
| C8085-60515 | Flipper and paper path ribbon cable                                                   | 198    | 10          |
| C8085-60515 | Flipper ribbon cable                                                                  | 200    | 10          |
| C8085-60516 | Foot cover                                                                            | 197    | 2           |
| C8085-60516 | Foot cover                                                                            | 199    | 2           |
| C8085-60517 | Jet-link cable and power cord assembly                                                | 197    | 8           |
| C8085-60517 | Jet-link cable and power cord assembly                                                | 199    | 8           |
| C8085-60520 | Bubbled cover                                                                         | 197    | 9           |
| C8085-60520 | Bubbled cover                                                                         | 199    | 9           |
| C8085-60522 | Stapler unit                                                                          | 198    | 11          |
| C8085-60523 | Stapler/stacker plastic kit (cable holders, stapler door hinges, safety switch cover) | 197    | 10          |
| C8085-60524 | Optical sensors kit (two sensors)                                                     | 197    | (not shown) |
| C8085-60524 | Optical sensors kit                                                                   | 199    | (not shown) |
| C8085-60528 | Latching holder (blue piece)                                                          | 197    | 11          |
| C8085-60528 | Latching holder (blue piece)                                                          | 199    | 11          |
| C8085-60531 | Accumulator assembly                                                                  | 198    | 20          |
| C8085-60534 | Stapler/stacker power supply                                                          | 198    | 17          |
| C8085-60535 | Accumulator exit roller cover                                                         | 198    | 23          |
| C8085-60540 | Latching mechanism                                                                    | 197    | (not shown) |
| C8085-60540 | Latching mechanism                                                                    | 199    | (not shown) |
| C8085A      | 3,000-sheet stapler/stacker                                                           | 197    |             |

#### Table 51. Numerical parts list (3,000-sheet stapler/stacker and 3,000-sheet stacker)

# **Illustrations and parts lists**

## 8-bin mailbox

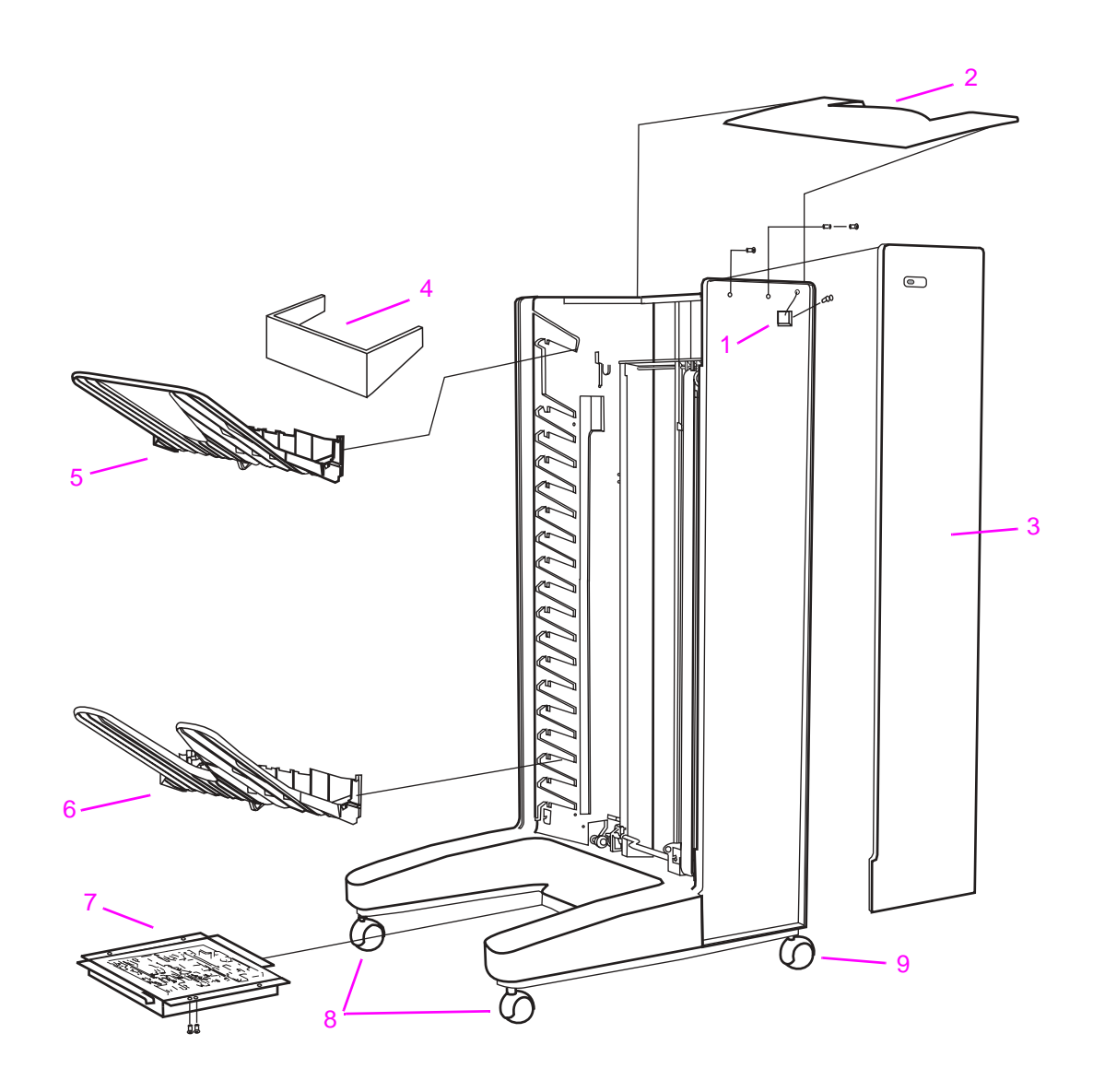

Figure 201.8-bin mailbox (1 of 3)

| Ref | Description               | Part number | QTY |
|-----|---------------------------|-------------|-----|
| 1   | User LED PCA (with cable) | Q5693-60512 | 1   |
| 2   | Top cover                 | Q5693-60517 | 1   |
| 3   | Front cover               | Q5693-60509 | 1   |
| 4   | Blind cover               | Q5693-60520 | 1   |
| 5   | Face-up bin               | C3764-60505 | 1   |
| 7   | 8-bin mailbox             | Q5693-60503 | 1   |
| 8   | Adjustable caster         | C4785-60511 | 1   |
| 9   | Fixed caster              | C4785-60510 | 1   |

Table 52. 8-bin mailbox (1 of 3)

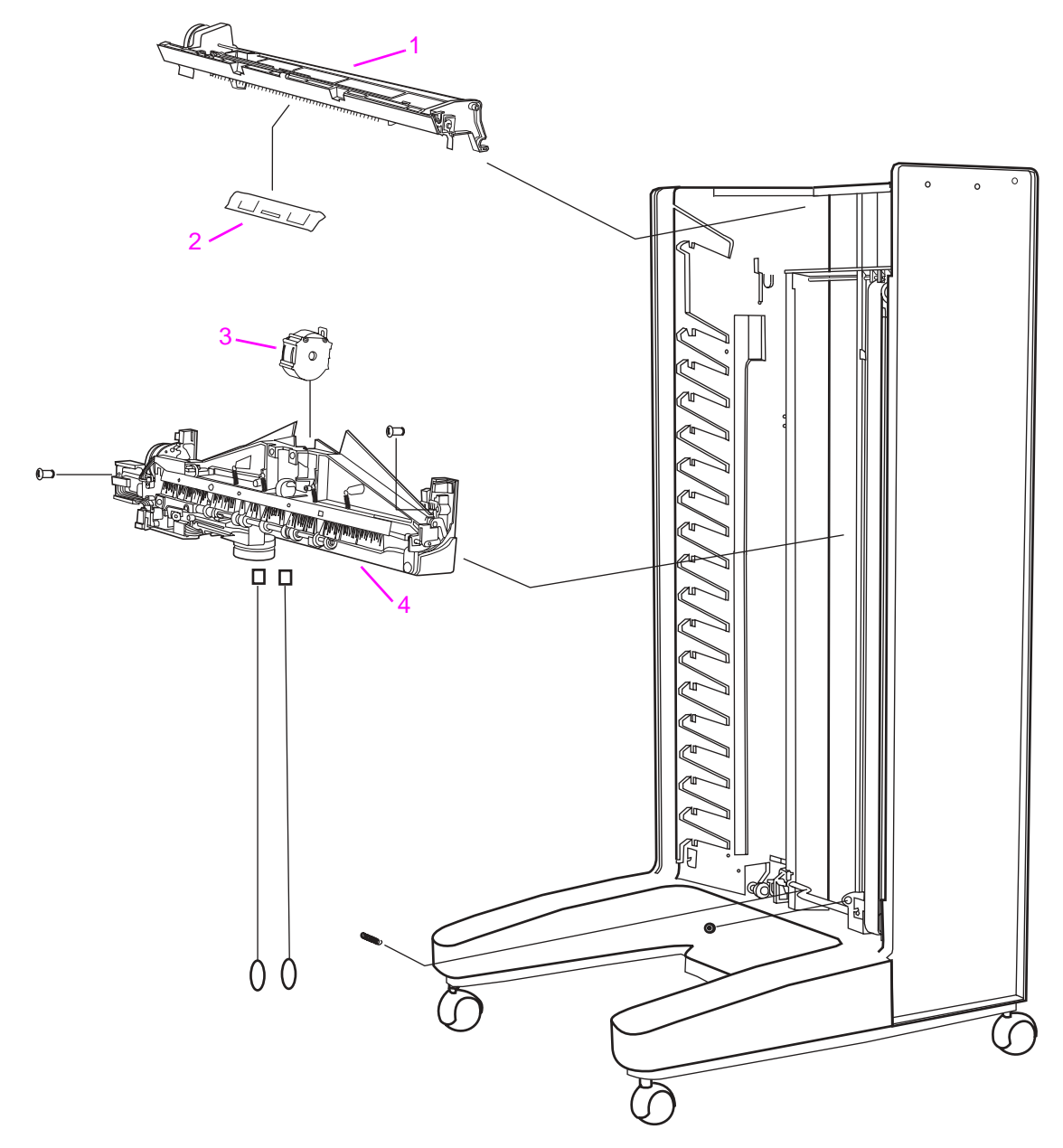

#### Figure 202.8-bin mailbox (2 of 3)

| Table 53. | 8-bin | mailbox | (2 | of 3 | ) |
|-----------|-------|---------|----|------|---|
|-----------|-------|---------|----|------|---|

| Ref | Description                        | Part number | QTY |
|-----|------------------------------------|-------------|-----|
| 1   | Flipper assembly                   | Q5693-60501 | 1   |
| 2   | Face-up full lever                 | C4785-60522 | 1   |
| 3   | Metallic tape and housing assembly | C4785-60524 | 1   |
| 4   | Head assembly kit                  | Q5693-60502 | 1   |

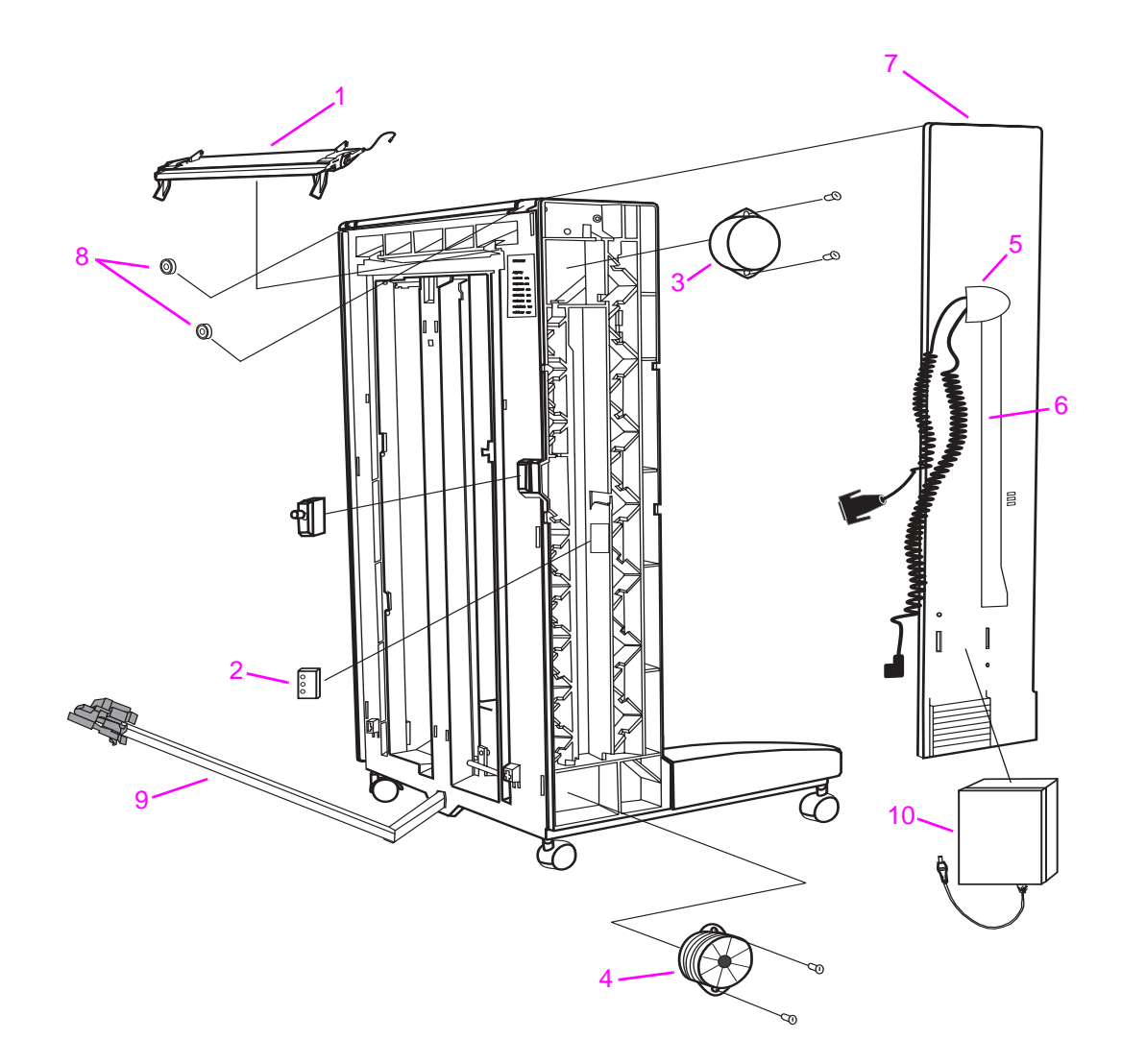

Figure 203.8-bin mailbox (3 of 3)

| Table 54. | 8-bin | mailbox | (3 | of 3 | 5) |
|-----------|-------|---------|----|------|----|
|-----------|-------|---------|----|------|----|

| Ref         | Description                                                                  | Part number | QTY |
|-------------|------------------------------------------------------------------------------|-------------|-----|
| 1           | Paper guide kit (nose piece)                                                 | Q5693-60508 | 1   |
| 2           | 3 LED PCA (with cable)                                                       | Q5693-60511 | 1   |
| 3           | Elevator stepper motor assembly (delivery head position motor)               | C3764-60507 | 1   |
| 4           | Transport belt motor (with fan and encoder)                                  | Q5693-60504 | 1   |
| 5           | Bubbled cover                                                                | C8085-60520 | 1   |
| 6           | Cable channel                                                                | Q5693-60518 | 1   |
| 7           | Back cover assembly (with cables, cable adapter, channel, and bubbled cover) | Q5693-60510 | 1   |
| 8           | Magnets assembly                                                             | Q5693-60516 | 1   |
| 9           | Attachment assembly                                                          | Q5693-60505 | 1   |
| 10          | Power supply (24 and 5 Vdc)                                                  | C4785-60541 | 1   |
| (not shown) | Rollers kit                                                                  | C4785-60526 | 1   |
| (not shown) | Packaging kit                                                                | Q5693-60513 | 1   |
| (not shown) | Kit 1 plastic parts                                                          | Q5693-60514 | 1   |
|             | Small, white spacers                                                         |             | 6   |
|             | Normal, white spacers                                                        |             | 12  |
|             | Flat cable holder                                                            |             | 3   |
|             | Flat cable holder edge                                                       |             | 1   |
|             | Anticurl string (fish wire)                                                  |             | 2   |
|             | Anticurl spring                                                              |             | 2   |
|             | Small pulley, bottom                                                         |             | 2   |
|             | Small pulley, bottom snap                                                    |             | 2   |
|             | Small pulley, upper                                                          |             | 2   |
|             | Small pulley, upper snap                                                     |             | 2   |
| (not shown) | Kit 2 cables                                                                 | Q5693-60507 | 1   |
|             | Interlock switch                                                             |             | 1   |
|             | Delivery head motor cable                                                    |             | 1   |
|             | Flipper sensor controller cable                                              |             | 1   |
|             | Flipper encoder controller cable                                             |             | 1   |
|             | Flipper motor controller cable                                               |             | 1   |
|             | Bracket grounding cable assembly (two cables)                                |             | 1   |
|             | ESD cable                                                                    |             | 1   |
|             | Delivery head assembly flat cable                                            |             | 1   |
|             | Belt motor encoder cable                                                     |             | 1   |
| (not shown) | Kit 3 hardware (including all screws)                                        | Q5693-60515 | 1   |
|             | Guide beam grounding wire screw                                              |             | 1   |
|             | Adjustable caster screw                                                      |             | 4   |
|             | Fixed caster screw                                                           |             | 4   |

| Table 54. | 8-bin | mailbox | (3) | of 3) | (continued) |
|-----------|-------|---------|-----|-------|-------------|
|-----------|-------|---------|-----|-------|-------------|

| Ref | Description                       | Part number | QTY |
|-----|-----------------------------------|-------------|-----|
|     | Guide beam bolt                   |             | 1   |
|     | Guide beam washer                 |             | 1   |
|     | Plastic screws for e-box          |             | 4   |
|     | M4 screw for e-box                |             | 1   |
|     | Washer for e-box screw            |             | 1   |
|     | PCA board screw                   |             | 2   |
|     | Anticurls string screw            |             | 2   |
|     | Delivery head fix assembly screw  |             | 2   |
|     | Delivery head fix assembly washer |             | 2   |
|     | Flipper screw                     |             | 2   |
|     | Flipper screw black sleeve        |             | 2   |
|     | Top cover screw                   |             | 2   |
|     | Rear cover screw                  |             | 1   |
|     | LED screw                         |             | 1   |
|     | Delivery head motor screw         |             | 2   |
|     | Delivery head motor screw washer  |             | 2   |
|     | Transport belt motor screw        |             | 2   |
|     | Transport belt motor washer       |             | 2   |
|     | Service LED board screw           |             | 1   |

# Alphabetical parts list (8-bin mailbox)

| Description                                                                  | Part number | Figure | Ref         |
|------------------------------------------------------------------------------|-------------|--------|-------------|
| 3 LED PCA (with cable)                                                       | Q5693-60511 | 203    | 2           |
| 8-bin mailbox                                                                | Q5693-60503 | 201    | 7           |
| Adjustable caster                                                            | C4785-60511 | 201    | 8           |
| Attachment assembly                                                          | Q5693-60505 | 201    | 9           |
| Back cover assembly (with cables, cable adapter, channel, and bubbled cover) | Q5693-60510 | 203    | 7           |
| Blind cover                                                                  | Q5693-60520 | 201    | 4           |
| Bubbled cover                                                                | C8085-60520 | 203    | 5           |
| Cable channel                                                                | Q5693-60518 | 203    | 6           |
| Elevator stepper motor assembly (delivery head position motor)               | C3764-60507 | 203    | 3           |
| Face-up bin                                                                  | C3764-60505 | 201    | 5           |
| Face-up full lever                                                           | C4785-60522 | 202    | 2           |
| Fixed caster                                                                 | C4785-60510 | 201    | 9           |
| Flipper assembly                                                             | Q5693-60501 | 202    | 1           |
| Front cover                                                                  | Q5693-60509 | 201    | 3           |
| Head assembly kit                                                            | Q5693-60502 | 202    | 4           |
| Kit 1 plastic parts                                                          | Q5693-60514 |        | (not shown) |
| Kit 2 cables                                                                 | Q5693-60514 |        | (not shown) |
| Kit 3 hardware (including all screws)                                        | Q5693-60515 |        | (not shown) |
| Magnets assembly                                                             | Q5693-60516 | 203    | 8           |
| Metallic tape and housing assembly                                           | C4785-60524 | 202    | 3           |
| Packaging kit                                                                | Q5693-60513 |        | (not shown) |
| Paper guide kit (nose piece)                                                 | Q5693-60508 | 203    | 1           |
| Power supply (24 and 5 Vdc)                                                  | C4785-60541 | 203    | 10          |
| Rollers kit                                                                  | C4785-60526 |        | (not shown) |
| Top cover                                                                    | Q5693-60517 | 201    | 2           |
| Transport belt motor (with fan and encoder)                                  | Q5693-60504 | 203    | 4           |
| User LED PCA (with cable)                                                    | Q5693-60512 | 201    | 1           |

#### Table 55. Alphabetical parts list (8-bin mailbox)

# Numerical parts list (8-bin mailbox)

| Part number | Description                                                                  | Figure | Ref         |
|-------------|------------------------------------------------------------------------------|--------|-------------|
| C3764-60505 | Face-up bin                                                                  | 201    | 5           |
| C3764-60507 | Elevator stepper motor assembly (delivery head position motor)               | 203    | 3           |
| C4785-60510 | Fixed caster                                                                 | 201    | 9           |
| C4785-60511 | Adjustable caster                                                            | 201    | 8           |
| C4785-60522 | Face-up full lever                                                           | 202    | 2           |
| C4785-60524 | Metallic tape and housing assembly                                           | 202    | 3           |
| C4785-60526 | Rollers kit                                                                  |        | (not shown) |
| C4785-60541 | Power supply (24 and 5 Vdc)                                                  | 203    | 10          |
| C8085-60520 | Bubbled cover                                                                | 203    | 5           |
| Q5693-60501 | Flipper assembly                                                             | 202    | 1           |
| Q5693-60502 | Head assembly kit                                                            | 202    | 4           |
| Q5693-60503 | 8-bin mailbox                                                                | 201    | 7           |
| Q5693-60504 | Transport belt motor (with fan and encoder)                                  | 203    | 4           |
| Q5693-60505 | Attachment assembly                                                          | 201    | 9           |
| Q5693-60507 | Kit 2 cables                                                                 |        | (not shown) |
| Q5693-60508 | Paper guide kit (nose piece)                                                 | 203    | 1           |
| Q5693-60509 | Front cover                                                                  | 201    | 3           |
| Q5693-60510 | Back cover assembly (with cables, cable adapter, channel, and bubbled cover) | 203    | 7           |
| Q5693-60511 | 3 LED PCA (with cable)                                                       | 203    | 2           |
| Q5693-60512 | User LED PCA (with cable)                                                    | 201    | 1           |
| Q5693-60513 | Packaging kit                                                                |        | (not shown) |
| Q5693-60514 | Kit 1 plastic parts                                                          |        | (not shown) |
| Q5693-60515 | Kit 3 hardware (including all screws)                                        |        | (not shown) |
| Q5693-60516 | Magnets assembly                                                             | 203    | 8           |
| Q5693-60517 | Top cover                                                                    | 201    | 2           |
| Q5693-60518 | Cable channel                                                                | 203    | 6           |
| Q5693-60520 | Blink cover                                                                  | 201    | 4           |

#### Table 56. Numerical parts list (8-bin mailbox)

# Index

#### **Numerics**

3,000-sheet stacker. See stacker 3,000-sheet stapler/stacker. See stapler/stacker 8-bin mailbox. See mailbox

#### A

accumulator assembly, stapler/stacker diagrams and part numbers 269 locating 26 operations 62, 63 removing and replacing 141 accumulator wings, stapler/stacker part number 267 removing and replacing 139 acoustic specifications multifunction finisher 28 stacker 30 stapler/stacker 29 adjustable caster, 8-bin mailbox part number 278 removing 193 adjustable casters, multifunction finisher diagrams and part numbers 255 removing and replacing 126 adjustable casters, stacker or stapler/stacker 159 adjustment values, clearing 246 alienation solenoid 77 aligner racks, multifunction finisher diagrams and part numbers 259 removing and replacing 105 aligning plate motors 58 alignment adjusting 246 motors 76 troubleshooting 231 alphabetical parts lists 8-bin mailbox 283 multifunction finisher 264 stacker and stapler/stacker 273 anticurl strings, 8-bin mailbox part number 281 removing 185 anti-static brush, multifunction finisher diagrams and part numbers 260 removing and replacing 109 assemblies 8-bin mailbox, locating 27 multifunction finisher, locating 23 removing and replacing 89 stacker 26 stapler/stacker, locating 25 attachment assembly, 8-bin mailbox part number 281 removing 194 attachment-rod assembly diagrams and part numbers 255 locating 23, 25

#### В

back aligning plate motor 76

back cover, 8-bin mailbox part number 281 removing 162 back cover, multifunction finisher diagrams and part numbers 256 removing and replacing 98 back cover. stacker diagrams and part numbers 271 removing and replacing 132 back cover, stapler/stacker diagrams and part numbers 267 removing and replacing 132 back inner cover, stacker diagrams and part numbers 271 removing and replacing 130 back inner cover, stapler/stacker diagrams and part numbers 267 removing and replacing 130 bins 8-bin mailbox, locating 27 8-bin mailbox, removing 167 booklet, diagrams and part numbers 254, 256 booklet, removing and replacing 111 face-up, removing and replacing 129 media supported 44, 46, 47 motors 76 multifunction finisher 23, 24 multifunction finisher error messages 209 sensors 78, 82 stacker error messages 221 stacker full. detection 68 stacker, diagrams and part numbers 256, 271 stacker, removing and replacing 110 stapler full, detection 64 stapler, diagrams and part numbers 267 stapler/stacker 25, 62 stapler/stacker error messages 216 testing, multifunction finisher 237 testing, stacker 240 blind cover. 8-bin mailbox part number 278 removing 167 booklet bin diagrams and part numbers 254, 256 error messages 209 locating 23 media supported 44 removing and replacing 111 sensors 78, 82 slide motor 76 booklet bin-full sensor flag diagrams and part numbers 258 removing and replacing 106 booklets adjusting at control panel 244 adjusting settings 245 making 60 multifunction finisher capacity 48 sensors 80 skew specifications 49 stapling position, adjusting 246

bubbled cover, 8-bin mailbox part number 281 removing 160

#### С

cable channel, 8-bin mailbox part number 281 removing 166 cables, multifunction finisher diagrams and part numbers 258 locating 23 removing and replacing 125 cables, stacker diagrams and part numbers 271 removing and replacing 158 cables, stapler/stacker diagrams and part numbers 267 removing and replacing 158 calibration multifunction finisher 245 stapler/stacker 247 capacity 8-bin mailbox 47 multifunction finisher 16, 44, 48 stacker 46 stapler bin full detection 64, 68 stapler/stacker 46, 50 carriage assembly, stapler/stacker diagrams and part numbers 269 removing and replacing 144 cartridge, staple locating 26 part number 16 casters, 8-bin mailbox part numbers 278 removing 193 casters, multifunction finisher adjustable, removing and replacing 126 diagrams and part numbers 255 stationary extended, removing and replacing 127 stationary, removing and replacing 128 casters, stacker diagrams and part numbers 272 removing and replacing 159 casters, stapler/stacker diagrams and part numbers 269 removing and replacing 159 circuitry, multifunction finisher 73 cleaning the product 52 clearing adjustment values 246 clearing jams 230 clutch saddle 77 tests 238 codes for motor errors 76 codes, error 200 configuration page, printing 202, 249 consumables, part numbers 252 control panel messages 8-bin mailbox 223 multifunction finisher 203 stacker 218 stapler/stacker 211 types of 202 controller PCA cover, stacker diagrams and part numbers 271 removing and replacing 135

controller PCA cover, stapler/stacker diagrams and part numbers 267 removing and replacing 135 controller PCA, 8-bin mailbox removing 183 controller PCA, multifunction finisher diagrams and part numbers 263 paper feeding operations 56 removing and replacing 121 controller PCA, stacker diagrams and part numbers 272 operations 66 removing and replacing 150 controller PCA, stapler/stacker diagrams and part numbers 269 operations 62 removing and replacing 150 covers, 8-bin mailbox back, removing 162 blind, removing 167 bubbled, removing 160 diagrams 277 front, removing 161 part numbers 278 top, removing 164 covers, multifunction finisher back, removing and replacing 98 diagrams and part numbers 256, 259 dispose subcover, removing and replacing 100 error messages 208 foot, diagrams and part numbers 255 foot, removing and replacing 101 front, removing and replacing 96 internal path, removing and replacing 100 covers, stacker back inner, removing and replacing 130 back, removing and replacing 132 controller PCA, removing and replacing 135 diagrams and part numbers 271 foot, removing and replacing 134 front inner, removing and replacing 130 front, removing and replacing 131 covers, stapler/stacker back inner, removing and replacing 130 back, removing and replacing 132 controller PCA, removing and replacing 135 diagrams and part numbers 267 foot, removing and replacing 134 front inner, removing and replacing 130 front, removing and replacing 131 CPUs 73 critical error messages 202 curl, troubleshooting 231

#### D

DC controller PCB 56 declaration of conformity 8-bin mailbox 35 multifunction finisher 32 stacker 34 stapler/stacker 33 deflector weight, multifunction finisher diagrams and part numbers 259 removing and replacing 107 delivery head assembly, removing from 8-bin mailbox 187 delivery head motor, removing from 8-bin mailbox 174 delivery motor 76 delivery rollers 58 delivery tray 57
diagnostic LED PCA, removing from 8-bin mailbox 191 diagnostics 8-bin mailbox 241 multifunction finisher 234, 237 paper-path test 250 stacker or stapler/stacker 239 different paper size error message 208 DIP switches 234, 235, 238 dispose assembly, multifunction finisher 259 dispose subcover, multifunction finisher diagrams and part numbers 259 removing and replacing 100 documentation 252 door assembly, stacker or stapler/stacker 136 doors See also covers close messages 208 error conditions 200 multifunction finisher, diagrams and part numbers 256 stapler, removing and replacing 91 top, removing and replacing 99 double-sided printing, troubleshooting 231 duplexing, troubleshooting 231 dust, cleaning 52

## E

EEP-ROMs 73 electric circuitry, multifunction finisher 73 electrical specifications 8-bin mailbox 31 multifunction finisher 28 power supply 74 stacker 30 stapler/stacker 29 electrostatic discharge (ESD) precautions 89 environmental specifications 8-bin mailbox 31 installation requirements 38 multifunction finisher 28 stacker 30 stapler/stacker 29 error codes for motors 76 error messages codes 200 event log 199 multifunction finisher 203 stapler/stacker 211 types of 202 ESD (electrostatic discharge) precautions 89 event log 8-bin mailbox messages 223 about 199 messages, types of 200 multifunction finisher error messages 203 sample 248 stacker messages 218 stapler/stacker messages 211 extended casters, 8-bin mailbox 193

#### F

face-down bin 8-bin mailbox, removing 167 delivery test 237 locating 27 media supported 46, 47 operations 66

face-up bin 8-bin mailbox, removing 167 deliverv test 237 diagrams and part numbers 267, 271 locating 25, 27 media supported 46, 47 operations 62, 66 removing and replacing 129 sensor test 240 face-up full lever, 8-bin mailbox part number 279 removing 178 features 8-bin mailbox 18 multifunction finisher 16 stacker 17 stapler/stacker 17 feed motor 76 feeding operations booklet folding 60 job offset 58 motors 76 tests, 8-bin mailbox 241 tests, multifunction finisher 237 tests, stapler/stacker 240 troubleshooting 230, 232 feeding orientation, multifunction finisher media 44 field replaceable units (FRUs) multifunction finisher 254 removing and replacing 89 service approach 36 stacker or stapler/stacker 266 finisher controller PCB basic operation 56 circuitry 73 power supply 74 stapling operations 59 finisher. See multifunction finisher finishing unavailable error message 208 fixed caster, 8-bin mailbox part number 278 removing 193 flapper (reverse) motor 76 flapper solenoid 77 flappers, multifunction finisher 24 flash memory 73 FLEntry sensor 67 flipper assembly, 8-bin mailbox part number 279 removing 170 flipper assembly, multifunction finisher diagrams and part numbers 256 removing and replacing 115 flipper assembly, stacker diagrams and part numbers 272 locating 26 operations 66 removing and replacing 137 flipper assembly, stapler/stacker diagrams and part numbers 269 locating 26 operations 62 removing and replacing 137 flipper sensor clear 246 flipper, 8-bin mailbox 69, 77 flowchart, troubleshooting 198 fold assembly, diagrams and part numbers 262 folding home-position sensor 60

folding knob, multifunction finisher diagrams and part numbers 256 removing and replacing 94 folding mechanism diagrams and part numbers 254 recalibrating 245 removing and replacing 117 folding motor 76 folding, skew specifications 49 foot cover, multifunction finisher diagrams and part numbers 255 removing and replacing 101 foot cover, stacker diagrams and part numbers 271 removing and replacing 134 foot cover, stapler/stacker diagrams and part numbers 267 removing and replacing 134 front aligning plate motor 76 front cover. 8-bin mailbox part number 278 removing 161 front cover, multifunction finisher diagrams and part numbers 256 removing and replacing 96 front cover, stacker diagrams and part numbers 271 removing and replacing 131 front cover, stapler/stacker diagrams and part numbers 267 removing and replacing 131 front inner cover, stacker diagrams and part numbers 271 removing and replacing 130 front inner cover, stapler/stacker diagrams and part numbers 267 removing and replacing 130 front jogger, adjusting 246 FRUs (field replaceable units) multifunction finisher 254 removing and replacing 89 service approach 36 stacker or stapler/stacker 266

#### Η

handle mounting gear, multifunction finisher diagrams and part numbers 262 removing and replacing 95 hardware error conditions 201 part numbers 253 harnesses, replacing wire 89 HP LaserJet Multifunction Finisher. See multifunction finisher humidity specifications 8-bin mailbox 31 multifunction finisher 28 stacker 30 stapler/stacker 29

## I

IC chips 73 identification label 8-bin mailbox 22 multifunction finisher 19 stacker 21 stapler/stacker 20 information pages, printing 249

initialization 8-bin mailbox 55 multifunction finisher 54 stacker 54 stapler/stacker 54 input paper guide, removing from 8-bin mailbox 177 installation requirements 8-bin mailbox 41 all products 38 multifunction finisher 39 stacker or stapler/stacker 40 troubleshooting 197 interlock switch, 8-bin mailbox part number 281 removing 190 interlock switch, multifunction finisher diagrams and part numbers 261 removing and replacing 114 service mode configuration 233 interlock switch, stacker diagrams and part numbers 272 removing and replacing 154 interlock switch, stapler/stacker diagrams and part numbers 269 removing and replacing 154 internal path cover, multifunction finisher diagrams and part numbers 259 removing and replacing 100

#### J

jam-removal dial 23 jams 8-bin mailbox error messages 223 detection operations, 8-bin mailbox 71 detection operations, stacker 67 detection operations, stapler/stacker 63 error conditions 201 multifeeds 232 multifunction finisher error messages 203 stacker error messages 218 stapler/stacker error messages 211 troubleshooting 230 Jet-Link cable, multifunction finisher diagrams and part numbers 258 locating 23 removing and replacing 125 Jet-Link cable, stacker diagrams and part numbers 271 Jet-Link cable, stapler/stacker diagrams and part numbers 267 job offset operations 58 joggers, adjusting front and rear 246

## L

LaserJet Multifunction Finisher. See multifunction finisher LEDs. See lights light-shielding plate 58 lights, 8-bin mailbox diagnostic LED patterns 242 diagnostic LED PCA, removing 191 diagnostics 241 error messages 223 part numbers 278 user LED patterns 242 user LED PCA, removing 192 lights, multifunction finisher diagrams and part numbers 257, 258 error codes 200 error messages 203 service LED patterns 234 service LED PCA, removing and replacing 123 user LED patterns 250 user LED PCA, removing and replacing 120 lights, stacker diagrams and part numbers 272 error codes 200 error messages 218 LED PCA, removing and replacing 153 power-on sequence 54 user LED patterns 250 lights, stapler/stacker diagrams and part numbers 269 error codes 200 error messages 211 LED PCA, removing and replacing 153 power-on sequence 54 user LED patterns 250 loading media, multifunction finisher 44

## Μ

magnets assembly, 8-bin mailbox part number 281 removing 180

mailbox anitcurl strings, removing 185 assemblies, locating 27 attachment assembly, removing 194 back cover, removing 162 bins, removing 167 blind cover, removing 167 bubbled cover, removing 160 cable channel, removing 166 casters, removing 193 cleaning 52 controller PCA, removing 183 covers, diagrams and part numbers 277 declaration of conformity 35 delivery head assembly, removing 187 delivery head motor, removing 174 diagnostic LED PCA, removing 191 diagnostics 241 error messages 223 face-up full lever, removing 178 features 18 flipper assembly, removing 170 front cover, removing 161 identification label 22 input paper guide, removing 177 interlock switch, removing 190 jam detection operations 71 jam error messages 223 magnets assembly, removing 180 media supported 47 metal tape and housing assembly, removing 181 motors 77 paper feeding operations 69 paper-path test 241 part numbers (alphabetical list) 283 part numbers (numerical list) 284 power supply 75 power supply, removing 169 power-on operations 55 rollers kit, removing 179 screws, part numbers 281 sensors 85 service mode 241 space requirements 41 specifications 31 top cover, removing 164 transport belt, removing 175 user status LED PCA, removing 192 main lever weight assembly, multifunction finisher diagrams and part numbers 258 removing and replacing 106 maintenance, cleaning 52 manuals 252 mechanical tests 238 media 8-bin mailbox specifications 18, 47 capacity 48, 50 different paper size error message 208 folding specifications 49 jams 230 job offset operations 58 misfeeds or multifeeds 232 multifunction finisher specifications 16, 44 stacker specifications 17, 46 stacking operations 57 stapler bin full detection 64, 68 stapler/stacker specifications 17, 46 stapling operations 59 troubleshooting 197, 231

messages 8-bin mailbox 223 event log 199, 200 multifunction finisher 203 stacker 218 stapler/stacker 211 types of 202 metal tape and housing assembly, 8-bin mailbox part number 279 removing 181 misfeeds, troubleshooting 232 model number 8-bin mailbox 22 multifunction finisher 19 stacker 21 stapler/stacker 20 motors 8-bin mailbox, locating 77 8-bin mailbox, removing 174 aligning plate 58 back aligning plate 76 booklet bin slide 76 circuitry 73 delivery 76 error codes 76 feed 76 flapper (reverse) 76 front aligning plate 76 multifunction finisher, locating 76 power supply operations 74 power-on sequence 54 slide 59 stacker bin fluctuation 76 staple-fold 60, 76 staple sliding 76 tests 238 mounting hardware, multifunction finisher 255 multifeeds, troubleshooting 232

multifunction finisher adjustable casters, removing and replacing 126 adjustment value, clearing 246 aligner racks, removing and replacing 105 alignment position 246 alphabetical parts list 264 anti-static brush, removing and replacing 109 assemblies, locating 23 back cover, removing and replacing 98 bins, locating 23, 24 booklet adjustment 244 booklet bin, removing and replacing 111 booklet bin-full sensor flag, removing and replacing 106 calibration 245 circuitry 73 cleaning 52 clutches 76 controller PCA, removing and replacing 121 covers, diagrams and part numbers 256 declaration of conformity 32 DIP switches 234, 235 dispose assembly 259 documentation 252 error messages 202, 203 features 16 field replaceable units (FRUs) 254 flipper assembly, removing and replacing 115 fold assembly, diagrams and part numbers 262 folding knob, removing and replacing 94 folding mechanism, removing and replacing 117 foot cover, removing and replacing 101 front cover, removing and replacing 96 handle-mounting gear, removing and replacing 95 identification label 19 interlock switch, removing and replacing 114 internal components 257 internal path subcover, removing and replacing 100 jam error messages 203 Jet-Link cable, removing and replacing 125 media capacity 48 media supported 44 motors 76 mounting hardware 255 numerical parts list 265 paper deflector, removing and replacing 107 paper feeder assembly diagrams and part numbers 260 paper feeding operations 56 paper guide wire, removing and replacing 102 part numbers (alphabetical) 264 part numbers (numerical) 265 PCB assembly, diagrams and part numbers 263 power supply, operations 74 power supply, removing and replacing 124 power-on operations 54 product attachment latch, removing and replacing 103 product-release handle, removing and replacing 92 reverse assembly 261 rollers, locating 24 sensors 78 service LED PCA, removing and replacing 123 service mode 233 solenoids 76 space requirements 39 specifications 28 stacker bin, removing and replacing 110 stacking operations 57 stapler door, removing and replacing 91 stapling position, adjusting 246 stapling unit, removing and replacing 104

stapling-door switch, removing and replacing 113 stationary caster, removing and replacing 128 stationary extended caster, removing and replacing 127 testing paper delivery 237 upper panel assembly, removing and replacing 99 user LED PCA, removing and replacing 120

### Ν

noise specifications multifunction finisher 28 stacker 30 stapler/stacker 29 numerical parts lists 8-bin mailbox 284 multifunction finisher 265 stacker or stapler/stacker 275

#### 0

offset module, stacker diagrams and part numbers 272 removing and replacing 146 offset operations, multifunction finisher 58 operating environment specifications 8-bin mailbox 31 installation requirements 38 multifunction finisher 28 stacker 30 stapler/stacker 29 operating errors 200 operations, 8-bin mailbox jam detection 71 modules 69 motors 77 power supply 75 power-on sequence 55 sensors 85 operations, multifunction finisher circuitry 73 job offset 58 motors 76 power supply 74 power-on sequence 54 sensors 78 stacking 57 stapling 59 operations, stacker bin-full detection 68 jam detection 67 modules 66 power supply 74 power-on sequence 54 sensors 84 operations, stapler/stacker bin full detection 64 jam detection 63 modules 62 power supply 74 power-on sequence 54 sensors 83 optical sensors, stacker diagrams and part numbers 271 removing and replacing 156 optical sensors, stapler/stacker part numbers 267 removing and replacing 156

optional bin 1 full error message multifunction finisher 209 stacker 221 stapler/stacker 216 optional bin 2 full error message multifunction finisher 209 stacker 222 stapler/stacker 217 ordering parts 36 orientation, multifunction finisher media 44 output bins. See bins output device failure error messages 8-bin mailbox 227 multifunction finisher 205 stacker 221 stapler/stacker 215 output paper path open error message multifunction finisher 209 stacker 222 stapler/stacker 217

#### Ρ

paddle motor 76 paddle, operations 58 pages per minute multifunction finisher 16 stacker 17, 18 stapler/stacker 17 paper 8-bin mailbox specifications 18, 47 capacity 48, 50 different size error message 208 folding specifications 49 jams 230 job offset operations 58 misfeeds or multifeeds 232 multifunction finisher specifications 16, 44 stacker specifications 17, 46 stacking operations 57 stapler bin full detection 64, 68 stapler/stacker specifications 17, 46 stapling operations 59 troubleshooting 197, 231 paper deflector, multifunction finisher diagrams and part numbers 259 removing and replacing 107 paper fold roller 60 paper guide wire, multifunction finisher diagrams and part numbers 256 removing and replacing 102 paper handling accessory messages 202 paper path multifunction finisher error messages 209 stacker error messages 222 stacker operations 67 stapler/stacker error messages 217 stapler/stacker operations 63 straightest 231 testing 241, 250 paper path assembly, stacker diagrams and part numbers 272 removing and replacing 138 paper path assembly, stapler/stacker diagrams and part numbers 269 removing and replacing 138 paper pushing plate 60, 61 paper-stop clips, stacker diagrams and part numbers 271 removing and replacing 140

paper-stop clips, stapler/stacker part number 267 removing and replacing 140 part numbers 8-bin mailbox (alphabetical) 283 8-bin mailbox (numerical) 284 models 252 multifunction finisher (alphabetical) 264 multifunction finisher (numerical) 265 stacker or stapler/stacker (alphabetical) 273 stacker or stapler/stacker (numerical) 275 parts ordering 36 remanufactured 36 removing and replacing 89 path cover, removing and replacing 100 PCBs finisher controller 56, 73 slide 59 video controller 73 physical specifications 8-bin mailbox 31, 41 multifunction finisher 28, 39 stacker 30, 40 stapler/stacker 29, 40 power specifications 8-bin mailbox 31 multifunction finisher 28 stacker 30 stapler/stacker 29 power supply, 8-bin mailbox operations 75 part number 281 removing 169 power supply, multifunction finisher diagrams and part numbers 255, 263 operations 74 removing and replacing 124 switch 236 power supply, stacker diagrams and part numbers 272 locating 26 operations 74 removing and replacing 152 power supply, stapler/stacker diagrams and part numbers 269 locating 26 operations 74 removing and replacing 152 power-on sequence 8-bin mailbox 55 multifunction finisher 54 stacker 54 stapler/stacker 54 printing configuration page 202 information pages 249 processing trav locating 23 operation 57 sensor 79 product attachment latch diagrams and part numbers 255 removing and replacing 103 product release handle, multifunction finisher diagrams and part numbers 256 locating 23 removing and replacing 92

### R

rear jogger, adjusting 246 recalibrating multifunction finisher 245 regulatory information 8-bin mailbox 35 multifunction finisher 32 stacker 34 stapler/stacker 33 remanufactured parts 36 removing parts 89 replacement parts installing 89 ordering 36 replacing parts 89 reversal sensor output voltage 246 reverse assembly, multifunction finisher 261 rollers kit, 8-bin mailbox part number 281 removing 179 rollers, multifunction finisher locating 24 operations 58 paper fold 60

## S

saddle clutch 77 saddle stitching 59 safety switch assembly, stapler/stacker diagrams and part numbers 269 removing and replacing 155 screwdrivers, required 89 screws 253 sensor flag, multifunction finisher 60 sensors 8-bin mailbox 85 booklet bin-full flag, removing and replacing 106 clearing 246 electric circuitry 73 folding home-position 60 jam detection, stacker 67 jam detection, stapler/stacker 63 multifunction finisher 78 optical (stacker or stapler/stacker), removing and replacing 156 power supply operation 74 slide home-position 59 stacker 84, 271 stacker-bin-full 68 stapler bin full 64 stapler/stacker 83 stapler/stacker, part numbers 267 testing 238 serial number 8-bin mailbox 22 multifunction finisher 19 stacker 21 stapler/stacker 20 service approach 36, 90 service LED 8-bin mailbox messages 223 multifunction finisher messages 203 stacker messages 218 stapler/stacker messages 211 service LED PCA, multifunction finisher diagrams and part numbers 258 removing and replacing 123

service mode 8-bin mailbox 241 multifunction finisher 233 printer 233 stacker or stapler/stacker 239 setup requirements 8-bin mailbox 41 all products 38 multifunction finisher 39 stacker or stapler/stacker 40 side stitching 59 size specifications, product 8-bin mailbox 31 multifunction finisher 28 stacker 30 stapler/stacker 29 sizes supported, media 8-bin mailbox 47 multifunction finisher 44 stacker 46 stapler/stacker 46 skew specifications, multifunction finisher 49 slide home-position sensor 59 slide motor 59 slide PCB 59 solenoids alienation 77 circuitry 73 flapper 77 power supply operation 74 tests 238 sorting operations 58 space requirements 8-bin mailbox 41 multifunction finisher 39 stacker or stapler/stacker 40 specifications 8-bin mailbox 18, 31 capacity 48, 50 installation 38 job offset 58 media supported 44 multifunction finisher 16, 28 stacker 17, 30 stapler/stacker 17, 29 speed multifunction finisher 16 stacker 17, 18 stapler/stacker 17 stack holder operations 62

stacker alphabetical parts list 273 assemblies, locating 26 back cover, removing and replacing 132 back inner cover, removing and replacing 130 cable assembly, removing and replacing 158 casters, removing and replacing 159 cleaning 52 controller PCA cover, removing and replacing 135 controller PCA, removing and replacing 150 declaration of conformity 34 diagnostics 239 documentation 252 error messages 218 face-up bin, removing 129 features 17 feeding tests 240 field replaceable units 270 flipper assembly, removing and replacing 137 foot cover, removing and replacing 134 front cover, removing and replacing 131 front inner cover, removing and replacing 130 identification label 21 interlock switch, removing and replacing 154 iam detection operations 67 jam error messages 218 LED PCA, removing and replacing 153 media supported 46 modules 66 numerical parts list 275 offset module, removing and replacing 146 optical sensors, removing and replacing 156 paper-path assembly, removing and replacing 138 paper-stop clips, removing and replacing 140 part numbers (alphabetical) 273 part numbers (numerical) 275 power supply 74 power supply, removing and replacing 152 power-on operations 54 sensors 84 service mode 239 space requirements 40 specifications 30 stacker bin diagrams and part numbers 256, 271 full-detection 68 locating 23, 25 media supported 44 operations 62 removing and replacing 110, 129 testing 240 stacker bin fluctuation motor 76 stacking operations, multifunction finisher 57 staple cartridge locating 26 part number 16 staple-fold motor 60, 76 staple sliding motor 76 stapler bin diagrams and part numbers 267 full, sensors 64 stapler door, multifunction finisher diagrams and part numbers 256 locating 23 removing and replacing 91 stapler errors multifunction finisher 210 stapler/stacker 217

stapler/stacker accumulator assembly, removing and replacing 141 accumulator wings, removing and replacing 139 alphabetical parts list 273 assemblies, locating 25 back cover, removing and replacing 132 back inner cover, removing and replacing 130 bin full detection 64 bin, removing and replacing 129 cable assembly, removing and replacing 158 calibration, staple position 247 capacity 50 carriage assembly, removing and replacing 144 casters, removing and replacing 159 cleaning 52 controller PCA cover, removing and replacing 135 controller PCA, removing and replacing 150 declaration of conformity 33 diagnostics 239 documentation 252 error messages 211 face-up bin, removing 129 features 17 feeding tests 240 field replaceable units 266 flipper assembly, removing and replacing 137 foot cover, removing and replacing 134 front cover, removing and replacing 131 front inner cover, removing and replacing 130 identification label 20 interlock switch, removing and replacing 154 jam detection 63 jam error messages 211 LED PCA, removing and replacing 153 media supported 46 modules 62 numerical parts list 275 optical sensors, removing and replacing 156 paper-path assembly, removing and replacing 138 paper-stop clips, removing and replacing 140 part numbers (alphabetical) 273 part numbers (numerical) 275 power supply, operations 74 power supply, removing and replacing 152 power-on operations 54 sensors 83 service mode 239 space requirements 40 specifications 29 stapler, removing and replacing 148 stapling adjusting position 245 motors 76 multifunction finisher capacity 48 position calibration, multifunction finisher 246 position calibration, stapler/stacker 247 positions 59 skew specifications 49 stapler/stacker capacity 50 stapling door switch, multifunction finisher diagrams and part numbers 258 removing and removing 113 stapling unit diagrams and part numbers 254 locating 23 operations 59 recalibrating 245 removing and replacing 104 static precautions 89

stationary casters, multifunction finisher back right, removing and replacing 127 diagrams and part numbers 255 front right, removing and replacing 128 stationary casters, stacker diagrams and part numbers 272 removing and replacing 159 stationary casters, stapler/stacker diagrams and part numbers 269 removing and replacing 159 status messages 202 storage specifications 8-bin mailbox 31 multifunction finisher 28 stacker 30 stapler/stacker 29 supplies, part numbers 252 switches, multifunction finisher DIP 234, 235 electric circuitry 73 interlock, diagrams and part numbers 261 interlock, removing and replacing 114 power supply 236 stapling door, diagrams and part numbers 258 stapling door, removing and replacing 113 testing 238 switches, stacker diagrams and part numbers 272 interlock, removing and replacing 154 switches, stapler/stacker diagrams and part numbers 269 interlock, removing and replacing 154 safety, removing and replacing 155

#### Т

temperature specifications 8-bin mailbox 31 multifunction finisher 28 stacker 30 stapler/stacker 29 tests 8-bin mailbox 241 mechanical 238 multifunction finisher 234, 237 paper-path 250 stacker or stapler/stacker 239 switches 238 theory of operations, 8-bin mailbox jam detection 71 modules 69 motors 77 power supply 75 power-on sequence 55 sensors 85 theory of operations, multifunction finisher circuitry 73 iob offset 58 motors 76 power supply 74 power-on sequence 54 sensors 78 stacking 57 stapling 59

theory of operations, stacker bin-full detection 68 jam detection 67 modules 66 power supply 74 power-on sequence 54 sensors 84 theory of operations, stapler/stacker bin full detection 64 jam detection 63 modules 62 power supply 74 power-on sequence 54 sensors 83 timing belt, removing and replacing 118 tools, required 89 top cover 23 top cover, 8-bin mailbox part number 278 removing 164 top door, multifunction finisher diagrams and part numbers 256 removing and replacing 99 torque values 253 transport belt motor, 8-bin mailbox part number 281 removing 175 tray operation 57 troubleshooting 8-bin mailbox, diagnostics 241 alignment 231 basic procedures 196, 197 control panel messages 202 error codes 200 event log 199 flowchart 198 installation environment 197 jams 230 media 197, 231 misfeeds 232 service menu 233 stacker or stapler/stacker, diagnostics 239 two-sided printing, troubleshooting 231

## U

upper panel assembly, multifunction finisher diagrams and part numbers 256 removing and replacing 99 user LED 8-bin mailbox messages 223 light patterns 250 multifunction finisher messages 203 stacker messages 218 stapler/stacker messages 211 user LED PCA, multifunction finisher diagrams and part numbers 257 removing and replacing PCA 120 user status LED PCA, 8-bin mailbox part number 278 removing 192

## ۷

video controller PCB 56, 73, 74

voltage specifications 8-bin mailbox 31 multifunction finisher 28 power supply 74 stacker 30 stapler/stacker 29

# W

warning messages 202 warranty 36 weight specifications, media for 8-bin mailbox 47 multifunction finisher 44 stacker 46 stapler/stacker 46 weight specifications, product 8-bin mailbox 31 multifunction finisher 28 stacker 30 stapler/stacker 29 wiring, replacing harnesses 89

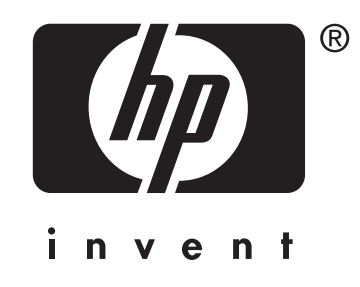

© 2004 Copyright Hewlett-Packard Development Company, L.P.

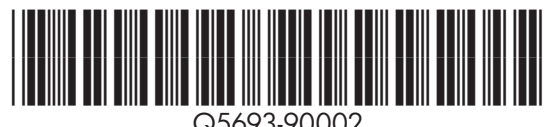

Q5693-90002